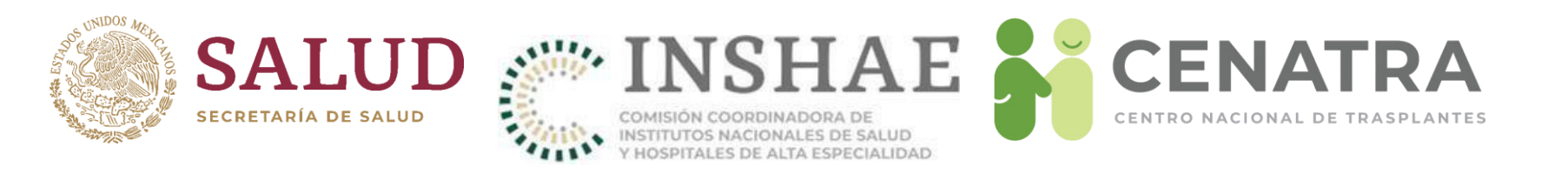

# Manual del Sistema Informático del Registro Nacional de Trasplantes

Centro Nacional de Trasplantes

Actualizado al 08 de marzo de 2023

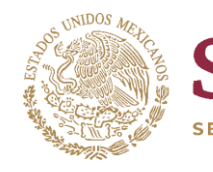

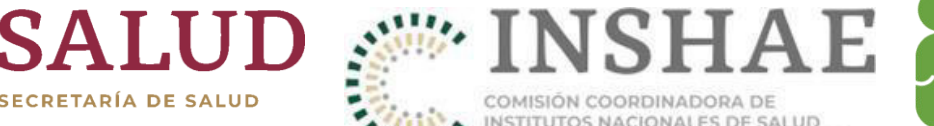

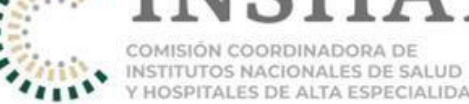

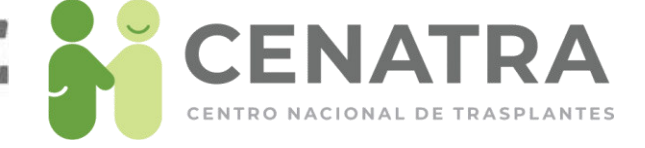

# **A**Índice

- Ingresar al Sistema Informático del Registro Nacional de Trasplantes
- Menús del SIRNT
- Profesionales de la Salud
  - <u>Registrar a un Profesional de la Salud</u>
  - Actualizar información de un Profesional de la Salud
  - Eliminar a un Profesional de la Salud
- Expediente
  - Agregar un nuevo documento al Expediente
  - Ratificación de Documento
  - <u>Resumen Expedientes</u>
- Protocolos
  - Agregar un protocolo al sistema
- <u>Receptores</u> ٠
  - Estatus de un Receptor
  - Registrar a un Receptor •
  - Registrar a un Receptor homónimo
  - Dar de baja a un Receptor

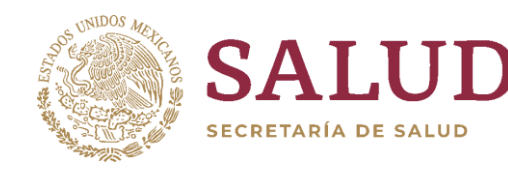

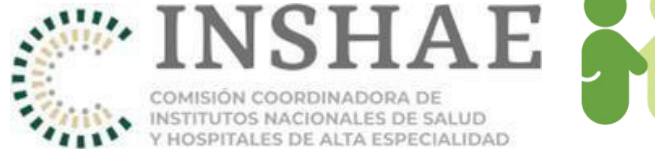

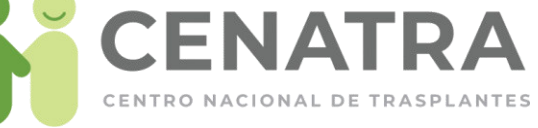

- Dar de baja temporal a un Receptor
- <u>Cambiar de estatus de Baja Temporal a Baja Definitiva a un Receptor.</u>
- Cambiar de estatus de Baja Temporal a Fallecido en espera a un Receptor.
- <u>Reportar la defunción de un Receptor</u>
- <u>Urgencias de Trasplante</u>
  - Activar Urgencia de Trasplante Hepático o Cardíaco
  - Notificación de Urgencias Nacionales y Asignaciones Prioritarias activas
  - Cancelación de Urgencia de Trasplante Hepático o Cardíaco
- <u>Donadores Vivos</u>
  - <u>Trasplante de Donador Vivo</u>
  - <u>Registrar un Trasplante de Donador Vivo</u>
  - <u>Registrar Donador Con Opción Concubinato</u>
- <u>Donaciones cadavéricas</u>
  - <u>Registrar una Donación Cadavérica</u>
  - <u>Agregar órganos y/o tejidos procurados</u>
  - <u>Reporte final de órganos/tejidos procurados y no procurados</u>
  - Donaciones no concretadas

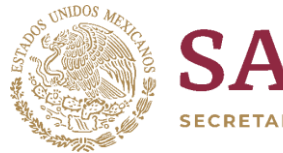

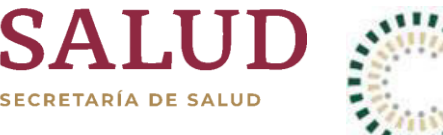

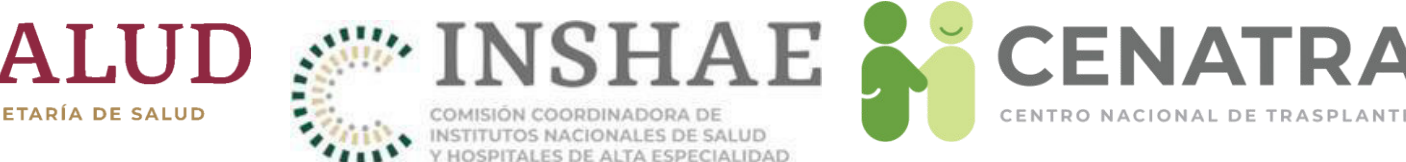

- Trasplantes de Origen Cadavérico
  - <u>Reportar un Trasplante de Origen Cadavérico</u>
- Trasplantes de Córnea Importada
  - Reportar un Trasplante de Córnea Importada
- Sobrevida de un trasplante de donador cadavérico
- Sobrevida de un trasplante de donador vivo
- Sobrevida de trasplante de córnea importada
- Actividad de Banco
  - Estatus para un tejido de banco
  - <u>Registrar Actividad de Banco</u>
  - Tejido en resquardo
    - Disponer de tejidos en resquardo
  - Tejido no usado
  - <u>Tejido remitido</u>
- Verificación de Receptores en espera
  - Verificación de un Receptor
  - Verificar a un Receptor en espera

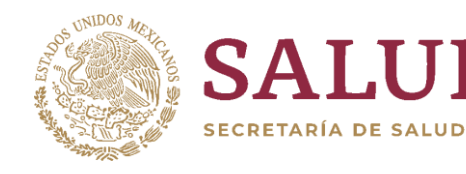

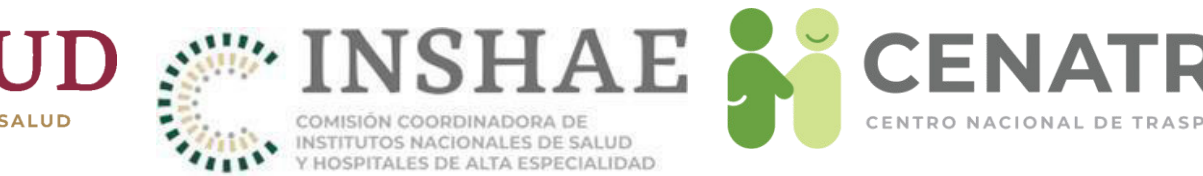

- <u>Validación de totales de receptores verificados</u>
  - <u>Validar los totales de los receptores verificados</u>
- <u>Resumen de actividad o no actividad en donación y/o trasplantes</u>
  - <u>Validar el resumen de actividad o no actividad en donación y/o trasplantes</u>
- Modificaciones de información en el SIRNT
  - Solicitar modificación de información en el SIRNT
- <u>Documentos</u>
  - <u>Obtener documentos</u>
- Información CoViD-19
- <u>Glosario</u>

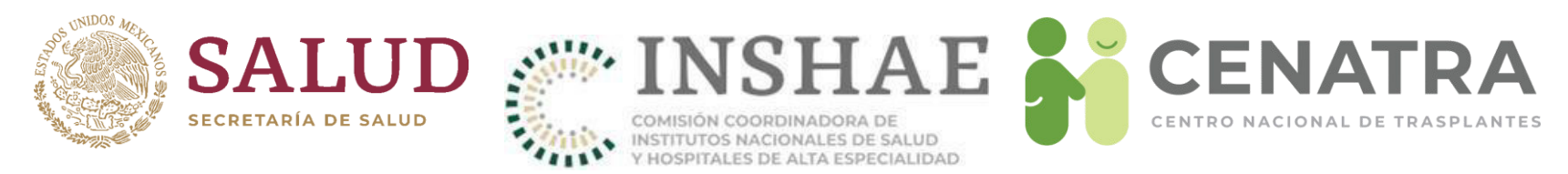

#### Ingresar al Sistema Informático del Registro Nacional de Trasplantes

Para ingresar al Sistema Informático del Registro Nacional de Trasplantes (**SIRNT**) se hacen las siguientes recomendaciones:

- 1. Ingresar mediante el explorador Mozilla Firefox.
- Si se ingresa a través del explorador "Internet Explorer", activar la vista de compatibilidad: 1) Dar clic en herramientas 2 del menú desplegable que aparece de clic en "Configuración de Vista de compatibilidad".

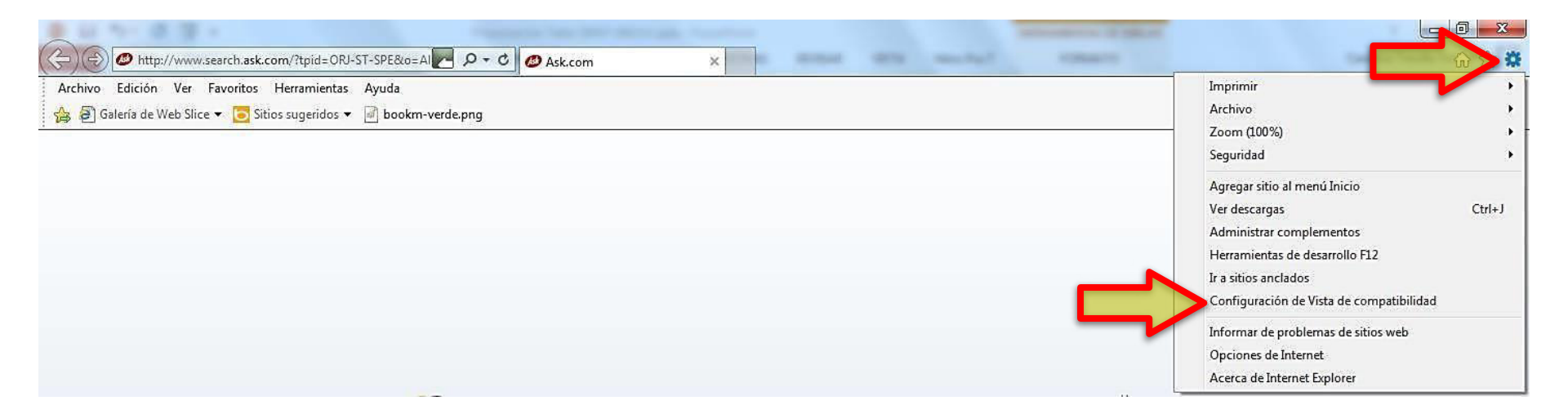

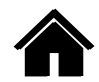

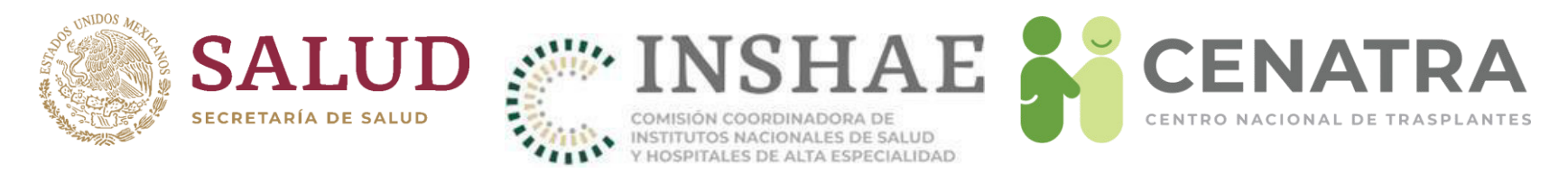

 Aparecerá la pantalla siguiente, en el campo Agregar este sitio web escriba la dirección "<u>www.cenatra.gob.mx/rnt</u>", pulse <u>Agregar</u> y después <u>Cerrar</u>.

| Configuración de Vista de compatibilidad                                                                                                    | Configuración de Vista de compatibilidad                                                                                                    |
|----------------------------------------------------------------------------------------------------|----------------------------------------------------------------------------------------------------|
| Cambiar configuración de Vista de compatibilidad                                                                                                    | Cambiar configuración de Vista de compatibilidad                                                                                                    |
| Agregar este sitio web:                                                                                                    | Agregar este sitio web:                                                                                                    |
| www.cenatra.gob.mx/rnt Agregar                                                                                                    | Agregar                                                                                                    |
| Sitios web que agregó a Vista de compatibilidad:                                                                                                    | Sitios web que agregó a Vista de compatibilidad:          cenatra.gob.mx       Quitar                                                                                                    |
| <ul> <li>Mostrar sitios de la intranet en Vista de compatibilidad</li> <li>Usar listas de compatibilidad de Microsoft</li> <li>Para obtener más información, lea la <u>declaración de privacidad de</u><br/><u>Internet Explorer</u></li> <li>Cerrar</li> </ul> | <ul> <li>Mostrar sitios de la intranet en Vista de compatibilidad</li> <li>Usar listas de compatibilidad de Microsoft</li> <li>Para obtener más información, lea la <u>declaración de privacidad de</u><br/><u>Internet Explorer</u></li> <li>Cerrar</li> </ul> |

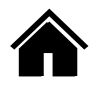

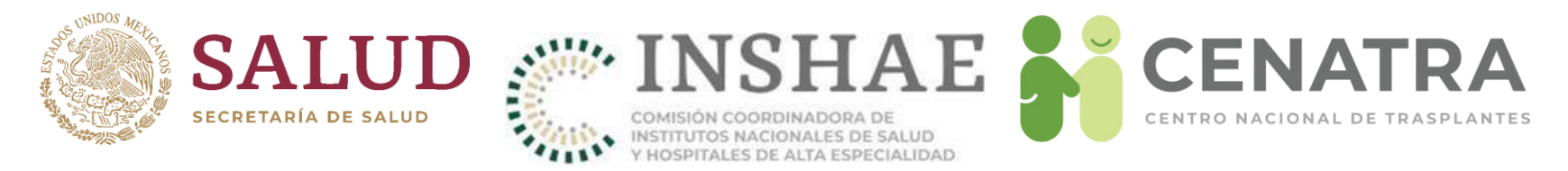

Existen dos maneras de ingresar al Sistema Informático del Registro Nacional de Trasplantes (SIRNT).

1 Portal Público del CENATRA en <u>www.gob.mx/cenatra</u>

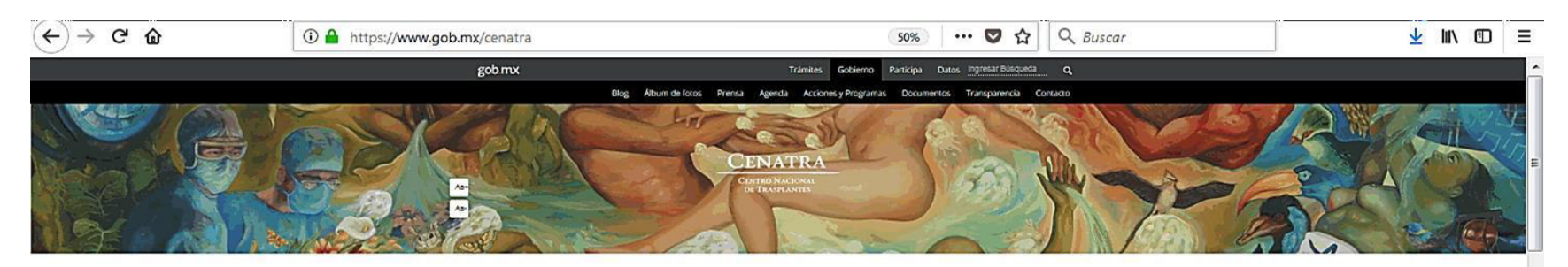

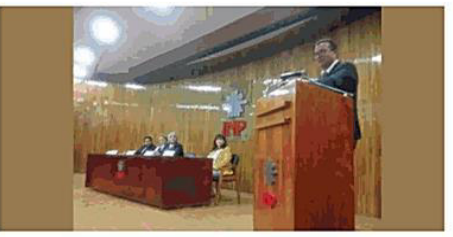

Jueves, 25 de enero de 2018

GENERACIÓN DE MÉDICOS PASANTES DE SERVICIO SOCIAL EN PROGRAMAS HOSPITALARIOS DE DONACIÓN DE ÓRGANOS

"Entrega de Constancias de conclusión de Servicio Social" 6ª Generación 2017-2018 Bienvenida a la 7ª. Generación ciclo 2018-2019

continuar levendo

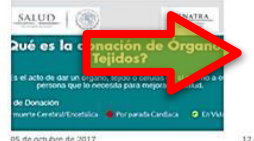

continuar levendo

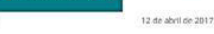

¿Qué órganos y tejidos se pueden donar? Sistema Informatico del Registro Nacional de Trasplantes

CENATRA CENTRO NACIONAL DE TRASPLANTES Sistems Infomitico del Registro Riscional de Trasplantes

continuar levendo

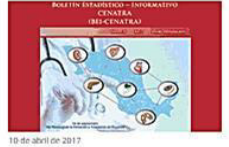

Boletín Estadístico - Informativo

continuar levendo

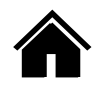

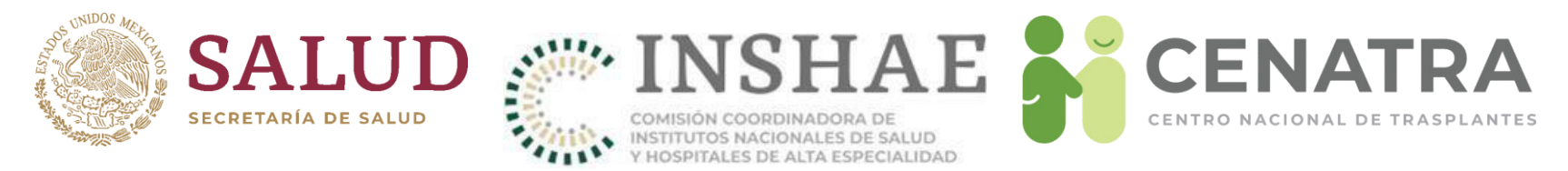

2. Mediante la dirección electrónico <u>www.cenatra.gob.mx/rnt</u>

Se sugiere ingresar por esta opción, ya que en ocasiones el sitio web de CENATRA se encuentra fuera de línea pero el SIRNT funciona normalmente.

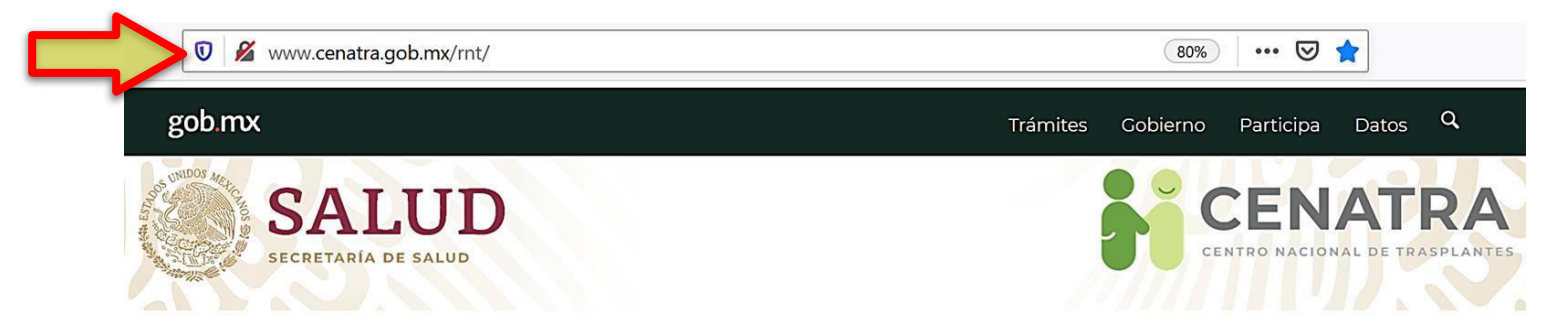

SIRNT 7.0

Sistema Informático del Registro Nacional de Trasplantes

\* Uso exclusivo para personal médico autorizado.

Usuario:

: Usuario

\_\_\_\_\_

Contraseña:

Código de seguridad: (Click en la imagen para generar uno nuevo)

Escriba el código de seguridad:

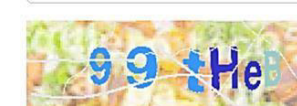

Contraseña

Código de seguridad

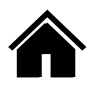

Entrar

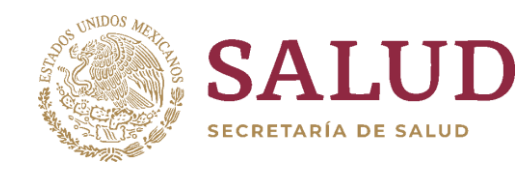

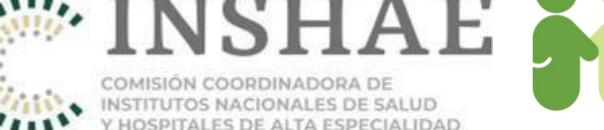

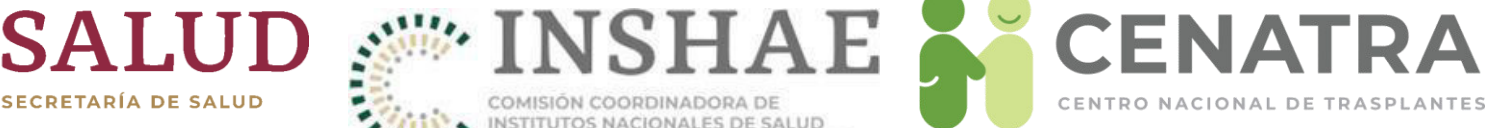

# Menús del SIRNT

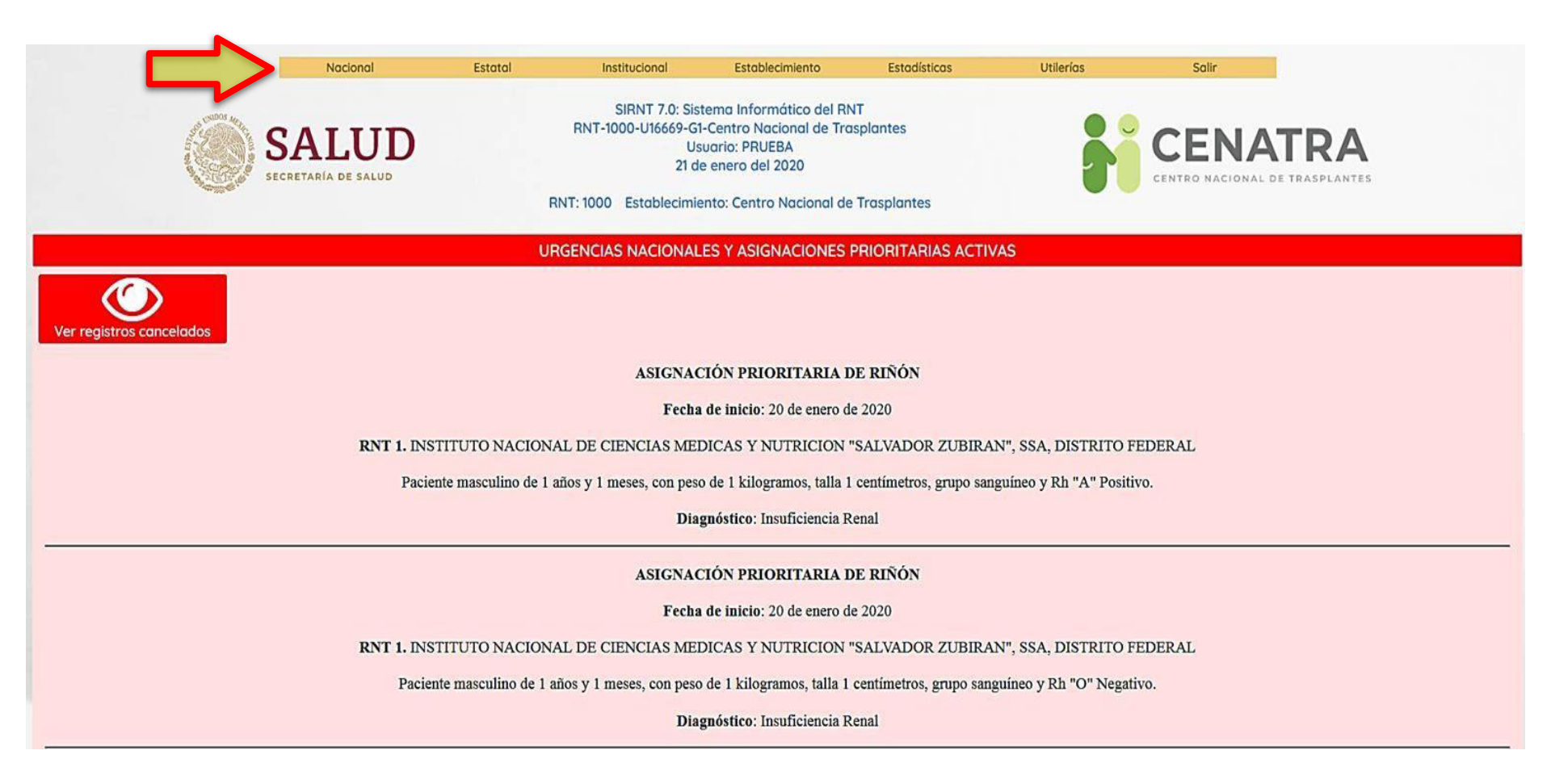

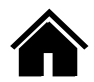

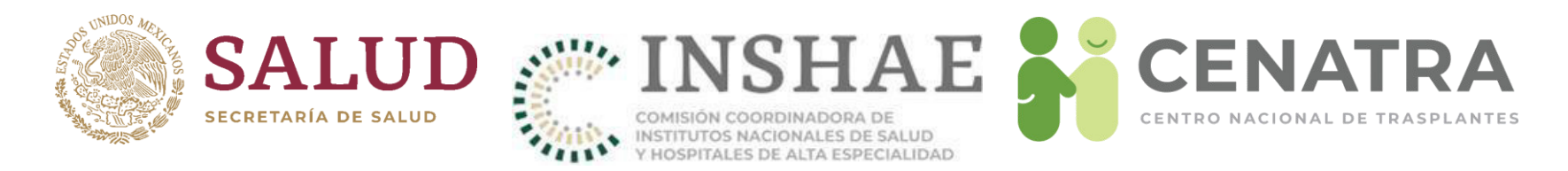

# Menús del SIRNT

- 1. Nacional. Sólo tiene acceso el personal del CENATRA.
- 2. Estatal. Sólo tiene acceso el personal de los COETRAS y CEETRAS.
- **3. Institucional**. Sólo tiene acceso el personal de las instituciones como IMSS, ISSSTE, PEMEX, etc.
- **4. Establecimiento**. Sólo tiene acceso el personal de los establecimientos autorizados para fines de donación y trasplante.
- **5. Estadísticas**. Todos los usuarios tienen acceso.
- 6. Utilerías. Todos los usuarios tienen acceso.
- **7. Salir**. Todos los usuarios deben de utilizar este botón para cerrar correctamente su sesión del SIRNT.

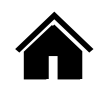

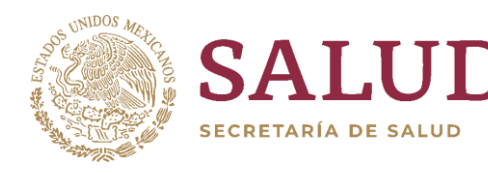

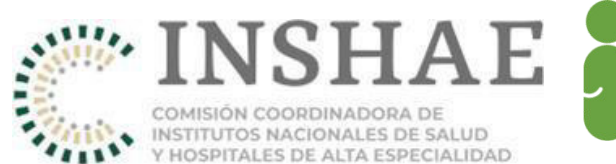

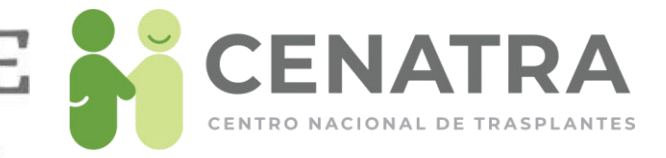

# Profesionales de la Salud

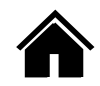

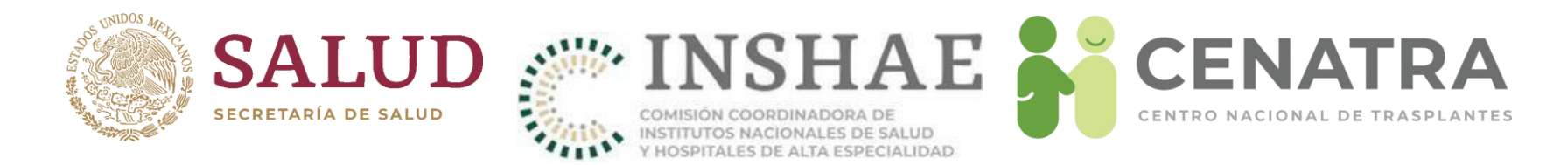

#### Registrar a un Profesional de la Salud

1. Dirigirse al menú Establecimiento → Datos → Profesionales de la Salud.

| Nacional                     | Estatol             | Institucional                                                         | Establecimiento                                                                  | Estadísticas                                                                                   | Utilerías       | Salir                                     |
|------------------------------|---------------------|-----------------------------------------------------------------------|----------------------------------------------------------------------------------|------------------------------------------------------------------------------------------------|-----------------|-------------------------------------------|
| SALUD<br>SECRETARIA DE SALUD | RNT-1-U16972-G1-INS | SIRNT 7.0: Si<br>TITUTO NACIONAL DE<br>U<br>27 (<br>INSTITUTO NACIONA | Resumen     Datos     Receptores     Donación     Trasplantes     Internomientos | Generales     Programas     Profesionales de la Salud     Comité     Trivo Thickion - SAEVADOR | AN"             | CENATRA<br>CENTRO NACIONAL DE TRASPLANTES |
| Nor                          | mbre Nombre         |                                                                       | Solicitudes     Obtener información                                              |                                                                                                | Ap. poterno Ap. | paterno                                   |

#### 2. Pulsar Agregar registro.

|                      |        |        |            | Reg       | istro de P                 | rofesionales                         |                       |             |
|----------------------|--------|--------|------------|-----------|----------------------------|--------------------------------------|-----------------------|-------------|
| Registros: 8         |        |        |            |           |                            |                                      |                       |             |
| Detaile              | Válido | Nombre | A. paterno | A.materno | Estotus                    | Corgo clasificado                    | Profesión clasificado | Programa    |
| Seleccionar registro | •      |        |            |           | Activo                     | Cirujano del Programa de Trasplantes | Médico                | Riñon       |
| Seleccionar registro | •      |        |            |           | <ul> <li>Activo</li> </ul> | Cirujano del Programa de Trasplantes | Médico                | Extremidade |
| Seleccionar registro | •      |        |            |           | Activo                     | Cirujano del Programa de Trasplantes | Médico                | Higado      |
| Seleccionar registro | •      |        |            |           | Activo                     | Cirujano del Programa de Trasplantes | Médico                | Riñon       |
| Seleccionar registro | •      |        |            |           | Activo                     | Coordinador Hospitalario de Donación | Médico                | Donación    |
| Seleccionar registro | •      |        |            |           | Activo                     | Cirujano del Programa de Trasplantes | Médico                | Extremidade |
| Seleccionar registro | •      |        |            |           | Activo                     | Coordinador Hospitalario de Donación | Enfermera(o)          | Donación    |
| Seleccionar registro | •      |        |            |           | Activo                     | Cirujano del Programa de Trasplantes | Médico                | Higado      |

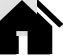

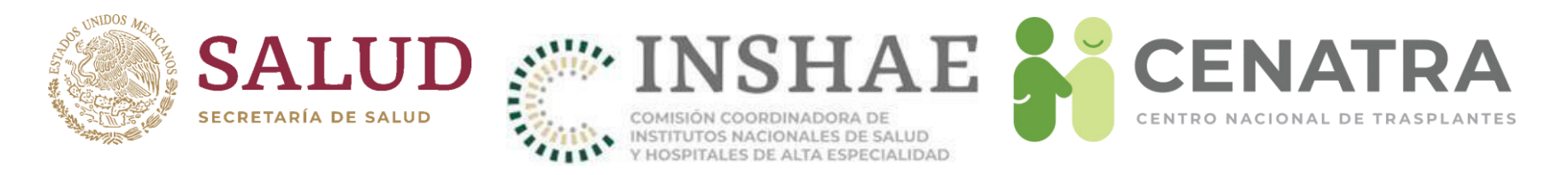

# Registrar

- Los campos con asterisco \*son obligatorios.
- Estatus. Para un primer registro se selecciona "Activo".
- **Nombre(s)**. Nombre(s) del profesional de la salud.
- **Primer Apellido**. Primer apellido del profesional de la salud.
- Segundo Apellido. Segundo apellido del profesional de la salud.
- Cargo. Elija una opción (Coordinador Hospitalario de Donación, Cirujano del Programa de Trasplantes, Responsable del Traslado u Otro). Aquel profesional de la salud que participa en los programas de donación y trasplante en otro rol de los antes mencionados, deberá ser registrado como "Otro" al elegir esta opción el programa al que se inscribirá automáticamente será "Donación" sin posibilidad cambiarlo, de la misma forma se desplegara un mensaje donde se indica que este apartado.
- **Teléfonos**. Teléfonos a 10 dígitos. Si son Coordinadores Hospitalarios de Donación, proporcionar un teléfono donde se pueda localizar las 24 horas. Si son múltiples teléfonos, separar con comas.
- Correos electrónicos. Correos electrónicos completos. Separar con comas.

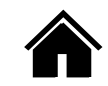

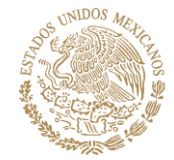

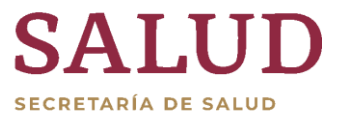

COMISIÓN COORDINADORA DE INSTITUTOS NACIONALES DE SALUD Y HOSPITALES DE ALTA ESPECIALIDAD

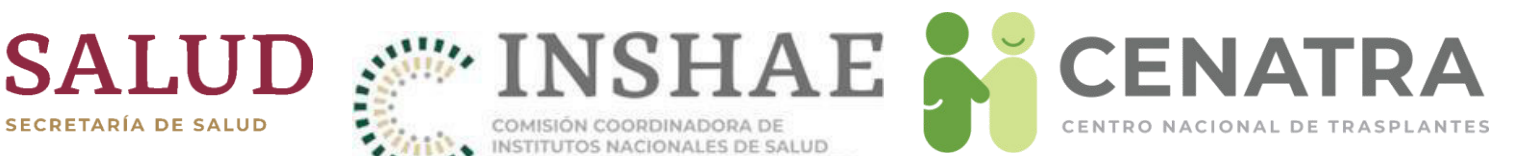

| <b>RNT: 1</b> | Establecimiento: INSTITUTO NACIONAL DE CIENCIAS MEDICAS Y NUTRICION "SALVADOR ZUBIRAN" |  |  |
|---------------|----------------------------------------------------------------------------------------|--|--|

| Estatus *                | - ELIJA - V                                                                                     |  |
|--------------------------|-------------------------------------------------------------------------------------------------|--|
| Nombre(s)*               | Nombre(s)                                                                                       |  |
| Primer Apellido *        | Primer Apellido                                                                                 |  |
| Segundo Apellido         | Segundo Apellido                                                                                |  |
| Cargo *                  | - ELIJA - 🗸                                                                                     |  |
| Teléfono(s)              | Teléfono(s)                                                                                     |  |
|                          | Separe con comas, por ejemplo:<br>00110011, 11001100, 10101010                                  |  |
| Correo(s) Electrónico(s) | Correo Electrónico                                                                              |  |
|                          | Separe con comas, por ejemplo:<br>correo1@ejemplo.com, correo2@ejemplo.com, correo3@ejemplo.com |  |

|                 | Registrar/Editor Personal | Cargo *      | - ELIJA - 🗸                          |
|-----------------|---------------------------|--------------|--------------------------------------|
|                 |                           | Talifanata   | - ELIJA -                            |
| Estatus *       | - ELIJA - 🗸               | reletono(s)  | Coordinador Hospitalario de Donación |
|                 | - ELIJA -                 |              | Cirujano del Programa de Trasplantes |
| Nombre(s)       | Activo                    |              | Responsable del Traslado             |
|                 | Inactivo                  | ectrónico(s) | Otro                                 |
| Primer Apellido | TTIME Apellido            |              | COTTOO LIOUTOTICO                    |

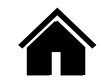

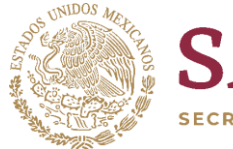

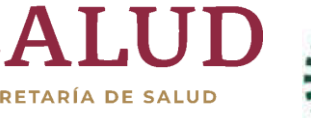

COMISIÓN COORDINADORA DE INSTITUTOS NACIONALES DE SALUD Y HOSPITALES DE ALTA ESPECIALIDAD

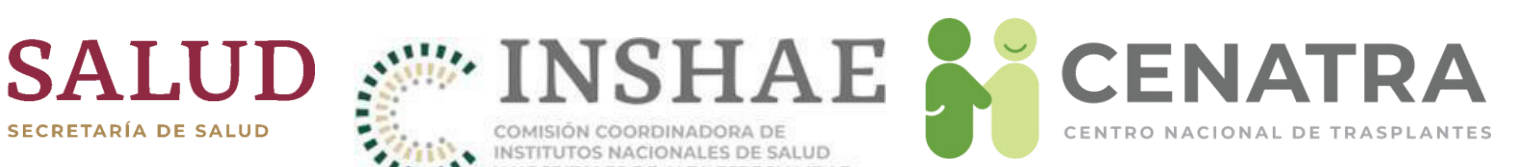

| Corgo                    | Coordinador Hospitalario de Donación 🗸                                                          |                          |                                                                                                 |
|--------------------------|-------------------------------------------------------------------------------------------------|--------------------------|-------------------------------------------------------------------------------------------------|
| Pruresión *              | 🔎 ¡La ley exige que un Coordinador Hospitalario de Donación sea un M                            | tédico!                  |                                                                                                 |
|                          | - ELIJA -                                                                                       |                          |                                                                                                 |
| Cédula Profesional       | Cédula Profesional                                                                              |                          |                                                                                                 |
| Especialidad *           | - ELIJA - 🗸                                                                                     |                          |                                                                                                 |
| Programa *               | - ELIJA - 🗸                                                                                     |                          |                                                                                                 |
|                          | Otros programas:<br>Otros programas                                                             |                          |                                                                                                 |
|                          | Separe con comas.                                                                               |                          |                                                                                                 |
| Telefono(s)              | Teléfono(s)<br>Separe con comas, por ejemplo:<br>00110011, 11001100, 10101010                   |                          |                                                                                                 |
| Correo(s) Electrónico(s) | Correo Electrónico                                                                              |                          |                                                                                                 |
|                          | Separe con comas, por ejemplo:<br>correo1@eiemplo.com, correo2@eiemplo.com, correo3@eiemplo.com |                          |                                                                                                 |
|                          |                                                                                                 | Cargo                    | Ciruiano del Programa de Trasplantes 🗸                                                          |
|                          | Agregar Cancelar                                                                                | Pro-esión *              | • ¡La ley exige que un Cirujano del Programa de Trasplantes sea un Médico!                      |
|                          |                                                                                                 |                          | - ELIJA - V                                                                                     |
|                          |                                                                                                 | Cedula Profesional       | Cédula Profesional                                                                              |
|                          |                                                                                                 | Especialidad *           | - ELIJA - V                                                                                     |
|                          |                                                                                                 | Programa *               | - ELIJA - V                                                                                     |
|                          |                                                                                                 |                          | Otros programas:                                                                                |
|                          |                                                                                                 |                          | Otros programas                                                                                 |
|                          |                                                                                                 |                          | Separe con comas.                                                                               |
|                          |                                                                                                 | Teléfono(s)              | Teléfono(s)                                                                                     |
|                          |                                                                                                 |                          | Separe con comas, por ejemplo:<br>00110011, 11001100, 10101010                                  |
|                          |                                                                                                 | Correo(s) Electrónico(s) | Correo Electrónico                                                                              |
|                          |                                                                                                 |                          | Separe con comas, por ejemplo:<br>correo1@ejemplo.com, correo2@ejemplo.com, correo3@ejemplo.com |
|                          |                                                                                                 |                          |                                                                                                 |
|                          |                                                                                                 |                          | Agregar Cancelar                                                                                |

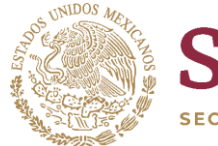

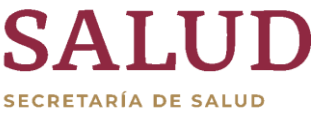

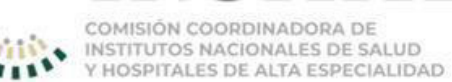

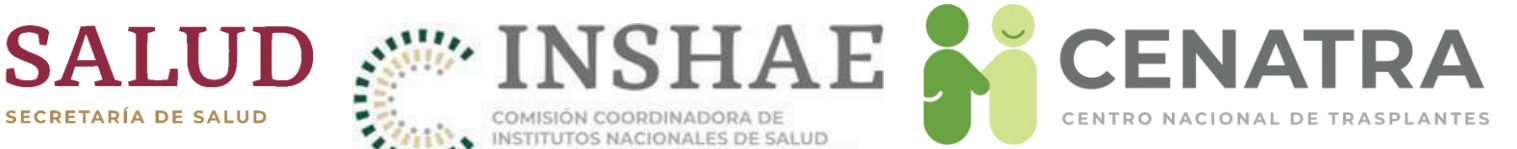

|                          | Separe con comas, por ejemplo:<br>00110011, 11001100, 10101010                                  |  |  |
|--------------------------|-------------------------------------------------------------------------------------------------|--|--|
| Correo(s) Electrónico(s) | Correo Electrónico                                                                              |  |  |
|                          | Separe con comas, por ejemplo:<br>correo1@ejemplo.com, correo2@ejemplo.com, correo3@ejemplo.com |  |  |

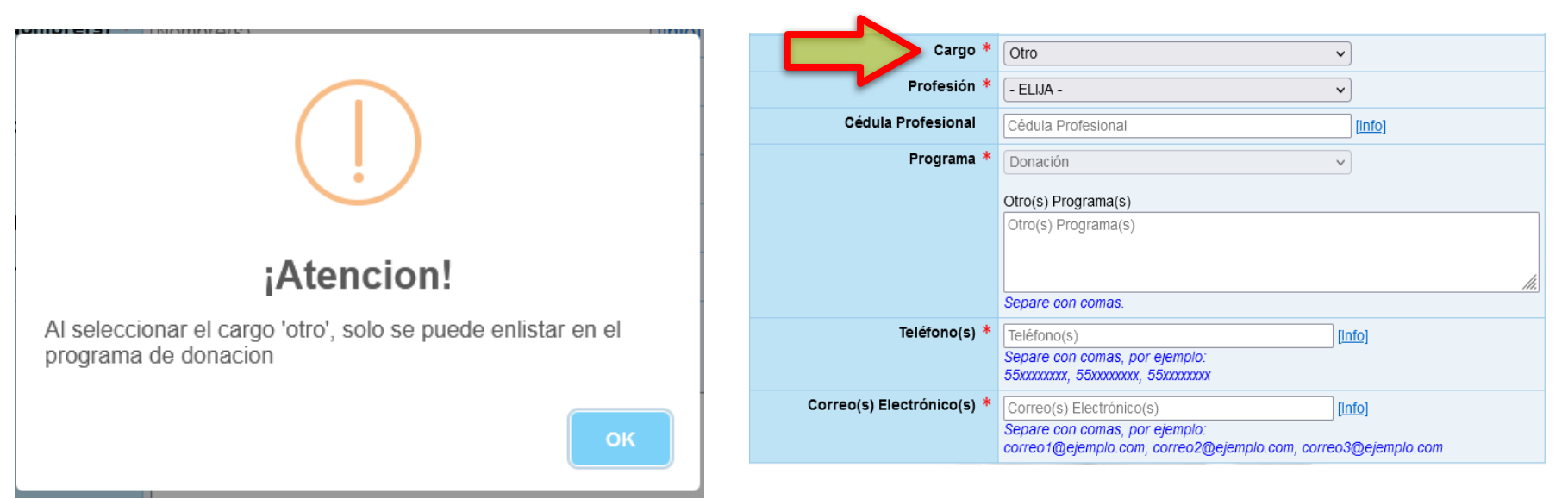

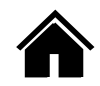

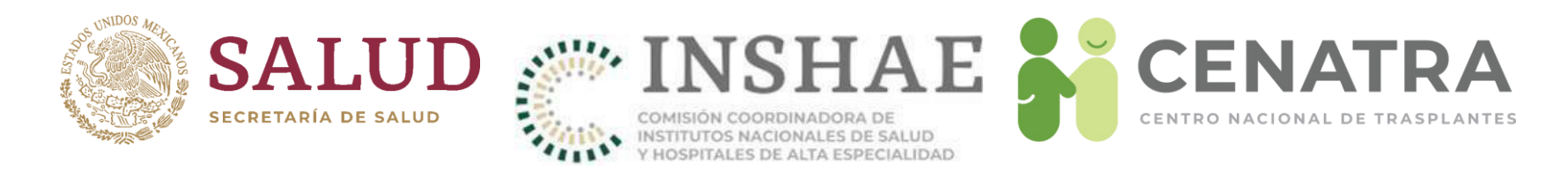

### Información solicitada según el cargo registrado

- <u>Profesión</u>. Elija una opción (Médico, T.S. (Trabajador(a) Social), Enfermera(o), Psicólogo(a), Químico(a), Bióloga(o)) u Otro).
  - Si eligió como <u>Cargo</u>: "Coordinador Hospitalario de Donación" la <u>Profesión</u> debe ser "Médico", de lo contrario no permitirá el registro, por lo que deberá capturarse como "Otro".
- <u>Cédula Profesional</u>. Capture la cédula profesional. Este campo será obligatorio si el valor del campo Profesión es "Médico".
- <u>Especialidad</u>. Elija una de las opciones disponibles (Anestesiología, Cirugía General, Ginecología, Intensivista, Medicina Crítica y Terapia Intensiva, etc.)
- <u>Cédula Profesional de la Especialidad</u>. Esta opción se despliega si con anterioridad se eligió una especialidad.

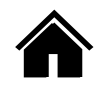

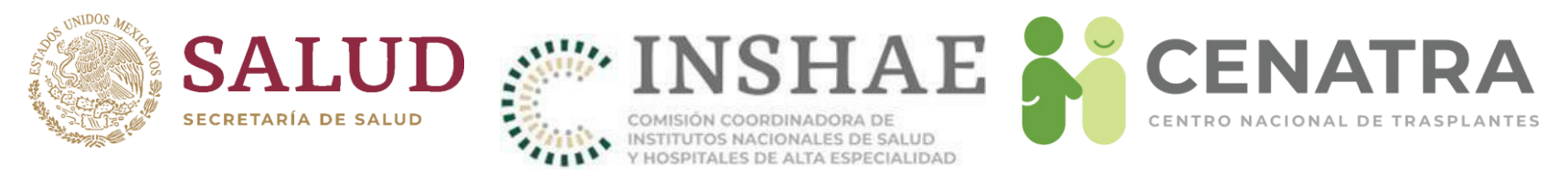

- <u>Programa</u>. Elija una opción:
  - a) En caso de que el <u>Cargo</u> sea "Coordinador Hospitalario de Donación"; en el <u>Programa</u> debe elegir "Donación".
  - b) En caso de que en el <u>Cargo</u> sea "Cirujano del Programa de Trasplantes"; en el <u>Programa</u> debe colocar el programa al que se dedica (Córnea, Riñón, Hígado, etc.).
  - c) En caso de que el <u>Cargo</u> sea elegido "Responsable del Traslado"; no se solicitará información en <u>Programa</u>.
  - d) En caso de que el <u>Cargo</u> sea "Otro"; en <u>Programa</u> se podrá elegir "Donación" para aquellos profesionales de la salud que colaboran en las actividades de donación y trasplantes.

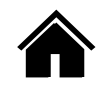

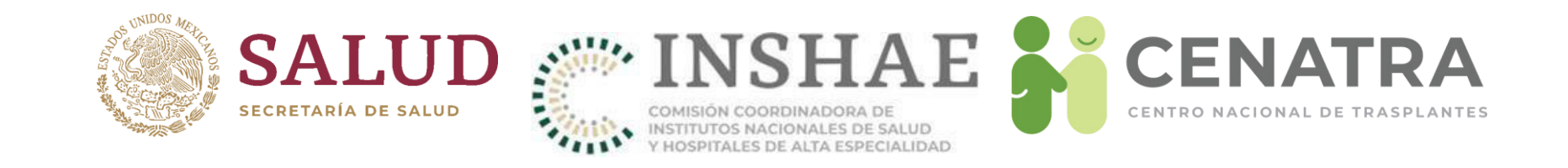

| Cargo *            | Coordinador Hospitalario de Donación 🗸                                     |                                         |              |
|--------------------|----------------------------------------------------------------------------|-----------------------------------------|--------------|
| Profesión *        | • ¡La ley exige que un Coordinador Hospitalario de Donación sea un Médico! |                                         |              |
|                    | - ELIJA - V                                                                |                                         |              |
| Cédula Profesional | Médico Iol                                                                 | Profesión * Mádico                      |              |
| Especialidad *     | T.S.<br>Enfermera(o)                                                       | Cédula Profesional * Cédula Profesional |              |
| Programa *         | Psicólogo(a) v<br>Químico(o)                                               | Especialidad * Urología                 |              |
|                    | Biologo(o)<br>Otra                                                         | Cédula Profesional de la Especialidad * | Especialidad |
|                    |                                                                            |                                         |              |

| Cargo *                 | Coordinador Hospitalario de Donación                     | •                                       |                    |                                     |                                                        |
|-------------------------|----------------------------------------------------------|-----------------------------------------|--------------------|-------------------------------------|--------------------------------------------------------|
| Profesión *             | e ¡La ley exige que un Coordinador H                     | lospitalario de Donación sea un Médico! |                    |                                     |                                                        |
|                         | - ELIJA - 🗸                                              |                                         |                    | - 2010 -                            |                                                        |
| Cédula Profesional      | Cédula Profesional                                       |                                         |                    | Cornea                              | litar Personal                                         |
| Especialidad *          | - ELIJA - V                                              |                                         | Estatus *          | Riñon                               |                                                        |
| Programa *              | - ELIJA -                                                |                                         | Nombre(s) *        | Pulmón                              |                                                        |
|                         | Cirugía General                                          |                                         | Primer Apellido *  | Pancreas<br>Intestino               |                                                        |
|                         | Ginecología<br>Intensivista                              |                                         | Segundo Apellido   | Paratiroides                        |                                                        |
|                         | Medicina Critica y Terapia Intensiva<br>Medicina Interna |                                         | Cargo *            | Área Critica<br>Donación            | lario de Donación 🗸                                    |
| Teléfono(s)             | Médico General<br>Nefrología<br>Oftalmología             |                                         | Profesión *        | Corazón<br>Piel<br>Tejido compuesto | un Coordinador Hospitalario de Donación sea un Médico! |
|                         | Pediatria                                                |                                         | Cédula Profesional | Amnios                              |                                                        |
| orreo(s) Electrónico(s) | Traumatología y Ortopedia<br>Urología                    |                                         | Especialidad *     | Útero<br>Estómago                   | <b></b>                                                |
|                         | Otra )<br>Ninguna                                        | lo.com, correo3@ejemplo.com             | Programa *         | - ELIJA -                           |                                                        |

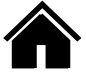

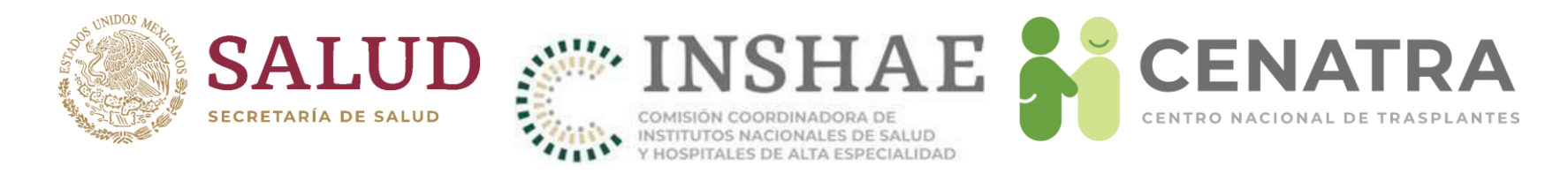

## Capacitación

NOTA. La siguiente información será solicitada para aquellos profesionales de la salud que hayan registrado en el campo Cargo la opción "Coordinador Hospitalario de Donación", Profesión: "Médico", Programa: "Donación".

• <u>¿Cuenta con el Diplomado CENATRA-UNAM?</u>. Elija una opción (Sí o No).

Esta opción solo se desplegará para quienes hayan elegido la opción de Coordinador Hospitalario de Donación.

• <u>Edición</u>. Elija la edición que cursó del Diplomado (1, 2, 3, 4, etc.). Debe identificar la edición del diplomado con base en la fecha en que se cursó.

Esta opción solo se desplegará para quienes hayan elegido la opción de "Coordinador Hospitalario de Donación".

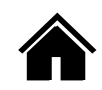

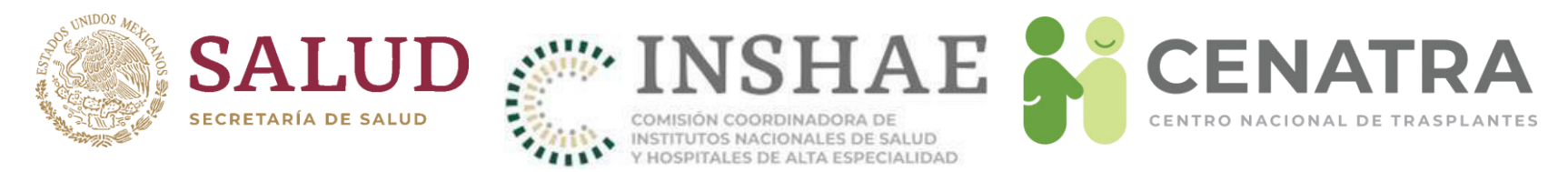

• ¿Cuenta con otro tipo de capacitación?. Elija una opción (Sí o No)

Si elige "Sí", podrá escribir en el área blanca el nombre del(los) curso(s) que haya tomado. Para facilitar esta tarea se ha colocó una lista de los cursos más comunes, si pulsa cualquiera de estas sugerencias se copiará en automático.

NOTA. La información de capacitación también será solicitada para quienes hayan registrado en el <u>Cargo</u>: "Otro", <u>Programa</u>: "Donación" y cualquier opción en la <u>Profesión</u>.

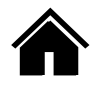

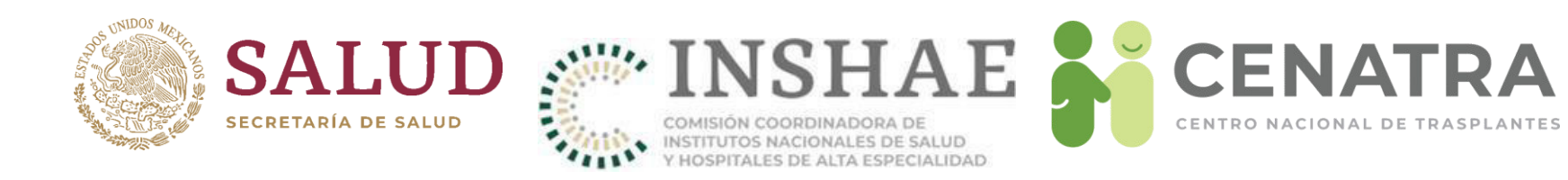

|                                                                                                    | Capacitación                                        |
|----------------------------------------------------------------------------------------------------|-----------------------------------------------------|
| Capa                                                                                                    | citación CENATRA (Art. 316 bis LGS, Art. 14 RLGSMT) |
| ¿Cuenta con el Diplomado<br>CENATRA-UNAM? *                                                                                                    | - ELIJA - 🗸                                         |
|                                                                                                    | Otra capacitación                                   |
| ¿Cuenta con otro tipo<br>de capacitación? *                                                                                                    | - ELIJA - V                                         |
|                                                                                                    | Acreditación actualizada (Art. 15 RLGSMT)           |
| ¿Cuenta con la Acreditación de los<br>conocimientos actualizados para<br>desempeñar su función, otorgada<br>por el Comité Interno de Donación<br>o Trasplante? * | • ELIJA - V                                         |
| E                                                                                                    | inviar Cancelar Borrar                              |

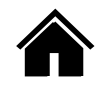

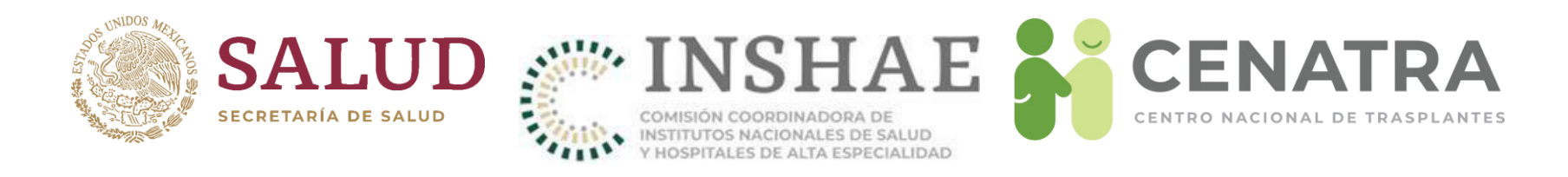

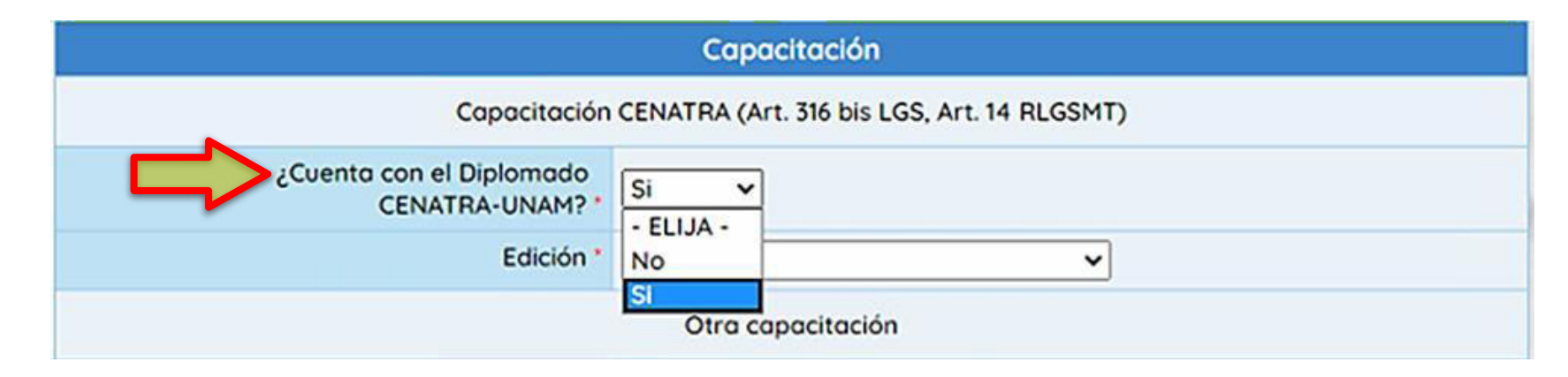

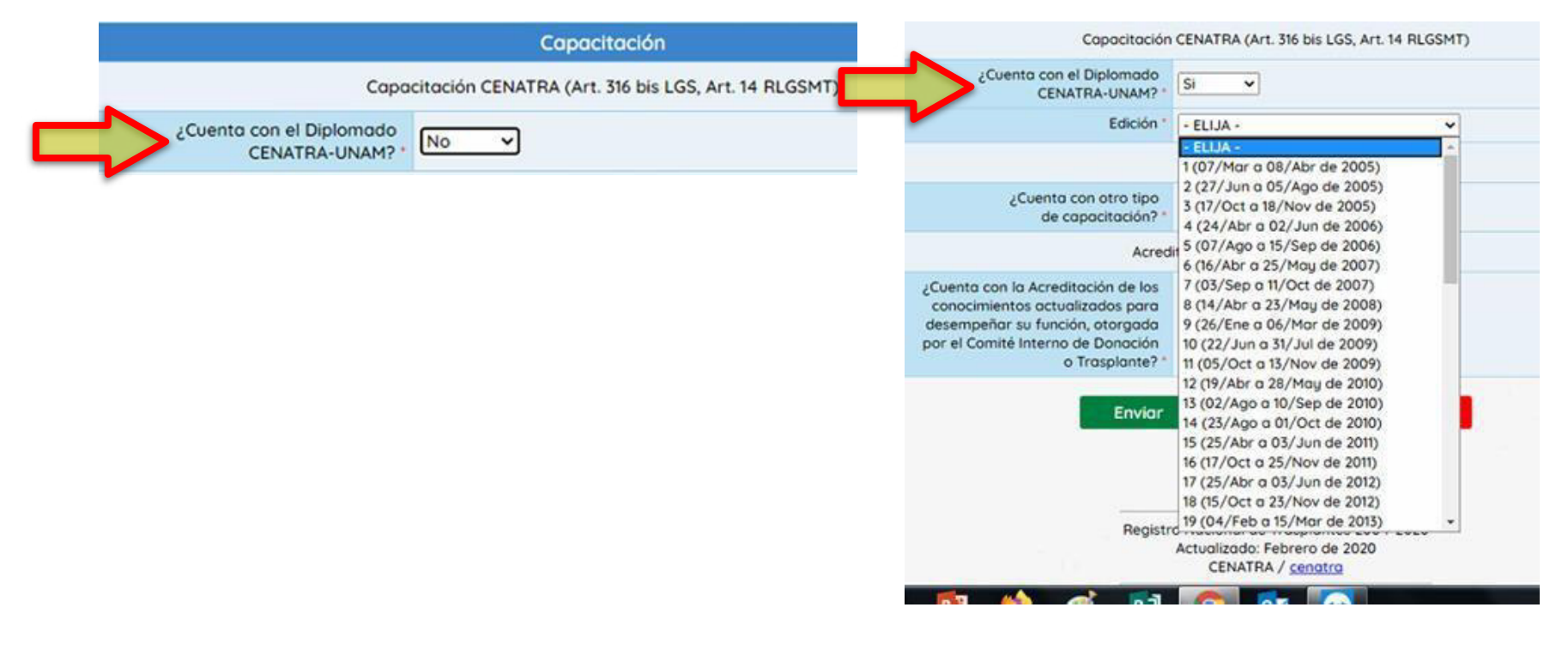

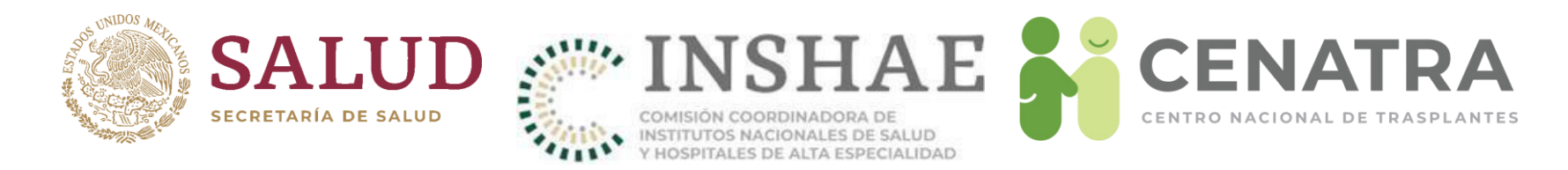

#### Acreditación de la capacitación

- ¿Cuenta con la Acreditación de los conocimientos actualizados para desempeñar su función, otorgada por el Comité Interno de Donación o <u>Trasplante</u>?. Elija una opción (Sí o No).
  - Si la respuesta es Sí, debe colocar la fecha en la cual fue emitido el documento

NOTA. La información será emitida con base en el artículo 15 del RLGSMT que establece que:

"Además de la capacitación a que se refiere el artículo 316Bis de la Ley, el Coordinador Hospitalario deberá acreditar cada cinco años, ante los integrantes de su Comité Interno de Coordinación para la Donación, o del Comité Interno de Trasplantes del Establecimiento de Salud en el que laboran, que cuenta con los conocimientos actualizados para desempeñar su función. Dicha acreditación deberá ser notificada al CENATRA...".

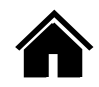

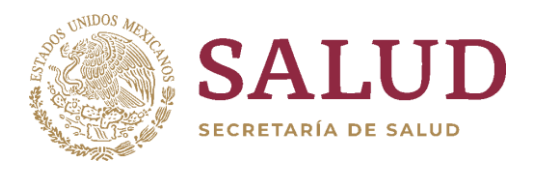

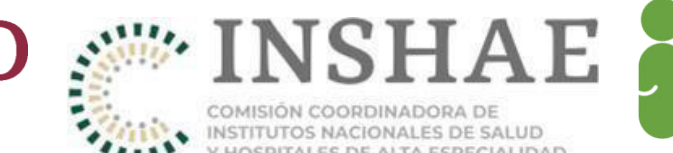

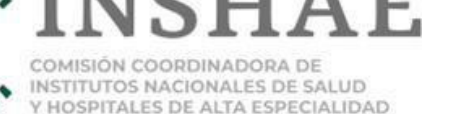

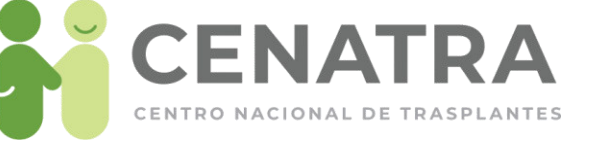

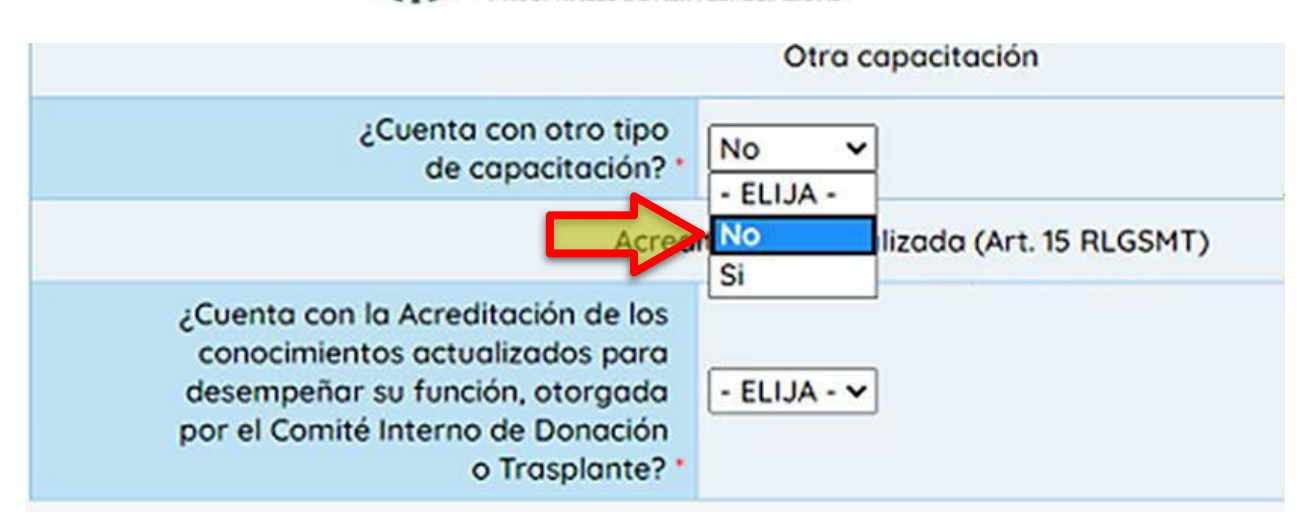

| ¿Cuenta con otro tipo<br>de capacitación? * |                                                                                                    |
|---------------------------------------------|----------------------------------------------------------------------------------------------------|
| Cursos *                                    | Cursos<br><u>Curso Argentina</u><br><u>Curso España (Máster Alianza)</u><br><u>Curso España ONT</u><br><u>Curso España TPM</u><br><u>Curso México CENATRA</u><br><u>Curso México Jalisco</u><br><u>Curso México SLP</u><br><u>Curso México TPM</u> |

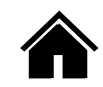

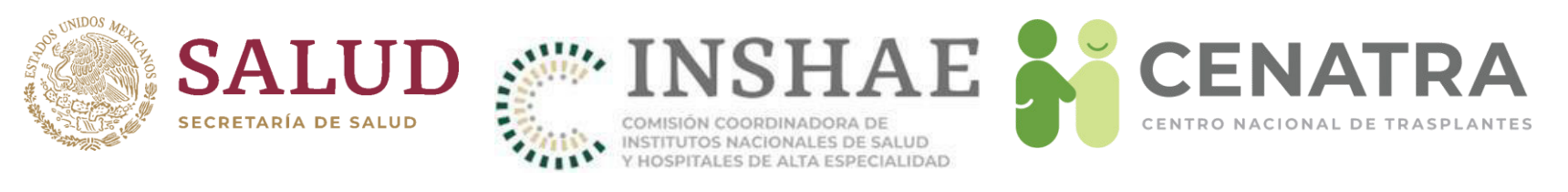

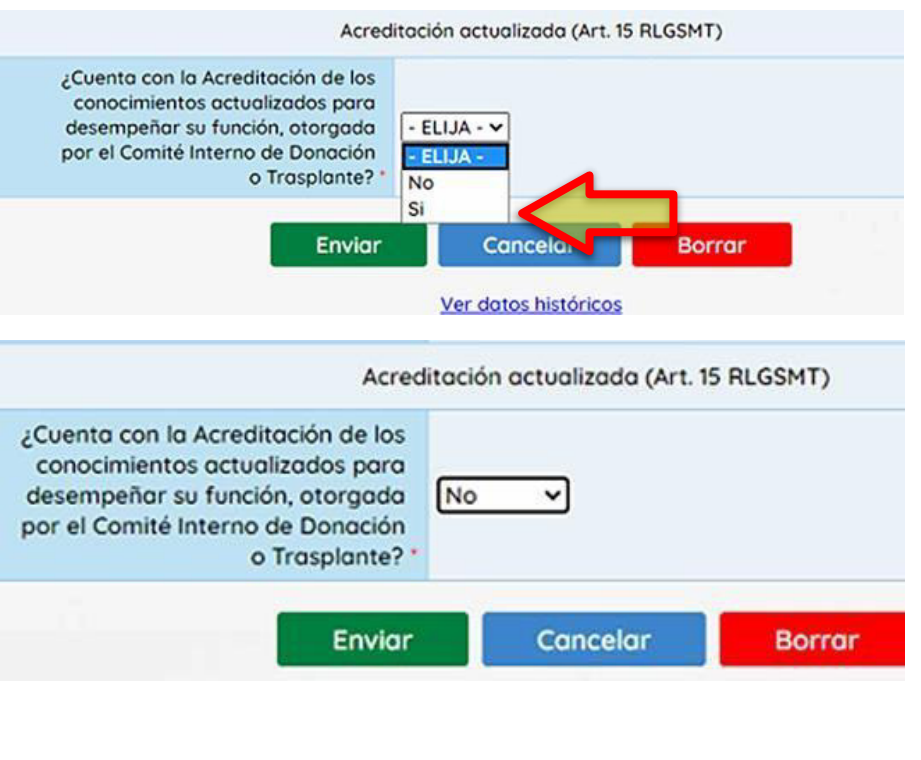

NOTA. La información será emitida con base en el Art. 15 de la RLGSMT que establece que "Además de la capacitación a que se refiere el artículo 316 Bis de la Ley, Coordinador Hospitalario el deberá acreditar cada cinco años, ante los integrantes de su Comité Interno de Coordinación para la Donación, o del Interno Comité de Trasplantes del Establecimiento de Salud en el que laboran, que cuenta los con conocimientos actualizados para desempeñar función. Dicha SU acreditación deberá ser notificada al CENATRA...".

| ate | Picker -                                | God  | ogle       | Chro   | me    |                                           |         | -23 |    |          |        | - M    |               | •    | 1 |  |
|-----|-----------------------------------------|------|------------|--------|-------|-------------------------------------------|---------|-----|----|----------|--------|--------|---------------|------|---|--|
| No  | es se                                   | auro | -<br>-   : | 10.3   | .11.6 | 54/r                                      | nt/Date | Pic |    |          |        |        | Otra capacita | ción |   |  |
|     |                                         |      | Jur        | nio 21 | 020   | 0                                         |         |     | ŀ  | 00       | - ELI. | IA - 🗸 |               |      |   |  |
|     | Don                                     | Lur  | n Mar      | Mié    | Jue   | Vie                                       | Sáb     |     |    | 1r v     |        |        |               |      |   |  |
|     | <u>1 2 3 4 5 6</u><br>7 8 9 10 11 12 13 |      |            |        |       | Acreditación actualizada (Art. 15 RLGSMT) |         |     |    |          |        |        |               |      |   |  |
| _   | 14                                      | 15   | 16         | 17     | 18    | 19                                        | 20      |     |    | 84       |        |        |               |      |   |  |
|     | 21                                      | 22   | 23         | 24     | 25    | 26                                        | 27      |     |    | os       |        |        |               |      |   |  |
|     | 28                                      | 29   | 30         |        |       |                                           |         |     |    | ra<br>da | (ci    | ~      |               |      |   |  |
|     |                                         |      |            |        |       |                                           |         |     | l, | g da     | 31     | *      |               |      |   |  |
|     |                                         |      |            |        |       |                                           |         |     |    | •? •     |        |        |               |      |   |  |

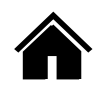

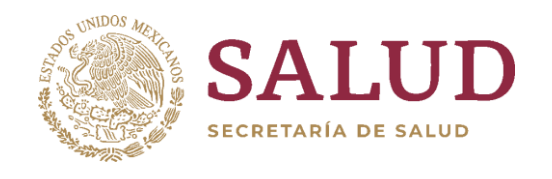

| \$ <sup>119</sup> | INSHAE                                                                                          |   |
|-------------------|-------------------------------------------------------------------------------------------------|---|
| Sume.             | COMISIÓN COORDINADORA DE<br>INSTITUTOS NACIONALES DE SALUD<br>Y HOSPITALES DE ALTA ESPECIALIDAD | Č |

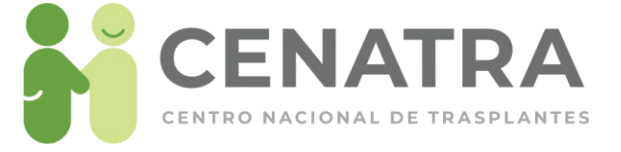

|                          | Registrar/Editar Personal                                                                       |  |  |  |  |  |  |
|--------------------------|-------------------------------------------------------------------------------------------------|--|--|--|--|--|--|
| Estatus *                | - ELIJA - 🗸                                                                                     |  |  |  |  |  |  |
| Nombre(s)*               | Nombre(s)                                                                                       |  |  |  |  |  |  |
| Primer Apellido *        | Primer Apellido                                                                                 |  |  |  |  |  |  |
| Segundo Apellido         | Segundo Apellido                                                                                |  |  |  |  |  |  |
| Cargo *                  | - ELIJA - 🗸                                                                                     |  |  |  |  |  |  |
| Teléfono(s)              | Teléfono(s)                                                                                     |  |  |  |  |  |  |
|                          | Separe con comas, por ejemplo:<br>00110011, 11001100, 10101010                                  |  |  |  |  |  |  |
| Correo(s) Electrónico(s) | Correo Electrónico                                                                              |  |  |  |  |  |  |
|                          | Separe con comas, por ejemplo:<br>correo1@ejemplo.com, correo2@ejemplo.com, correo3@ejemplo.com |  |  |  |  |  |  |
|                          |                                                                                                 |  |  |  |  |  |  |
|                          | Agregar Cancelar                                                                                |  |  |  |  |  |  |
|                          | - Concercit                                                                                     |  |  |  |  |  |  |

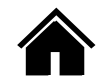

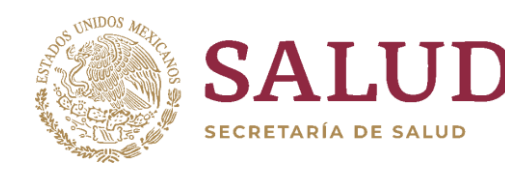

| Sun    | INSHAL                                                     |
|--------|------------------------------------------------------------|
| line . | COMISIÓN COORDINADORA DE<br>INSTITUTOS NACIONALES DE SALUD |
| 1115   | Y HOSPITALES DE ALTA ESPECIALIDAD                          |

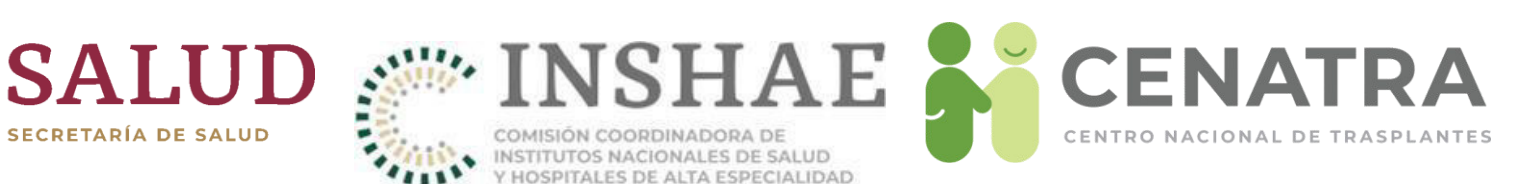

| Registro de Profesionales |        |        |            |            |                            |                                      |                       |              |  |  |
|---------------------------|--------|--------|------------|------------|----------------------------|--------------------------------------|-----------------------|--------------|--|--|
| Registros: 8              |        |        |            |            |                            |                                      |                       |              |  |  |
| Detaile                   | Válido | Nombre | A. paterno | A. materno | Estatus                    | Cargo clasificado                    | Profesión clasificada | Programa     |  |  |
| Seleccionar registro      |        |        |            |            | Activo                     | Cirujano del Programa de Trasplantes | Médico                | Riñon        |  |  |
| Seleccionar registro      | •      |        |            |            | Activo                     | Cirujano del Programa de Trasplantes | Médico                | Extremidades |  |  |
| Seleccionar registro      | •      |        |            |            | <ul> <li>Activo</li> </ul> | Cirujano del Programa de Trasplantes | Médico                | Hígado       |  |  |
| Seleccionar registro      | •      |        |            |            | <ul> <li>Activo</li> </ul> | Cirujano del Programa de Trasplantes | Médico                | Riñon        |  |  |
| Seleccionar registro      |        |        |            |            | Activo                     | Coordinador Hospitalario de Donación | Médico                | Donación     |  |  |
| Seleccionar registro      | •      |        |            |            | <ul> <li>Activo</li> </ul> | Cirujano del Programa de Trasplantes | Médico                | Extremidades |  |  |
| Seleccionar registro      | •      |        |            |            | Activo                     | Coordinador Hospitalario de Donación | Enfermera(o)          | Donación     |  |  |
| Seleccionar registro      | •      |        |            |            | Activo                     | Cirujano del Programa de Trasplantes | Médico                | Hígado       |  |  |
|                           |        |        |            |            | Agregar R                  | egistro                              |                       |              |  |  |

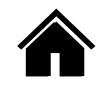

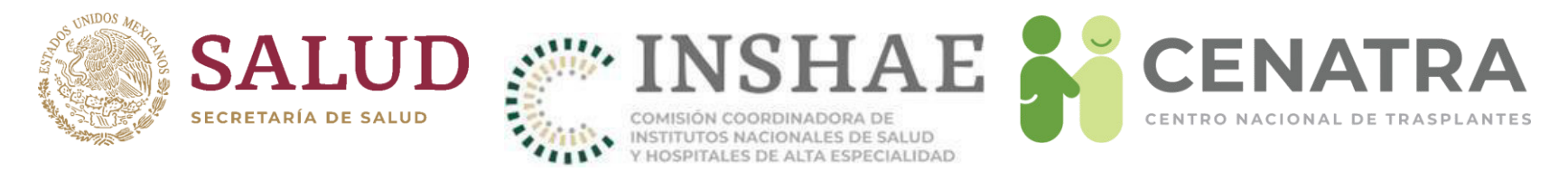

Si la información del Profesional no cumple con las validaciones al guardar los errores aparecerán al inicio del formulario de la manera siguiente:

- Los campos con \*son obligatorios.
- El campo PROGRAMA es necesario.
- El campo Especialidad es necesario.
- El campo CÉDULA PROFESIONAL es necesario.

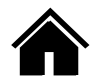

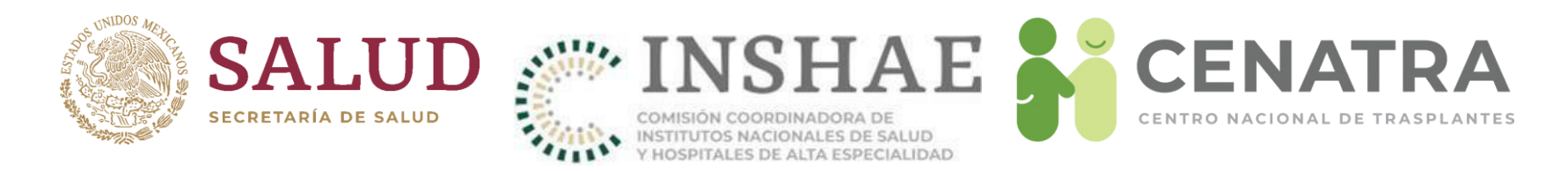

### Actualizar información de un Profesional de la Salud

- 1. Pulse <u>Seleccionar registro</u> subrayado en azul. Aparecerán los datos del profesional de la salud.
- 2. Actualice los campos deseados.
- 3. Guarde.

|                      |        |        |            | Reg        | istro de P                 | rofesionales                         |                       |              |
|----------------------|--------|--------|------------|------------|----------------------------|--------------------------------------|-----------------------|--------------|
| Registros: 8         |        |        |            |            |                            |                                      |                       |              |
| Detaile              | válido | Nombre | A. paterno | A. materno | Estatus                    | Cargo clasificado                    | Profesión clasificada | Programa     |
| Seleccionar registro | •      |        |            |            | Activo                     | Cirujano del Programa de Trasplantes | Médico                | Riñon        |
| Seleccionar registro | •      |        |            |            | Activo                     | Cirujano del Programa de Trasplantes | Médico                | Extremidades |
| Seleccionar registro | •      |        |            |            | Activo                     | Cirujano del Programa de Trasplantes | Médico                | Higado       |
| Seleccionar registro | •      |        |            |            | Activo                     | Cirujano del Programa de Trasplantes | Médico                | Riñon        |
| Seleccionar registro | •      |        |            |            | Activo                     | Coordinador Hospitalario de Donación | Médico                | Donación     |
| Seleccionar registro | •      |        |            |            | <ul> <li>Activo</li> </ul> | Cirujano del Programa de Trasplantes | Médico                | Extremidades |
| Seleccionar registro | •      |        |            |            | Activo                     | Coordinador Hospitalario de Donación | Enfermera(o)          | Donación     |
| Seleccioner registro | •      |        |            |            | Activo                     | Cirujano del Programa de Trasplantes | Médico                | Higado       |

La columna <u>Válido</u> reflejará la actualización de cada profesional. Si la información ingresada es correcta se el círculo se mostrará verde, de lo contrario rojo.

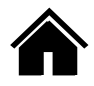

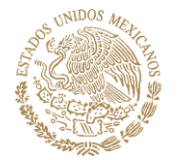

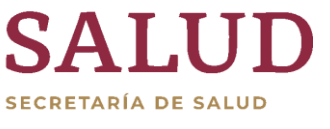

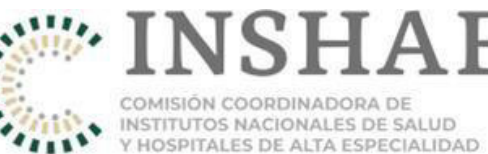

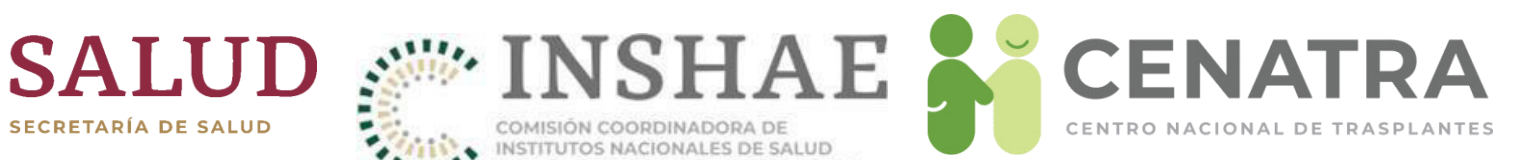

| Teléfono(s)<br>Correo(s) Electrónico(s)                                                                                                    | Separe con comas.<br>Separe con comas, por ejemplo:<br>00110011, 11001100, 10101010<br>Separe con comas, por ejemplo:<br>correo1@ejemplo.com, correo2@ejemplo.com, correo3@ejemplo.com |
|----------------------------------------------------------------------------------------------------|----------------------------------------------------------------------------------------------------|
|                                                                                                    | Capacitación                                                                                                    |
| Capacitación                                                                                                    | CENATRA (Art. 316 bis LGS, Art. 14 RLGSMT)                                                                                                    |
| ¿Cuenta con el Diplomado<br>CENATRA-UNAM?                                                                                                    | Si v                                                                                                    |
| Edición *                                                                                                    | - ELIJA - 🗸                                                                                                    |
|                                                                                                    | Otra capacitación                                                                                                    |
| ¿Cuenta con otro tipo<br>de capacitación? *                                                                                                    | No V                                                                                                    |
| Acrec                                                                                                    | ditación actualizada (Art. 15 RLGSMT)                                                                                                    |
| ¿Cuenta con la Acreditación de los<br>conocimientos actualizados para<br>desempeñar su función, otorgada<br>por el Comité Interno de Donación<br>o Trasplante? | - ELIJA - V                                                                                                    |
| Enviar                                                                                                    | Cancelar Borrar                                                                                                    |

Los campos con asterisco\* son obligatorios

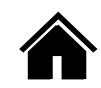

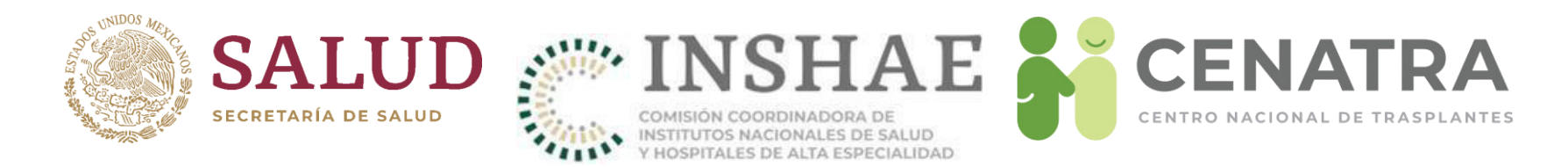

#### Eliminar a un Profesional de la Salud

- Pulse en <u>Seleccionar registro</u> subrayado en azul. Aparecerán los datos del Profesional de Salud.
- Cambie el campo <u>Estatus</u> a "Inactivo".
- · Guarde. Automáticamente se ocultará el registro de la lista.

| Registrar/Editar Personal |                     |  |  |  |  |  |  |  |  |  |
|---------------------------|---------------------|--|--|--|--|--|--|--|--|--|
| Estatus *                 | Inactivo 🗸          |  |  |  |  |  |  |  |  |  |
| Nombre(s)                 | - ELIJA -<br>Activo |  |  |  |  |  |  |  |  |  |
| Primer Primer             | Inactivo            |  |  |  |  |  |  |  |  |  |

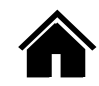

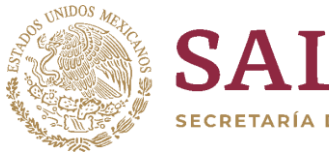

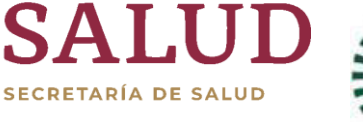

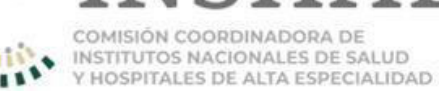

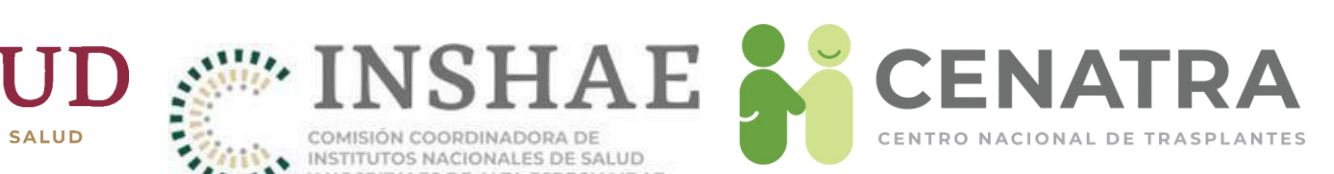

# Expedientes

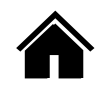

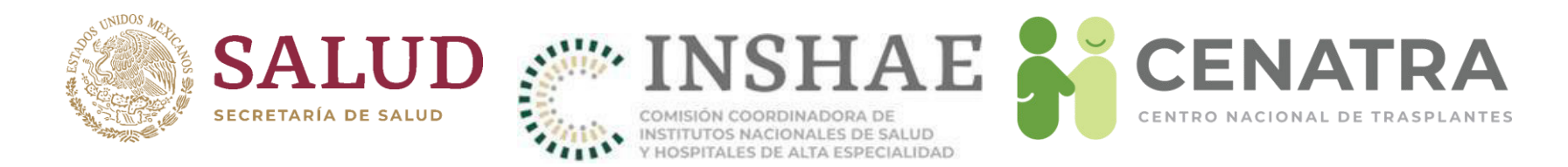

#### Agregar un nuevo documento al Expediente

- 1. Escanee el documento a subir en formato PDF,este documento no debe de pesar mas de 10 MB, este procedimiento es el mismo para todos los documentos, en este caso tomaremos como ejemplo Actas de Comité.
- 2. Diríjase a Establecimiento → Expediente → Actas de Comité

| 🖉:: CENATRA, Centro Nacional d 🗙 🕂 |                        |                |                                      |                                                         |                                                                            |                  |       |       | · - | o ×   | ł |
|------------------------------------|------------------------|----------------|--------------------------------------|---------------------------------------------------------|----------------------------------------------------------------------------|------------------|-------|-------|-----|-------|---|
| ← → C   e cenatra.gob.mx/rnt/      |                        |                |                                      |                                                         |                                                                            |                  |       | প প্র | *   | 🛛 🕕 🗄 |   |
|                                    | UN y AP: 2<br>Nacional | Estatal        | Institucional                        | Información sob<br>Establecimiento                      | e el Establecimiento<br>Estadísticas                                       | Utilerías        | Salir |       | 1   |       | ľ |
|                                    |                        |                | SIRNT 7.0: S<br>RNT-1000-U100950-    | Resumen<br>▶ Info. CoViD-19<br>▶ Info. Establecimiento  | RNT<br>Trasplantes                                                         | ENATRA           |       |       |     |       |   |
| Ver registros cancelados           |                        |                | URGENCIAS                            | Expediente                                              | Acta De Integracion De Co                                                  | omité AS ACTIVAS |       |       |     |       |   |
|                                    |                        |                | ASIGNACIÓ                            | Validar Receptores                                      | Cedula de Inscripción<br>Carta Responsiva                                  |                  |       |       |     |       | ł |
|                                    |                        | RNT 198. HOSPI | Fecha de<br>TAL GENERAL DR. 1<br>Pac | Verificaciones<br>Historial Receptores<br>▶ Donación    | Responsiva de Accesos<br>Profesionales de la Salud.<br>Resumen Expediente. | XICO             |       |       |     |       |   |
|                                    |                        | D              | iagnóstico: Úlcera con               | <ul> <li>Trasplantes</li> <li>Internamientos</li> </ul> | rdida del globo ocular                                                     |                  |       |       |     |       |   |
|                                    |                        |                | ASIGNACIÓ                            | ► Banco                                                 | CÓRNEA                                                                     |                  |       |       |     |       |   |

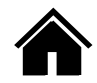

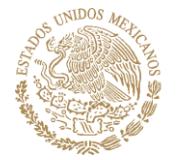

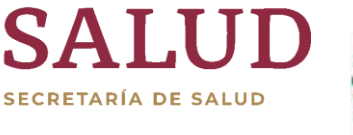

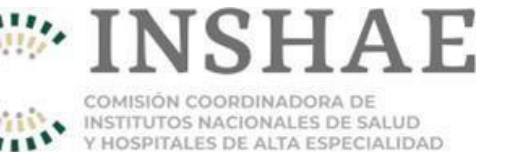

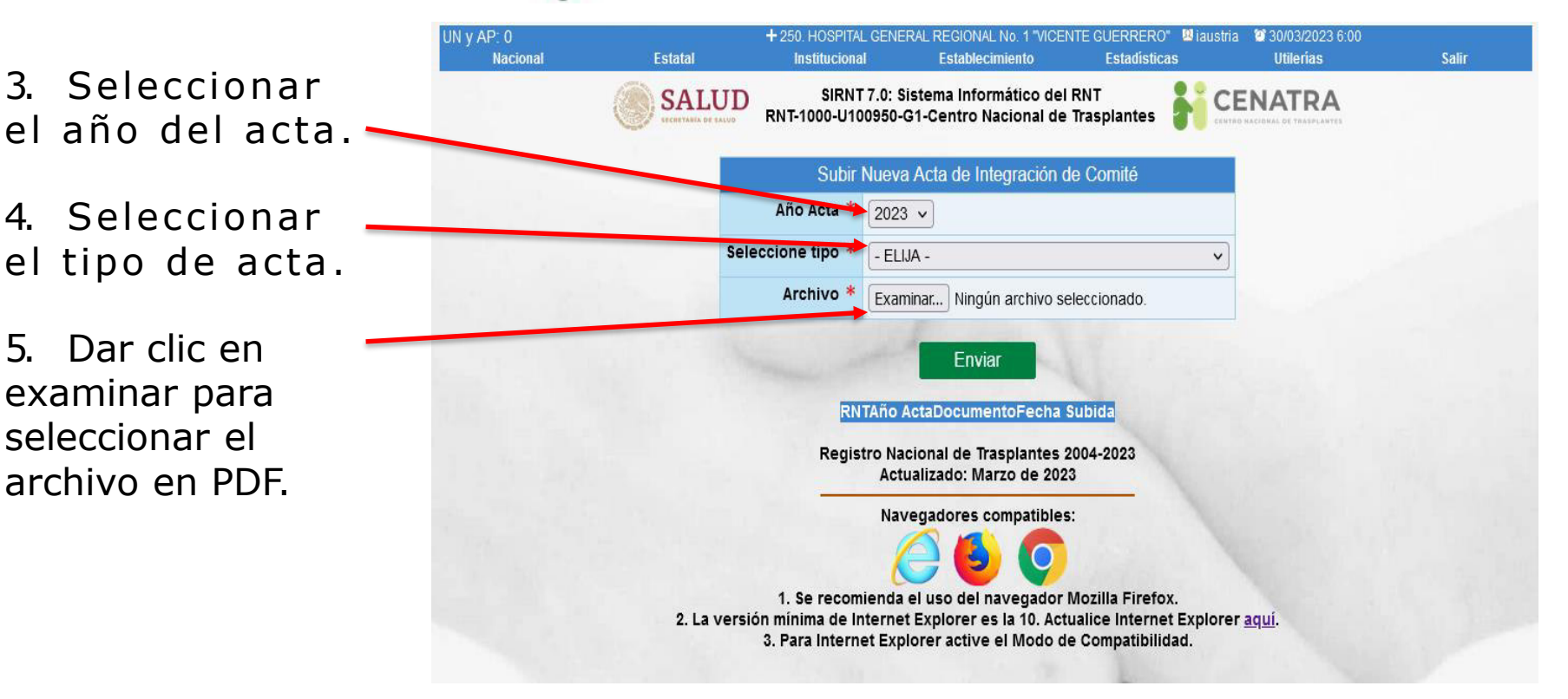

 Al dar clic en el botón "Enviar" aparecerá el sig. mensaje.

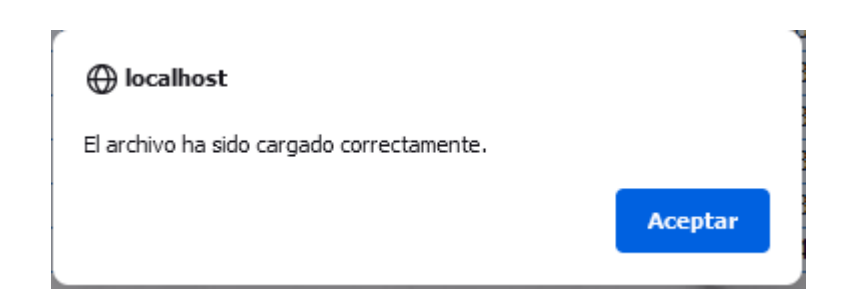

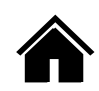

**CENATRA** 

CENTRO NACIONAL DE TRASPLANTES
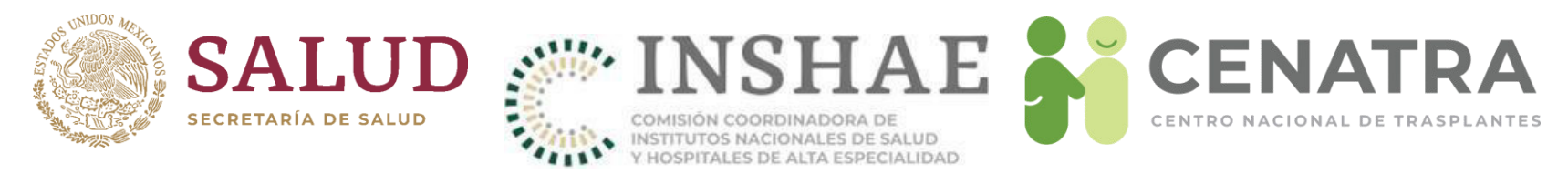

### Listado de documentos

Se mostrara una lista con los documentos con las que cuenta el establecimiento, se podrá consultar dando clic en el enlace de color azul.

| RNTAño Acta | Documento    |             | Fecha Subida |
|-------------|--------------|-------------|--------------|
| 2023        | -2023-2023-  | )228pdf     | 2023-02-28   |
| 2023        | -2023-2023-  | 2-28-7.pdf  | 2023-02-28   |
| 2023        | -2023-2023-  | 02-28-3.pdf | 2023-02-28   |
| 2023        | -2023-2023-( | 02-28-4.pdf | 2023-02-28   |
| 2023        | -2023-2023-( | 03-28.pdf   | 2023-03-28   |
| 2023        | -2023-2023-0 | )3-28-2.pdf | 2023-03-28   |
| 2023        | -2023-2023-0 | )3-30.pdf   | 2023-03-30   |
| 2022        | -2022-2022-0 | 05-24.pdf   | 2022-05-24   |
|             |              |             | ALC: NO.     |

Se abrirá el archivo PDF en una nueva pestaña como se muestra en la imagen siguiente

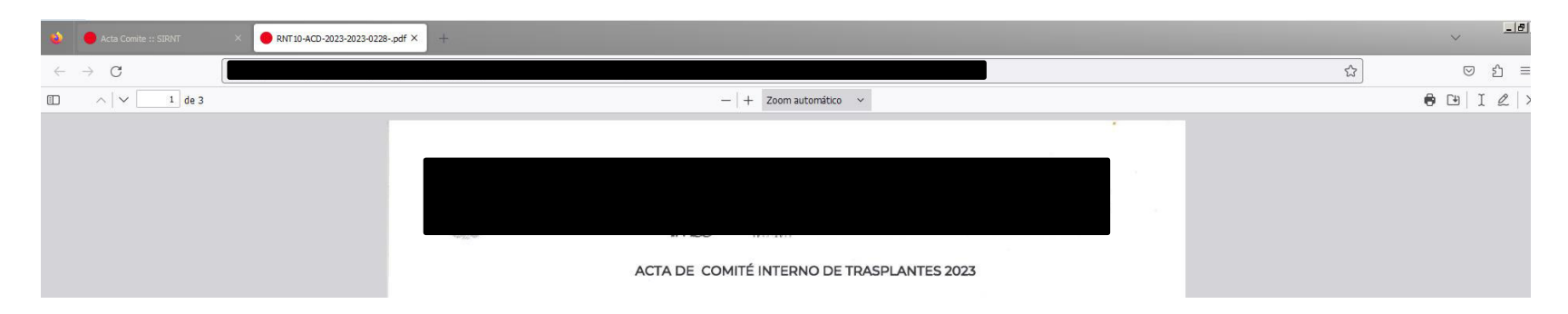

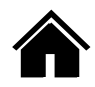

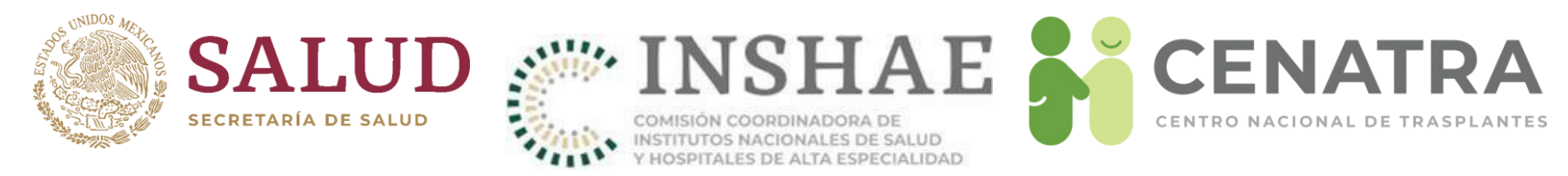

### Ratificación De Documento.

Definición: si al no haber modificación del documento del año anterior con respecto al año en curso (por ejemplo, del Acta de Integración de Comité) esta se debe de ratificar en el Sistema Informático del Registro Nacional de Trasplantes, para garantizar que el expediente este completo y actualizado.

Ejemplo:

| Documento                        | Año del<br>documento | Estatus     | Subido al sistema |
|----------------------------------|----------------------|-------------|-------------------|
| Acta de integración de comité    | 2022                 | Actualizado | Octubre 2022      |
| Acta de integración de<br>comité | 2022                 | Ratificado  | Febrero 2023      |

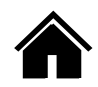

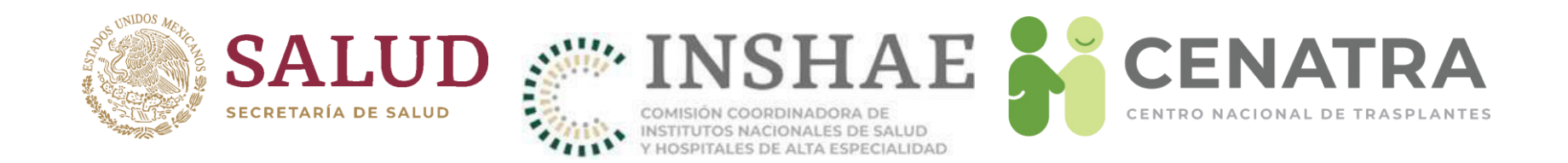

# 1.- Para el proceso de ratificación del documento, deberá ir a la siguiente ruta: Establecimiento → Expediente → Actas de Comité (En este caso usaremos acta de comité como ejemplo)

2.- Abajo de la tabla donde se muestra el listado de los documentos subidos, aparece otro pequeño formulario con la leyenda Ratificación:

| Año a Ratificar.                        |                             | RATIFICACIÓN                          |
|-----------------------------------------|-----------------------------|---------------------------------------|
| Seleccionar tipo de Acta                |                             | Ratificacion de cedula.               |
| ,<br>(Donación, Trasplante, Amb         | Das). Año de Ratificación * | * 2023 v                              |
| Archivo a cubir                         | Seleccione tipo *           | • ELIJA - V                           |
|                                         | Archivo *                   | Examinar Ningún archivo seleccionado. |
| Año del archivo con el que              | SE Va Año de Ratificación * | ELIJA - V                             |
| a ratificar (Con el del año - anterior) | P                           | Enviar                                |

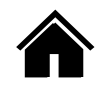

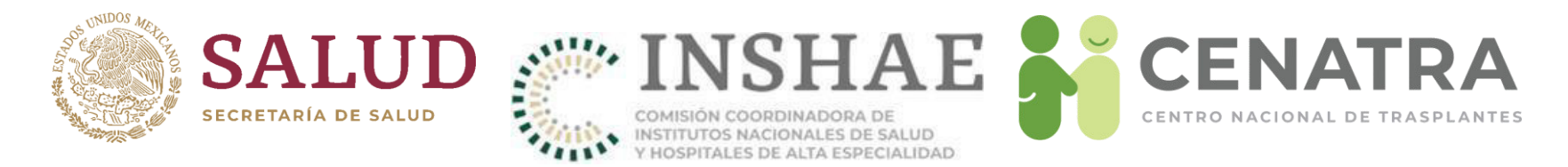

3.- Una vez llenado el formulario y subido del documento, aparecerá en la lista de documentos y desaparecerá el formulario de ratificación por que ya existe un documento del año en curso.

| UN y AP: 0<br>Nacional | Estatal      | + 5. HOSPITAL<br>Institucional                             | INFANTIL DE MEXICO " FEDER<br>Establecimiento                                   | ICO GOMEZ" Uiaustria<br>Estadísticas                               | 11/10/2023 12:26<br>Utilerias | Salir |
|------------------------|--------------|------------------------------------------------------------|---------------------------------------------------------------------------------|--------------------------------------------------------------------|-------------------------------|-------|
|                        | SALUD        | SIRNT 7.0<br>RNT-1000-U10098                               | ): Sistema Informático de<br>50-G1-Centro Nacional de                           | el RNT<br>e Trasplantes                                            |                               |       |
|                        | ^            |                                                            | NTEGRACIÓN                                                                      | DE COMITÉ                                                          |                               |       |
|                        | _            |                                                            | NTEGRACIÓN                                                                      | DE COMITE                                                          |                               |       |
|                        |              | Subir Nu                                                   | eva Acta de Integración                                                         | de Comité                                                          |                               |       |
|                        |              | Año Acta * 2                                               | 023 🗸                                                                           |                                                                    |                               |       |
|                        | Sele         | eccione tipo *                                             | ELIJA -                                                                         |                                                                    | ~                             |       |
|                        |              | Archivo *                                                  | xaminar) Ningún archivo s                                                       | seleccionado.                                                      |                               |       |
|                        |              |                                                            | Envior                                                                          |                                                                    |                               |       |
|                        |              |                                                            | LIIVia                                                                          |                                                                    |                               |       |
|                        |              | RNTAño Acta                                                | Documento                                                                       | Fecha Subida                                                       |                               |       |
|                        |              | 5 2023 <u>RN</u>                                           | 15-ACD-2023-2023-10-11.                                                         | .pdf 2023-10-11                                                    |                               |       |
|                        |              | Registro<br>Ad                                             | Nacional de Trasplantes<br>ctualizado: Octubre de 2                             | 2004-2023<br>023                                                   |                               |       |
|                        |              | ,                                                          | vavegadores compatible                                                          | es:                                                                |                               |       |
|                        |              |                                                            | 🥭 🎒 🧔                                                                           |                                                                    |                               |       |
|                        | 2. La versió | 1. Se recomien<br>ón mínima de Inter<br>3. Para Internet E | da el uso del navegador<br>net Explorer es la 10. Ac<br>explorer active el Modo | r Mozilla Firefox.<br>stualice Internet Expl<br>de Compatibilidad. | lorer <u>aquí</u> .           |       |
|                        |              |                                                            |                                                                                 |                                                                    |                               |       |

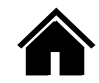

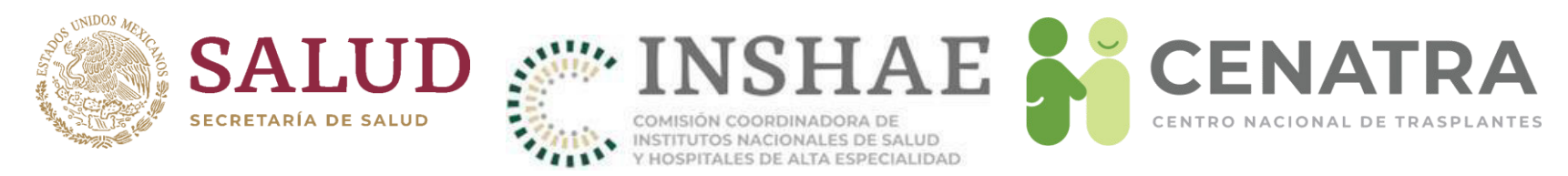

### **Resumen de Expediente**

Esta pantalla se activara de manera anual, en el cual se pide que los establecimientos actualicen o ratifiquen su información del año en curso, en este caso, bastara con subir sus documentos (actualizados o ratificados), asimismo se podrán observar los documentos que ya se tienen en el sistema, los cuales se mostraran con un circulo de color verde indicando que el documento esta actualizado o ratificado, en el caso de que se muestre con un circulo rojo, podrá actualizarlo o ratificarlo como se muestra en el apartado anterior.

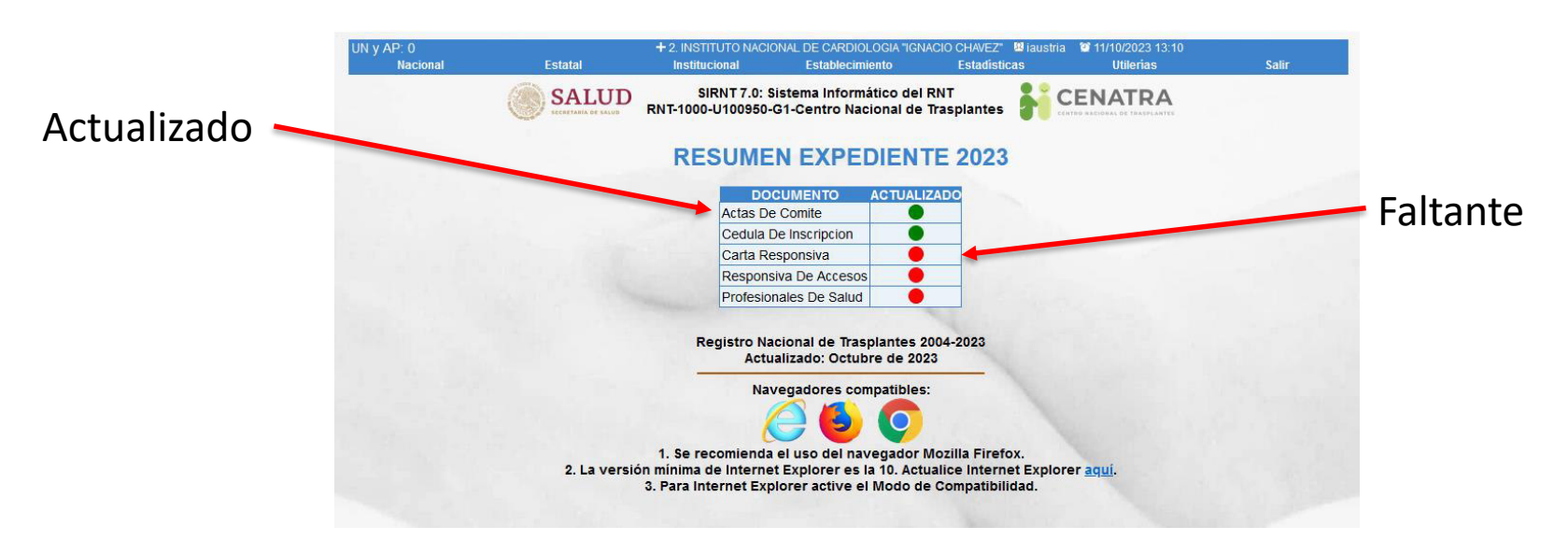

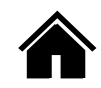

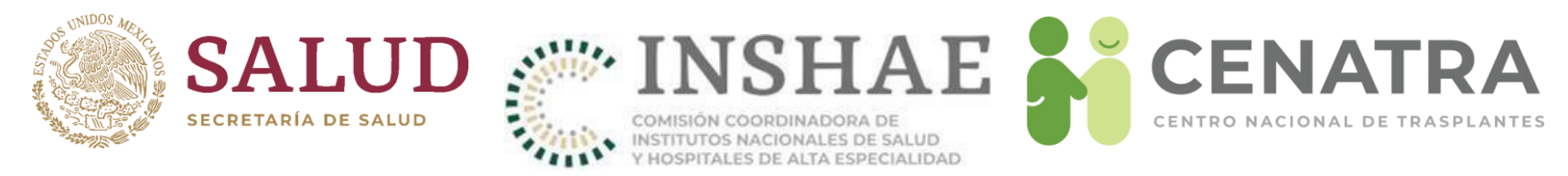

### Validación De Expediente

Cuando todos los documentos estén actualizados o ratificados, los círculos aparecerán de color verde y aparecerá en la parte inferior un formulario para poder validar que los documentos son correctos, el formulario consta del Usuario y Contraseña.

| Validac      | ion de Expediente. |
|--------------|--------------------|
| Usuario *    |                    |
| Contraseña * | ****               |
|              | Enviar             |

El usuario se tomara del inicio de sesión activo, en este caso se tiene que ingresar con el usuario VALIDA, y se tendrá que ingresar la contraseña al momento de validar, una vez se valide el expediente, se mostrará el siguiente mensaje.

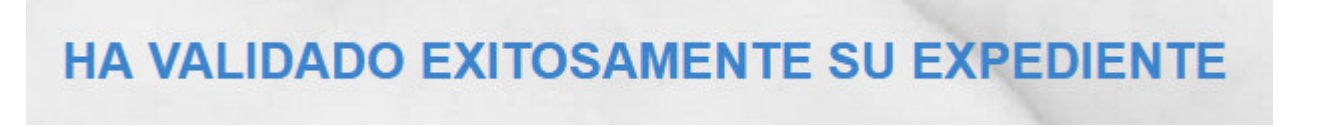

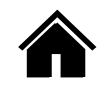

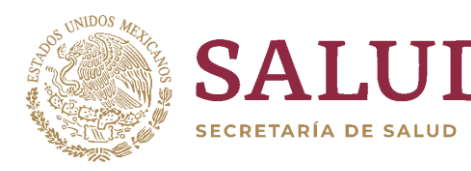

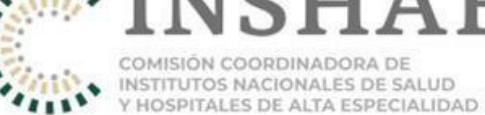

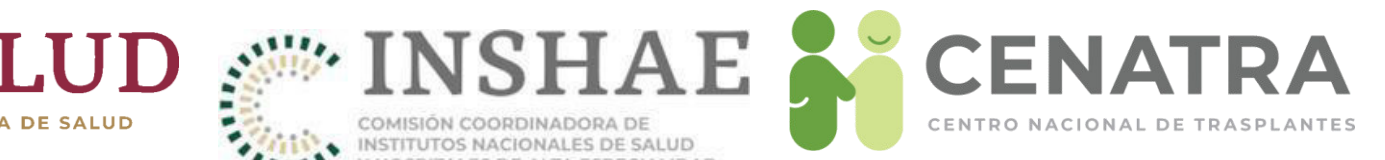

### **PROTOCOLOS**

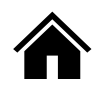

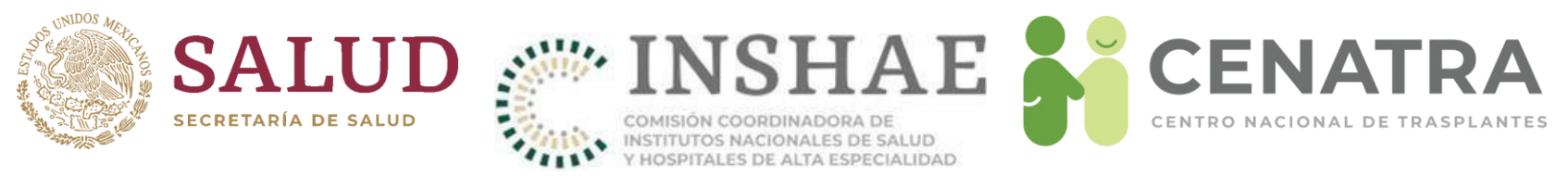

### Agregar un protocolo

Para agregar un protocolo al sistema, deberá dirigirse a: Establecimiento/inf.establecimiento/Protocolos

Aparecerá la siguiente pantalla

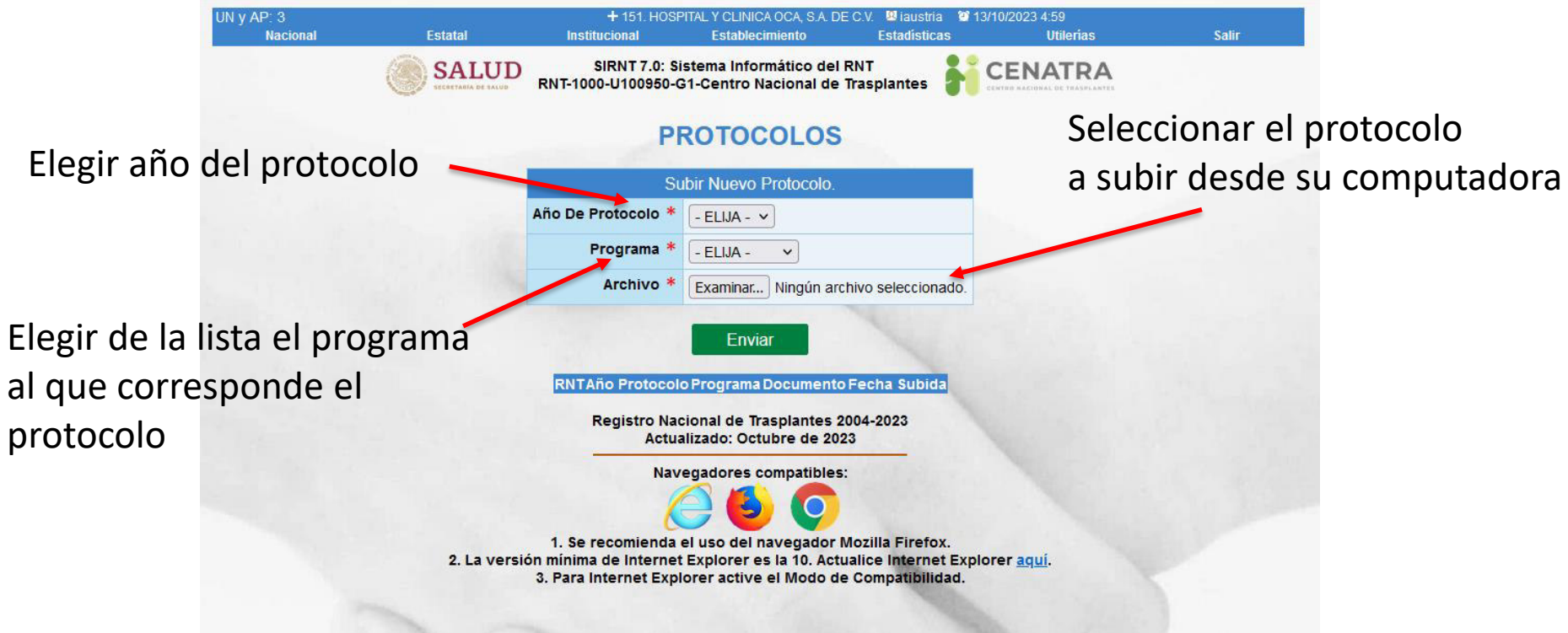

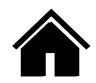

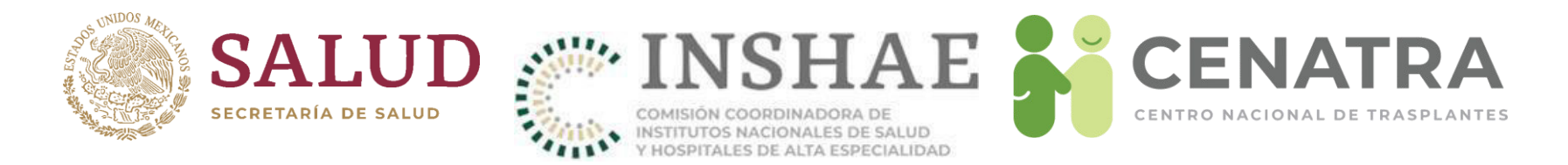

Una vez pulsado el botón "Enviar" el protocolo aparecerá listado en la parte de abajo como se muestra en la siguiente imagen:

|      | Su                    |                                                             |           |
|------|-----------------------|-------------------------------------------------------------|-----------|
|      | Año De Protocolo *    | - ELIJA - 🗸                                                 |           |
|      | Programa *            | - ELIJA - 🗸                                                 |           |
|      | Archivo *             | Examinar Ningún archivo selecciona                          | ado.      |
| 2022 | RIñóN                 | -PTRinon-2022-2023-10-13(2).pdf                             | 13-10-202 |
| 2021 | CÓRNEA                | -PTCornea-2021-2023-10-13.pdf                               | 13-10-202 |
|      | Registro Nac<br>Actua | tional de Trasplantes 2004-2023<br>Ilizado: Octubre de 2023 |           |
|      | Nav                   | egadores compatibles:                                       |           |
|      | 1                     | 🛆 🔼 👩 👞                                                     |           |
|      | 1 Se recomienda       | el uso del navegador Mozilla Firefox                        | ,         |
|      | ón mínima de Internet | Explorer es la 10 Actualice Internet                        | Explorer  |

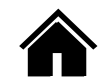

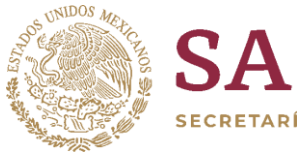

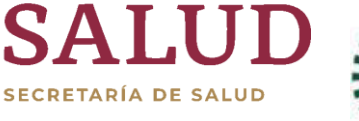

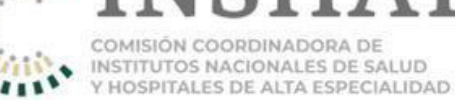

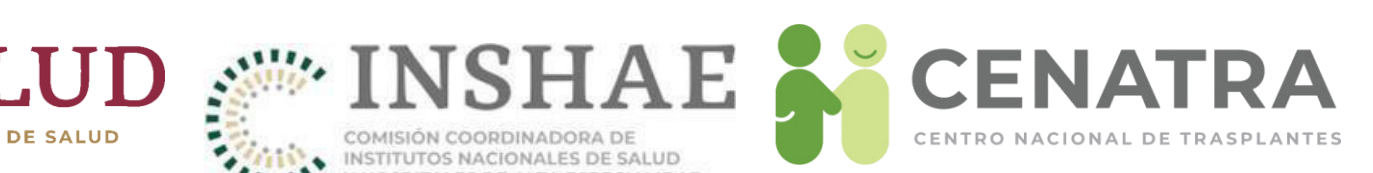

## Receptores

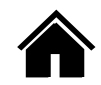

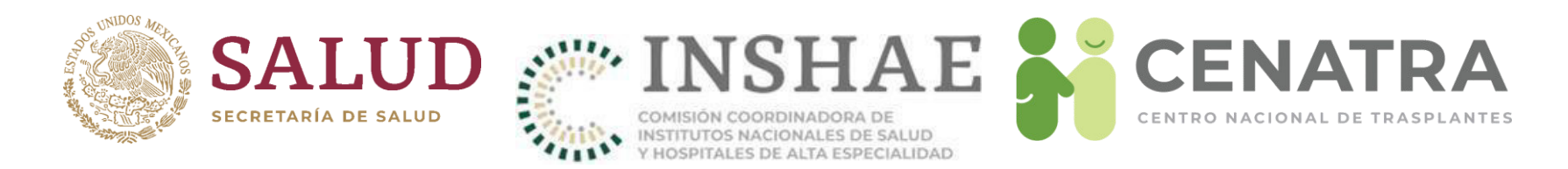

### Estatus de un Receptor

- **En Espera**. Cuando se registra al paciente en espera de un órgano o tejido en el Sistema Informático. Se deben de capturar los datos del receptor tal y como se encuentran en el documento oficial con el que se identifica (Acta de Nacimiento, IFE, etc.)
- **Trasplante**. Cuando el receptor se enlaza con el órgano o tejido trasplantado.
- **Baja**. Cuando el comité decide depurar su lista de receptores, ya que el paciente no es candidato para el trasplante, no está localizable, falta de cumplimiento, etc. Cuando el paciente se da de baja, pierde su antigüedad en el registro.
- **Baja temporal**. Proceso administrativo por el cual un receptor en espera debe cambiar de estatus, durante un tiempo por las causales que el comité interno de trasplantes exponga.
- Fallecido en espera. Cuando se detecta la defunción del paciente en espera de un órgano o tejido

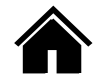

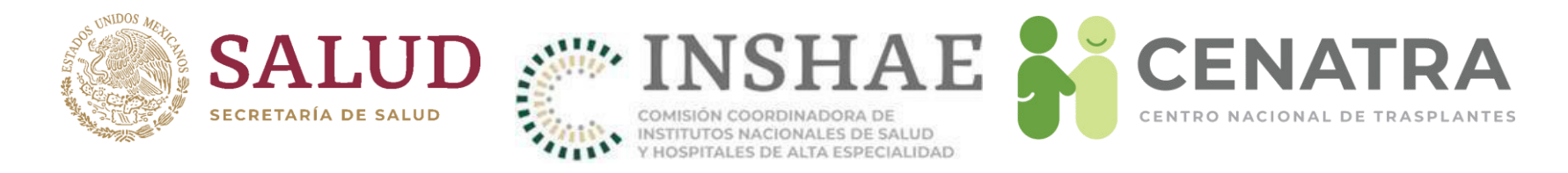

### **Registrar a un Receptor**

- 1. Diríjase a **Establecimiento** → **Receptores**.
- 2. Pulse Agregar Receptor.

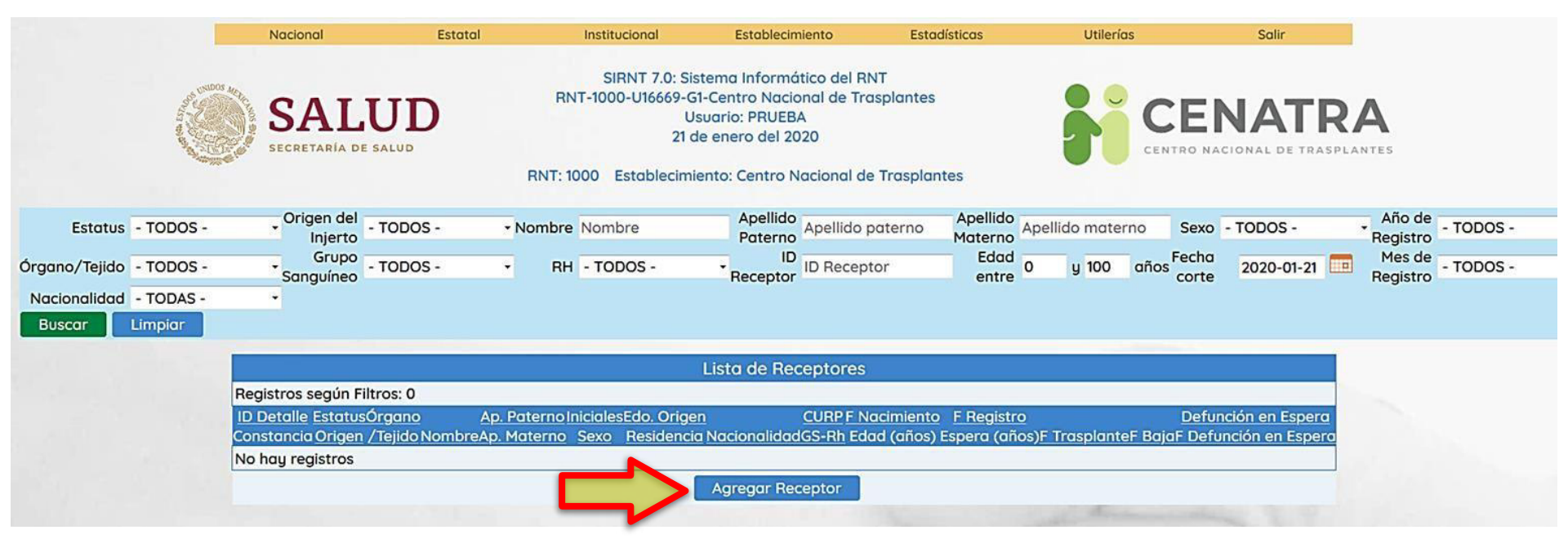

3. En la pantalla "Agregar/Editar Receptores" ingrese la información solicitada.

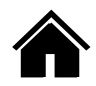

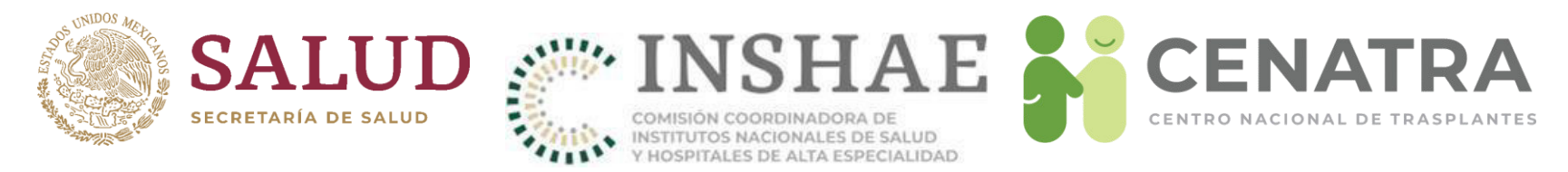

- Los campos marcados con asterisco \*son obligatorios.
- La <u>Fecha de Nacimiento</u> debe ser igual o superior al 1de enero de 1900 y menor o igual a la fecha actual.
- Obligatoriamente, en <u>Nacionalidad</u> al elegir "EXTRANJERO" deberá ingresar el <u>Tipo de Estancia</u> (estatus migratorio):

| * Nacionalidad       | EXTRANJERO -                  |   |
|----------------------|-------------------------------|---|
| * Tipo de Estancia   | - ELIJA -                     |   |
| * País de Nacimiento | - ELIJA -                     |   |
| * Tipo de Sangre     |                               | R |
|                      | RESIDENTE TEMPORAL ESTUDIANTE | 2 |
|                      | VISITANTE                     |   |

• Es obligatorio que la <u>CURP</u> tenga le formato:

| 4 letras | 6 números | НоМ | Abreviatura de una entidad federativa mexicana | 3 letras | 2 letras o números |
|----------|-----------|-----|------------------------------------------------|----------|--------------------|
|----------|-----------|-----|------------------------------------------------|----------|--------------------|

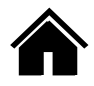

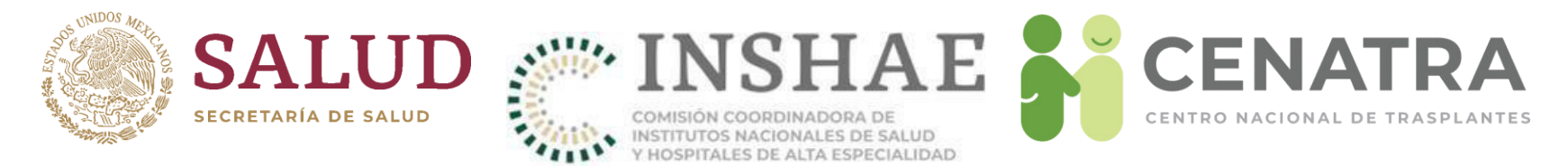

• En los casos de trasplante de córnea y pulmón, se deberá señalar la lateralidad del órgano o tejido que se va a trasplantar (Izquierda o Derecha).

| Agregar/Editar Receptor            |                                           |                                             |                    |  |  |
|------------------------------------|-------------------------------------------|---------------------------------------------|--------------------|--|--|
| ID                                 | Estatus: En espera Fecha de               | Registro: 21/Ene/2020 5:30 PM               |                    |  |  |
| * Órgano o Tejido                  | Córnea Latero                             | lidad - SELECCIONE                          |                    |  |  |
| * Origen del injerto               | © Cadaver ⊙ Vivo                          | - SELECCIONE -                              |                    |  |  |
| * Número de trasplante             | - ELIJA - 👻                               | Izquierda<br>Derecha                        |                    |  |  |
| * Diagnóstico                      | - ELIJA -                                 |                                             |                    |  |  |
| * CURP                             | CURP Buscar en REN                        | APO                                         |                    |  |  |
| Estatus de RENAPO                  |                                           |                                             |                    |  |  |
| * Nombre completo                  | * Nombre                                  | * Primer Apellido                           | * Segundo Apellido |  |  |
|                                    | Nombre                                    | Primer apellido                             | Segundo apellido   |  |  |
| * Fecha de Nacimiento (dd/mm/aaaa) |                                           |                                             |                    |  |  |
| * Sexo                             |                                           |                                             |                    |  |  |
| * Características Geográficas      | * Lugar de Nacimiento - ELIJA -           | <ul> <li>/ * Lugar de Residencia</li> </ul> | - ELIJA -          |  |  |
| * Nacionalidad                     | - ELIJA -                                 |                                             |                    |  |  |
| * País de Nacimiento               | - ELIJA -                                 | <b>.</b>                                    |                    |  |  |
| * Tipo de Sangre                   | * Grupo Sanguíneo - SELECCIONE - 🔹 / * RH | - SELECCIONE                                |                    |  |  |

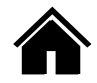

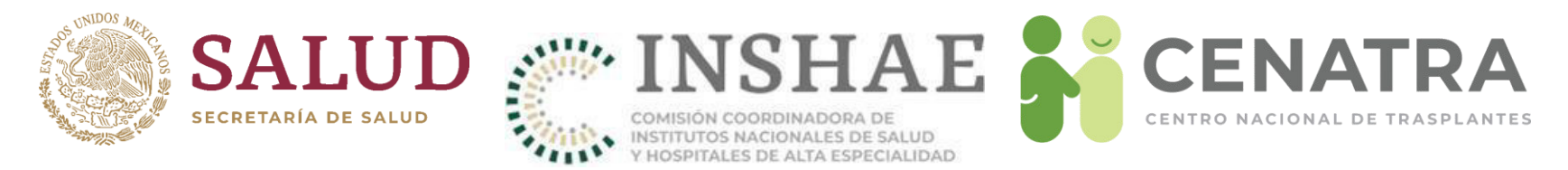

• En todos los trasplantes se deberá registrar el número de trasplante de ese órgano o tejido que recibirá el receptor (1er trasplante, 2do, 3ro...).

| Agregar/Editar Receptor            |                                  |                                        |                    |  |  |
|------------------------------------|----------------------------------|----------------------------------------|--------------------|--|--|
| ID                                 | Estatus: En espera               | Fecha de Registro: 21/Ene/2020 5:30 PM |                    |  |  |
| * Órgano o Tejido                  | Riñón-Riñón -                    |                                        |                    |  |  |
| * Origen del injerto               | Cadaver                          |                                        |                    |  |  |
| * Número de trasplante             | - ELIJA - 🗸                      |                                        |                    |  |  |
| * Diagnóstico                      | - ELIJA -                        | •                                      |                    |  |  |
| * CURP                             | 1<br>2 Bus                       | car en RENAPO                          |                    |  |  |
| Estatus de RENAPO                  | 3                                |                                        |                    |  |  |
| * Nombre completo                  | 4                                | * Primer Apellido                      | * Segundo Apellido |  |  |
| * Fecha de Nacimiento (dd/mm/aaaa) | 6                                | Finner apenido                         | Segundo dpenido    |  |  |
| * Sexo                             |                                  |                                        |                    |  |  |
| * Características Geográficas      | * Lugar de Nacimiento - ELIJA -  | <ul> <li>/ * Lugar de Resid</li> </ul> | encia - ELIJA - 🗸  |  |  |
| * Nacionalidad                     | - ELIJA - 🔹                      |                                        |                    |  |  |
| * País de Nacimiento               | - ELIJA -                        | •                                      |                    |  |  |
| * Tipo de Sangre                   | * Grupo Sanguíneo - SELECCIONE - | · · /* RH - SELECCIONE - ·             |                    |  |  |
|                                    | AG                               | REGAR CANCELAR                         |                    |  |  |

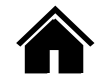

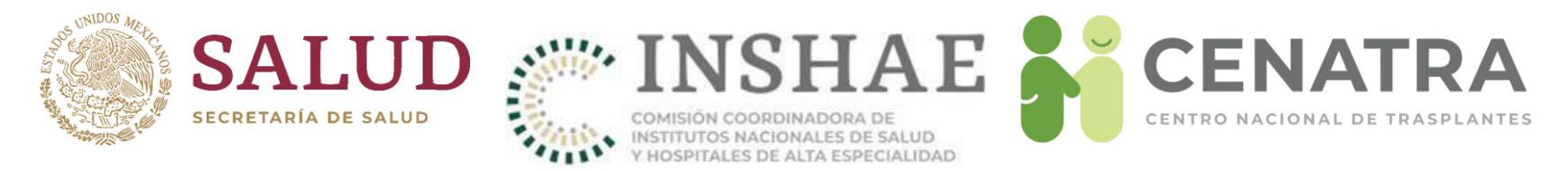

• Se implementó el servicio web de RENAPO para obtener en automático los datos de la persona a partir de la CURP.

|                                    | 1                               | Agregar/Editar Recept   | or                                          |                    |  |
|------------------------------------|---------------------------------|-------------------------|---------------------------------------------|--------------------|--|
| ID                                 | Estatus: En espera              | Fecha de Registro: 21/E | ne/2020 5:24 PM                             |                    |  |
| * Órgano o Tejido                  | - ELIJA - 👻                     | - ELIJA - 🔹             |                                             |                    |  |
| * Origen del injerto               | © Cadaver © Vivo                |                         |                                             |                    |  |
| * Número de trasplante             | - ELIJA - 🔻                     | - ELIJA - 🔻             |                                             |                    |  |
| * Diagnóstico                      | - ELIJA -                       | - ELIJA -               |                                             |                    |  |
| * CURP                             | CURP Buscar en RENAPO           |                         |                                             |                    |  |
| Estatus de RENAPO                  |                                 |                         |                                             |                    |  |
| * Nombre completo                  | * Nombre                        |                         | * Primer Apellido                           | * Segundo Apellido |  |
|                                    | Nombre                          |                         | Primer apellido                             | Segundo apellido   |  |
| * Fecha de Nacimiento (dd/mm/aaaa) |                                 |                         |                                             |                    |  |
| * Sexo                             |                                 |                         |                                             |                    |  |
| * Características Geográficas      | * Lugar de Nacimiento - ELIJA - |                         | <ul> <li>/ * Lugar de Residencia</li> </ul> | - ELIJA - 🗸        |  |
| * Nacionalidad                     | - ELIJA - 🗸                     |                         |                                             |                    |  |
| * País de Nacimiento               | - ELIJA -                       |                         |                                             |                    |  |
| * Tipo de Sangre                   | * Grupo Sanguíneo - SELECCIONE  | / * RH - SELECCIONE     |                                             |                    |  |
|                                    | AG                              | REGAR CANCI             | ELAR                                        |                    |  |

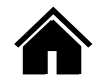

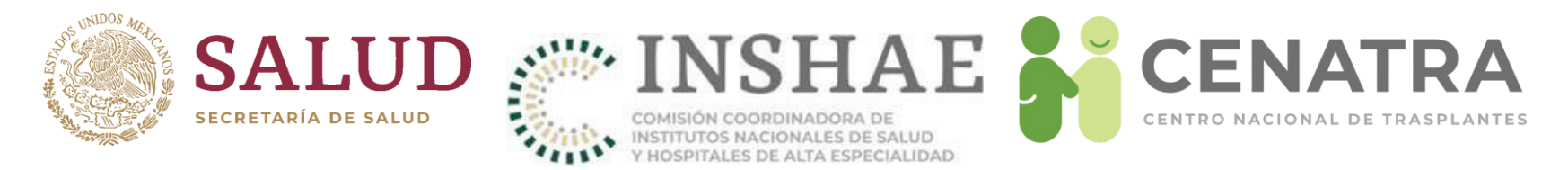

 Para el caso de registros de receptores históricos sin datos previos a la actualización, se observará en los campos <u>Lugar de Nacimiento</u> y <u>Lugar de</u> Residencia el valor "VNPPE" (Valor No Proporcionado Por Establecimiento) genérico.

Los campos con \* son obligatorios.

|                                    | Agregar/Editar Receptor/a                                                                               |                                                                |                               |  |  |
|------------------------------------|----------------------------------------------------------------------------------------------------|----------------------------------------------------------------|-------------------------------|--|--|
| ID 158706                          | Estatus: Trasplante Fecha de Registro                                                                   | : 26/May/2020 11:58 Al                                         |                               |  |  |
| Órgano o Tejido *                  | Hígado 💙                                                                                                |                                                                |                               |  |  |
| Origen del Injerto *               | Vivo                                                                                                    |                                                                |                               |  |  |
| Número de Trasplante *             | 1 ~                                                                                                    |                                                                |                               |  |  |
| Diagnóstico *                      | OTRO V                                                                                                  |                                                                |                               |  |  |
| CURP *                             | ABCD010203MDFABC01                                                                                      |                                                                |                               |  |  |
| Estatus de RENAPO                  | CURP hallada.                                                                                           |                                                                |                               |  |  |
| Nombre completo *                  | Nombre * EJEMPLO                                                                                        | Primer Apellido *<br>EJEMPLO                                   | Segundo Apellido *<br>EJEMPLO |  |  |
| Fecha de Nacimiento (dd/mm/aaaa) * | 19/01/1981                                                                                              |                                                                |                               |  |  |
| Características Geograt as *       | Lugar de Nacimiento * Extranjero ~ / Lugar de Re<br>NOTA: En el Lugar de Residencia, el valor VPPNE ind | esidencia * VNPPE 💙<br>licar "Valor No Proporcionado Por Estab | lecimiento".                  |  |  |
| Nacionalidad *                     | MEXICANO ~                                                                                              |                                                                |                               |  |  |
| País de Nacimiento *               | México 🗸                                                                                                |                                                                |                               |  |  |
| Tipo de Sangre *                   | Grupo Sanguíneo *<br>A 	v<br>RH *<br>Positivo v                                                         |                                                                |                               |  |  |
| Defunción / Fecha (dd/mm/aaaa).    | No                                                                                                    |                                                                |                               |  |  |
|                                    | ELIMINAR                                                                                                | CANCELAR                                                       | -                             |  |  |

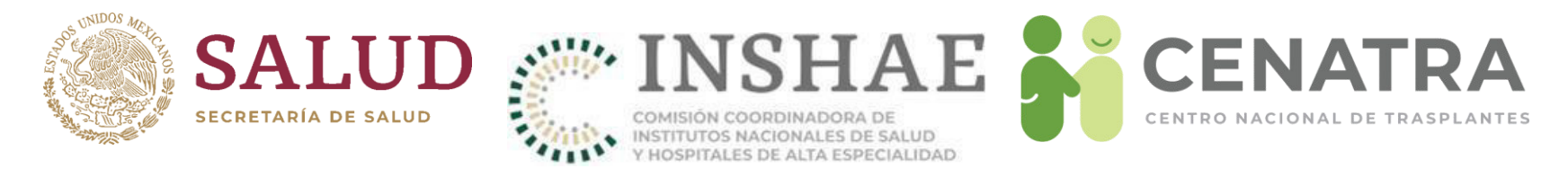

• Imprima la constancia del registro en el SIRNT y entregue una copia al paciente como comprobante de su inscripción.

| Estatus - TO                  | DOS -                 | Origen     Inje                          | del<br>rto - TODOS - | •    | Nombre | Nombre     |              | Apellido<br>Paterno  | Apellido<br>Materno | aterno Sex        | o - TODOS -        | • A<br>Re   | ño de<br>gistro | - TODOS - 🔹 🔹       |
|-------------------------------|-----------------------|------------------------------------------|----------------------|------|--------|------------|--------------|----------------------|---------------------|-------------------|--------------------|-------------|-----------------|---------------------|
| Órgano/Tejido - TO            | DOS -                 | <ul> <li>Gru</li> <li>Sanauír</li> </ul> | - TODOS -            |      | RH     | - TODOS -  | •            | ID Receptor          | Edad 0 y 10         | 00 años Fech      | 2020-01-           | 21 🛄 M      | les de          | - TODOS - 🔹         |
| Nacionalidad - TO             | DAS -                 | *                                        |                      |      |        |            |              | heeepion             | citite              |                   |                    | 110         | gistio          |                     |
| Buscar Limpic                 | ar                    |                                          |                      |      |        |            |              |                      |                     |                   |                    |             |                 |                     |
|                               |                       |                                          |                      |      |        |            | L            | Lista de Receptores  |                     |                   |                    |             |                 | ī                   |
| Registros según Filtro        | os: 1209              |                                          |                      |      |        |            |              |                      |                     |                   |                    |             |                 |                     |
| ID Detaile<br>Constancia      | Estatus               |                                          | Órgano<br>/Teiido    |      | Nombre | Ap. Paterr | <u>10 In</u> | niciales Edo. Origen | CURP<br>CS-Pb       | F Nacimiente      | F Registro         |             | E Baia          | Defunción en Espera |
| <u>154852</u>                 | E En aspen            | Wanda                                    | /16/100              |      | Nombre | Ap. Materi | 10           |                      | <u>65-Mit</u>       | 03/Dic/2016       | 07/Nov/2019        |             |                 | No                  |
| Constancia en PDF             | daver                 |                                          |                      |      |        |            |              |                      |                     | 3                 | 0                  |             |                 |                     |
| 154823<br>Constancia en PDF 🖸 | En contra<br>Cadaver  | Cornea                                   |                      |      |        |            |              |                      |                     | 27/Feb/200<br>16  | 07/Nov/2019<br>0   |             |                 | No                  |
| 154431<br>Constancia en PDF 🖽 | En espera             | Riñón                                    |                      |      |        |            |              |                      |                     | 18/Dic/2003<br>16 | 25/Oct/2019<br>0   |             |                 | No                  |
| 154429<br>Constancia en PDF 🖽 | En espera             | Riñón                                    |                      |      |        |            |              |                      |                     | 22/Sep/2016<br>3  | 5 25/Oct/2019<br>0 |             |                 | No                  |
| 153982<br>Constancia en PDF 🖽 | Trasplante            | Riñón                                    |                      |      |        |            |              |                      |                     | 09/Abr/2003<br>17 | 2 11/Oct/2019<br>0 | 29/Oct/2019 |                 | No                  |
| 153830<br>Constancia en PDF 🖽 | En espera             | Riñón                                    |                      |      |        |            |              |                      |                     | 28/May/200<br>12  | 7 07/Oct/2019<br>0 |             |                 | No                  |
| 153827<br>Constancia en PDF 🖽 | Trasplante            | Riñón                                    |                      |      |        |            |              |                      |                     | 08/Abr/2014       | 07/Oct/2019        | 08/Oct/2019 |                 | No                  |
| 153521<br>Constancia en PDF 🖽 | En espera             | Riñón                                    |                      |      |        |            |              |                      |                     | 25/May/200<br>17  | 2 25/Sep/2019<br>0 |             |                 | No                  |
| 153520<br>Constancia en PDF 🖽 | En espera             | Riñón                                    |                      |      |        |            |              |                      |                     | 16/May/200<br>17  | 2 25/Sep/2019<br>0 |             |                 | No                  |
| 153031<br>Constancia en PDF 🖽 | Trasplante<br>Cadaver | Tejido Card                              | iovascular (Válvu    | las) |        |            |              |                      |                     | 09/Abr/2003<br>16 | 06/Sep/2019        | 05/Sep/2019 |                 | No                  |
|                               |                       |                                          | Agregar Recepto      | r    | Inicio | Anterior 1 | 2            | 3 4 5 6 7            | 8 9 10              | de 121 Siguient   | e Fin              |             |                 |                     |

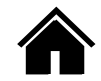

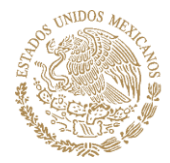

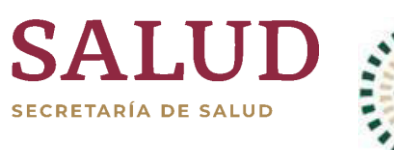

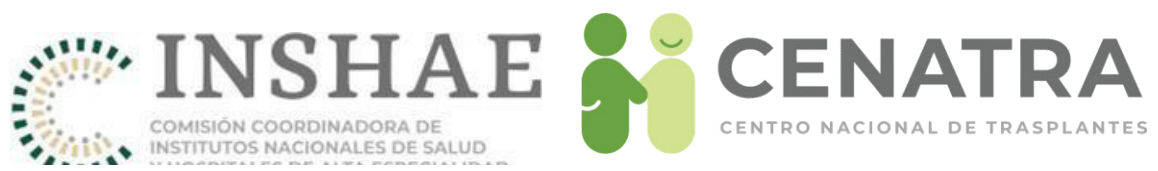

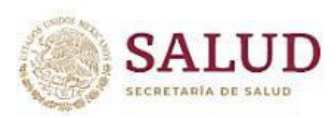

..

Centro Nacional de Trasplantes Lista Nacional de Espera Comprobante de Inscripción Generado el 21/01/2020 SIRNT 7.0 RNT1000-U16669-G1

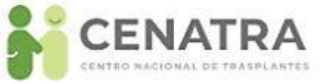

#### Establecimiento:

| 15/1957 0/50                                                                                          |
|----------------------------------------------------------------------------------------------------|
| 134632-9430                                                                                           |
| Higado                                                                                                |
| En espera                                                                                             |
| 07/nov/2019                                                                                           |
|                                                                                                    |
|                                                                                                    |
|                                                                                                    |
|                                                                                                    |
|                                                                                                    |
|                                                                                                    |
|                                                                                                    |
| e Órganos y Tejidos se sujeta a la legislación vigente<br>(Ley General de Salud, artículo 336).<br>e: |
|                                                                                                    |
| Sello                                                                                                 |
|                                                                                                    |

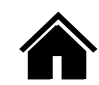

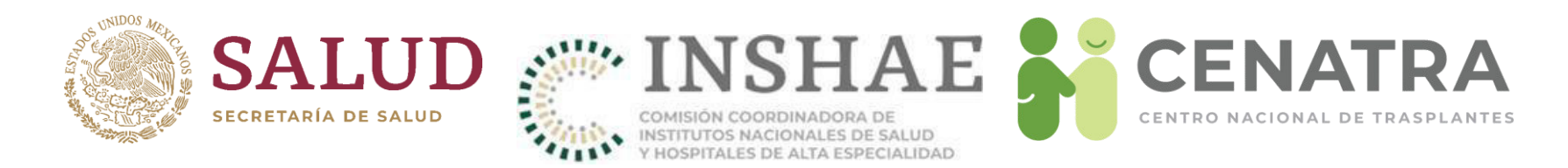

### Registrar a un Receptor homónimo

Cuando el SIRNT no permite el registro de un receptor e indique que el receptor ya encuentra registrado en otro establecimiento, el personal responsable debe comunicarse al CENATRA para que se realice la investigación pertinente y se determine si se trata de un caso de un receptor homónimo. Los datos necesarios que se solicitan son:

- Nombre completo del receptor,
- Fecha de nacimiento, y
- Lugares de nacimiento y de residencia.

#### IMPORTANTE

Diariamente se realiza la supervisión de los receptores ingresados en espera de un órgano o tejido del SIRNT. Si se detecta que se registró a un receptor como homónimo sin haber recibido la instrucción por parte del CENATRA, se notificará al director del establecimiento.

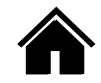

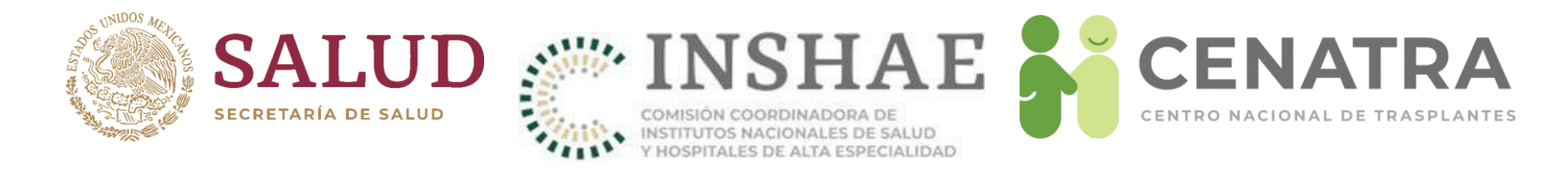

### Dar de baja a un Receptor

#### Agregar/Editar Receptores

| <b>ID:</b> 148062                  | Estatus: En espera | Fecha de Registro: 30/Abr/2019 3:35 PM  |
|------------------------------------|--------------------|-----------------------------------------|
| * Origen del injerto               | € Cadaver          |                                         |
| * Órgano o Tejido                  | Córnea 💌           |                                         |
| * Diagnóstico                      | LEUCOMA            |                                         |
| * Nombre completo                  | 2                  |                                         |
| * Fecha de Nacimiento (dd/mm/aaaa) |                    |                                         |
| * Sexo                             |                    |                                         |
| * Características Geográficas      |                    |                                         |
| * Nacionalidad                     |                    |                                         |
| * Tipo de Sangre                   |                    |                                         |
| * CURP                             |                    |                                         |
| Defunción / Fecha (dd/mm/aaaa).    | © No C Si>         |                                         |
|                                    | ACTUALIZAR         | CANCELAR DAR DE BAJA CAMBIO DE HOSPITAL |

| SE DARÁ DE BAJA AL RECEPTO | R Y NO PODRÁ | REACTIVARLO. |
|----------------------------|--------------|--------------|
| ¿DESEA CONTINUAR?          |              |              |
|                            |              |              |
|                            | Aceptar      | Cancelar     |
|                            |              |              |

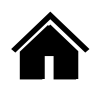

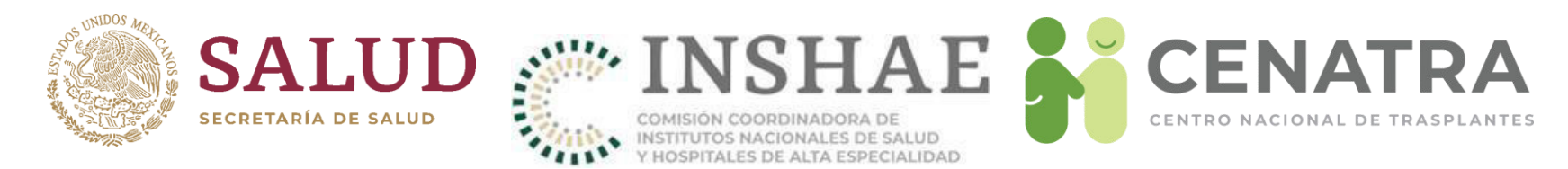

#### IMPORTANTE

- Sólo se modificará el <u>Estatus</u> de "Baja" a "En espera" cuando se documente que la baja se dio por error administrativo.
- NO procederá si el Comité Interno de Trasplantes acordó la baja del receptor. En este caso se registrará nuevamente.

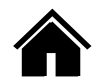

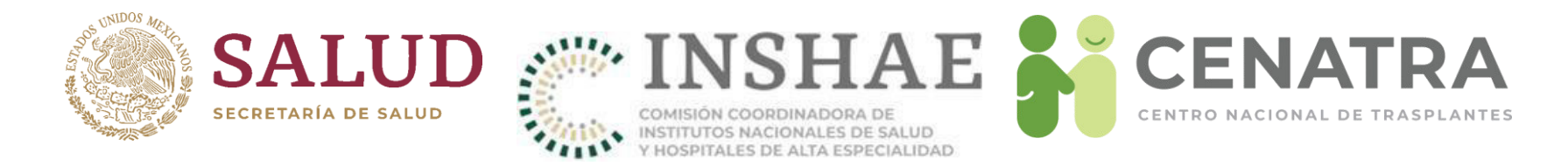

### Dar de baja temporal a un Receptor

#### 1 Pulse DAR DE BAJA TEMPORAL.

| Diagnóstico *                      | OTRO V                                                                                               |
|------------------------------------|----------------------------------------------------------------------------------------------------|
| CURP *                             |                                                                                                    |
| Estatus de RENAPO                  |                                                                                                    |
| Nombre completo *                  |                                                                                                    |
| Fecha de Nacimiento (dd/mm/aaaa) * |                                                                                                    |
| Sexo *                             |                                                                                                    |
| Características Geográficas *      | Lugar de Nacimiento * CIUDAD DE MÉXICO V / Lugar de Residencia * MEXICO V                            |
|                                    | NOTA: En el Lugar de Residencia, el valor VPPNE indica "Valor No Proporcionado Por Establecimiento". |
| Nacionalidad *                     | MEXICANO V                                                                                           |
| País de Nacimiento *               | México 🗸                                                                                             |
| Tipo de Sangre *                   | Grupo Sanguíneo *<br>O v<br>RH *<br>Positivo v                                                       |
| Defunción / Fecha (dd/mm/aaaa).    | ● No ○ Si> □ □                                                                                       |
| ACTUALIZA                          | R DAR I E BAJA DAR DE BAJA TEMPORAL CAMBIO DE HOSPITAL                                               |

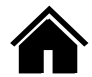

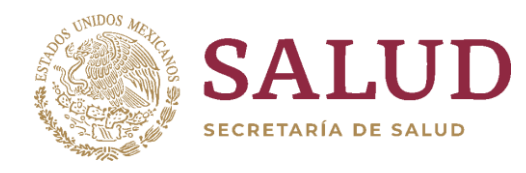

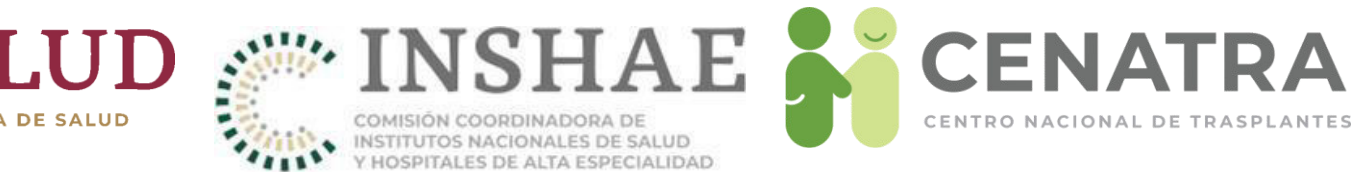

#### 2. Elige el <u>Motivo</u>.

\* Datos obligatorios.

| Bateo obligatorioo.                                                                                              |                                                    |
|----------------------------------------------------------------------------------------------------|----------------------------------------------------|
|                                                                                                    | Dar de Baja Temporal                               |
| ID del Receptor                                                                                                  |                                                    |
| Nombre(s)                                                                                                    |                                                    |
| Primer Apellido                                                                                                  |                                                    |
| Segundo Apellido                                                                                                 |                                                    |
| Estatus                                                                                                    | En espera                                          |
| Fecha *                                                                                                    | 27-11-2021                                         |
| Motivo *                                                                                                    | ELIJA -                                            |
| and the second second second second second second second second second second second second second second second | - ELIJA -                                          |
|                                                                                                    | Mejoría a tratamiento                              |
|                                                                                                    | No se localiza al paciente                         |
|                                                                                                    | F No se encuentra en condiciones médicas adecuadas |
|                                                                                                    | Por el momento no quiere trasplantarse             |
|                                                                                                    | Problemas con la aseguradora                       |

3. Guarde.

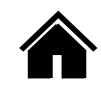

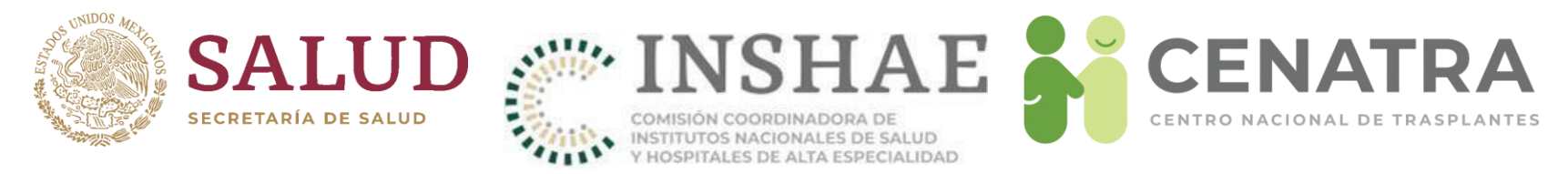

- 4. El Estatus del receptor cambiará de "En espera" a "Baja temporal".
- 5. Si desea ver la información de la baja temporal, pulse <u>DATOS DE LA BAJA</u> <u>TEMPORAL</u>.

| Características Geográficas *   | Lugar de Nacimiento * CIUDAD DE MÉXICO V / Lugar de Residencia * MEXICO V                            |
|---------------------------------|----------------------------------------------------------------------------------------------------|
|                                 | NOTA: En el Lugar de Residencia, el valor VPPNE indica "Valor No Proporcionado Por Establecimiento". |
| Nacionalidad *                  | MEXICANO V                                                                                           |
| País de Nacimiento *            | México V                                                                                             |
| Tipo de Sangre *                | Grupo Sanguíneo *                                                                                    |
|                                 | Positivo V                                                                                           |
| Defunción / Fecha (dd/mm/aaaa). | No ○ Si>     □     □                                                                                 |
|                                 | DATOS DE LA BAJA TEMPORAL                                                                            |

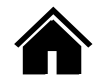

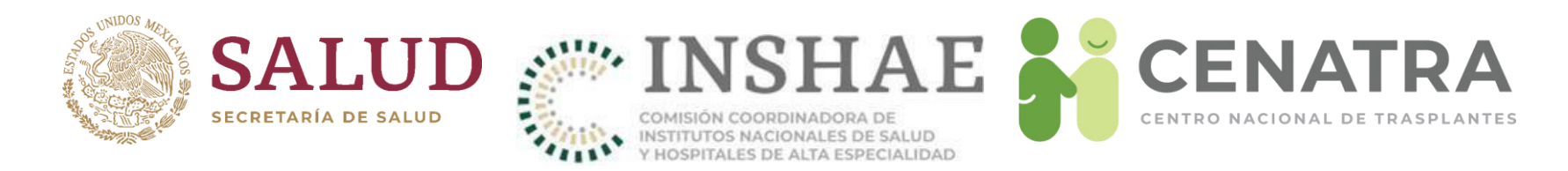

### Cambiar estatus de baja temporal a Baja definitiva a un Receptor.

1 En la pantalla de receptor con estatus de baja temporal ahora aparecerán los botones <u>Actualizar</u> y <u>Dar de baja</u>.

|                     | ACTUALIZAR                                | DAR DE BAJA                                        | DATOS DE LA BAJA                        | TEMPORAL                  |
|---------------------|-------------------------------------------|----------------------------------------------------|-----------------------------------------|---------------------------|
| 2 Para (<br>BAJA, a | cambiar el estatus<br>aparecerá el sig. m | a Baja definitiva,<br>ensaje y debe de             | favor de dar clic<br>dar clic en Acepta | en el botón DAR DE<br>ar. |
|                     | s                                         | E DARÁ DE BAJA AL RECEPTOR Y N<br>DESEA CONTINUAR? | IO PODRÁ REACTIVARLO.                   |                           |
|                     |                                           |                                                    | Aceptar Cancelar                        |                           |

3El receptor cambiara a estatus Baja.

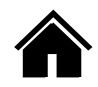

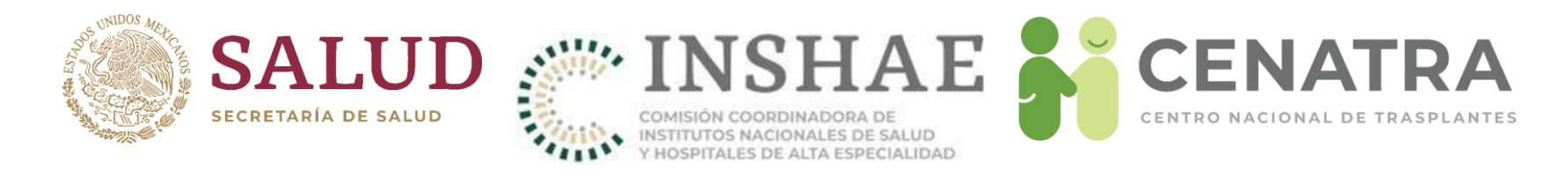

### Cambiar estatus de baja temporal a Fallecido en espera a un Receptor.

1 En la pantalla de receptor con estatus de baja temporal ahora aparecerán los botones <u>Actualizar</u> y <u>Dar de baja</u>.

|  | ACTUALIZAR | DAR DE BAJA | DATOS DE LA BAJA TEMPORAL |
|--|------------|-------------|---------------------------|
|--|------------|-------------|---------------------------|

2 Para cambiar el estatus a Fallecido en espera, deberá seleccionar "Si" en el campo Defunción/Fecha, y seleccionar la fecha de defunción.

| Defunción / Fecha (dd/mm/aaaa). | ○ No       | 2023        |                           |  |
|---------------------------------|------------|-------------|---------------------------|--|
|                                 | ACTUALIZAR | DAR DE BAJA | DATOS DE LA BAJA TEMPORAL |  |

3Una ingresados los datos y deberá dar clic en el botón Actualizar, para que aparezca el siguiente mensaje.

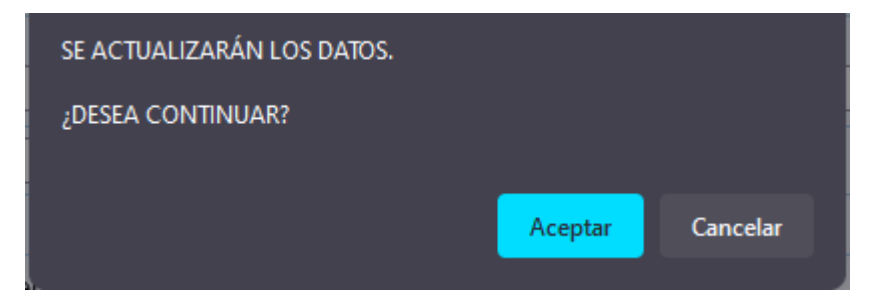

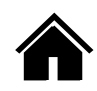

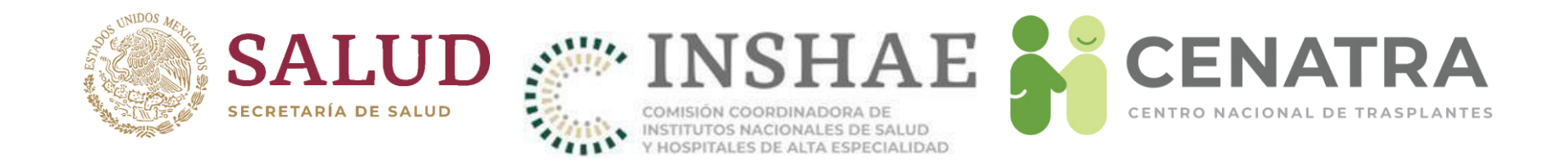

4Al dar clic en "Aceptar" el paciente cambiara a estatus "Fallecido en espera".

#### IMPORTANTE

No se puede modificar la información de un receptor en Baja definitiva o fallecido en espera. Si desea cambiar el <u>Estatus</u> a "En espera", debe solicitarlo al CENATRA mediante una solicitud de cambios.

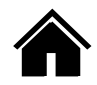

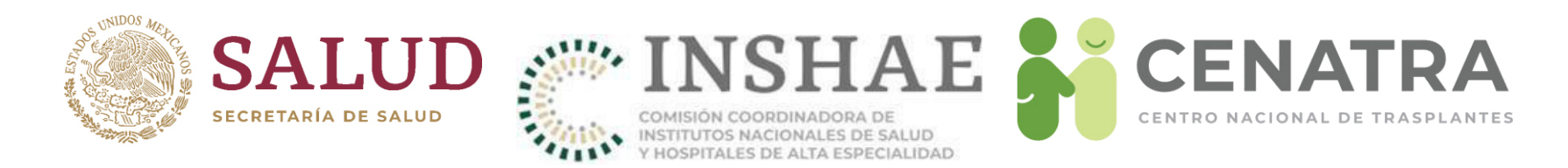

### **Cambiar de Hospital a un Receptor**

- 1. El receptor debe solicitar por escrito al establecimiento origen, su deseo de cambio de hospital. Debe contar con copia de identificación oficial del receptor o de padre o tutor en caso de menores.
- 2. Como establecimiento origen:
  - 1. Diríjase al menú Establecimiento  $\rightarrow$  Receptores.
  - 2. Elija el <u>ID</u> del Receptor.
  - 3. Pulse <u>CAMBIO DE HOSPITAL</u>.
  - 4. Guarde.
- 3. Como establecimiento destino:
  - 1. Envíe a <u>rnt.cenatra@salud.gob.mx</u> el oficio y el formato de modificaciones con la solicitud de cambio.

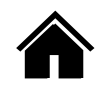

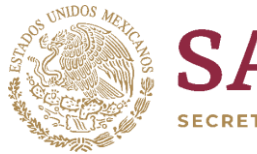

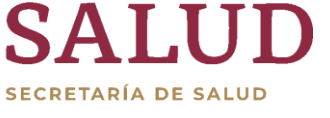

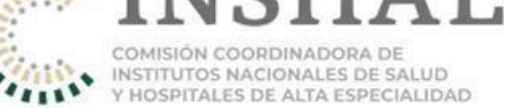

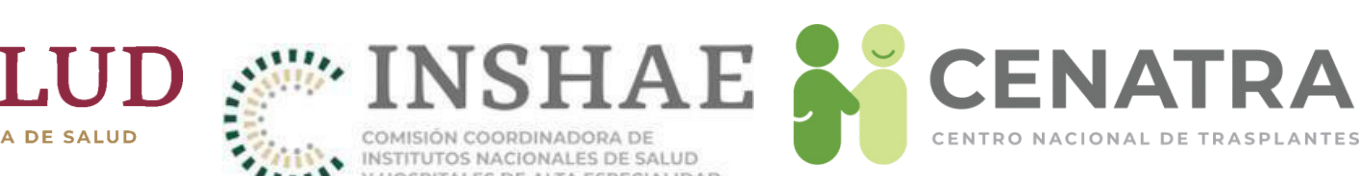

| Agregar/Editar Receptor            | res                                                       |
|------------------------------------|-----------------------------------------------------------|
| ID: 148062                         | Estatus: En espera Fecha de Registro: 30/Abr/2019 3:35 PM |
| * Origen del injerto               | Cadaver                                                   |
| * Órgano o Tejido                  | Córnea 🔽                                                  |
| * Diagnóstico                      | LEUCOMA                                                   |
| * Nombre completo                  |                                                           |
| * Fecha de Nacimiento (dd/mm/aaaa) |                                                           |
| * Sexo                             |                                                           |
| * Características Geográficas      |                                                           |
| * Nacionalidad                     |                                                           |
| * Tipo de Sangre                   |                                                           |
| * CURP                             |                                                           |
| Defunción / Fecha (dd/mm/aaaa).    | © No C Si>                                                |
|                                    | ACTUALIZAR CANCELAR DAI DE BAJA CAMBIO DE HOSPITAL        |

| SE CAMBIARÁ DE HOSPITAL AL RECEPTOR Y NO PODRÁ REGRESARLO. |
|------------------------------------------------------------|
| ¿DESEA CONTINUAR?                                          |
| <b>_</b>                                                   |
| Aceptar Cancelar                                           |
| Aceptar Cancelar                                           |

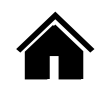

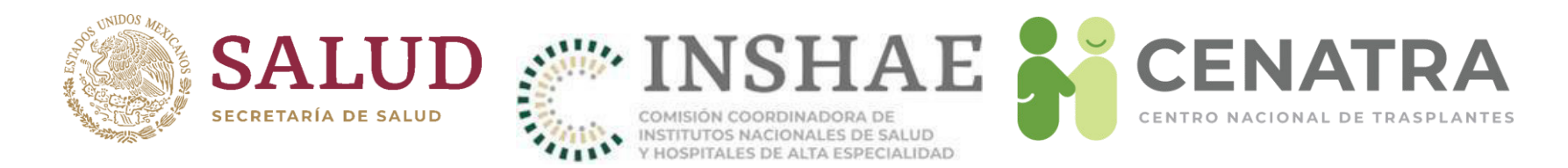

### **Reportar la defunción de un Receptor**

- Diríjase al menú Establecimiento → Receptores.
- Elija el <u>ID</u> del Receptor.
- Ingrese la Fecha de defunción.
- Guarde.

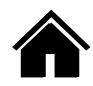

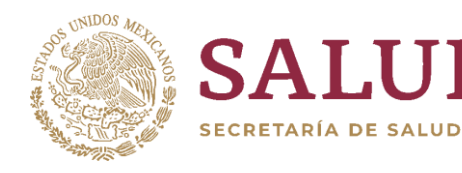

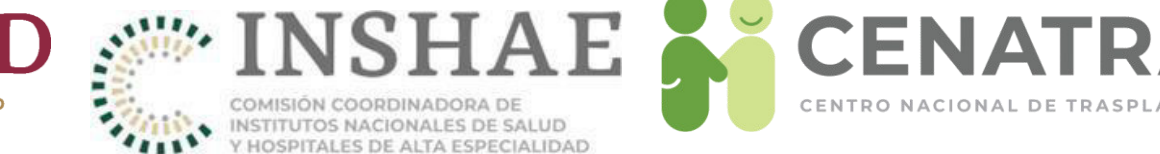

**CENTRO NACIONAL DE TRASPLANTES** 

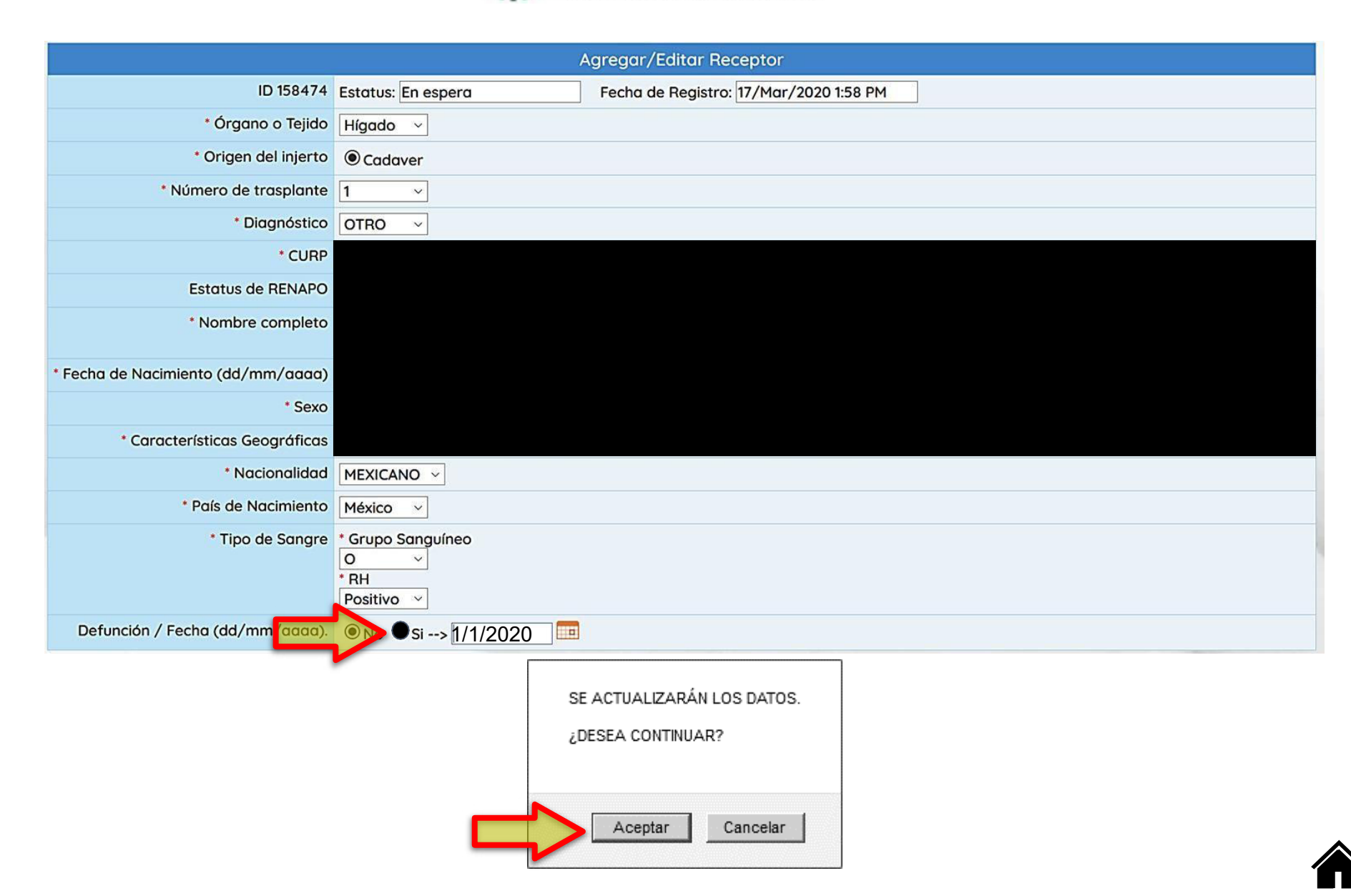

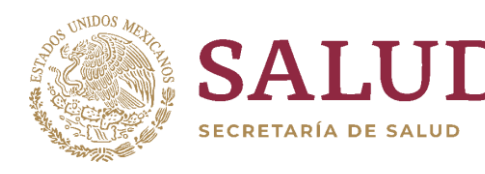

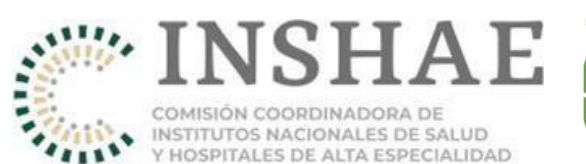

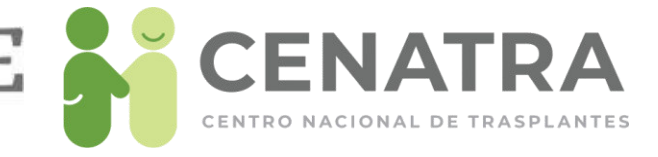

# Urgencias de Trasplante

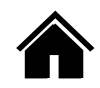

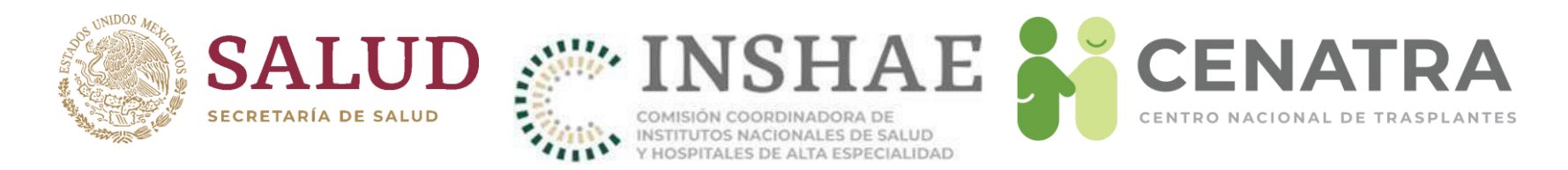

### Activar Urgencia de Trasplante Hepático o Cardíaco

- 1. Envíe a <u>rnt.cenatra@salud.gob.mx</u> la documentación:
- Formato para la solicitud de activación de urgencia de trasplante debidamente requisitado.
- Acta de comité interno de trasplantes que avale el caso.
- Resumen clínico.
- Resultados de estudios de laboratorio.
- Se deberá actualizar cada 72 h enviando documentación actualizada (Art. 41 RLGSMT).
- 2. Una vez notificada la Urgencia al CENATRA y evaluado el caso, se publicará la información correspondiente en la pantalla de inicio del SIRNT, bajo el apartado de "Urgencias Nacionales y Asignaciones Prioritarias Activas" para conocimiento de todos los usuarios.

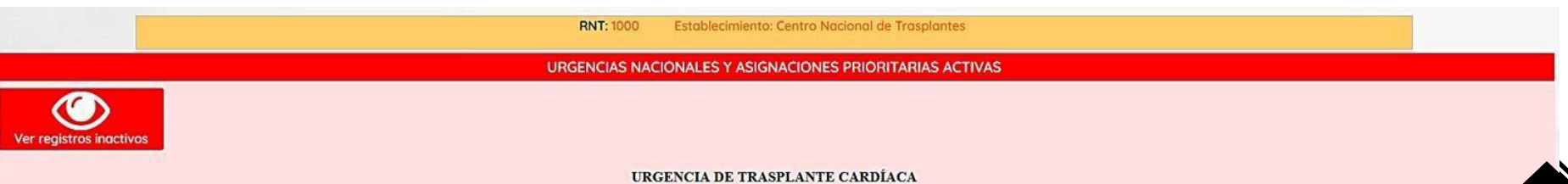

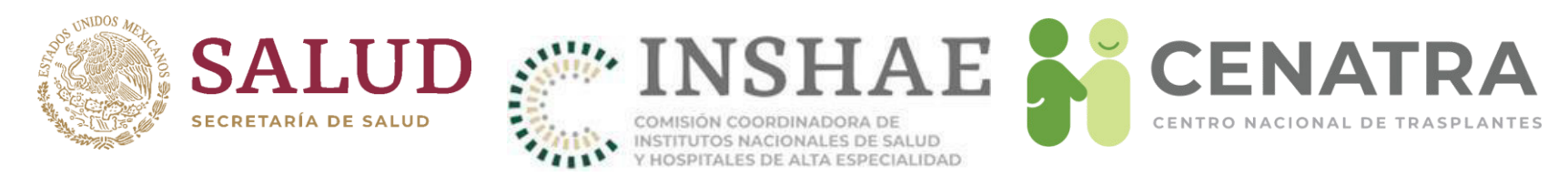

### Notificación de Urgencias Nacionales y Asignaciones Prioritarias activas

- Una vez publicada la información en el SIRNT, se enviará automáticamente un correo electrónico de notificación de la Urgencia Nacional o Asignación Prioritaria activada.
- Los correos se enviarán a:
  - Coordinadores hospitalarios de donación
  - Centros y Consejos Estatales de Trasplantes
  - Coordinaciones Institucionales
- Se les ruega mantener actualizado su **correo electrónico de contacto** en el SIRNT, para asegurar la correcta recepción de las notificaciones.

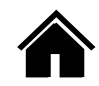

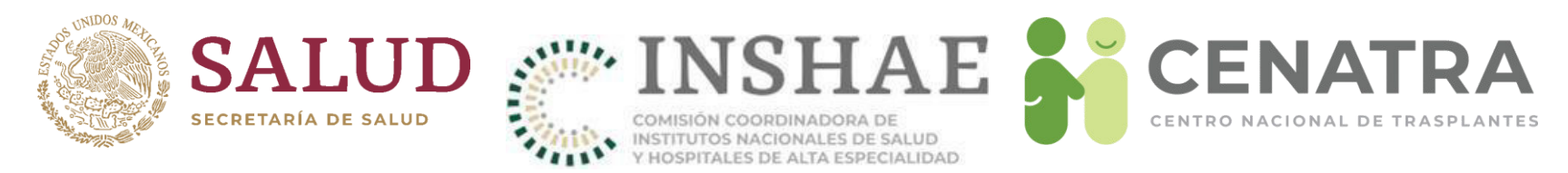

### Cancelación de Urgencia de Trasplante Hepático o Cardíaco

Envíe a <u>rnt.cenatra@salud.gob.mx</u> el formato de cancelación de urgencia de trasplante.

Se puede consultar el registro histórico de Urgencias Nacionales activadas y su desenlace a través del botón de <u>Ver Registros Inactivos</u>.

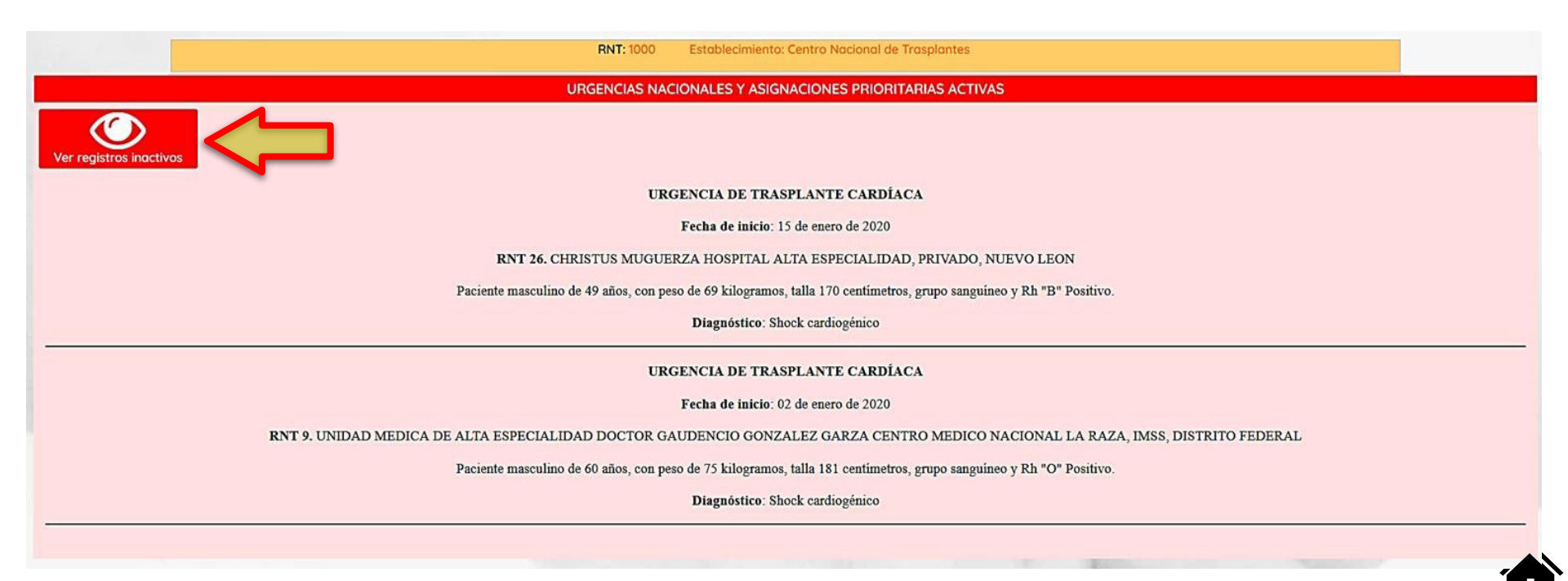
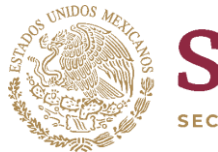

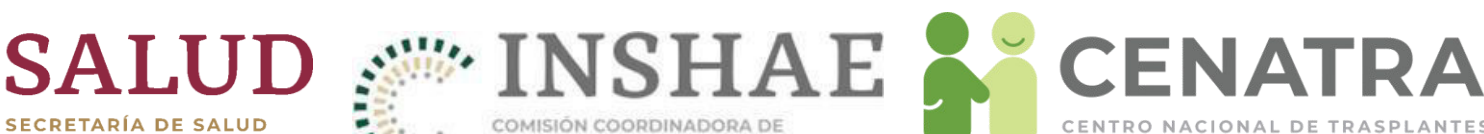

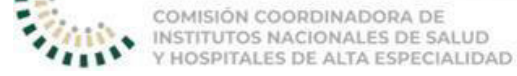

CENATRA

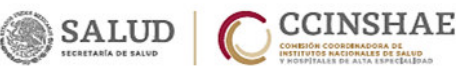

#### SECRETARIA DE SALUD CENTRO NACIONAL DE TRASPLANTES

#### Formato de Activación de Urgencia de Trasplante Hepático

DE CONFORMIDAD A LO SEÑALADO EN EL TITULO DECIMO CLIAITO: DONACIÓN, TRASPLANTES Y PÉRDIDA DE LA VIDA, ART. 41 Y 43 DEL RECLIAMENTO DE LA LEY GENERAL DE SALUD IN MATCHA DE TRASPLANTES.

| p)Nor               | nbre del Establecimiento:                                                                                                    |                                                                                                    |                                                                                                    |
|---------------------|----------------------------------------------------------------------------------------------------|----------------------------------------------------------------------------------------------------|----------------------------------------------------------------------------------------------------|
|                     | p <sub>0</sub> RNT:60 Institución:                                                                                                    | p) Entidad Federativa:                                                                                                    |                                                                                                    |
| - Dat               | os Generales del Receptor.                                                                                                    |                                                                                                    |                                                                                                    |
|                     | رواD:و Edad:و Sexo: (M) (F) ر                                                                                                    | Gpo. Sanguíneo y Rh:                                                                                                    | prop Peso:kg Talla:cm                                                                                                    |
| - Dia               | gnóstico:                                                                                                    |                                                                                                    |                                                                                                    |
| anEt                | tiología de la Falla Hepática:                                                                                                    |                                                                                                    |                                                                                                    |
|                     |                                                                                                    |                                                                                                    |                                                                                                    |
| - 1                 | Falla Hepática Fulminante: Enfermedad Hepátic                                                                                                    | ca Preexistente:                                                                                                    |                                                                                                    |
|                     | Trombosis Arterial: ¿Dentro de los prim                                                                                                    | eros 14 días del Trasplante?                                                                                                    |                                                                                                    |
| 1                   | Falla Primaria del Injerto: ¿Dentro de los prim                                                                                                    | eros 7 días del Trasplante?:                                                                                                    |                                                                                                    |
| - 3                 |                                                                                                    |                                                                                                    |                                                                                                    |
|                     |                                                                                                    |                                                                                                    |                                                                                                    |
|                     |                                                                                                    |                                                                                                    |                                                                                                    |
| _                   | usi El paciente cumple con Criterios del Kinz's Col                                                                                                    | lege Hospital?                                                                                                    |                                                                                                    |
|                     | μοχέΕl paciente cumple con Criterios del King`s Col                                                                                                    | lege Hospital?                                                                                                    |                                                                                                    |
|                     | μυχέEl paciente cumple con Criterios del King's Col                                                                                                    | lege Hospital?                                                                                                    | por otras causas                                                                                                    |
|                     | Initial paciente cumple con Criterios del King's Col       Initial con paracetomol       pH arterial < 7.3 a la admisión                                                                                                    | lege Hospital?                                                                                                    | por otras causas                                                                                                    |
| -                   | Imit El paciente cumple con Criterios del King's Col       H46° por parocetame/       pH arterial < 73 a la admisión                                                                                                    | lege Hospital?                                                                                                    | por otras causas<br>riguientes:: 10.2-5-0                                                                                                    |
|                     | Pariz El paciente cumple con Criterios del King's Col <u>BIAG* por porocetomol</u> pH arterial < 7.3 a la admisión                                                                                                    | lege Hospital?<br>INR >6.5<br>O cualquiera de los<br>Edad - 10 años o > 1<br>Edad - 10 años o > 1                                                                                                    | por otras causas<br>siguientes:<br>10 años<br>10 a capación idioxianzásica a dromas                                                                                                    |
|                     | IDAJĚEI paciente cumple con Criterios del King's Col         IMAG* por porosetomo/         pH arterial < 7.3 a la admisión                                                                                                    | lege Hospita?                                                                                                    | por otras causas<br>siguientes:<br>10 años<br>10 B, reacción idiosincrásica a drogas,<br>on                                                                                                    |
|                     | 103/čEl paciente cumple con Criterios del King's Col       B4.6° por parocetamol       pH arterial < 7.3 a la admisión                                                                                                    | lege Hospital?<br>INR >6.5<br>O cualquiera de los<br>Etiología viral no Ar<br>Enfermedad de Wills<br>Periodo de ictericia                                                                                                    | <u>por ofros cousos</u><br>siguientes:<br>10 años<br>10, rescción idioxincrásica a drogas,<br>on<br>previo a Encefalopatía Hepática >7 días                                                                                                    |
| 8                   | ItaličEl paciente cumple con Criterios del King's Col         BHAG* por paracetamol         pH arterial < 7.3 a la admisión                                                                                                    | lege Hospital?  INR > 6.5  O cualquiera de los  Edad < 10 años o > 4  Ediologia viral no a 1  Entermedad de Wile Periodo de isterioia  Bilimubina sérica >1                                                                                                    | por otras cousas<br>siguientes:<br>10 años<br>10 8, reactos<br>10 8, reactos<br>10 8, reactos<br>10 8, reactos<br>10 8, reactos<br>10 9, reactos<br>10 9, r |
| dicos               | IDAJEEI paciente cumple con Criterios del King's Col       INAG" por percestomo!       IPH arterial < 7.3 a la admisión                                                                                                    | lege Hospita?<br>INR >6.5<br>O cualquiera de los<br>Etiologia viral no A<br>Etiologia viral no A | <u>por otras causas</u><br>siguientes:<br>10 años<br>10 B, reacción idiosincrásica a drogas,<br>on<br>previo a Encefalopatía Hepática >7 días<br>8 mg/dL (300 mmol/L)                                                                                                    |
| Médicos             | 103/2EI paciente cumple con Criterios del King's Col         BIAG* por paracetamol         PH arterial < 7.3 a la admisión                                                                                                    | lege Hospital?<br>INR >6.5<br>Ocualquiera de los<br>Edad - 10 años o > -<br>Eticlogía viral no Ar<br>Enfermedad de Wills<br>Periodo de interióa<br>Billmubina sérica >1                                                                                                    | por otras cousos<br>siguientes:<br>10 años<br>on<br>on<br>previo a Encefalopatia Hepática >7 días<br>8 mg/dL (300 mmol/L)                                                                                                    |
| os Médicos          | Image: Participation of the second second secon | lege Hospital?<br>INR >6.5<br>Coualquiera de los<br>Edad < 10 años o > 1<br>Etiologia viral no A<br>Enfermedad de Wil<br>Periodo de icterioia<br>Bilimubina sérica > 1                                                                                                    | por otras cousas<br>diguientes:<br>10 años<br>10 8, reacción idiosincrásica a drogas,<br>on<br>previo a Encefalopatía Hepática >7 días<br>8 mg/dL (300 mmol/L)                                                                                                    |
| berios Médicos      | IDAJEEI paciente cumple con Criterios del King's Col<br>BIAG* por parocetamol<br>phranterial < 7.3 a la admisión<br>O los tres siguientes:<br>Encefalopatia hepática Grado 3-4<br>Creatinina sérica > 3.4 mg/dL (300 mmol/L)<br>INR > 6.5<br>*usánatánesia septis ageá can<br>pajndice Pronóstico MELD<br>Valor del INR<br>Valor del INR                                                                                                    | lege Hospita?<br>INR >6.5<br>O cualquiera de los<br>Etiologia viral no 4.<br>Etiologia viral no 4.<br>Etiologia viral no 4.<br>Periodo de interios<br>Billimubina sérica s1<br>(mg/dL)                                                                                                    | por otros cousos<br>siguientes:<br>10 años<br>10 s.reacción idiosincrásica a drogas,<br>on<br>previo a Encefalopatía Hepática >7 días<br>8 mg/dL (300 mmol/L)                                                                                                    |
| Criterios Médicos   | 101/čEl paciente cumple con Criterios del King's col       BIAG* por paroectomol       PH arterial < 7.3 a la admisión                                                                                                    | Iege Hospital?         IMA 5*           O cualquiera de los         Cualquiera de los           E Edad - 10 años o >         Etidolgia viral no A           Enfermedad de Wili         Periodo de interiola           Billimulan sérica >1         Image/41                                                                                                    | por otros couras<br>siguientes:<br>10 años<br>10 años<br>10 esceción idiosincrásica a drogas,<br>on previo a Encefalopatía Hepática >7 días<br>mg/dl. (300 mmo/fl.)                                                                                                    |
| 3 Criterios Médicos | Image: paciente cumple con Criterios del King's Col         Image: paciente cumple con Criterios del King's Col         Image: paciente cumple con Criterios del King's Col         Image: paciente cumple con Criterios del King's Col         Image: paciente cumple con Criterios del King's Col         Image: paciente cumple cumple cumple         Image: paciente cumple cumple cumple         Image: paciente cumple cumple cumple         Image: paciente cumple cumple cumple         Image: paciente cumple cumple cumple         Image: paciente cumple cumple         Image: paciente cumple cumple         Image: paciente cumple cumple         Image: paciente cumple cumple         Image: paciente cumple cumple         Image: paciente cumple cumple         Image: paciente cumple cumple cumple         Image: paciente cumple cumple         Image: paciente cumple cumple         Image: paciente cumple cumple         Image: paciente cumple cumple         Image: paciente cumple cumple         Image: paciente cumple cumple         Image: paciente cumple cumple         Image: paciente cumple cumple         Image: paciente cumple         Image: paciente cumple         Image: paciente cumple         Image: paciente cumple         Image: paciente cumple </td <td>lege Hospita?</td> <td>por otros cousos<br/>siguientes:<br/>10 años<br/>10 8, reacción idiosincrásica a drogas,<br/>on<br/>previo a Encefalopatía Hepática &gt;7 días<br/>8 mg/dL (300 mmol/L)<br/>Puntaje MELD:</td>                                                                                                    | lege Hospita?                                                                                                    | por otros cousos<br>siguientes:<br>10 años<br>10 8, reacción idiosincrásica a drogas,<br>on<br>previo a Encefalopatía Hepática >7 días<br>8 mg/dL (300 mmol/L)<br>Puntaje MELD:                                                                                                    |

4.- Evolución Clínica desde su ingreso a

5.- Anexar laboratorios al ingreso y actuales.(17) (14)Nombre y firma del Presidente del

En caso de ser afirmativo, especificar cuál:

Comité Interno de Trasplantes y/o Responsable Sanitario

|                           | DRINOMbre y firma del Responsable |
|---------------------------|-----------------------------------|
| essello de la Institución | del Programa                      |

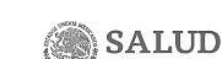

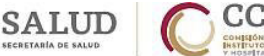

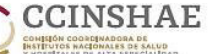

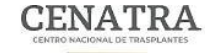

**CENTRO NACIONAL DE TRASPLANTES** 

Secretaria de Salud Centro Nacional de Trasplantes Dirección del Registro Nacional de Trasplantes

#### Formato para la solicitud de Activación de Urgencia Nacional de Trasplante Cardíaco

DE CONFORMIDAD A LO SEÑALADO EN EL TÍTULO DÉCIMO CUARITO: DONACIÓN, TRASPLANTES Y PÓIDIDA DE LA VIDA, ART. 41 Y 43 DEL REGLAMENTO DE LA LEY GENERAL DE SALUD EN MATERIA DE TRASPLANTES.

| DATOS GENERALES DEL PACIENTE        |                           |                              |
|-------------------------------------|---------------------------|------------------------------|
| ID <sup>(2)</sup> :                 | Sexo <sup>(4)</sup> :     | Edad <sup>(5)</sup> :        |
| Grupo Sanguíneo (3):                | Talla <sup>(6)</sup> : cm | Peso (6): kg                 |
| Establecimiento <sup>(7)</sup> :    | RNT (7);                  | Dependencia <sup>(8)</sup> : |
| Entidad Federativa <sup>(9)</sup> : | Fecha de ingreso (10);    |                              |
| Diagnóstico de Ingreso (11):        | Diagnóstico Actual (12):  |                              |

#### INFORMACIÓN SOBRE LA URGENCIA

|                                                                                                    |                                                 | GRADO DE URGENCIA                        | (13)                                                                                                    |                                                 |  |
|----------------------------------------------------------------------------------------------------|-------------------------------------------------|------------------------------------------|----------------------------------------------------------------------------------------------------|-------------------------------------------------|--|
| I: Falla Primaria de<br>Injerto                                                                                                    | II: Shock Cardiogénico                          | III: S.C. con balón d<br>contrapulsación | e IV: S.C. con aminas y<br>Ventilador                                                                                                    | V: Clase funcional IV<br>Refractaria            |  |
|                                                                                                    | PAC                                             | ENTE ADULTO (> 18 A                      | NOS) (14)                                                                                                    |                                                 |  |
| Cuenta con corazón artif                                                                                                    | icial total.                                    | 🗆 El pac                                 | ente requiere del apoyo de ventil                                                                                                    | ación mecánica continua.                        |  |
| Cuenta con balón intra-a                                                                                                    | órtico                                          | 55                                       |                                                                                                    |                                                 |  |
| Cuenta con membrana extracorpórea de oxigenación (15)                                                                                                    |                                                 |                                          |                                                                                                    |                                                 |  |
|                                                                                                    | Requiere del uso                                | de fármacos inotrópicos                  | en infusión continua <sup>(16)</sup> :                                                                                                   |                                                 |  |
|                                                                                                    | Medicamento:                                    | Dosis:                                   | Tiempo:                                                                                                    |                                                 |  |
|                                                                                                    | Medicamento:                                    | Dosis:                                   | Tiempo:                                                                                                    | -                                               |  |
|                                                                                                    | Medicamento:                                    | Dosis:                                   | osis:Tiempo:                                                                                                    |                                                 |  |
|                                                                                                    | El paciente r <mark>equ</mark> iere de alguno : | de los siguientes dispositi              | vos de apoyo mecánico circulatori                                                                                                    | o:                                              |  |
|                                                                                                    | Dispositive                                     | de asistencia ventricular                | izquierdo (LVAD)                                                                                                    |                                                 |  |
|                                                                                                    | Dispositiv                                      | o de asistencia ventricula               | derecho (RVAD)                                                                                                    |                                                 |  |
| (13)                                                                                                    | Dispositivo de a                                | sistencia ventricular izqui              | erdo y derecho (BiVAD)                                                                                                    |                                                 |  |
|                                                                                                    | PACIE                                           | NTE PEDIÁTRICO (<18                      | AÑOS) (13)                                                                                                    |                                                 |  |
| El paciente requiere del apoyo de ventilación mecánica continua.     El paciente cuenta con balón intra-aórtico.     El paciente tiene cardiopatía ductus-dependiente (Cuenta con stent o infusión de prostaglandinas).     (b) |                                                 |                                          | ente tiene una cardiopatía congér<br>os IV o inotrópico a dosis alta.<br>ente requiere de un dispositivo de<br>rio. (LVAD, RVAD, BiVAD). | nita y requiere infusión de<br>e apoyo mecánico |  |

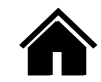

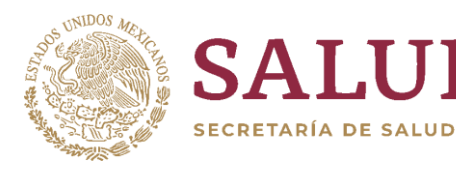

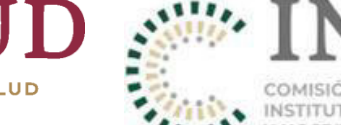

RDINADORA DE CIONALES DE SALUD DE ALTA ESPECIALIDAD

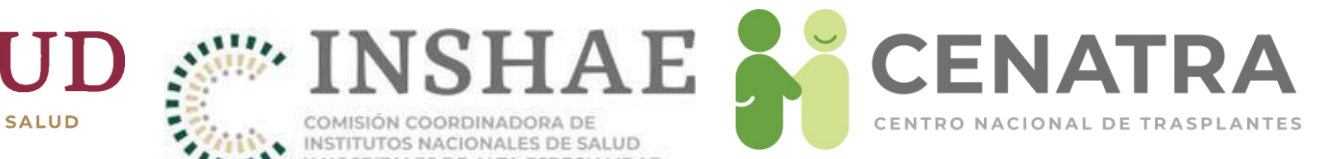

# **Donadores Vivos**

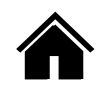

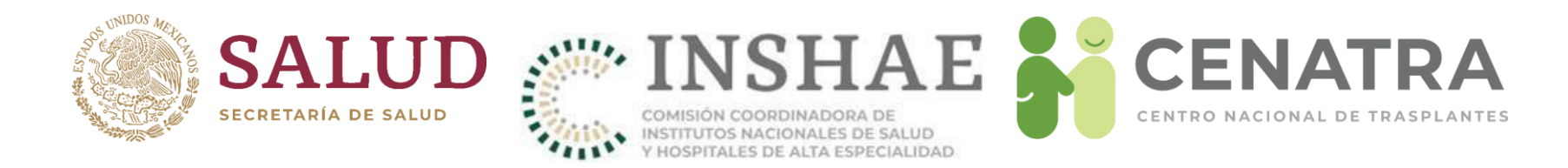

| Agregar/Editar Receptor            | res                                                       |
|------------------------------------|-----------------------------------------------------------|
| ID:                                | Estatus: En espera Fecha de Registro: 30/Abr/2019 4:08 PM |
| * Origen del injerto               |                                                           |
| * Órgano o Tejido                  | Riñon 🔽                                                   |
| * Diagnóstico                      | OTRO                                                      |
| * Nombre completo                  |                                                           |
| * Fecha de Nacimiento (dd/mm/aaaa) |                                                           |
| * Sexo                             |                                                           |
| * Características Geográficas      |                                                           |
| * Nacionalidad                     |                                                           |
| * Tipo de Sangre                   |                                                           |
| * CURP                             |                                                           |
|                                    | AGREGAR CANCELAR                                          |

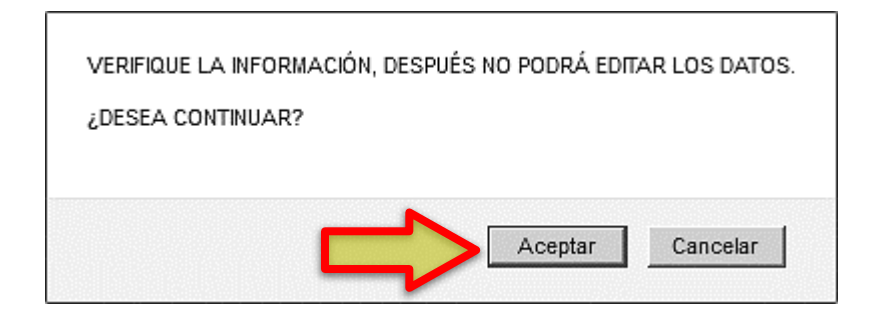

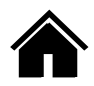

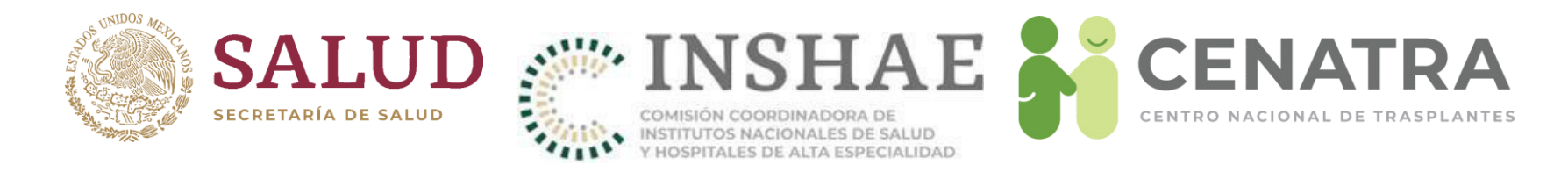

## **Trasplante de Donador Vivo**

### 1. Pulse en <u>Vivo</u>.

| Lista de Receptores, según filtros seleccionados |                                 |                                |               |                                        |                                 |                                        |                     |                    |                                    |                                    |                     |               |                                        |
|--------------------------------------------------|---------------------------------|--------------------------------|---------------|----------------------------------------|---------------------------------|----------------------------------------|---------------------|--------------------|------------------------------------|------------------------------------|---------------------|---------------|----------------------------------------|
| Total de Reg                                     | istros: 1                       |                                |               |                                        |                                 |                                        |                     |                    |                                    |                                    |                     |               |                                        |
| <u>ID Detalle</u><br>Constancia                  | <u>Estatus</u><br><u>Origen</u> | <u>Órgano</u><br><u>Tejido</u> | <u>Nombre</u> | <u>Ap Paterno</u><br><u>Ap Materno</u> | <u>Iniciales</u><br><u>Sexo</u> | <u>Edo Origen</u><br><u>Residencia</u> | <u>Nacionalidad</u> | C.U.R.P.<br>G S-Rh | <u>F Nacimiento</u><br>Edad (años) | <u>F Registro</u><br>Espera (años) | <u>F Trasplante</u> | <u>F Baja</u> | <u>Defunción</u><br><u>F Defunción</u> |
| Constance                                        | En espera<br><u>Vivo</u>        | Riñón                          |               |                                        |                                 |                                        |                     |                    |                                    |                                    |                     |               | No                                     |
| Ag agar Re                                       | eceptor                         |                                |               |                                        | 8                               |                                        |                     |                    |                                    |                                    |                     |               |                                        |

Considere que, toda la información introducida (Vínculo, Afinidad/Parentesco, Nacionalidad, País de Origen, Nombre, Apellido Paterno, Apellido Materno, Fecha de Nacimiento, Lugar de Nacimiento, Sexo, Grupo Sanguíneo, RH, Expediente y CURP) NO es editable.

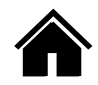

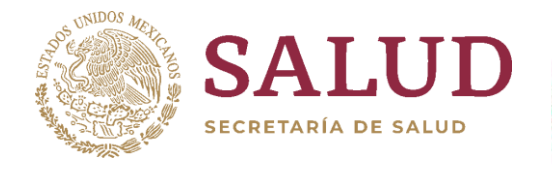

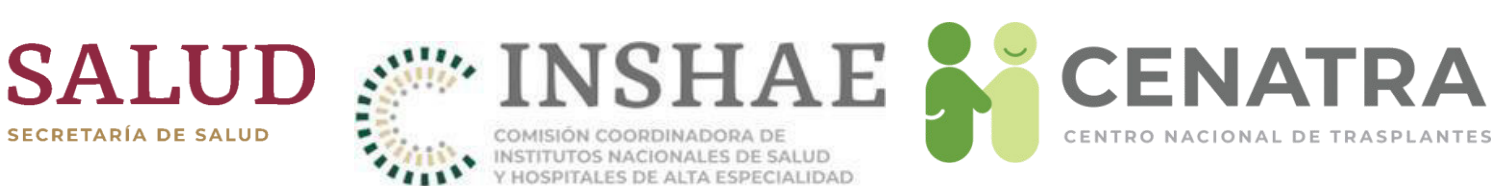

#### Los campos con \* son obligatorios.

| Agregar/Editar Información del/la Donador/a VIVO/A |                                                                                                    |  |
|----------------------------------------------------|----------------------------------------------------------------------------------------------------|--|
| ID del Donador/a                                   | 81,852                                                                                                    |  |
| Vínculo *                                          | No relacionado V                                                                                                    |  |
| Nacionalidad *                                     | MEXICANO 🗸                                                                                                    |  |
| País de Origen *                                   | México 🗸                                                                                                    |  |
| Nombre(s) *                                        | EJEMPLO                                                                                                    |  |
| Primer Apellido *                                  | EJEMPLO                                                                                                    |  |
| Segundo Apellido *                                 | EJEMPLO                                                                                                    |  |
| Fecha de Nacimiento *                              | 02/02/2001 (dd/mm/aaaa)                                                                                                    |  |
| Entidad Federativa de Nacimiento *                 | DISTRITO FEDERAL 🗸                                                                                                    |  |
| Sexo *                                             | Femenino 🗸                                                                                                    |  |
| Grupo Sanguíneo * / Rh *                           | A V/Positivo V                                                                                                    |  |
| Expediente *                                       | EJEMPLO                                                                                                    |  |
| CURP *                                             | ABCD010203MDFABC01                                                                                                    |  |
| ¿Desea agregar esta información?                   | Antes de registrar un donador vivo, se recomienda disponer de su CURP.<br><u>Consúltela aquí</u> .<br>Se detectaron las siguientes observaciones en la actual CURP, aún así<br>puede guardarla:<br>- Las iniciales 1-4 no coinciden con el nombre y apellidos ingresados.<br>La fecha de nacimiento de la CURP no coincide con la fecha de<br>nacimiento ingresada.<br>- Las iniciales 14-16 no coinciden con el nombre y apellidos ingresados.<br>- El dígito verificador no coincide con los datos ingresados. |  |

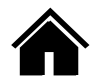

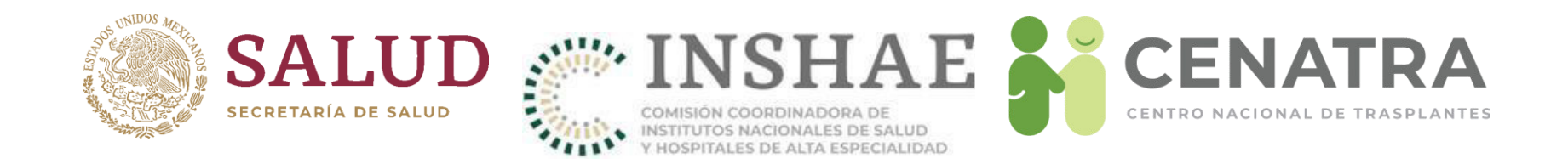

## "Registrar donador con opción concubinato"

En la lista del campo "Vinculo" al seleccionar la opción "Parentesco/Relacionado" se desplegara el campo con el mismo nombre:

| Los campos con * son obligatorios.                 |                                                                                                    |  |  |  |
|----------------------------------------------------|----------------------------------------------------------------------------------------------------|--|--|--|
| Agregar/Editar Información del/la Donador/a VIVO/A |                                                                                                    |  |  |  |
| ID del Donador/a                                   |                                                                                                    |  |  |  |
| Vinculo *                                          | Parentesco/Relacionado 🗸                                                                           |  |  |  |
| Parentesco/Afinidad *                              | Afinidad-Concubino(a)                                                                              |  |  |  |
| Nacionalidad *                                     | - ELIJA - 🗸                                                                                        |  |  |  |
| País de Origen *                                   | - ELIJA - 🗸                                                                                        |  |  |  |
| Nombre(s) *                                        | Nombre(s)                                                                                          |  |  |  |
| Primer Apellido *                                  | Primer Apellido                                                                                    |  |  |  |
| Segundo Apellido *                                 | Segundo Apellido                                                                                   |  |  |  |
| Fecha de Nacimiento *                              | dd/mm/aaaa IIII (dd/mm/aaaa)                                                                       |  |  |  |
| Entidad Federativa de Nacimiento *                 | - ELIJA - 🗸                                                                                        |  |  |  |
| Sexo *                                             | -ELIJA- 🗸                                                                                          |  |  |  |
| Grupo Sanguineo * / Rh *                           | - ELIJA - 🗸 / - ELIJA - 🗸                                                                          |  |  |  |
| Expediente *                                       | EXPEDIENTE                                                                                         |  |  |  |
| CURP *                                             | CURP                                                                                               |  |  |  |
|                                                    | Antes de registrar un donador vivo, se recomienda disponer de su<br>CURP. <u>Consúltela aquí</u> . |  |  |  |

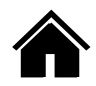

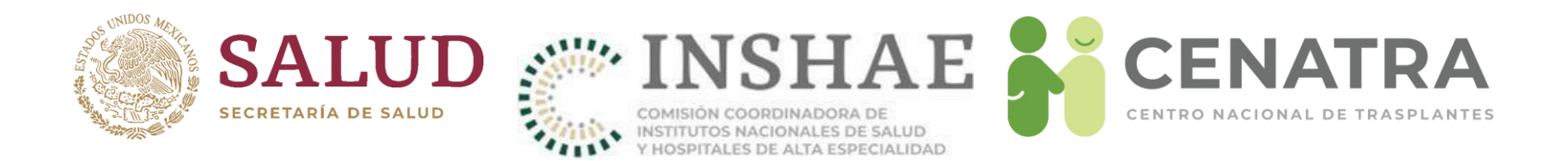

Al seleccionar en el campo "Parentesco/Afinidad" la opción "Afinidad-Concubino(a)", aparecerá un mensaje en pantalla y se desplegara al final del formulario el apartado "Concubinato", donde aparecerá la pregunta ¿Está en situación para casarse?

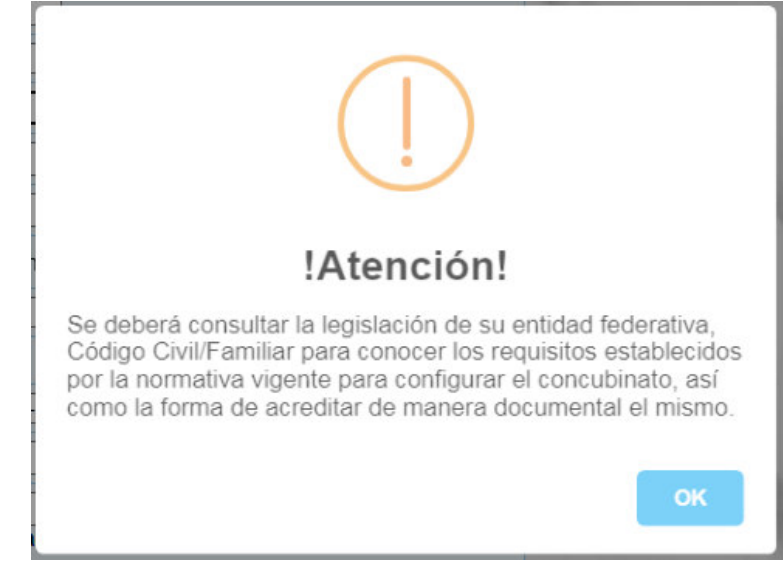

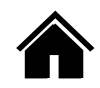

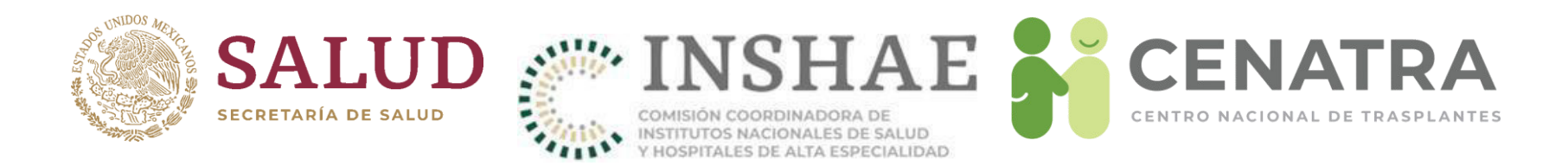

Al seleccionar en el campo "Parentesco/Afinidad" la opción "Afinidad-Concubino(a)" se desplegara al final del formulario el apartado "Concubinato", donde aparecerá la pregunta ¿Está en situación para casarse?

| Concubinato                        |                            |  |  |
|------------------------------------|----------------------------|--|--|
| 🖲 ¿Está en situación de casarse? * | - ELIJA - 🗸                |  |  |
|                                    | I - ELIJA -<br>Si ir<br>No |  |  |

Aparecerá la opción "Si" y "No", Al seleccionar la opción "No", no se desplegara la siguiente pregunta pero no dejara hacer el registro de concubinato apareciendo un error, Al seleccionar la opción "Si" se desplegara la pregunta ¿Tienen hijos?

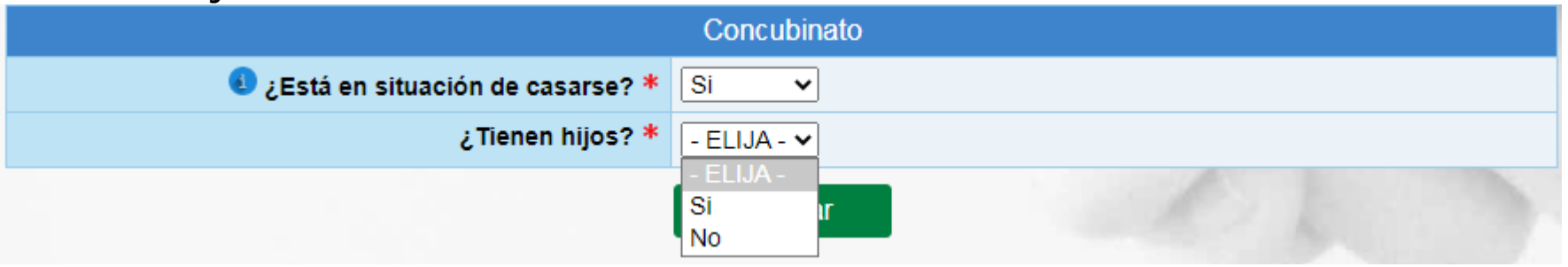

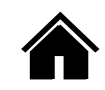

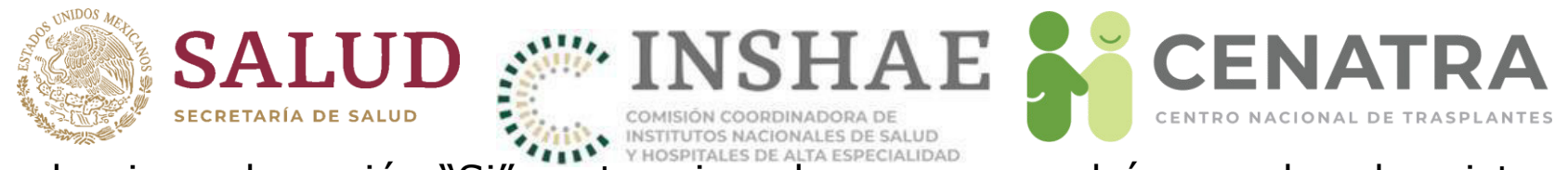

Al seleccionar la opción "Si", se termina el proceso y podrá proceder al registro En caso contrario, al elegir la opción "No", se desplegara el campo "Entidad Federativa donde residen" el cual es una lista con las entidades federativas de México.

| Segundo Apellido *<br>Fecha de Nacimiento *<br>Entidad Federativa de Nacimiento *<br>Sexo *<br>Grupo Sanguíneo * / Rh *<br>Expediente *<br>CURP * | - ELIJA -<br>Aguascalientes<br>Baja California<br>Baja California Sur<br>Campeche<br>Chiluahua<br>Ciudad de Mexico<br>Coahuila<br>Colima<br>Durango<br>Guanajuato<br>Guerrero<br>Hidalgo<br>Jalisco | dd/mm/aaaa) |
|----------------------------------------------------------------------------------------------------|----------------------------------------------------------------------------------------------------|-------------|
| ی Está en situación de casarse? *<br>زTienen hijos? *                                                                                             | Mexico<br>Michoacan<br>Morelos<br>Nayarit                                                                                                    |             |
| Entidad Federativa donde residen. *                                                                                                    | - ELIJA -                                                                                                    | •           |

Al seleccionar alguna entidad federativa, se desplegara el campo "tiempo viviendo juntos" el cual debe de ser expresado en años.

| Entidad Federativa donde residen. * | Mexico 🗸 |
|-------------------------------------|----------|
| Tiempo viviendo juntos (Años). *    | 2 🗘      |
|                                     | Agregar  |

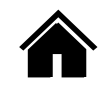

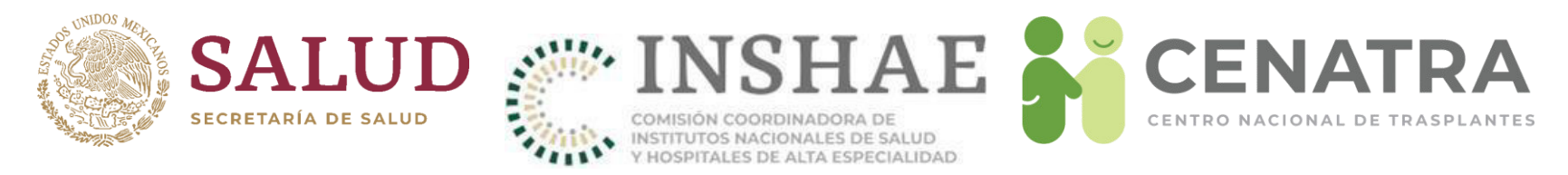

En la pantalla "Agregar/Editar información del Donador VIVO", ingrese la información solicitada.

Considere que

- Los campos con asterisco \*son obligatorios.
- Obligatoriamente, en <u>Nacionalidad</u> al seleccionar "EXTRANJERO" debe ingresar el <u>Tipo de Estancia</u>:

| * Nacionalidad     | EXTRANJERO 💌                  |
|--------------------|-------------------------------|
| * Tipo de estancia | - SELECCIONE -                |
| * País de Origen   | - SELECCIONE -                |
|                    | RESIDENTE PERMANENTE          |
| * Nombre           | RESIDENTE TEMPORAL            |
| * Apellido Paterno | RESIDENTE TEMPORAL ESTUDIANTE |
| * Apellido Materno | VISITANTE                     |

• Obligatoriamente, la <u>CURP</u> debe tener el formato siguiente:

| 4 letras | 6 números | ΗοΜ | Abreviatura de una entidad federativa mexicana | 3 letras | 2 letras o números |
|----------|-----------|-----|------------------------------------------------|----------|--------------------|
|----------|-----------|-----|------------------------------------------------|----------|--------------------|

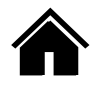

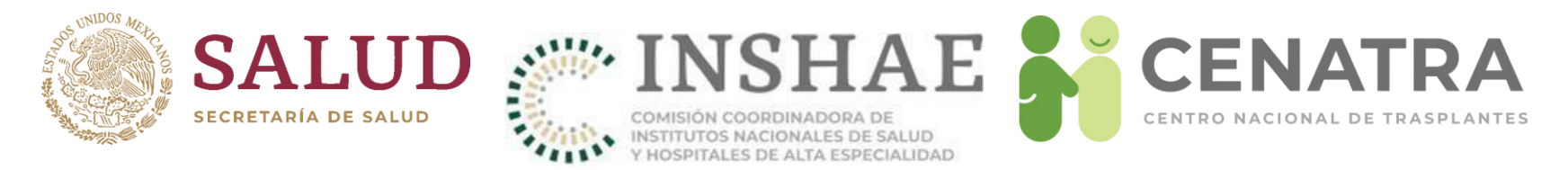

Para el campo <u>CURP</u> se le notificará si los datos ingresados del Donador Vivo (Nombre completo, Fecha de nacimiento, Sexo, Entidad federativa de nacimiento y Dígito verificador) no coinciden con la CURP ingresada. En este caso, el SIRNT **permite guardar** tal CURP pero se almacenará información de los errores detectados. Ejemplo:

| Los campos con * son obligatorios. |                                                                                                    |
|------------------------------------|----------------------------------------------------------------------------------------------------|
| Agregar/Editar Inf                 | ormación del/la Donador/a VIVO/A                                                                                                    |
| ID del Donador/a                   | 81,852                                                                                                    |
| Vínculo *                          | No relacionado 🗸                                                                                                    |
| Nacionalidad *                     | MEXICANO V                                                                                                    |
| País de Origen *                   | México V                                                                                                    |
| Nombre(s) *                        | EJEMPLO                                                                                                    |
| Primer Apellido *                  | EJEMPLO                                                                                                    |
| Segundo Apellido *                 | EJEMPLO                                                                                                    |
| Fecha de Nacimiento *              | 02/02/2001 (dd/mm/aaaa)                                                                                                    |
| Entidad Federativa de Nacimiento * | DISTRITO FEDERAL V                                                                                                    |
| Sexo *                             | Femenino ~                                                                                                    |
| Grupo Sanguíneo * / Rh *           | A V Positivo V                                                                                                    |
| Expediente *                       | EJEMPLO                                                                                                    |
| CURP *                             | ABCD010203MDFABC01<br>Antes de registrar un donador vivo, se recomienda disponer de su CURP.<br><u>Consúltela aquí</u> .<br>Se detectaron las siguientes observaciones en la actual CURP, aún así<br>puede guardarla:<br>- Las iniciales 1-4 no coinciden con el nombre y apellidos ingresados.<br>La fecha de nacimiento de la CURP no coincide con la fecha de<br>nacimiento ingresada.<br>- Las iniciales 14-16 no coinciden con el nombre y apellidos ingresados.<br>- El díaito verificador no coincide con los datos ingresados. |

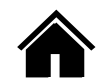

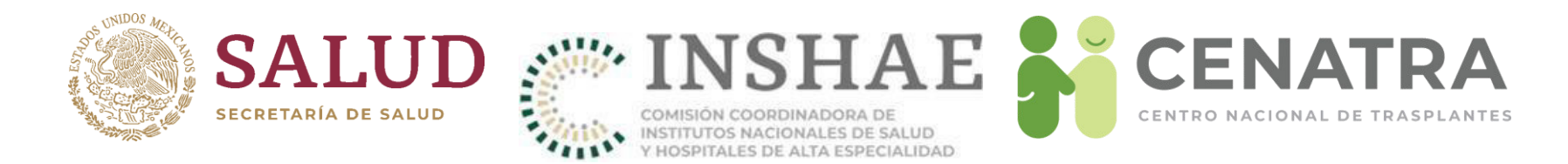

## **Registrar un Trasplante de Donador Vivo**

| LOS DATOS SIGUIENTES DEBEN SER INI                | FORMADOS INMEDIATAMENTE DESPUÉS DEL TRASPLANTE |
|---------------------------------------------------|------------------------------------------------|
| Fecha de Procuración *                            | 23/07/2020 (dd/mm/aaaa)                        |
| Edad al momento de la Procuración (años) *        | 18 (Automático)                                |
| Técnica quirúrgica en la Procuración *            | - ELIJA - 🗸                                    |
| ¿Corresponde a un Trasplante Pareado o Cruzado? * | - ELIJA - 🗸                                    |
| Fecha del Trasplante *                            | dd/mm/aaaa 🛄 (dd/mm/aaaa)                      |
|                                                   | Notas:                                         |
|                                                   | Notas                                          |
| Resultado del Trasplante en 24 horas *            | - ELIJA - 💌                                    |
|                                                   | Actualizar                                     |

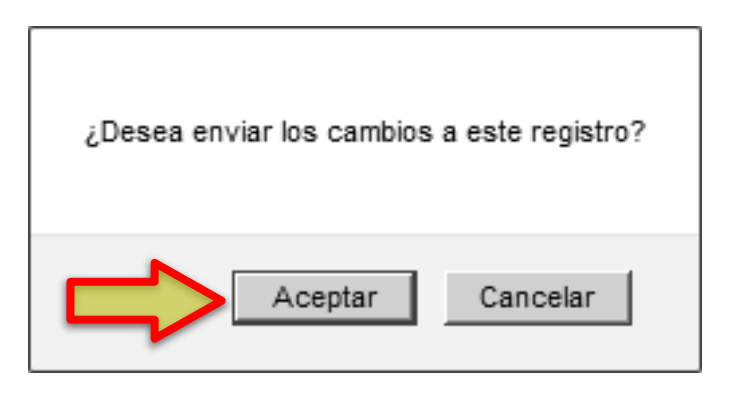

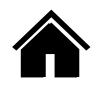

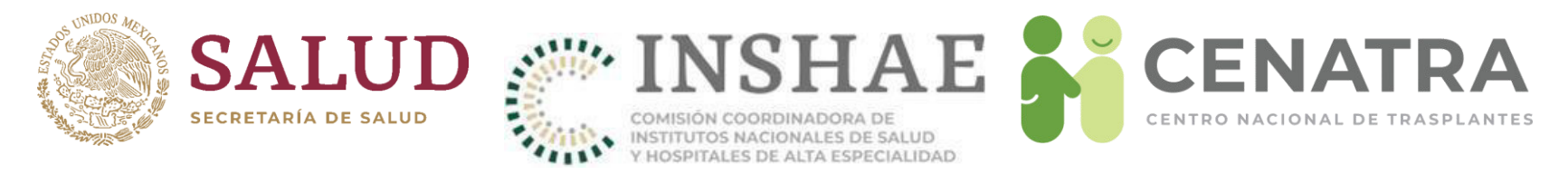

- El SIRNT cuenta con validaciones de seguridad en las fechas reportadas del trasplante y del registro de los receptores.
- Se verifica si el registro del receptor fue previo al trasplante, y los tiempos de reporte del evento.
- En caso de existir alguna inconsistencia, aparecerá una notificación.

| Fec                             | ha de Pro <mark>turación</mark>            | 23/07/                  | '2020 🔲 💷 (dd/mm/aaaa)      |             |  |  |  |  |
|---------------------------------|--------------------------------------------|-------------------------|-----------------------------|-------------|--|--|--|--|
| Edad al momento de la P         | Procuración (años) *                       | 18 (                    | Automático)                 |             |  |  |  |  |
| Técnica quirúrgico              | en la Proturación                          | - ELIJA                 | - *                         |             |  |  |  |  |
| ¿Corresponde a un Trasplante Po | reado o Cruzado? *                         | - ELIJA                 | A - 🗸                       |             |  |  |  |  |
| Fecha del Trasplante * 22/07    |                                            |                         | ′2020 🔲 💷 (dd/mm/aaaa)      |             |  |  |  |  |
|                                 |                                            | Notas:                  |                             |             |  |  |  |  |
|                                 |                                            | Registr                 | o del Receptor extemporáneo |             |  |  |  |  |
| Resultado del Tras              | Resultado del Trasplante en 24 horas * - E |                         |                             | - ELIJA - 🗸 |  |  |  |  |
|                                 | Recept                                     | tor/a                   | con ID 158,718              |             |  |  |  |  |
|                                 | Fech<br>Cambia a "Fecha Tr                 | na Estatus<br>asplante" | us<br>.e" 23/Jul/2020       |             |  |  |  |  |
|                                 | Cambia a "Tr                               | Estatus<br>asplante"    | En espera                   |             |  |  |  |  |
|                                 | Fecha de Registro                          |                         | 23/Jul/2020                 |             |  |  |  |  |
|                                 |                                            | Órgano                  | Riñón                       |             |  |  |  |  |
|                                 | Nombre Completo del/la Re                  | eceptor/a               | EJEMPLO EJEMPLO EJEMPLO     |             |  |  |  |  |
|                                 | Die                                        | agnóstico               | OTRO                        |             |  |  |  |  |

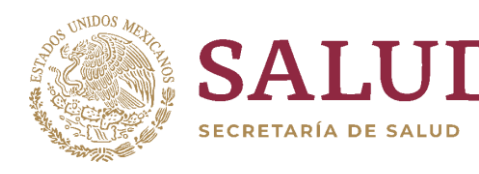

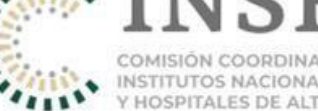

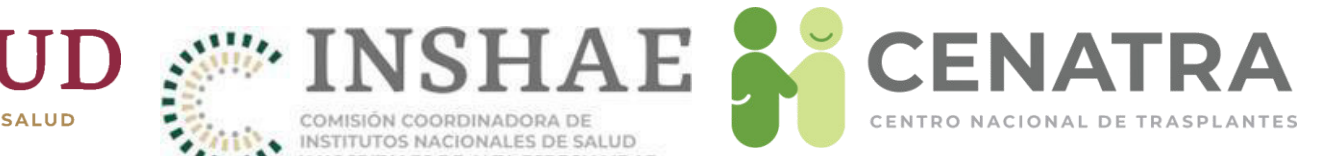

# Donaciones cadavéricas

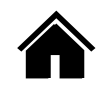

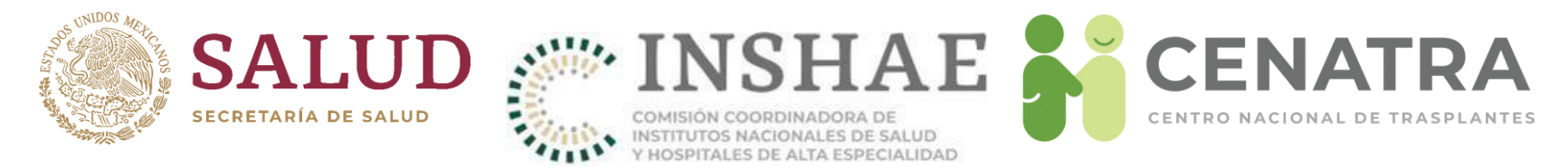

• El <u>Estatus</u> del receptor cambiará de "En espera" a "Trasplante":

| Lista de Receptores, según filtros seleccionados |                                 |                                              |                                         |                                       |                                  |                                    |                                    |                       |             |                                 |
|--------------------------------------------------|---------------------------------|----------------------------------------------|-----------------------------------------|---------------------------------------|----------------------------------|------------------------------------|------------------------------------|-----------------------|-------------|---------------------------------|
| Total de Reg                                     | istros: 1                       |                                              |                                         |                                       |                                  |                                    |                                    |                       |             |                                 |
| <u>ID Detalle</u><br>Constancia                  | <u>Estatus</u><br><u>Origen</u> | <u>Órgano</u> <u>Nombre</u><br><u>Tejido</u> | Ap Paterno Iniciales<br>Ap Materno Sexo | Edo Origen Nacionalidad<br>Residencia | <u>C.U.R.P.</u><br><u>G S-Rh</u> | <u>F Nacimiento</u><br>Edad (años) | <u>F Registro</u><br>Espera (años) | <u>F Trasplante</u> F | <u>Baja</u> | <u>Defunción</u><br>F Defunción |
| <u>Constance</u>                                 | l rasplante<br><u>Vivo</u>      | Rinon                                        |                                         |                                       |                                  |                                    |                                    |                       |             | NO                              |
| Ag agar Re                                       | eceptor                         |                                              |                                         |                                       |                                  |                                    |                                    |                       |             |                                 |

• Al hacer clic en Vivo podrá consultar la información del Donador Vivo:

| Los campos con 4 son obligatorios. |                                  |
|------------------------------------|----------------------------------|
| Agregar/Editar Inf                 | ormación del/la Donador/a VIVO/A |
| ID del Donador/a                   | 81,852                           |
| Vínculo *                          | No relacionado 🗸                 |
| Nacionalidad *                     | MEXICANO V                       |
| País de Origen *                   | México V                         |
| Nombre(s) *                        | EJEMPLO                          |
| Primer Apellido *                  | EJEMPLO                          |
| Segundo Apellido *                 | EJEMPLO                          |
| Fecha de Nacimiento *              | 02/02/2002 (dd/mm/aaaa)          |
| Entidad Federativa de Nacimiento * |                                  |
| Sexo *                             | Femenino V                       |
| Grupo Sanguíneo * / Rh *           | A V/Positivo V                   |
| Expediente *                       | EJEMPLO                          |
| CURP *                             | ABCD010203MDFABC01               |

#### Receptor/a con ID 158,718

| Fecha Estatus<br>Cambia a "Fecha Trasplante" | 23/Jul/2020             |
|----------------------------------------------|-------------------------|
| Estatus<br>Cambia a "Trasplante"             | En espera               |
| Fecha de Registro                            | 23/Jul/2020             |
| Órgano                                       | Riñón                   |
| Nombre Completo del/la Receptor/a            | EJEMPLO EJEMPLO EJEMPLO |
| Diagnóstico                                  | OTRO                    |

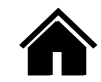

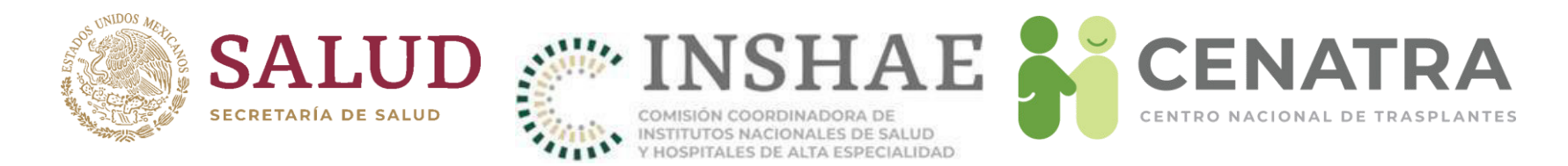

## **Registrar una Donación Cadavérica**

- 1. Diríjase al menú **Establecimiento** → **Donación** → **Cadavérica**.
- 2. Pulse Agregar registro.

| ID           | <u>Estatus</u> | Muerte                  | Fecha Reporte | Fecha Evento | Nombre(s) | Primer Apellido | Segundo Apellido | Órganos/Tejidos<br>Procurados |
|--------------|----------------|-------------------------|---------------|--------------|-----------|-----------------|------------------|-------------------------------|
| 83,112       | Concretada     | Muerte Encefálica       | 15/Mar/2021   | 14/Mar/2021  |           |                 |                  | 4                             |
| 8,489        | Concretada     | Paro Cardiorespiratorio | 02/Mar/2007   | 02/Mar/2007  |           |                 |                  | 0                             |
| 8,437        | Concretada     | Muerte Encefálica       | 26/Feb/2007   | 22/Feb/2007  |           |                 |                  | 0                             |
| 8,176 C      | Concretada     | Muerte Encefálica       | 12/Feb/2007   | 10/Feb/2007  |           |                 |                  | 0                             |
| 7,394        | NO Concretada  | Muerte Encefálica       | 26/Dic/2006   | 26/Dic/2006  |           |                 |                  | 0                             |
| 7,426        | Concretada     | Muerte Encefálica       | 27/Dic/2006   | 05/Nov/2006  |           |                 |                  | 0                             |
| 6,997 C      | Concretada     | Paro Cardiorespiratorio | 11/Dic/2006   | 19/Sep/2006  |           |                 |                  | 0                             |
| <u>6,020</u> | Concretada     | Muerte Encefálica       | 07/Jul/2006   | 02/Jul/2006  |           |                 |                  | 0                             |
| 5,902 C      | Concretada     | Muerte Encefálica       | 13/Jun/2006   | 13/Jun/2006  |           |                 |                  | 6                             |
| 5,883        | NO Concretada  | Muerte Encefálica       | 09/Jun/2006   | 08/Jun/2006  |           |                 |                  | 0                             |
| 6,155 C      | Concretada     | Paro Cardiorespiratorio | 01/Ago/2006   | 31/Ene/2006  |           |                 |                  | 0                             |
| 6,154        | Concretada     | Paro Cardiorespiratorio | 01/Ago/2006   | 17/Ene/2006  |           |                 |                  | 0                             |
| <u>6,927</u> | Concretada     | Paro Cardiorespiratorio | 07/Dic/2006   | 02/Ene/2006  |           |                 |                  | 0                             |
| 4,944        | Concretada     | Muerte Encefálica       | 17/Nov/2005   | 17/Nov/2005  |           |                 |                  | 6                             |
| 5,604        | Concretada     | Muerte Encefálica       | 17/Nov/2005   | 17/Nov/2005  |           |                 |                  | 5                             |
| 6,322 C      | Concretada     | Muerte Encefálica       | 05/Sep/2006   | 09/Nov/2005  |           |                 |                  | 3                             |
| 5,429 C      | Concretada     | Muerte Encefálica       | 08/Nov/2005   | 08/Nov/2005  |           |                 |                  | 4                             |
| 5,375        | Concretada     | Muerte Encefálica       | 03/Nov/2005   | 03/Nov/2005  |           |                 |                  | 5                             |
| 4,796 C      | Concretada     | Muerte Encefálica       | 01/Nov/2005   | 01/Nov/2005  |           |                 |                  | 5                             |
| 5,681        | NO Concretada  |                         | 31/Oct/2005   | 31/Oct/2005  |           |                 |                  | 0                             |

#### 431 Donadores/as de Origen Cadavérico

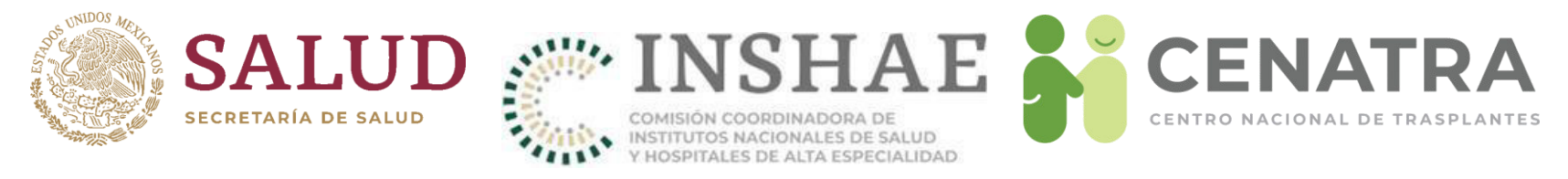

### 3. Ingrese los datos de la donación.

| Reporte de Donador/a Fallecido/a y Procuración de Órganos y Tejidos |                                                                                                    |  |  |  |  |  |  |
|---------------------------------------------------------------------|----------------------------------------------------------------------------------------------------|--|--|--|--|--|--|
| ID Donador/a                                                        |                                                                                                    |  |  |  |  |  |  |
| Estatus *                                                           | - ELIJA -                                                                                                    |  |  |  |  |  |  |
| Tipo de Muerte *                                                    | - ELIJA - Traumatismo Craneoencefálico<br>Enfermedad isquémica del corazón                                                                                                    |  |  |  |  |  |  |
| Causa de Muerte *                                                   | - ELIJA - Enfermedad Cerebro Vascular<br>Encefalopatía hipóxico-isquémica                                                                                                    |  |  |  |  |  |  |
|                                                                     | Otra:<br>Otra                                                                                                    |  |  |  |  |  |  |
| Caso *                                                              | - ELIJA -                                                                                                    |  |  |  |  |  |  |
| Fecha de Reporte *                                                  | 15/03/2021                                                                                                    |  |  |  |  |  |  |
| Fecha de Certificación de Pérdida de<br>la Vida *                   | dd/mm/aaaa (dd/mm/aaaa)                                                                                                    |  |  |  |  |  |  |
| Fecha del Evento *                                                  | dd/mm/aaaa (dd/mm/aaaa)                                                                                                    |  |  |  |  |  |  |
|                                                                     | <i>NOTA:</i><br>Si la donación sea concretada: reportar Fecha de Procuración,                                                                                                    |  |  |  |  |  |  |
|                                                                     | Si la donación es no concretada: reportar fecha de solicitud de la familia, o                                                                                                    |  |  |  |  |  |  |
|                                                                     | En caso de eventos de muerte encefálica donde no hubo solicitud a la familia:<br>reportar como donación no concretada e indicar fecha de certificación de la<br>muerte encefálica. |  |  |  |  |  |  |

- La <u>Fecha de Certificación de Pérdida de la Vida</u> corresponde a la de confirmación de la muerte y debe ser igual a la plasmada en el "Certificado de Pérdida de la Vida".
- La Fecha del Evento debe ser igual o posterior a la fecha de pérdida de la vida.

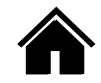

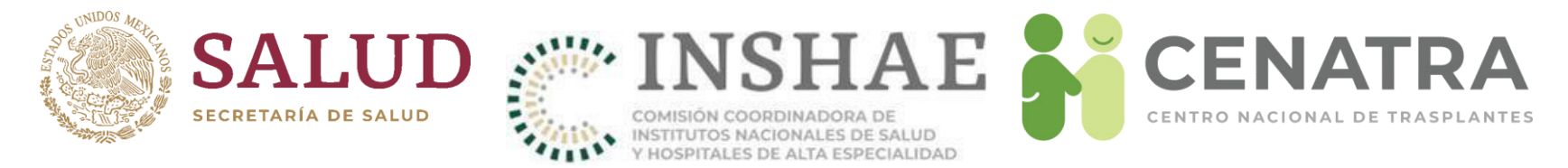

4. Ingrese los datos generales del donador.

|                                       | Datos Generales                                                                                                  |  |  |  |  |  |  |
|---------------------------------------|----------------------------------------------------------------------------------------------------|--|--|--|--|--|--|
| Nombre(s) *                           | Nombre(s)                                                                                                    |  |  |  |  |  |  |
| Primer Apellido *                     | Primer Apellido                                                                                                  |  |  |  |  |  |  |
| Segundo Apellido *                    | Segundo Apellido                                                                                                 |  |  |  |  |  |  |
| CURP *                                | CURP Consultar CURP                                                                                              |  |  |  |  |  |  |
| Fecha de Nacimiento *<br>(dd/mm/aaaa) | 01/01/1900<br>✓ NO se dispone de la Fecha de Nacimiento.                                                         |  |  |  |  |  |  |
|                                       | <i>NOTA:</i> En la Fecha de Nacimiento, el valor 01/01/1900 indica "Valor No Proporcionado Por Establecimiento". |  |  |  |  |  |  |
| Edad (años) *                         | -1 (Automático)                                                                                                  |  |  |  |  |  |  |
| Sexo *                                | - ELIJA - 🗸                                                                                                    |  |  |  |  |  |  |
| Peso (kg) *                           | Peso<br>(En el Peso, el valor -1 indica "Valor No Proporcionado Por Establecimiento").                           |  |  |  |  |  |  |
| Talla (cm) *                          | Talla<br>(En la Talla, el valor -1 indica "Valor No Proporcionado Por Establecimiento").                         |  |  |  |  |  |  |
| Grupo Sanguíneo * / Rh *              | - ELIJA - V / - ELIJA - V                                                                                        |  |  |  |  |  |  |

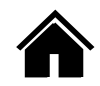

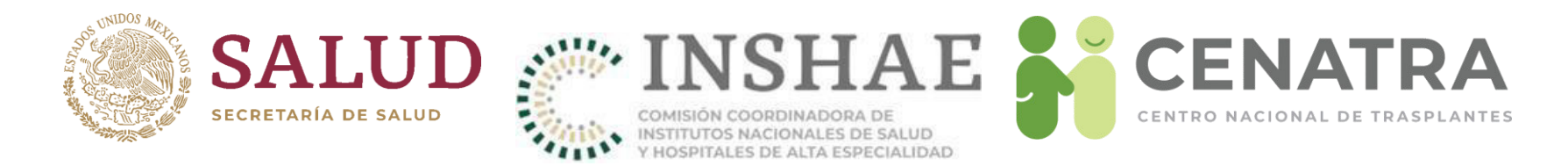

## Agregar órganos y/o tejidos procurados

- 1. Diríjase al menú **Establecimiento** → **Donación** → **Cadavérica**.
- 2. Pulse el ID del Donador Cadavérico.

| ID       | Estatus                        | Muerte                  | Fecha Reporte | Fecha Evento | Nombre(s) | Primer Apellido | Segundo Apellido | Organos/Tejido:<br>Procurados |
|----------|--------------------------------|-------------------------|---------------|--------------|-----------|-----------------|------------------|-------------------------------|
| 83,112   | Concretad                      | Muerte Encefálica       | 15/Mar/2021   | 14/Mar/2021  |           | <u></u>         |                  | 4                             |
| 8,489    | <ul> <li>concretada</li> </ul> | Paro Cardiorespiratorio | 02/Mar/2007   | 02/Mar/2007  |           |                 |                  | 0                             |
| 8,437    | Concretada                     | Muerte Encefálica       | 26/Feb/2007   | 22/Feb/2007  |           |                 |                  | 0                             |
| 8,176    | Concretada                     | Muerte Encefálica       | 12/Feb/2007   | 10/Feb/2007  |           |                 |                  | 0                             |
| 7,394    | NO Concretada                  | Muerte Encefálica       | 26/Dic/2006   | 26/Dic/2006  |           |                 |                  | 0                             |
| 7,426    | Concretada                     | Muerte Encefálica       | 27/Dic/2006   | 05/Nov/2006  |           |                 |                  | 0                             |
| 6,997 C  | Concretada                     | Paro Cardiorespiratorio | 11/Dic/2006   | 19/Sep/2006  |           |                 |                  | 0                             |
| 6,020 C  | Concretada                     | Muerte Encefálica       | 07/Jul/2006   | 02/Jul/2006  |           |                 |                  | 0                             |
| 5,902    | Concretada                     | Muerte Encefálica       | 13/Jun/2006   | 13/Jun/2006  |           |                 |                  | 6                             |
| 5,883 [2 | NO Concretada                  | Muerte Encefálica       | 09/Jun/2006   | 08/Jun/2006  |           |                 |                  | 0                             |
| 6,155 C  | Concretada                     | Paro Cardiorespiratorio | 01/Ago/2006   | 31/Ene/2006  |           |                 |                  | 0                             |
| 6,154 [2 | Concretada                     | Paro Cardiorespiratorio | 01/Ago/2006   | 17/Ene/2006  |           |                 |                  | 0                             |
| 6,927 C  | Concretada                     | Paro Cardiorespiratorio | 07/Dic/2006   | 02/Ene/2006  |           |                 |                  | 0                             |
| 4,944    | Concretada                     | Muerte Encefálica       | 17/Nov/2005   | 17/Nov/2005  |           |                 |                  | 6                             |
| 5.604    | Concretada                     | Muerte Encefálica       | 17/Nov/2005   | 17/Nov/2005  |           |                 |                  | 5                             |
| 6,322    | Concretada                     | Muerte Encefálica       | 05/Sep/2006   | 09/Nov/2005  |           |                 |                  | 3                             |
| 5,429    | Concretada                     | Muerte Encefálica       | 08/Nov/2005   | 08/Nov/2005  |           |                 |                  | 4                             |
| 5,375 C  | Concretada                     | Muerte Encefálica       | 03/Nov/2005   | 03/Nov/2005  |           |                 |                  | 5                             |
| 4,796    | Concretada                     | Muerte Encefálica       | 01/Nov/2005   | 01/Nov/2005  |           |                 |                  | 5                             |
| 5,681    | NO Concretada                  |                         | 31/Oct/2005   | 31/Oct/2005  |           |                 |                  | 0                             |

431 Donadores /as de Origen Cadavérico

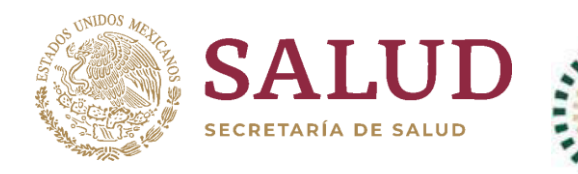

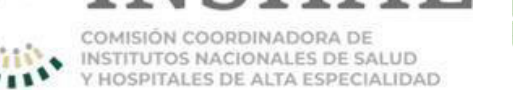

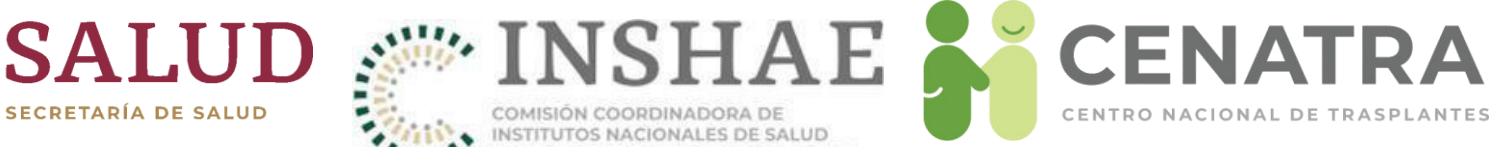

### 3. Pulse <u>Registrar Órgano/Tejido</u>.

| Reporte de Dona                                                                                                    |                                                               |                                                                                                    | TA;             | ENCIÓN!            |            |                               |    |
|----------------------------------------------------------------------------------------------------|---------------------------------------------------------------|----------------------------------------------------------------------------------------------------|-----------------|--------------------|------------|-------------------------------|----|
| ID Donador/a                                                                                                    | 83,112                                                        | Para fines de control de Calidad, favor de registrar los Órganos/Tejidos siguientes. En<br>caso de ser un Órgano/Tejido NO procurado registrarlo u poper el motivo por el cual |                 |                    |            |                               |    |
| Estatus *                                                                                                    | Estatus * Concretada                                          |                                                                                                    |                 |                    | procurado. | g poster er niotito por er es |    |
| Tipo de Muerte *                                                                                                    | Muerte Encefálica                                             |                                                                                                    |                 | Órgano/Tejido      | Lateralid  | lad                           |    |
| Causa de Muerte *                                                                                                    | Traumatismo Granacensefálico                                  |                                                                                                    |                 | Corazón            | No aplica  |                               |    |
|                                                                                                    |                                                               |                                                                                                    |                 | Córnea             | Derecho    |                               |    |
|                                                                                                    | Otra:                                                         |                                                                                                    |                 | Cornea             | Izquierdo  |                               |    |
|                                                                                                    | Otra                                                          |                                                                                                    |                 | Higado             | No aplica  |                               |    |
| Caso *                                                                                                    | Médica Langl                                                  |                                                                                                    |                 | Rinon              | Derecho    |                               |    |
|                                                                                                    | Medico-Legal                                                  |                                                                                                    |                 | Rinon              | Izquierdo  |                               |    |
| Fecha de Reporte *                                                                                                    | 15/03/2021                                                    |                                                                                                    |                 | Ac                 | tualizar   |                               |    |
| Fecha de Certificación de Pérdida de la Vida *                                                                                                    | 14/03/2021 (dd/mm/aaaa)                                       |                                                                                                    |                 |                    |            |                               |    |
| Fecha del Evento *                                                                                                    | 14/03/2021 (dd/mm/aaaa)                                       |                                                                                                    | (               | 0 Órganos y/       | 'o Tejidos | registrados                   |    |
|                                                                                                    | NOTA:                                                         | Procurados                                                                                                    |                 |                    |            |                               |    |
|                                                                                                    | si la donación sea concretada. reportar recha de Procoración, | 6                                                                                                    | raano/Teiido La | do Sable Procurad  | D RNT      | Establecimiento               | ID |
| Si la donación es no concretada: reportar fecha de solicitud de la familia, o<br>En caso de eventos de muerte encefálica donde no hubo solicitud a la familia: reportar<br>como donación no concretada e indicar fecha de certificación de la muerte encefálica. |                                                               | Registrar Órgano/Tejido<br>NO Procurados                                                                                                    |                 |                    |            |                               |    |
|                                                                                                    |                                                               |                                                                                                    |                 |                    |            |                               |    |
|                                                                                                    | Datos Generales                                               | Ó                                                                                                    | rgano/Tejido La | do Viable Procurad | O RNT      | Establecimiento               | ID |

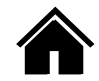

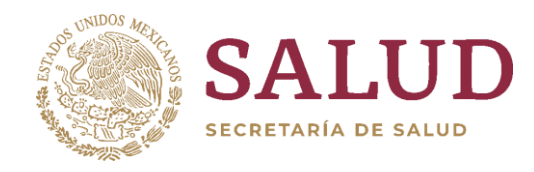

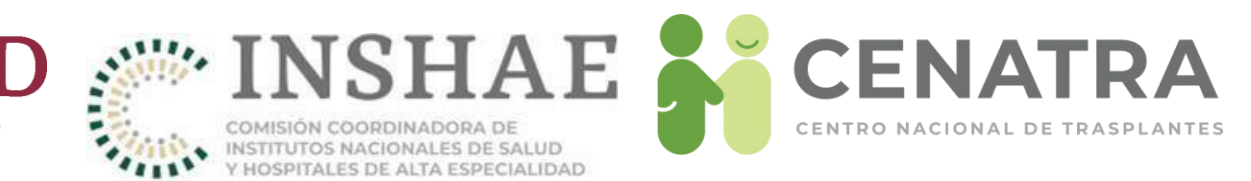

- Elija el <u>Órgano/Tejido</u>.
- Elija el <u>Lado</u> del Órgano/Tejido.
- Elija la viabilidad en <u>Viable</u>.
- Elija si el órgano o tejido fue extraído, en Procurado.
- Elija el <u>RNT receptor</u> y motivo de la <u>Distribución</u>.

|            |                 | Datos de         | /la Donad  | or/a                  |                          |
|------------|-----------------|------------------|------------|-----------------------|--------------------------|
| ID ID RNT  | r Estable       | cimiento         | Estatus    | Origen del<br>injerto | Nombre completo          |
| 83112 1000 | Centro Naciona  | l de Trasplantes | Concretada | Cadavérico            | PRUEBA PRUEBA PRUEBA     |
|            | D               | etalle de Órgo   | no/Tejido  | procurado             |                          |
| Ó          | rgano/Tejido *  | Riñón            |            | •                     |                          |
|            | Lado *          | Izquierdo 💌      |            |                       |                          |
|            | Viable *        | Si 💌             |            |                       |                          |
|            | Procurado *     | Si 🔻             |            |                       |                          |
|            | Distribución *  | Estatal          |            |                       |                          |
| F          | RNT receptor *  | CDMX-001-INS     | TITUTO NAC | IONAL DE CIE          | NCIAS MEDICAS Y NUTRICIO |
| Nota       | s adicionales * |                  |            |                       |                          |
|            |                 | Agregar          | Car        | ncelar                |                          |

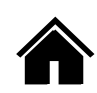

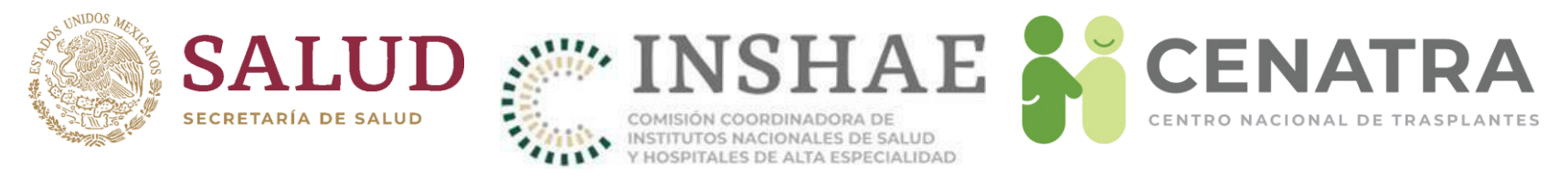

- El motivo de la <u>Distribución</u> seleccionado debe coincidir con el RNT del hospital receptor del órgano o tejido
  - Local. Mismo establecimiento generador,
  - Institucional. Hospitales de la misma institución,
  - Estatal. Hospitales de la misma entidad federativa,
  - Nacional. Otro hospital en el país,
  - Urgencia Nacional/Asignación Prioritaria. Ante casos activos y notificados,
  - Donación dirigida. Ante solicitud de los disponentes secundarios, o
  - Prioridad pediátrica. En donadores y receptores menores de edad.

| 0                   | Detalle de Órgano/Tejido procurado                           |
|---------------------|--------------------------------------------------------------|
| Órgano/Tejido *     | Corazón 🗸                                                    |
| Lado *              | No aplica 💌                                                  |
| Viable *            | Si                                                           |
| Procurado *         | Si                                                           |
| Distribución *      | Estatal                                                      |
| RNT receptor *      | CDMX-002-INSTITUTO NACIONAL DE CARDIOLOGIA " IGNACIO CHAVEZ" |
| Notas adicionales * |                                                              |

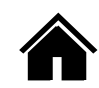

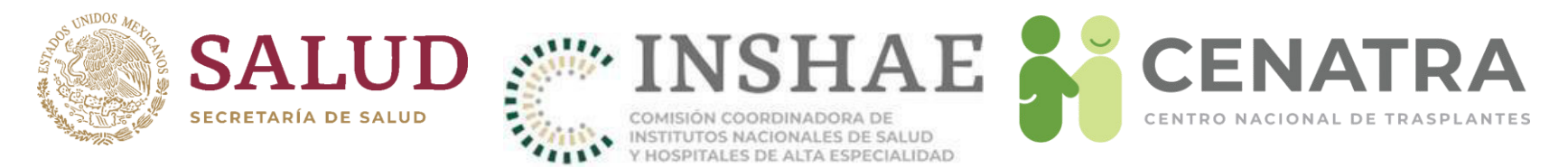

- Para fines estadísticos y de calidad, es posible registrar órganos o tejidos NO VIABLES.
- Registre el motivo por el cual NO FUE VIABLE.

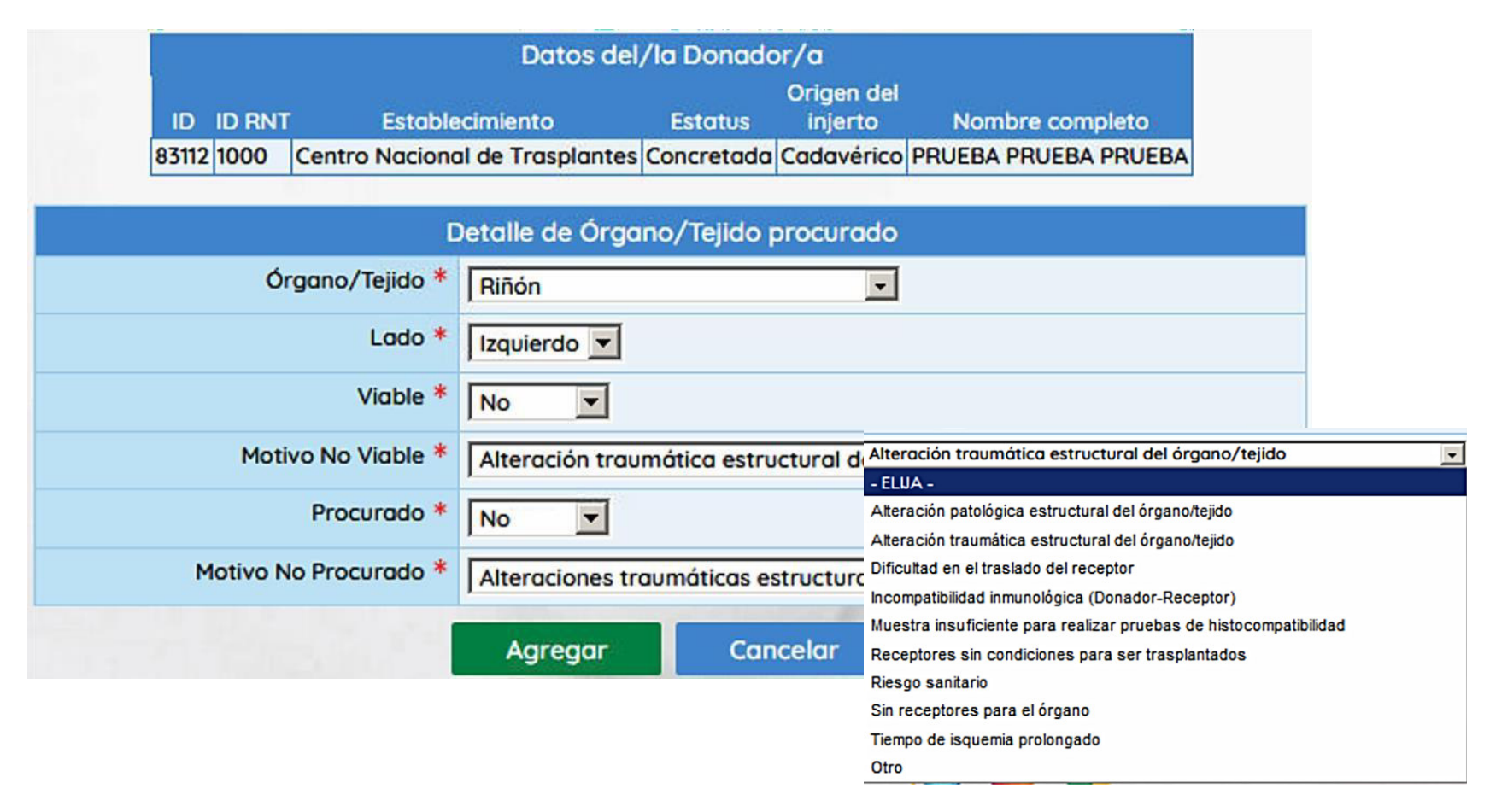

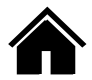

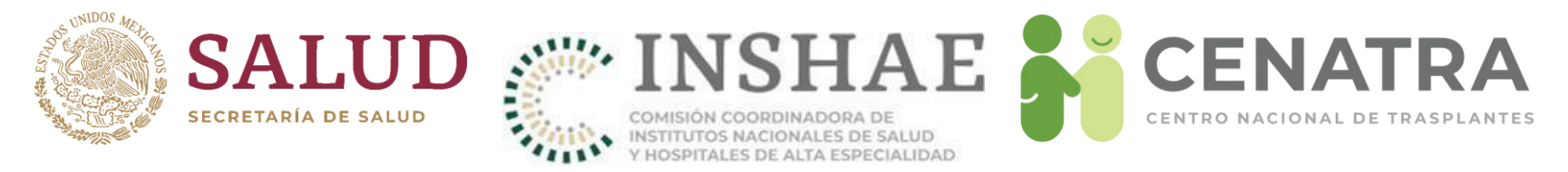

- También es posible registrar órganos o tejidos que sí fueron viables, pero NO FUERON PROCURADOS (extraídos).
- Registre el motivo por el cual NO FUE PROCURADO.

|                           | Datos del/la Donador/a              |                                                                                                    |
|---------------------------|-------------------------------------|----------------------------------------------------------------------------------------------------|
| ID ID RNT Estable         | Ori <u>c</u><br>cimiento Estatus in | gen del<br>njerto Nombre completo                                                                                                    |
| 83112 1000 Centro Naciona | l de Traspiantes Concretada Cado    | dverico PRUEBA PRUEBA PRUEBA                                                                                                    |
| D                         | etalle de Órgano/Tejido proc        | urado                                                                                                    |
| Órgano/Tejido *           | Hígado                              |                                                                                                    |
| Lado *                    | No aplica 💌                         |                                                                                                    |
| Viable *                  | Si 💌                                |                                                                                                    |
| Procurado *               | No                                  |                                                                                                    |
| Motivo No Procurado *     | Equipo procurador no disponible     | e Equipo procurador no disponible                                                                                                    |
|                           | Agregar Cancela                     | Alteraciones patológicas estructurales del órgano/tejido<br>Alteraciones traumáticas estructurales del órgano/tejido<br>Diferencia somatométrica (Donador-Recentor) |
|                           |                                     | Dificultad en la logística de traslado                                                                                                    |
|                           |                                     | Equipo procurador no disponible                                                                                                    |
|                           |                                     | Negativa Familiar                                                                                                    |
|                           |                                     | Órgano/Tejido limítrofe                                                                                                    |
|                           |                                     | Parada cardíaca                                                                                                    |
|                           |                                     | Premura de tiempo para la procuración                                                                                                    |
|                           |                                     | Riesgo santario                                                                                                    |

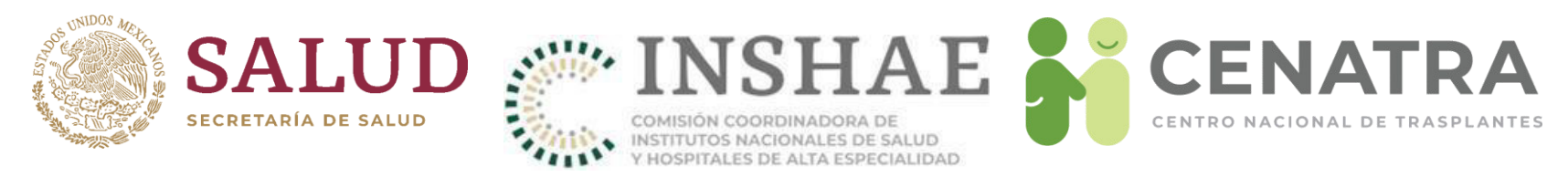

# Reporte final de órganos/tejidos procurados y no procurados

- El SIRNT validará el registro de los principales órganos y tejidos de cada donador.
- Para fines de control de calidad, le pedimos atentamente registre la viabilidad y procuración de cada órgano y tejido.
- La información de los órganos y tejidos NO VIABLES y NO PROCURADOS será de suma importancia para análisis y mejora.

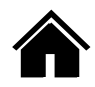

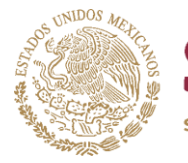

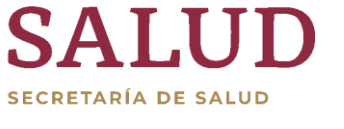

Ó H Riñón

Derecho

No

No

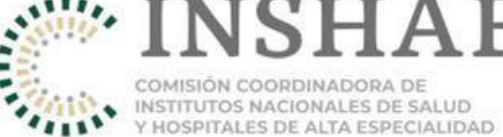

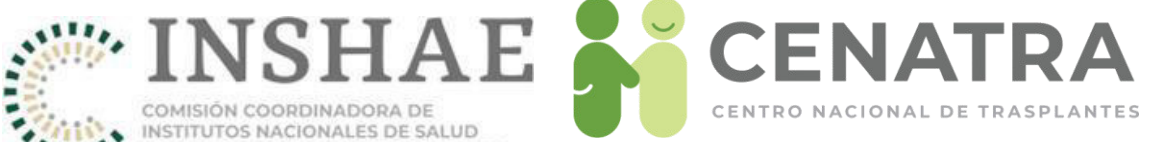

65753

#### ATENCIÓN!

Para fines de control de Calidad, favor de registrar los Órganos/Tejidos siguientes. En caso de ser un Órgano/Tejido NO procurado registrarlo y poner el motivo por el cual no fue procurado.

|              |           | Ó      | rgano/Tejio | do      | Lateralidad                               |       |
|--------------|-----------|--------|-------------|---------|-------------------------------------------|-------|
|              |           | Cora   | zón         | 1       | No aplica                                 |       |
|              |           | Córne  | a           | (       | Derecho                                   |       |
|              |           | Córne  | a           | L       | zquierdo                                  |       |
|              |           |        |             | Actua   | lizar                                     |       |
|              |           |        |             |         |                                           |       |
|              |           |        |             |         |                                           |       |
|              | 7.6       |        |             |         |                                           |       |
|              | > 5 0     | rgar   | 10s y/c     | o le    | jidos registrados                         |       |
|              |           |        |             |         |                                           |       |
|              |           |        | Pro         | ocur    | ados                                      |       |
| gano/Tejida  | Lado      | Viable | Procurado   | RNT     | Establecimiento                           | ID    |
| <u>ñón</u>   | Izquierdo | Si     | Si          | 1       | INSTITUTO NACIONAL DE CIENCIAS            | 65752 |
|              |           |        |             |         | MEDICAS Y NUTRICION "SALVADOR<br>ZUBIRAN" |       |
|              | 1         |        | Regist      | rar Óra | ano/Tejido                                |       |
|              |           |        |             |         |                                           |       |
|              |           |        | NO          |         |                                           |       |
|              |           |        | NOF         | roc     | urados                                    |       |
| Aug. 11.4    |           |        |             |         |                                           |       |
| gano/ lejido | ) Lado    | Viable | Procurado   | RNT     | Establecimiento                           | ID    |

1000 Centro Nacional de Trasplantes

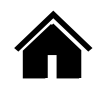

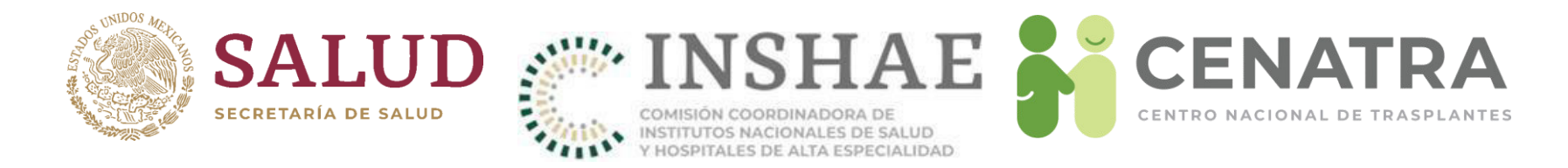

### **Donaciones no concretadas**

 En caso de reportar una donación NO CONCRETADA, elija el MOTIVO por el cual no concretó la donación.

|        | Reporte de Dor                                | ador/a Fallecido/            | a y Proc       | uración de         | Órganos y Tej    | idos                                                           |                       |
|--------|-----------------------------------------------|------------------------------|----------------|--------------------|------------------|----------------------------------------------------------------|-----------------------|
|        | ID Donador/a                                  | * NO Concretada              |                | <b>_</b>           |                  |                                                                |                       |
| Begu   |                                               |                              |                |                    |                  |                                                                |                       |
| Cuedo  | de la Dirección del Reg. Nac. de<br>Trasp.? * | - ELIJA -                    |                | •                  |                  | Negativa familiar<br>Contraindicación n<br>Negativa judicial o | nédica<br>ministeria  |
| ¿Por o | qué no se concretó la donación?               | - ELIJA -<br>Otro:<br>Otro   |                | <b>•</b>           |                  | Falta de personal s<br>Problemas organiz<br>logísticos<br>Etc. | sanitario<br>ativos y |
| Órgan  | nos y tejidos que desea donar la<br>familia   | Córnea<br>Páncreas<br>Otros: | Riñón<br>Hueso | □ Hígado<br>□ Piel | Pulmón Intestino | Corazón                                                        |                       |
|        |                                               | Agregar                      | C              | ancelar            |                  |                                                                |                       |

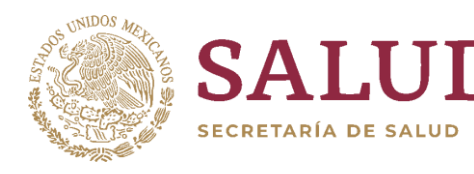

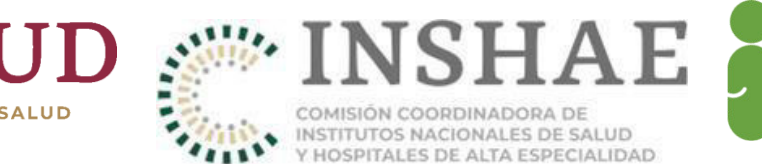

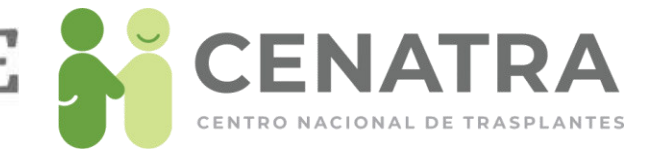

## Trasplantes de Origen Cadavérico

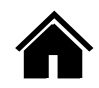

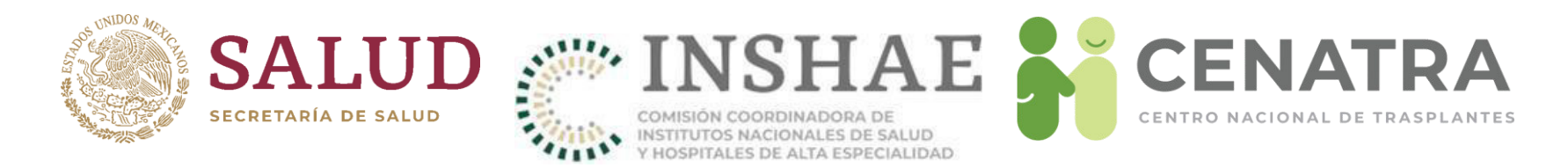

## Reportar un Trasplante de Origen Cadavérico

- 1. Diríjase al menú **Establecimientos** → **Receptores**.
- 2. Pulse en el Origen del Tejido/Órgano del Receptor deseado.

|                          |                                                |                                |                    |                                  | R                   | NT: 1000                              | Esta            | blecimient                           | o: Centro Nacion | al de Traspl                    | antes                     |                                |                  |                                          |
|--------------------------|------------------------------------------------|--------------------------------|--------------------|----------------------------------|---------------------|---------------------------------------|-----------------|--------------------------------------|------------------|---------------------------------|---------------------------|--------------------------------|------------------|------------------------------------------|
|                          |                                                |                                |                    |                                  |                     |                                       |                 |                                      |                  |                                 |                           |                                |                  |                                          |
| Filtro                   | os para Bu                                     | scar R                         | eceptore           | 25                               |                     |                                       |                 |                                      |                  |                                 |                           |                                |                  |                                          |
| Estatus                  | >> Todos <<                                    | •                              | Origen<br>Injerto  | >> Todos << 🔻                    | Apellido<br>Paterno |                                       |                 | Apellido<br>Materno                  | Nombre           |                                 | Sexo                      | >> Todos << 🔻                  | Año<br>Registro  | >> Todos << 🔻                            |
| Órgano<br>Tejido         | >> Todos <<                                    | •                              | Grupo<br>Sanguineo | >> Todos << 🔻                    | RH                  | >> Todos <<                           | < 🗸             | ID<br>Receptor                       | Edad<br>entre    | 0 y 100<br>(Años)               | Fecha<br>corte            | 2012-04-09 (aaaa-mm-dd)        | Mes<br>Registro  | >> Todos << 🔻                            |
| <u>Limpiar</u>           | Registros por p                                | ágina: 10                      | ) 🔹 🖪              | uscar                            |                     |                                       |                 |                                      |                  |                                 |                           |                                |                  |                                          |
| Lista                    | de Recep                                       | tores,                         | según fi           | ltros seleccio                   | onado               | s                                     |                 |                                      |                  |                                 |                           |                                |                  |                                          |
| Total de                 | Registros: 1                                   |                                |                    |                                  |                     |                                       |                 |                                      |                  |                                 |                           |                                |                  |                                          |
| <u>ID Deta</u><br>Consta | <u>alle Estatus</u><br>ncia <u>Origen</u>      | <u>Órgano</u><br><u>Tejido</u> | <u>Nombre</u>      | <u>Ap Pate</u><br><u>Ap Mate</u> | rno Ir<br>erno Se   | niciales <u>Edo</u><br>exo <u>Res</u> | Orige<br>idenci | n <u>C.U.R.P.</u><br>a <u>G S-Rh</u> | <u>E</u>         | <u>Nacimiento</u><br>dad (años) | <u>F Regist</u><br>Espera | <u>ro F Trasplai</u><br>(años) | <u>nte F Baj</u> | a <u>Defunción</u><br><u>F Defunción</u> |
| Consta                   | 134 <u>2</u> En espera<br>Incie <u>Cadaver</u> | Cornea                         |                    |                                  |                     |                                       |                 |                                      |                  |                                 |                           |                                |                  | No                                       |
| Ag. eg                   | ar Receptor                                    |                                |                    |                                  |                     |                                       |                 |                                      |                  |                                 |                           |                                |                  |                                          |

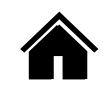

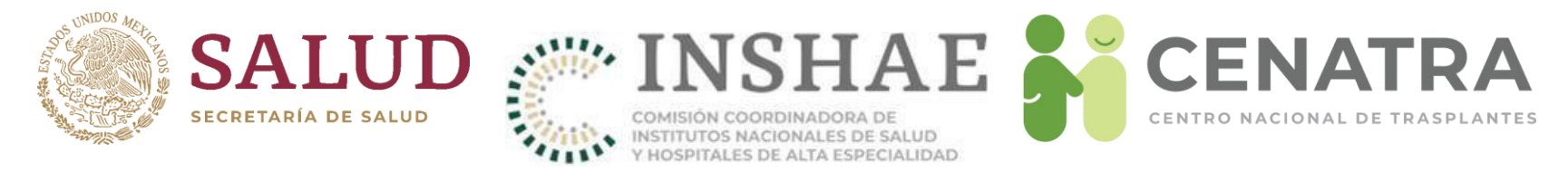

3. Elija el órgano o tejido de donador cadavérico.

|                 | Nacio                          | nal                      |                         | Estatal                       | Institu                | cional <sup>8</sup> I  | Establecimiento              | Ł           | Estadísticas         |                     | Utilerias | S | alir                  | ^             |
|-----------------|--------------------------------|--------------------------|-------------------------|-------------------------------|------------------------|------------------------|------------------------------|-------------|----------------------|---------------------|-----------|---|-----------------------|---------------|
| Bu<br>Pu<br>y I | scar Do<br>Iede qu<br>utilizar | onado<br>Jitar [<br>[RNT | r por:<br>RNT I<br>Proc | :<br>Destino]<br>urador]      | (este es e<br>y/o [Nom | el número<br>bre de Es | de su Esta<br>tablecimie     | able<br>nto | cimiento<br>Procurad | )<br> or]           |           |   |                       |               |
| RNT<br>Procu    | rador                          | Nombre<br>Procura        | de Esta<br>dor          | blecimiento                   | Dona<br>AP.            | ador D<br>Paterno A    | onador<br>p. Materno         | Dona<br>Nom | ador RNT<br>bre Des  | tino                |           |   |                       |               |
| Bus             | ta de d                        | A<br>lonade              | ores o                  | N !!! Para tra<br>cadavéri    | cos, Organ             | nos y tejio            | <u>DA, pulse aqui</u><br>105 |             |                      |                     |           |   |                       | -             |
| Sel<br>Total    | eccion<br>de Registr           | e un r                   | engló                   | ón pulsa                      | ndo ID.                |                        |                              |             |                      |                     |           |   |                       |               |
| Ð               | <u>Organo</u>                  | <u>Lado</u>              | <u>Caso</u>             | <u>Donador</u>                | Fecha<br>procuración   | RNT<br>Procurador      | Establecimien<br>Procurador  | to          | RNT<br>Receptor      | Posible<br>Receptor |           |   |                       |               |
| <u>53379</u>    | ornea                          | Dere cho                 | Médico                  | EJEMPLO<br>EJEMPLO<br>EJEMPLO | 05/Jul/2018            |                        |                              |             |                      |                     |           |   | Normality<br>Distance |               |
| 1005            |                                |                          |                         |                               |                        |                        |                              |             |                      |                     |           |   |                       | 1 Contraction |
|                 |                                |                          |                         |                               |                        |                        |                              |             |                      |                     | 2         |   |                       |               |

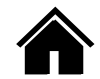

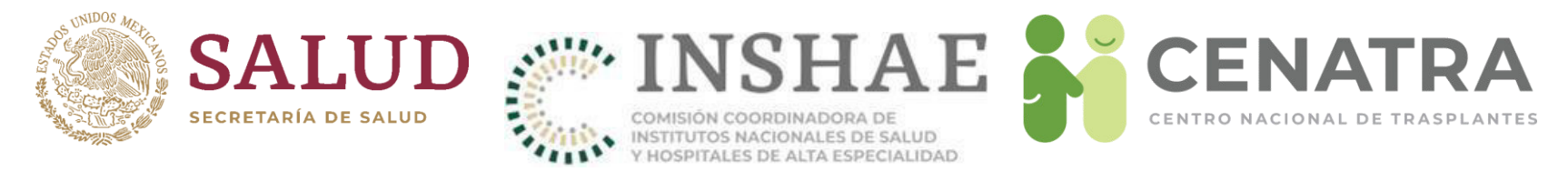

- 4. Ingrese la fecha de realización del trasplante.
- El SIRNT cuenta con validaciones de seguridad para garantizar la consistencia de la información.
- Se verificarán las fechas de registro del receptor, de procuración, de realización del trasplante y de reporte del trasplante.
- En caso de detectarse una inconsistencia, aparecerá una notificación sobre ésta.

| Info                                                      | ormación de trasplante de Riñón de Origen Cadavérico<br>Sólo ingrese la Fecha del Trasplante. | Receptor/a c                                 | on ID 158719           |
|-----------------------------------------------------------|-----------------------------------------------------------------------------------------------|----------------------------------------------|------------------------|
| La FECHA DE TRASPLANTE debe ser igual o anterior a la FEC | HA DE PROCURACIÓN.                                                                            | Fecha Estatus<br>Cambia a "Fecha Trasplante" | 01/Jul/2020            |
| [Donador - Órgano/Tejido] [Receptor]                      | [81847 - 65205]> [[158719]]                                                                   | Estatus<br>Cambia a "Trasplanto"             | Trasplante             |
| Fecha de Último Cambio                                    | 23/Jul/2020                                                                                   | Fecha de Reaistro                            | 23/Jul/2020            |
| Fecha de Reporte                                          | 23/Jul/2020<br>01/Jul/2020                                                                    | Origen del Injerto                           | Cadaver                |
| RNT - Establecimiento                                     | 1 - INSTITUTO NACIONAL DE CIENCIAS MEDICAS Y NUTRICION "SALVADOR ZUBIRAN"                     | Órgano/Tejido                                | Riñón                  |
| Órgano/Tejido - Lado                                      | Riñón - Derecho                                                                               | Nombre del/la Receptor/a                     | EJEMPLO EJEMPLO EJEMPO |
| Don dor/a<br>Fi <mark>cha del Trasplantes</mark>          | EJEMPLO EJEMPLO<br>01/06/2020 0 (dd/mm/aaaa)                                                  | Diagnóstico                                  | OTRO<br>Otro:          |
| ~                                                         | Notas:<br>Trasplante reportado extemporáneamente.                                             |                                              |                        |

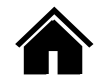

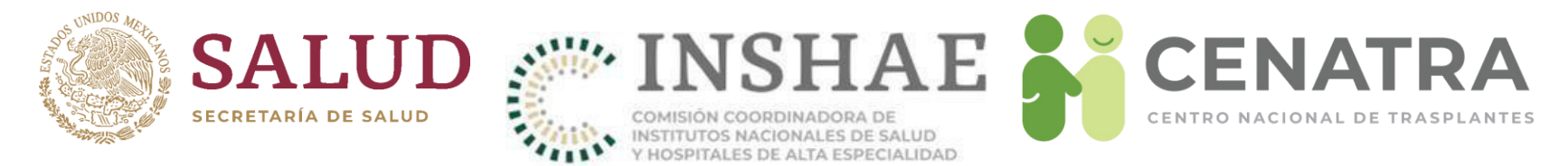

5. Cambiará el <u>Estatus</u> y la <u>Fecha de Trasplante</u> del Receptor.

RNT: 1000 Establecimiento: Centro Nacional de Trasplantes

| dos << 🔻                                   | Grupo                                                                                       |                                                                                                    |                                                                                                    |                                                                                                    |                                                                                                    | Materno                                                                                                    |                                                                                                    |                                                                                                    |                                                                                                    |                                                                                                    | Registro                                                                                                    |                                                                                                    |
|--------------------------------------------|---------------------------------------------------------------------------------------------|----------------------------------------------------------------------------------------------------|----------------------------------------------------------------------------------------------------|----------------------------------------------------------------------------------------------------|----------------------------------------------------------------------------------------------------|----------------------------------------------------------------------------------------------------|----------------------------------------------------------------------------------------------------|----------------------------------------------------------------------------------------------------|----------------------------------------------------------------------------------------------------|----------------------------------------------------------------------------------------------------|----------------------------------------------------------------------------------------------------|----------------------------------------------------------------------------------------------------|
|                                            | Sunguineo                                                                                   | 22 T 0005 55 T                                                                                                    | RH                                                                                                    | >> Todos <<                                                                                                    | •                                                                                                    | ID<br>Receptor                                                                                                    | Edad<br>entre                                                                                                    | 0 y 100<br>(Años)                                                                                                    | Fecha<br>corte                                                                                                    | 2012-04-09 🛄<br>(aaaa-mm-dd)                                                                                                    | Mes<br>Registro                                                                                                    | >> Todos << 、                                                                                                    |
| ros por página:                            | 10 <del>-</del> B                                                                           | Iscar                                                                                                    |                                                                                                    |                                                                                                    |                                                                                                    |                                                                                                    |                                                                                                    |                                                                                                    |                                                                                                    |                                                                                                    |                                                                                                    |                                                                                                    |
| Receptores                                 | , según fil                                                                                 | tros selecci                                                                                                    | onado                                                                                                    | s                                                                                                    |                                                                                                    |                                                                                                    |                                                                                                    |                                                                                                    |                                                                                                    |                                                                                                    |                                                                                                    |                                                                                                    |
| ros: 1                                     |                                                                                             |                                                                                                    |                                                                                                    |                                                                                                    |                                                                                                    |                                                                                                    |                                                                                                    |                                                                                                    |                                                                                                    |                                                                                                    |                                                                                                    |                                                                                                    |
| <u>status Órgan</u><br>rigen <u>Tejido</u> | <u>o Nombre</u>                                                                             | <u>Ap Pat</u><br><u>Ap Mai</u>                                                                                        | erno <u>I</u><br>terno <u>S</u>                                                                                                    | iniciales Edo<br>Sexo Res                                                                                                    | ) Orige<br>sidenci                                                                                                    | n <u>C.U.R.P.</u><br>a <u>G S-Rh</u>                                                                                                    | E                                                                                                    | <u>Nacimiento</u><br>dad (años)                                                                                                    | F Regist<br>Espera (                                                                                                    | <u>ro F Traspla</u><br>años)                                                                                                    | <u>nte F Baj</u>                                                                                                    | <u>a Defunción</u><br><u>F Defunción</u>                                                                                                    |
| rasplante Cornea<br>adaver                 | a l                                                                                         |                                                                                                    |                                                                                                    |                                                                                                    |                                                                                                    |                                                                                                    |                                                                                                    |                                                                                                    |                                                                                                    | 09/Abr/20                                                                                                    | 012                                                                                                    | No                                                                                                    |
|                                            | ros por página:<br>Receptores<br>ros: 1<br>status Órgan<br>rigen Tejido<br>rasplante Cornea | ros por página: 10 ▼ B<br>Receptores, según fil<br>ros: 1<br>status Órgano Nombre<br>rigen Tejido<br>rasplante Cornea | os por página: 10 v Buscar<br>Receptores, según filtros seleccions: 1<br>status Órgano Nombre Ap Pat<br>rigen Tejido Ap Matri<br>rasplante Cornea | ros por página: 10  Buscar Receptores, según filtros seleccionado ros: 1 status Órgano Nombre Ap Paterno S rigen Tejido Ap Materno S rasplante Cornea | ros por página: 10  Buscar Receptores, según filtros seleccionados ros: 1 status Órgano Nombre Ap Paterno Iniciales Edo rigen Tejido Sexo Res rasplante Cornea | ros por página: 10  Buscar Receptores, según filtros seleccionados ros: 1 status Órgano Nombre Ap Paterno Iniciales Edo Orige rigen Tejido Sexo Residenci rasplante Cornea | ros por página: 10  Buscar Receptores, según filtros seleccionados ros: 1 status Órgano Nombre Ap Paterno Iniciales Edo Origen C.U.R.P. rigen Tejido Ap Materno Sexo Residencia G S-Rh rasplante Cornea | ros por página: 10  Buscar Receptores, según filtros seleccionados ros: 1 status Órgano Nombre Ap Paterno Iniciales Edo Origen C.U.R.P. E rigen Tejido Ap Materno Sexo Residencia G S-Rh E rasplante Cornea | ros por página: 10  Buscar Receptores, según filtros seleccionados ros: 1 status Órgano Nombre Ap Paterno Iniciales Edo Origen C.U.R.P. E Nacimiento rigen Tejido Ap Materno Sexo Residencia G S-Rh Edad (años) rasplante Cornea | ros por página: 10  Buscar Receptores, según filtros seleccionados ros: 1 status Órgano Nombre Ap Paterno Iniciales Edo Origen C.U.R.P. F Nacimiento F Regist rigen Tejido Ap Materno Sexo Residencia G S-Rh Edad (años) Espera frasplante Cornea | ros por página: 10 ▼ Buscar<br>Receptores, según filtros seleccionados<br>ros: 1<br>status Órgano Nombre Ap Paterno Iniciales Edo Origen C.U.R.P. E Nacimiento F Registro F Traspla<br>rigen Tejido Ap Materno Sexo Residencia G S-Rh Edad (años) Espera (años)<br>rasplante Cornea | ros por página: 10 ▼ Buscar<br>Receptores, según filtros seleccionados<br>ros: 1<br>status Órgano Nombre Ap Paterno Iniciales Edo Origen C.U.R.P. F Nacimiento E Registro E Trasplante E Baj<br>rigen Tejido Ap Materno Sexo Residencia G S-Rh Edad (años) Espera (años)<br>rasplante Cornea |

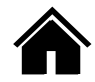

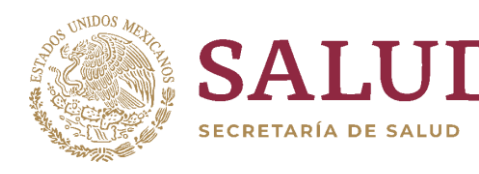

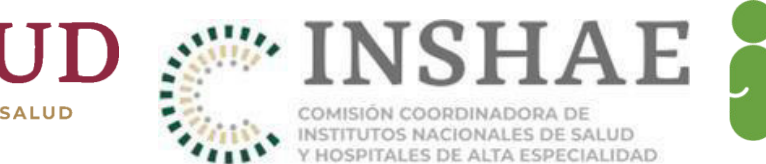

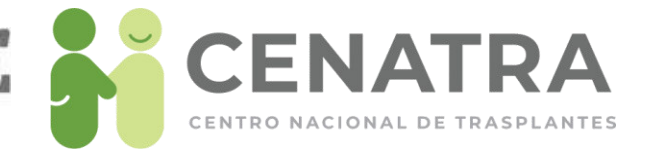

# Trasplantes de Córnea Importada

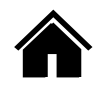

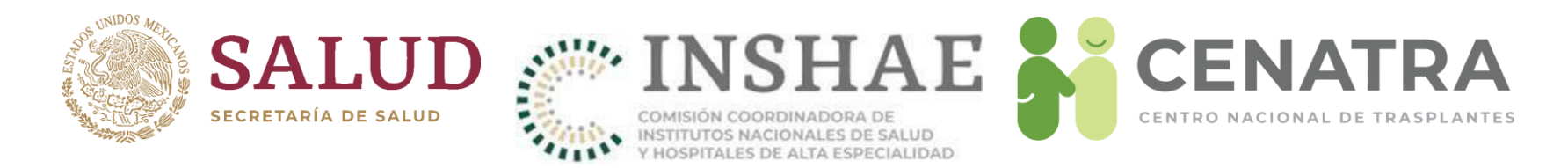

## Reportar un Trasplante de Córnea Importada

- 1. Diríjase al menú **Establecimiento** → **Receptores**.
- 2. Pulse en el Origen del Tejido/Órgano del Receptor deseado.

|                          |                                           |                                |                    |                    | R                   | INT: 1000               | Est         | ablecimien                              | to: Centro Naciona | al de Trasp              | antes                    |                                |                  |                                          |
|--------------------------|-------------------------------------------|--------------------------------|--------------------|--------------------|---------------------|-------------------------|-------------|-----------------------------------------|--------------------|--------------------------|--------------------------|--------------------------------|------------------|------------------------------------------|
| Filtro                   | os para Bu                                | ıscar R                        | eceptore           | 25                 |                     |                         |             |                                         |                    |                          |                          |                                |                  |                                          |
| Estatus                  | >> Todos <<                               | -                              | Origen<br>Injerto  | >> Todos << 👻      | Apellido<br>Paterno |                         |             | Apellido<br>Materno                     | Nombre             |                          | Sexo                     | >> Todos << 🔻                  | Año<br>Registro  | >> Todos << 👻                            |
| Órgano<br>Tejido         | >> Todos <<                               | Ŧ                              | Grupo<br>Sanguineo | >> Todos << 🔻      | RH                  | >> Todos <              | < •         | ID<br>Receptor                          | Edad<br>entre      | 0 y 10<br>(Años)         | ) Fecha<br>corte         | 2012-04-09 (aaaa-mm-dd)        | Mes<br>Registro  | >> Todos << 🔻                            |
| <u>Limpiar</u>           | Registros por p                           | oágina: 10                     | - 6                | uscar              |                     |                         |             |                                         |                    |                          |                          |                                |                  |                                          |
| Lista                    | de Recep                                  | otores,                        | según fi           | ltros selecci      | onado               | s                       |             |                                         |                    |                          |                          |                                |                  |                                          |
| Total de                 | Registros: 1                              |                                |                    |                    |                     |                         |             |                                         |                    |                          |                          |                                |                  |                                          |
| <u>ID Deta</u><br>Consta | ille <u>Estatus</u><br>ncia <u>Origen</u> | <u>Órgano</u><br><u>Tejido</u> | <u>Nombre</u>      | Ap Pate<br>Ap Mate | erno Ir<br>erno So  | niciales Edo<br>exo Res | <u>Orig</u> | en <u>C.U.R.P.</u><br>cia <u>G.S-Rh</u> | E.                 | Nacimiento<br>dad (años) | <u>F Regis</u><br>Espera | <u>tro F Traspla</u><br>(años) | nte <u>F Baj</u> | a <u>Defunción</u><br><u>F Defunción</u> |
| <u>Consta</u>            | 342 En espera<br>not <u>Cadaver</u>       | Cornea                         |                    |                    |                     |                         |             |                                         |                    |                          |                          |                                |                  | No                                       |
| Ag. eg                   | ar <u>Receptor</u>                        |                                |                    |                    |                     |                         |             |                                         |                    |                          |                          |                                |                  |                                          |

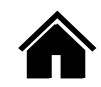

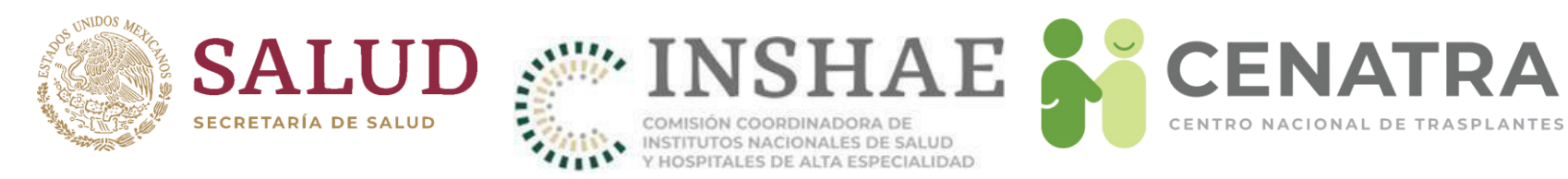

### 3. Elija opción de córnea importada.

|                            | Puede auitar [RNT [ | Destinol (este es el número de | Busca<br>su Establecimient | r Donador por:<br>o) u utilizar FRNT Procurado | r1 u/o [Nombre de Establecimiento Pro | curador]    |                |
|----------------------------|---------------------|--------------------------------|----------------------------|------------------------------------------------|---------------------------------------|-------------|----------------|
|                            | Nombre de Estab     | lecimiento                     |                            |                                                |                                       |             |                |
| RNT Procurador             | Procurador          | Donador Non                    | nbre                       | Donador Ap. Paterno                            | Donador Ap. Materno                   | RNT Destino |                |
| RNT Procurador             | Nombre de Estab     | lec Nombre                     |                            | Ap. Paterno                                    | Ap. Materno                           | 44          |                |
| Buscar                     |                     |                                | ATENCIÓN                   | I! Para trasplantes de Córne                   | a IMPORTADA, pulse aquí.              |             |                |
|                            |                     |                                |                            |                                                |                                       |             |                |
|                            |                     | Lista d                        | e Donadores Co<br>(        | idavéricos, Órganos y Te<br>Córnea )           | ijidos                                |             |                |
|                            |                     |                                | Seleccione un r            | englón pulsando su ID.                         |                                       |             |                |
| Registros según Filtros: 2 | 28                  |                                |                            |                                                |                                       |             |                |
| Órgano                     |                     |                                | Fecha                      | <u>RNT</u>                                     | Establecimiento                       |             | RNT Posible    |
| <u>ID /Tejido Lado</u>     | Caso                | <u>Donador</u>                 | procuración                | Procurador                                     | Procurador                            | Re          | ceptor Recepto |
| 64456 Cornea Derecho       | Médico              |                                |                            |                                                |                                       |             |                |
| 64395 Cornea Derecho       | Medico              |                                |                            |                                                |                                       |             |                |
| 64396 Cornea Izquierdo     | Medico              |                                |                            |                                                |                                       |             |                |
| 64000 Cornea Izquierdo     | Medico-Legal        |                                |                            |                                                |                                       |             | d.             |
| 63999 Corned Derecho       | Médico-Legal        |                                |                            |                                                |                                       |             | 1              |
| 64045 Córneg Izquierdo     | Médico-Legal        |                                |                            |                                                |                                       |             |                |
| 63927 Córneg Derecho       | Médico              |                                |                            |                                                |                                       |             |                |
| 63905 Córneg Derecho       | Médico-Legal        |                                |                            |                                                |                                       |             |                |
| 63882 Córnea Izquierdo     | Médico              |                                |                            |                                                |                                       |             |                |
| Inicio Anterior            | 1 2 3 de 3          | Siguiente Fin                  |                            |                                                |                                       |             |                |

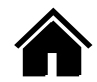

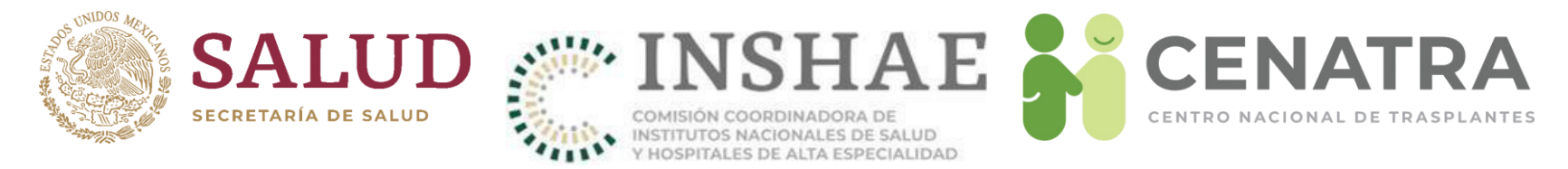

4. Ingrese los datos del trasplante efectuado.

| SOLO PARA CÓRNEA IMPOR<br>Agregar/Editar información de | TADA<br>el Donador de | la Córnea      |   |   |   |
|---------------------------------------------------------|-----------------------|----------------|---|---|---|
| y del <u>Trasplante</u> realizado. ID:                  |                       |                |   |   |   |
| Campos con * son requeridos                             |                       |                |   |   |   |
| * Fecha de Reporte                                      | 21/02/2020            |                |   |   |   |
| * Fecha de Trasplante                                   |                       | (dd/mm/aaaa)   |   |   |   |
| * Fecha de Defunción del Donador                        |                       | (dd/mm/aaaa)   |   |   |   |
| * Fecha de Procuración                                  |                       | (dd/mm/aaaa)   |   |   |   |
| * Fecha de Ingreso de la Córnea                         |                       | 🛄 (dd/mm/aaaa) |   |   |   |
| * Resultado en 24 horas                                 | - SELECCIONE          | - •            |   |   |   |
| * Sexo del Donador                                      | - SELECCIONE          | - •            |   |   |   |
| * Edad del Donador, (años)<br>(Se Desconoce = 999)      |                       |                |   |   |   |
| * Diagnóstico de muerte<br>(Se Desconoce = SD)          |                       |                | ] |   |   |
| * Número ID del tejido                                  |                       |                | ] |   |   |
| * Permiso COFEPRIS                                      | - SELECCIONE          | - •            |   |   |   |
| * Banco de procedencia de la córnea importada:          | - SELECCIONE          |                |   |   | • |
| * Aduana de ingreso:                                    | - SELECCIONE          | 2              |   | • |   |
| Agregar Cancelar                                        |                       | ******         |   |   |   |

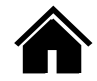
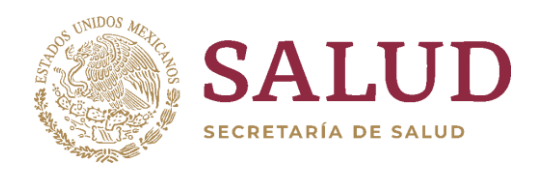

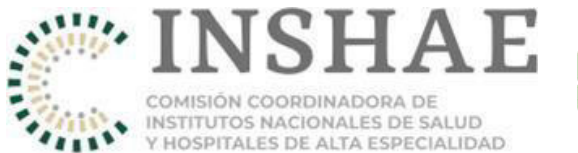

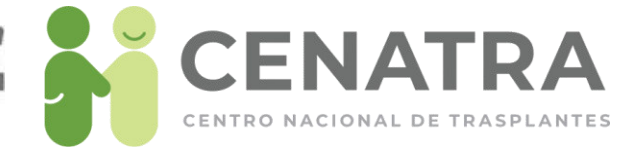

# Sobrevida de un trasplante de donador cadavérico

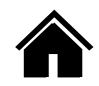

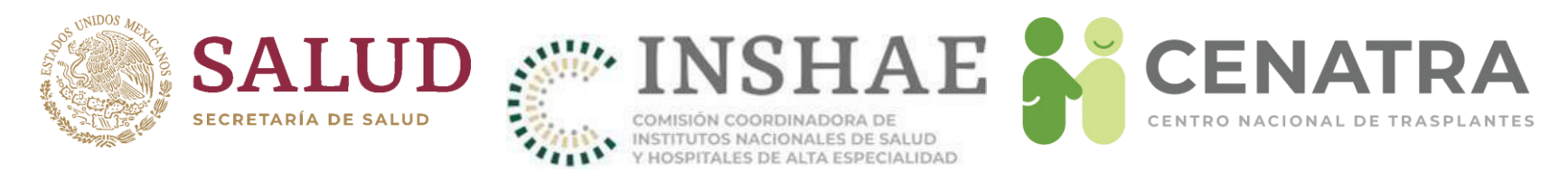

### Registrar la sobrevida de un receptor con trasplante de donador cadavérico

- 1. Diríjase al menú Establecimiento → Trasplantes → Origen Cadavérico.
- 2. Elija el trasplante del cual quiere reportar la sobrevida.

|                      |              |                   |             |           |              | U U                      |                  |            |                   |                         |
|----------------------|--------------|-------------------|-------------|-----------|--------------|--------------------------|------------------|------------|-------------------|-------------------------|
|                      | Trasplante   |                   |             | Do        | nación       | Procurado en este u otro | Establecimiento  | Receptor   | Ta Trasplantado e | en este Establecimiento |
|                      | <u>Fecha</u> | <u>Fecha</u>      |             | ID        | RNT          | Establecimiento          |                  |            | <u>Fecha</u>      |                         |
| <u>Órgano/Trjido</u> | Procuración  | <u>Trasplante</u> | <u>Caso</u> | Donador/a | ( <u>P</u> ) | Procurador               | <u>Donador/a</u> | Receptor/a | <u>Registro</u>   | Receptor/a              |
| Riñón                | 10/Nov/2004  |                   |             | 1         |              | 1                        |                  |            |                   |                         |
|                      |              |                   |             |           |              | 1                        |                  |            |                   |                         |
|                      |              |                   |             |           |              | l                        |                  |            |                   |                         |
| <u>Riñón</u>         | 10/Nov/2004  |                   |             |           |              | [···· - ··               |                  |            |                   |                         |
|                      |              |                   |             |           |              |                          | 1                |            |                   |                         |
|                      |              |                   |             |           |              | 1                        |                  |            |                   |                         |
| <u>Córnea</u>        | 10/Nov/2004  |                   |             |           |              |                          |                  |            |                   |                         |
|                      |              |                   |             |           |              |                          |                  |            |                   |                         |
|                      |              |                   |             |           |              |                          |                  |            |                   |                         |
|                      |              |                   |             |           |              |                          |                  |            |                   |                         |

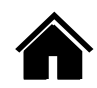

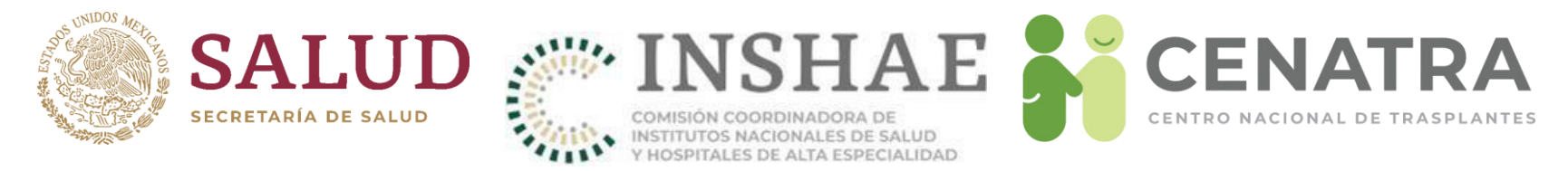

- 3. En la sección "Sobrevida", registre la sobrevida del Receptor y del Injerto.
- 4. Las fechas recomendadas para registrar la sobrevida del receptor y del injerto son: en las primeras 48 horas, a un mes, a un año y posteriormente de forma anual hasta al menos cinco años.
- Sin embargo el SIRNT no se limita a las fechas recomendadas y queda abierto el registro en cualquier momento

|                                                                                                    | Sobrevida                                                                                                    |                                                                                                    |
|----------------------------------------------------------------------------------------------------|----------------------------------------------------------------------------------------------------|----------------------------------------------------------------------------------------------------|
| <ul> <li>Para actualizar la sobrevida por f</li> <li>Con base en la actualización del<br/>donador(vivo) son: en las primer</li> <li>En caso de que el paciente haya :<br/>"FUNCIONAL", señalando el m</li> <li>En caso de la perdida de la vida el<br/>Puede actualizar la sobrevida del</li> <li>Sin embargo, el SIRNT no se lin</li> </ul> | favor utilice el botón "REGISTRAR SOBREVIDA".<br>SIRNT (Sistema Informático del Registro Nacional de Trasplantes), los tiempo<br>as 48 horas, a un mes, a un año y posteriormente de forma anual hasta al meno<br>fallecido con injerto funcional, se deberá registrar en la sobrevida del paciente l<br>otivo y fecha de defunción del paciente.<br>del receptor o la pérdida del injerto, se recomienda reportar en las primeras 48 l<br>Donador Vivo independientemente a la sobrevida del Receptor y del Injerto.<br>nita a las fechas recomendadas y queda abierto el registro de sobrevida en cualo | os recomendados para registrar la sobrevida del receptor, del injerto, y del<br>s cinco años.<br>la opción "FALLECIDO" y en la sobrevida del injerto la opción<br>horas posteriores al evento.<br>quier momento. |
|                                                                                                    | REGISTRO DE SOBRE<br>receptor                                                                                                    | CVIDA<br>INJERTO                                                                                                    |
| FECHA SOBREVIDA                                                                                                    | dd / mm / aaa: 📛                                                                                                    | FECHA SOBREVIDA                                                                                                    |
| SOBREVIDA                                                                                                    | - ELDA - V<br>Fecha de reporte: 08-03-2024<br>• Otorgante de la inmunosupresión<br>- ELDA - V                                                                                                    | - ELDA -      -     Fecha de reporte: 08/03/2024     Falla primaria del injerto     - ELDA -                                                                                                    |
|                                                                                                    | REGISTRAR SOBREVIDA                                                                                                    | 000                                                                                                    |

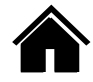

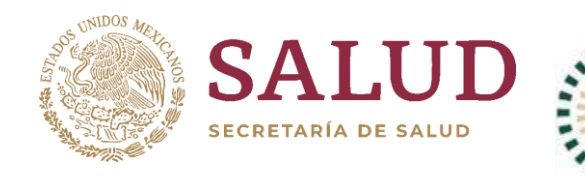

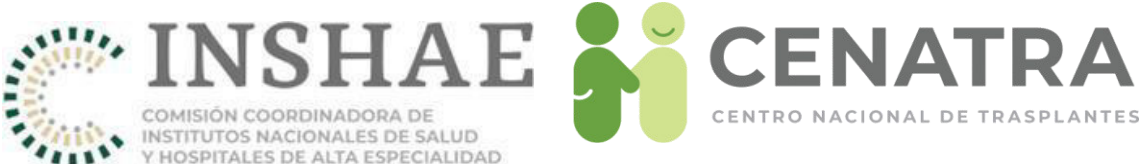

|           | RECEPTOR     |     |
|-----------|--------------|-----|
| SOBREVIDA | - ELDA - 🗸 🗸 | l   |
|           | - ELIJA -    | ÷   |
|           | Vivo         | ŀ   |
|           | Fallecido    | ĺ   |
|           | Se desconoce | i   |
|           |              | IL. |
|           |              | ł   |
|           |              | l   |
|           |              |     |

#### Sobrevida del Receptor:

- Vivo
- Fallecido
- Se desconoce

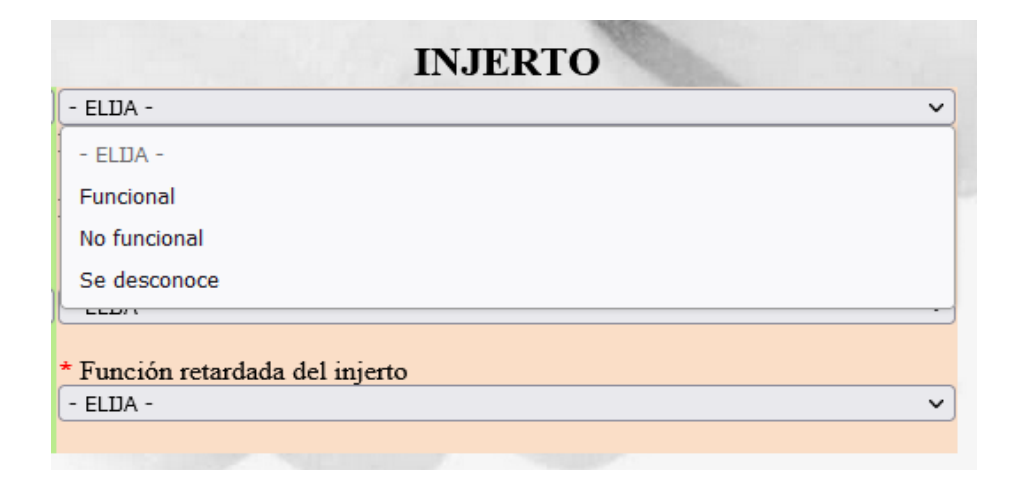

Sobrevida del injerto:

- Funcional
- No funcional
- Se desconoce

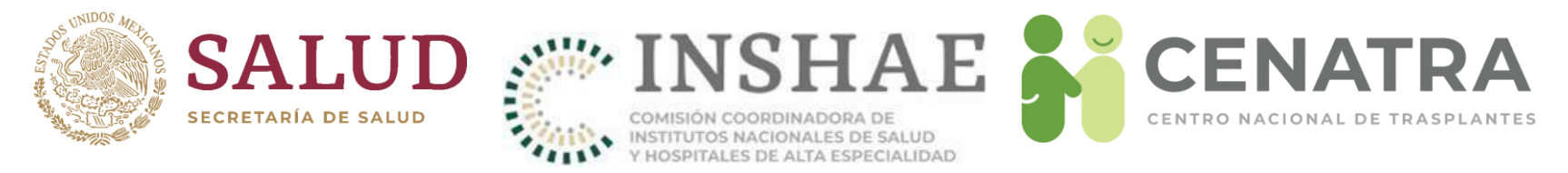

- En el primer registro se debe capturar:
  - Otorgante de la inmunosupresión. IMSS, ISSSTE, PEMEX, SSA, Seguro Popular, SSE, Seguro de gastos médicos, gasto de bolsillo, OSCs, Otro, No aplica.
  - Falla Primaria del Injerto. Sí / No
  - Función retardada del injerto. Sí / No / No aplica

|                 | RECEPTOR                                                                  | INJERTO                                                                       |
|-----------------|---------------------------------------------------------------------------|-------------------------------------------------------------------------------|
| FECHA SOBREVIDA | dd / mm / aaa; 📛                                                          | FECHA SOBREVIDA                                                               |
| SOBREVIDA       | - ELIJA -   Fecha de reporte: 08-03-2024  Otorgante de la inmunosupresión | - ELDA -     v Fecha de reporte: 08/03/2024      * Falla primaria del inierto |
|                 | - ELDA -                                                                  | Función retardada del injerto                                                 |
|                 | REGISTRAR SOBREVIDA                                                       |                                                                               |

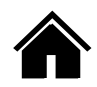

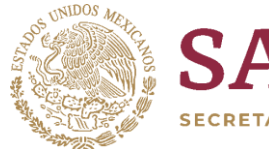

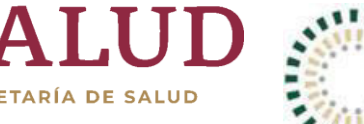

COMISIÓN COORDINADORA DE INSTITUTOS NACIONALES DE SALUD Y HOSPITALES DE ALTA ESPECIALIDAD

HAE

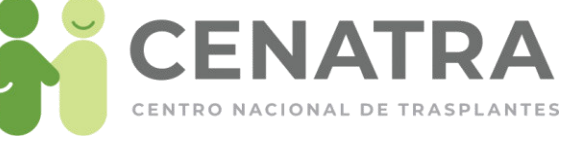

|                                  | RECEPTOR                                                                                     | INJERTO                                                        |
|----------------------------------|----------------------------------------------------------------------------------------------|----------------------------------------------------------------|
| FECHA SOBREVIDA                  | 01 / 03 / 202 📛                                                                              | FECHA SOBREVIDA                                                |
| SOBREVIDA                        | Fallecido v<br>Fecha de reporte: 08-03-2024                                                  | No funcional v<br>Fecha de reporte: 08/03/2024                 |
| EN CASO DE DEFUNCIÓN/<br>PÉRDIDA | <ul> <li>Tipo de Fecha de defunción</li> <li>ELDA - ~</li> <li>Causa de defunción</li> </ul> | * Tipo de Fecha de pérdida<br>- ELDA - V<br>* Causa de pérdida |
|                                  | Causa de defunción del receptor                                                              | - ELIDA - V<br>* Abandono del tratamiento<br>- ELIDA - V       |
|                                  | REGISTRAR SOBREVIDA                                                                          |                                                                |

Sí se registra un receptor fallecido, capture:

- \* Tipo de fecha (exacta, estimada, se desconoce
- \* Fecha de defunción
- \* Causa de defunción

Sí se registra un injerto no funcional, capture:

- \* Tipo de fecha (exacta, estimada, se desconoce)
- \* Causa de perdida del injerto
- \* Abandono del tratamiento (Si/No)

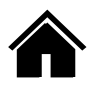

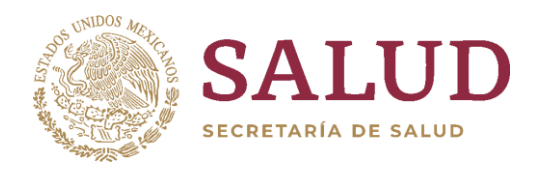

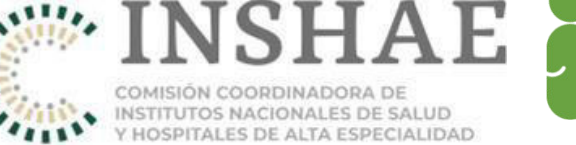

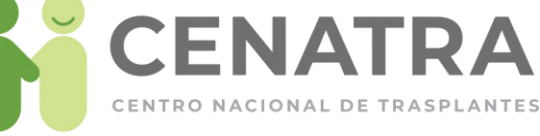

#### **INFORMACION DE SOBREVIDA**

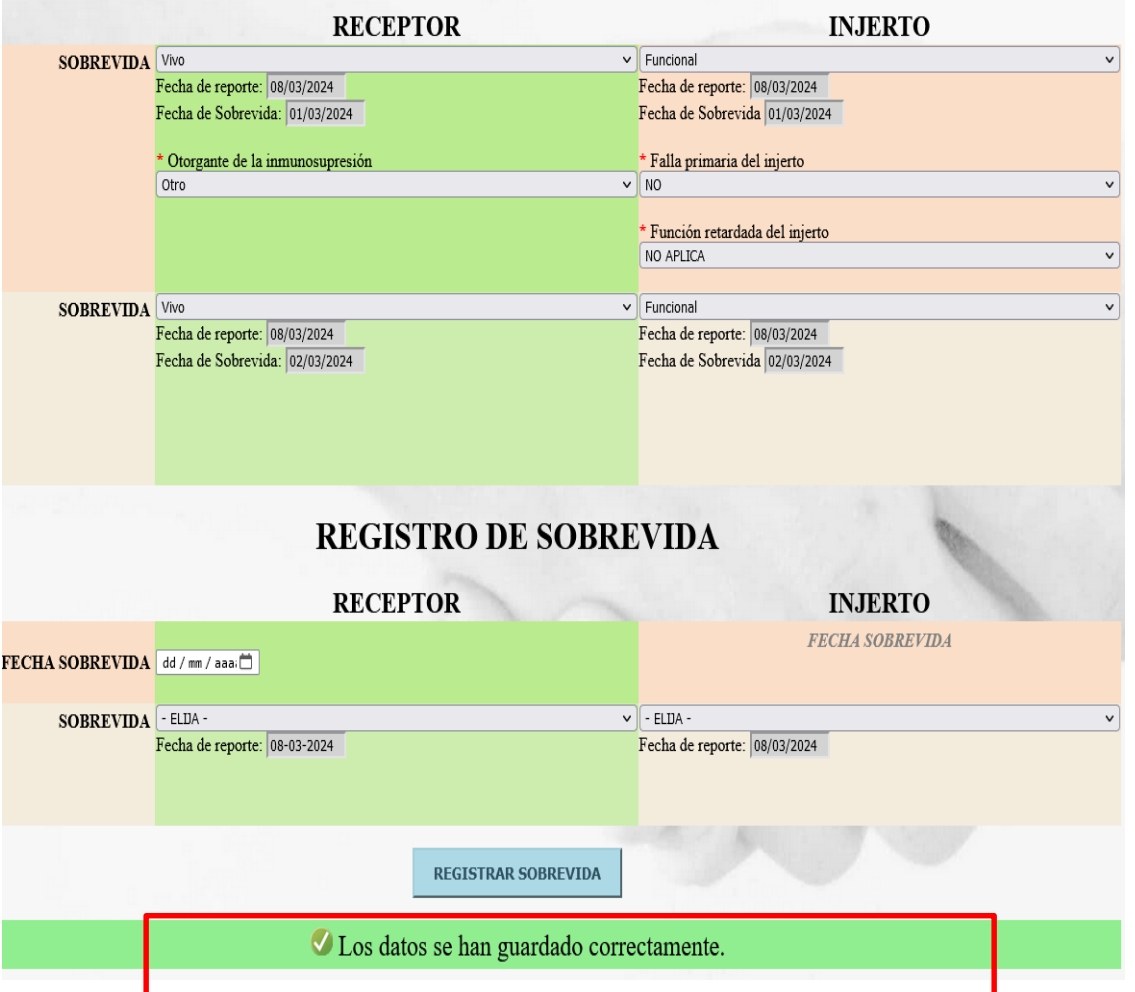

Para actualizar la información de la sobrevida por favor utilice el botón <u>REGISTRAR SOBREVIDA</u>, de color azul al final de la pagina.

Una vez se haya actualizado la información, aparecerá un mensaje de confirmación debajo de dicho botón.

Una vez registrada, la información no puede ser editada posteriormente por el usuario

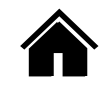

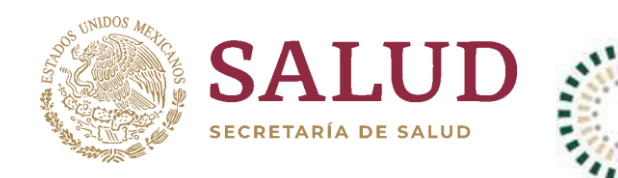

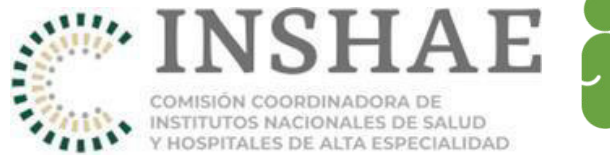

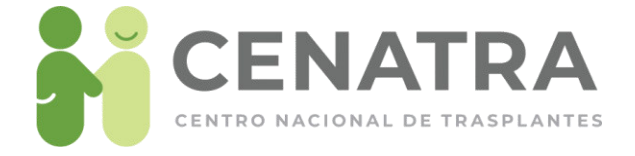

# Sobrevida de un trasplante de donador vivo

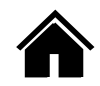

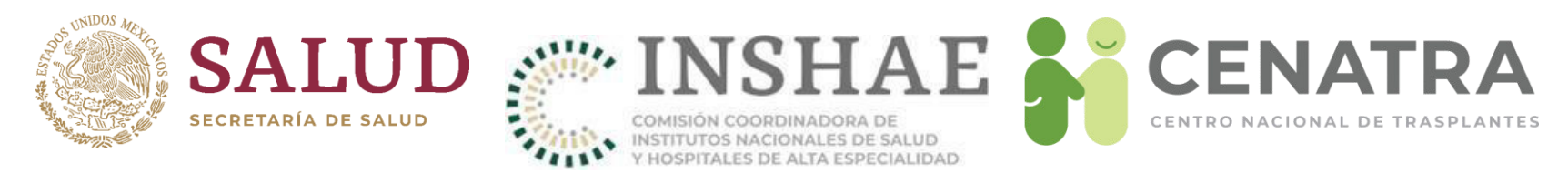

# Registrar la sobrevida de un trasplante de donador vivo

- 1. Diríjase al menú **Establecimiento** → **Trasplantes** → **Origen Vivo**.
- 2. Elija el trasplante del cual quiere reportar la sobrevida.

|                                  | Traspla | inte                              |                                    |                        |            | Donador/a        |                                  |                                   |                                 |   |                   | Receptor/a       |                                  |                                   |
|----------------------------------|---------|-----------------------------------|------------------------------------|------------------------|------------|------------------|----------------------------------|-----------------------------------|---------------------------------|---|-------------------|------------------|----------------------------------|-----------------------------------|
| <u>Órgano</u><br>/ <u>Tejido</u> | ID      | <u>Fecha</u><br><u>Trasplante</u> | <u>Resultado</u><br><u>24 hrs.</u> | Parentesco             | Expediente | <u>Nombre(s)</u> | <u>Primer</u><br><u>Apellido</u> | <u>Segundo</u><br><u>Apellido</u> | <u>Fecha</u><br><u>Registro</u> | D | <u>Expediente</u> | <u>Nombre(s)</u> | <u>Primer</u><br><u>Apellido</u> | <u>Segundo</u><br><u>Apellido</u> |
| Riñón                            | 70,: 31 | 10/Ago/2018                       | Exitoso                            | Afinidad-<br>Esposo(a) | 1          |                  |                                  |                                   |                                 |   |                   |                  | I                                |                                   |
|                                  |         |                                   |                                    |                        |            |                  |                                  |                                   |                                 |   |                   |                  |                                  |                                   |

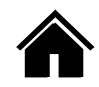

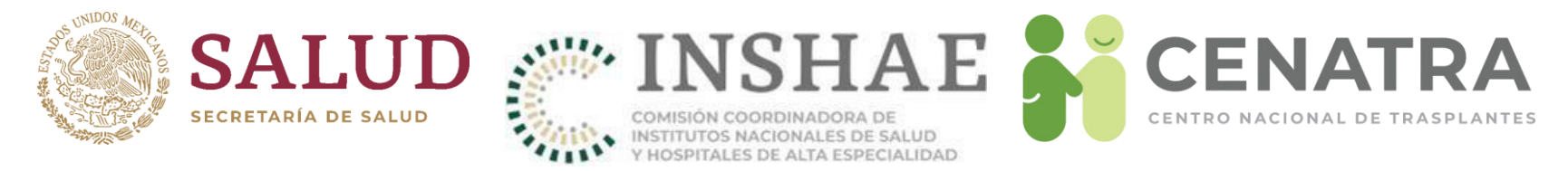

- 3. En la sección "Sobrevida", registre la sobrevida del Receptor y del Injerto.
- 4. Las fechas recomendadas para registrar la sobrevida del receptor y del injerto son: en las primeras 48 horas, a un mes, a un año y posteriormente de forma anual hasta al menos cinco años.
- Sin embargo el SIRNT no se limita a las fechas recomendadas y queda abierto el registro en cualquier momento

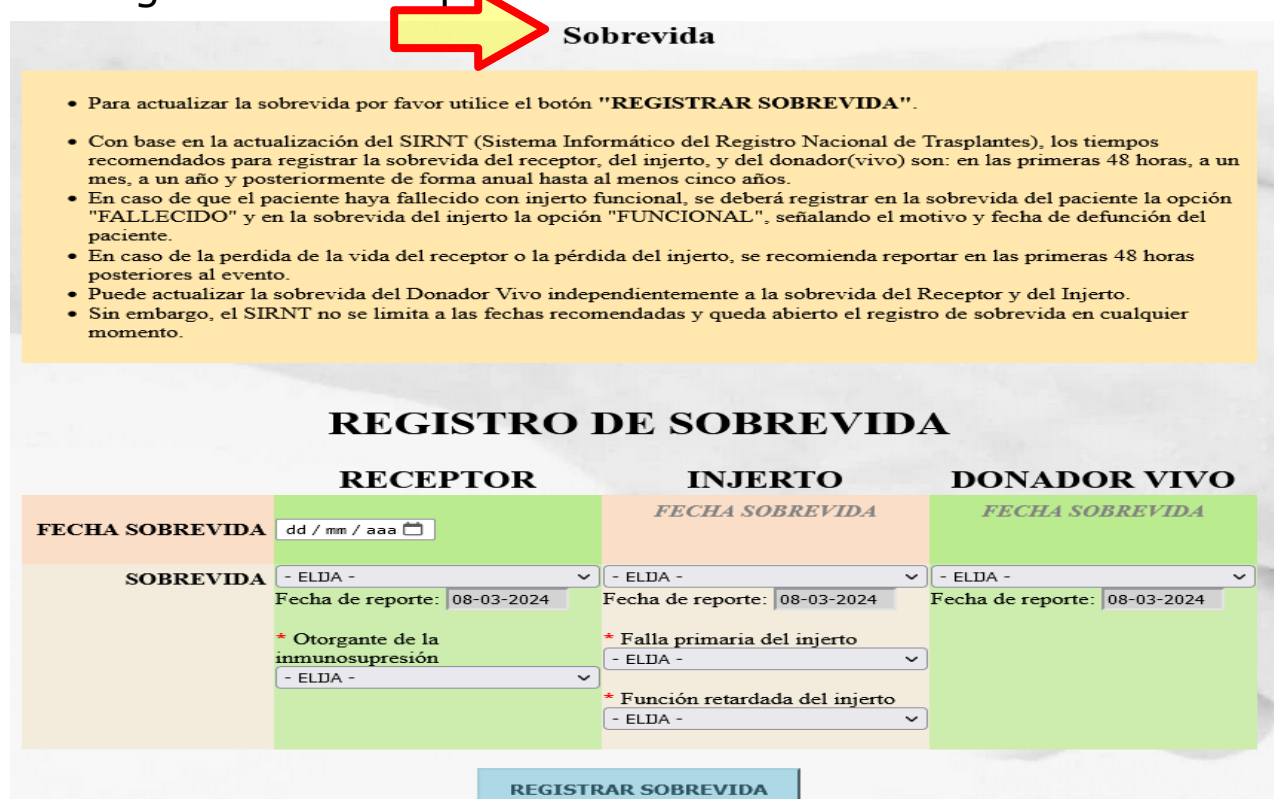

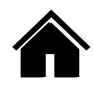

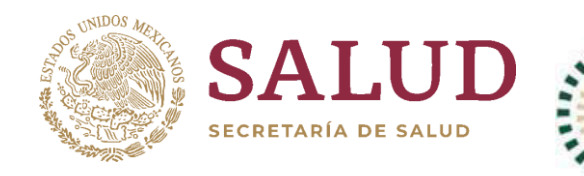

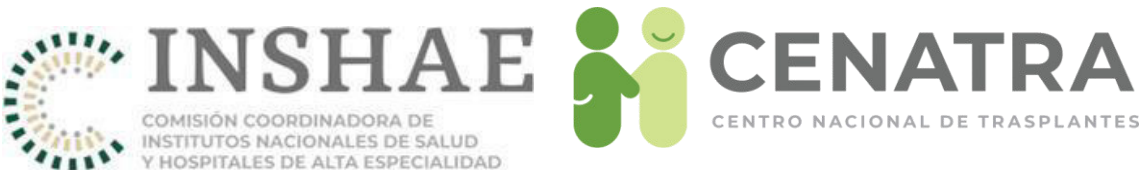

|           | RECEPTOR     |   |
|-----------|--------------|---|
| SOBREVIDA | - ELDA - 🗸 🗸 | l |
|           | - ELIJA -    | : |
|           | Vivo         |   |
|           | Fallecido    | Ì |
|           | Se desconoce | ľ |
|           |              | l |
|           |              | ŀ |
|           |              | ĺ |
|           |              |   |

#### Sobrevida del Receptor:

- Vivo
- Fallecido
- Se desconoce

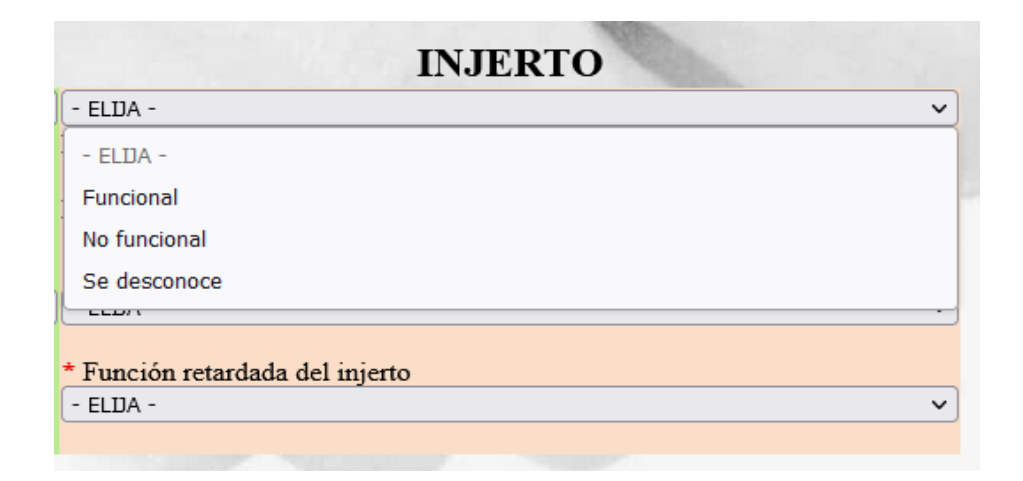

Sobrevida del injerto:

- Funcional
- No funcional
- Se desconoce

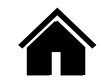

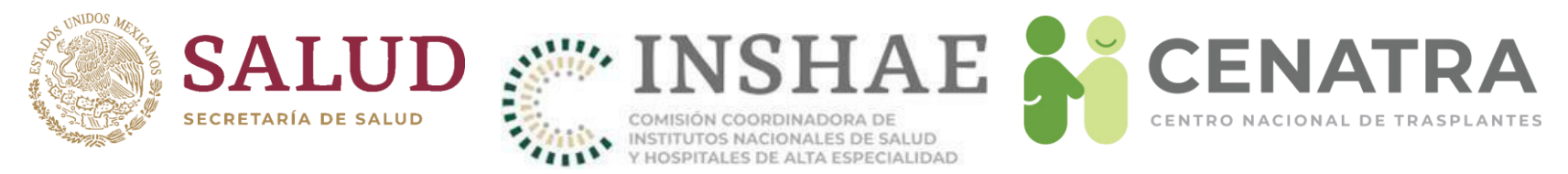

- En el primer registro se debe capturar:
  - Otorgante de la inmunosupresión. IMSS, ISSSTE, PEMEX, SSA, Seguro Popular, SSE, Seguro de gastos médicos, gasto de bolsillo, OSCs, Otro, No aplica.
  - Falla Primaria del Injerto. Sí / No
  - Función retardada del injerto. Sí / No

|                 | RECEPTOR                     |     | INJERTO                                    |        |  |  |  |  |
|-----------------|------------------------------|-----|--------------------------------------------|--------|--|--|--|--|
| FECHA SOBREVIDA | dd / mm / aaa 🛱              |     | FECHA SOBREVIDA                            |        |  |  |  |  |
| SOBREVIDA       | - ELDA -                     | ~   | - ELDA -                                   | ~      |  |  |  |  |
|                 | Fecha de reporte: 08-03-2024 |     | Fecha de reporte: 08-03-2024               |        |  |  |  |  |
|                 | * Otorgante de la            |     | * Falla primaria del injerto               |        |  |  |  |  |
|                 | - ELDA -                     | ~   | - ELDA -                                   |        |  |  |  |  |
|                 |                              |     | * Función retardada del injert<br>- ELDA - | •<br>~ |  |  |  |  |
|                 | REGI                         | STF | AR SOBREVIDA                               |        |  |  |  |  |

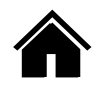

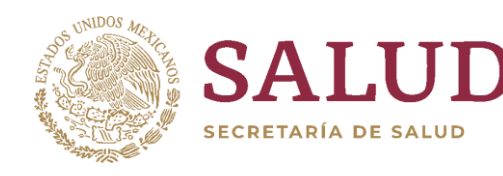

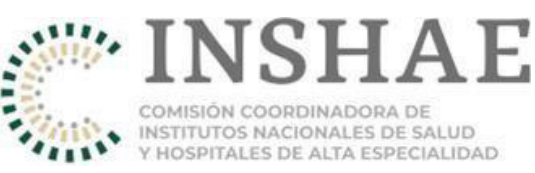

|                    | RECEP                               | TOR         |    | INJERTO                                |          |
|--------------------|-------------------------------------|-------------|----|----------------------------------------|----------|
| FECHA<br>SOBREVIDA | dd / mm / aaa 🛱                     |             |    | FECHA SOBREVIDA                        |          |
| SOBREVIDA          | Fallecido                           |             | •  | No funcional                           | ~        |
|                    | Fecha de reporte:                   | 08-03-2024  | 1  | Fecha de reporte: 08-03-2024           | • ]      |
|                    |                                     |             |    |                                        |          |
| EN CASO DE         | * Tipo de Fecha de                  | e defunción |    | * Tipo de Fecha de pérdida             |          |
| DEFUNCIÓN/         | - ELDA -                            |             |    | - ELDA -                               | <u> </u> |
| PERDIDA            | * Fecha de defunc<br>dd / mm / aaaa | ión         | -  | * Fecha de pérdida                     |          |
|                    |                                     |             |    | dd/mm/aaaa                             | $\Box$   |
|                    | * Causa de defunc                   | ión         |    | _                                      |          |
|                    | Causa de defunci<br>receptor        | ón del      | ,  | * Causa de pérdida                     |          |
|                    |                                     |             | // | - ELDA -                               | <u>~</u> |
|                    |                                     |             |    | * Abandono del tratamiento<br>- ELDA - | ~        |
|                    |                                     |             |    |                                        |          |
|                    |                                     | REGIST      | ٢R | AR SOBREVIDA                           |          |

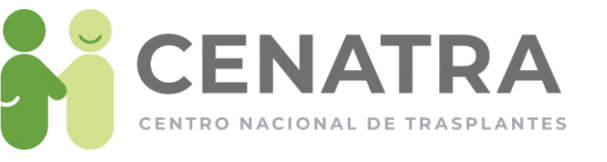

Si se registra un receptor fallecido, capture:

- Tipo de fecha (exacta, estimada, se desconoce)
- Fecha de defunción
- Causa de defunción

Si se registra un injerto no funcional, capture:

- Tipo de fecha (exacta, estimada, se desconoce)
- Fecha de pérdida del injerto
- Causa de pérdida del injerto
- Abandono del tratamiento (Sí/No)

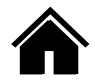

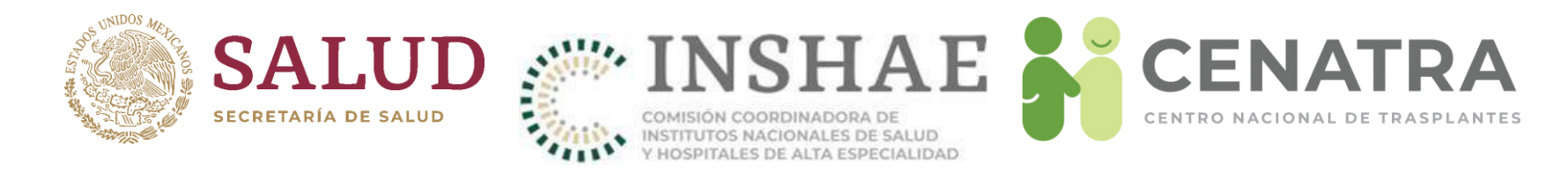

# Seguimiento del donador vivo

#### DONADOR VIVO

|                                    | _        |
|------------------------------------|----------|
| FECHA SOBREVIDA                    |          |
| Fallocido                          |          |
| Fallecido                          | <u> </u> |
| Fecha de reporte: 08-03-2024       | ł        |
| * Tipo de Fecha de defunció        | n        |
| - ELDA -                           | ~]       |
| * Fecha de defunción               |          |
| dd / mm / aaaa                     |          |
| * Causa de defunción               |          |
| Causa de defunción del<br>receptor |          |

Seguimiento del donador vivo

- Vivo
- Fallecido
  - Se debe capturar:
    - Tipo de fecha (exacta, estimada, se desconoce)
    - Fecha de defunción
    - Causa de defunción
- Se desconoce
- Falla orgánica. Corresponde a aquellos donadores vivos que sufren posteriormente de falla del órgano donado (riñón, hígado) y requieren trasplante del mismo.

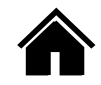

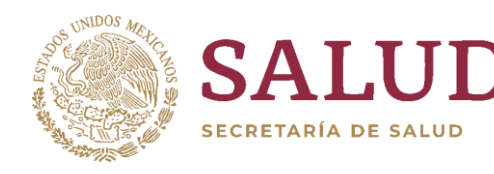

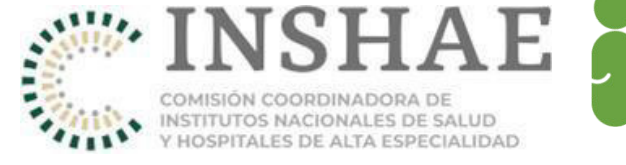

DONADOR VIVO

FECHA SOBREVIDA

Fecha de reporte: 08-03-2024

✓ - ELIJA -

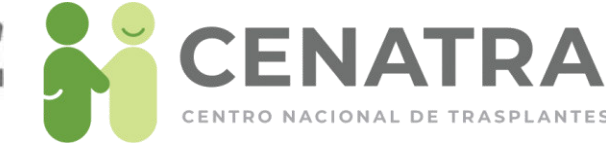

#### **INFORMACION DE SOBREVIDA**

|           | RECE                                  | PTOR       |   | INJEI               | RTO            |   | DONADOR V                | IVO     |
|-----------|---------------------------------------|------------|---|---------------------|----------------|---|--------------------------|---------|
| SOBREVIDA | Vivo                                  |            | ~ | Funcional           |                | v | Vivo                     | ``      |
|           | Fecha de reporte:                     | 08/03/2024 |   | Fecha de reporte:   | 08/03/2024     |   | Fecha de reporte: 08/03/ | /2024   |
|           | Fecha de Sobrevi                      | da:        |   | Fecha de Sobrevid   | la 01/03/2024  | ł | Fecha de Sobrevida 01/   | 03/2024 |
|           | 01/03/2024                            |            |   |                     | ,              |   |                          |         |
|           |                                       |            |   | * Falla primaria de | el injerto     |   |                          |         |
|           | <ul> <li>* Otorgante de la</li> </ul> |            |   | NO                  |                | ~ |                          |         |
|           | inmunosupresión                       |            |   |                     |                |   |                          |         |
|           | No Aplica                             |            | ~ | * Función retardad  | la del injerto |   |                          |         |
|           |                                       |            |   | NO                  |                | ~ |                          |         |
|           |                                       |            |   |                     |                |   |                          |         |

**REGISTRO DE SOBREVIDA** 

**INJERTO** 

FECHA SOBREVIDA

Fecha de reporte: 08-03-2024

RECEPTOR

Fecha de reporte: 08-03-2024

FECHA SOBREVIDA dd / mm / aaa 📛

SOBREVIDA - ELUA -

Para actualizar la información de la sobrevida por favor utilice el botón <u>REGISTRAR</u> <u>SOBREVIDA</u>, de color azul al final de la página.

Una vez se haya actualizado la información, aparecerá un mensaje de confirmación debajo de dicho botón.

Una vez registrada, la información no puede ser editada posteriormente por el usuario.

✓ - ELIJA -

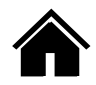

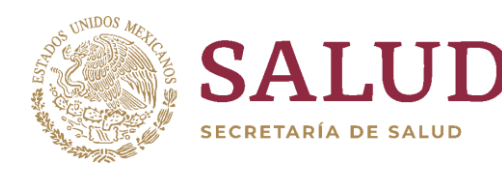

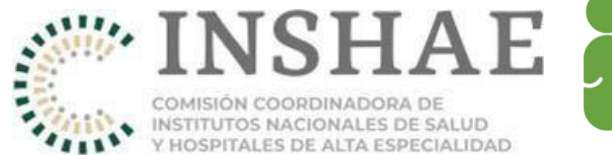

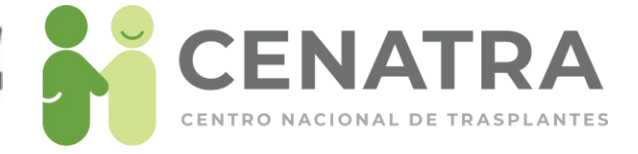

# Sobrevida de trasplante de córnea importada

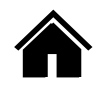

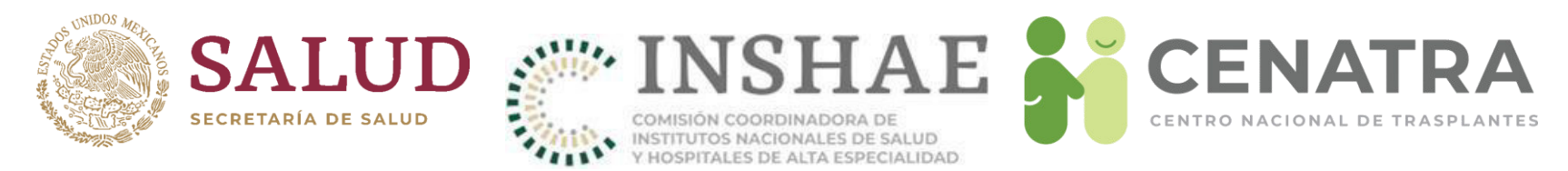

## Registrar sobrevida de trasplante de córnea importada

- 1. Diríjase al menú **Establecimiento** → **Trasplantes** → **Córnea importada**.
- 2. Elija el trasplante del cual quiere reportar la sobrevida.

|               |              |                  | Trasplant       | e                   |                |               |                 | Receptor/a |                   |                  |                        |                  |
|---------------|--------------|------------------|-----------------|---------------------|----------------|---------------|-----------------|------------|-------------------|------------------|------------------------|------------------|
|               | <u>Fecha</u> | <u>Resultado</u> | <u>Permiso</u>  | <u>Permiso</u>      | <u>Permiso</u> | Registro      | <u>Fecha</u>    |            |                   |                  |                        |                  |
| ID            | splante      | <u>24 hrs.</u>   | <u>COFEPRIS</u> | <u>Fecha Inicio</u> | Fecha Término  | <u>Córnea</u> | <u>Registro</u> | ID         | <u>Expediente</u> | <u>Nombre(s)</u> | <u>Primer Apellido</u> | Segundo Apellido |
| <u>22,45</u>  | 03/Dic/2009  |                  |                 |                     |                |               |                 |            |                   |                  |                        | _                |
| 22,230        | 2. ov/2009   |                  |                 |                     |                |               |                 |            |                   |                  |                        |                  |
|               | •            |                  |                 |                     |                |               |                 |            |                   |                  |                        |                  |
| <u>22,254</u> | 20/Nov/2009  |                  |                 |                     |                |               |                 |            |                   |                  |                        |                  |
| 22,255        | 20/Nov/2009  |                  |                 |                     |                |               |                 |            |                   |                  |                        |                  |
|               |              |                  |                 |                     |                |               |                 |            |                   |                  |                        |                  |
| 22 253        | 18/Nov/2009  |                  |                 |                     |                |               |                 |            |                   |                  |                        | -                |
| 22,200        |              |                  |                 |                     |                |               |                 |            |                   |                  |                        |                  |
|               |              |                  |                 |                     |                |               |                 |            |                   |                  |                        |                  |

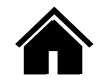

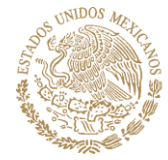

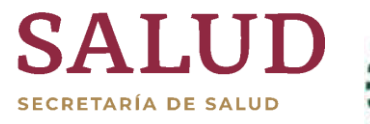

Los campos con \* son obligatorios.

| Fecha de Reporte *                                     | 28/10/2009              |
|--------------------------------------------------------|-------------------------|
| Fecha de Trasplante *                                  | 28/10/2009 (dd/mm/aaaa) |
| Fecha de Defunción del/la Donador/a *                  | dd/mm/aaaa (dd/mm/aaaa) |
| Fecha de Procuración *                                 | 19/10/2009 (dd/mm/aaaa) |
| Fecha de Ingreso de la Córnea *                        | 26/10/2009 (dd/mm/aaaa) |
| Resultado en 24 horas *                                | No aplica V             |
| Sexo del/la Donador/a *                                | Masculino ~             |
| Edad del/la Donador/a (años) *<br>(Se Desconoce = 999) | 41                      |
| Diagnóstico de muerte *<br>(Se Desconoce = SD)         |                         |
| Número ID del tejido *                                 |                         |
| Permiso COFEPRIS *                                     |                         |
| Banco de procedencia de la córnea importada *          |                         |
| Aduana de ingreso *                                    |                         |
|                                                        | CANCELAR                |
|                                                        |                         |

INSTITUTOS NACIONALES DE SALUD

INJERTO

LIDAD

#### Sobrevida

- Para actualizar la sobrevida por favor utilice el botón "REGISTRAR SOBREVIDA".
- Con base en la actualización del SIRNT (Sistema Informático del Registro Nacional de Trasplantes), los tiempos recomendados para registrar la sobrevida del receptor, del injerto, y del donador(vivo) son: en las primeras 48 horas, a un mes, a un año y posteriormente de forma anual hasta al menos cinco años.
- En caso de que el paciente haya fallecido con injerto funcional, se deberá registrar en la sobrevida del paciente la opción "FALLECIDO" y en la sobrevida del injerto la opción "FUNCIONAL", señalando el motivo y fecha de defunción del paciente.
- En caso de la perdida de la vida del receptor o la pérdida del injerto, se recomienda reportar en las primeras 48 horas posteriores al evento.
- Puede actualizar la sobrevida del Donador Vivo independientemente a la sobrevida del Receptor y del Injerto.
- Sin embargo, el SIRNT no se limita a las fechas recomendadas y queda abierto el registro de sobrevida en cualquier momento.

#### **REGISTRO DE SOBREVIDA**

#### RECEPTOR

 

 FECHA SOBREVIDA
 dd / mm / aaa
 FECHA SOBREVIDA

 SOBREVIDA
 - ELDA - 

 Fecha de reporte:
 08-03-2024
 Fecha de reporte:
 08/03/2024

 Otorgante de la inmunosupresión - ELDA - 
 Falla primaria del injerto - ELDA - 

 REGISTRAR SOBREVIDA
 \*
 Falla primaria del injerto

 3. En la sección "Sobrevida", registre la sobrevida del Receptor y del Injerto.

CENAT

CENTRO NACIONAL DE TRASPLANTES

- Las fechas recomendadas para registrar la sobrevida del receptor y del injerto son: en las primeras 48 horas, a un mes, a un año y posteriormente de forma anual hasta al menos cinco años.
- Sin embargo el SIRNT no se limita a las fechas recomendadas y queda abierto el registro en cualquier momento

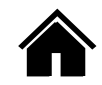

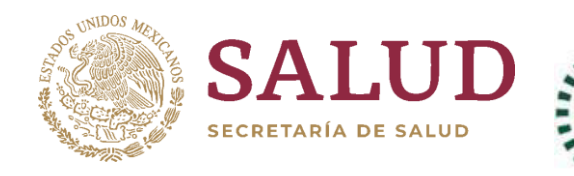

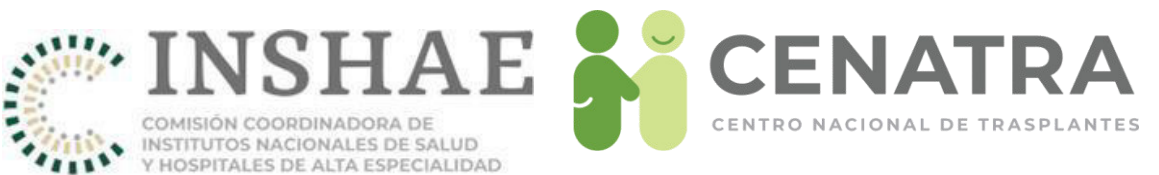

|           | RECEPTOR     |   |
|-----------|--------------|---|
| SOBREVIDA | - ELDA - 🗸 🗸 | l |
|           | - ELDA -     | : |
|           | Vivo         | ŀ |
|           | Fallecido    | ſ |
|           | Se desconoce | i |
|           | - CLDIN -    | l |
|           |              | ł |
|           |              | l |
|           |              |   |

#### Sobrevida del Receptor:

- Vivo
- Fallecido
- Se desconoce

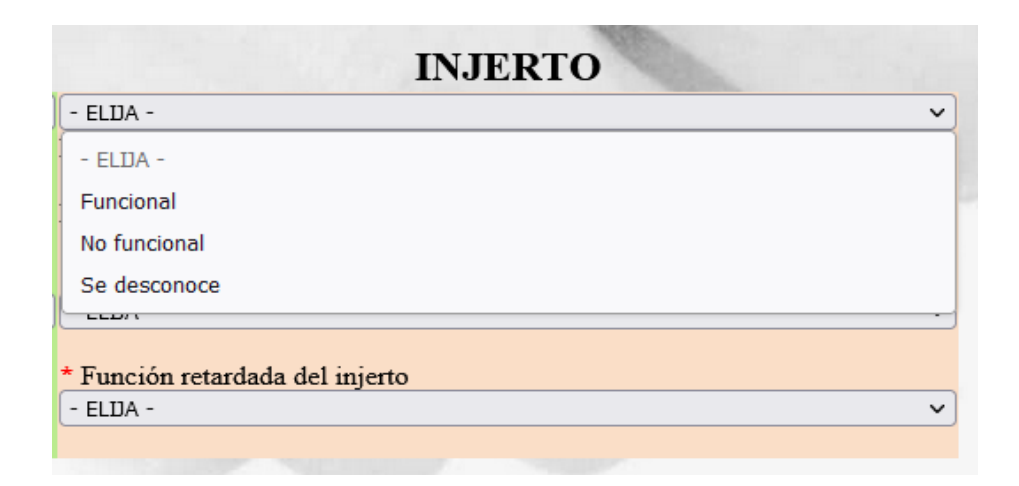

Sobrevida del injerto:

- Funcional
- No funcional
- Se desconoce

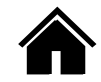

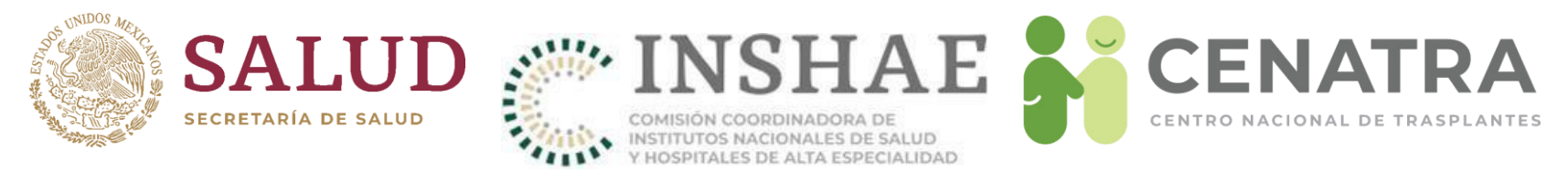

- En el primer registro se debe capturar:
  - Otorgante de la inmunosupresión. IMSS, ISSSTE, PEMEX, SSA, Seguro Popular, SSE, Seguro de gastos médicos, gasto de bolsillo, OSCs, Otro, No aplica.
  - Falla Primaria del Injerto. Sí / No

|                 | RECEPTOR                                        | INJERTO                                     |
|-----------------|-------------------------------------------------|---------------------------------------------|
| FECHA SOBREVIDA | dd / mm / aaa; 📛                                | FECHA SOBREVIDA                             |
| SOBREVIDA       | - ELDA - V<br>Fecha de reporte: 08-03-2024      | - ELDA - v<br>Fecha de reporte: 08/03/2024  |
|                 | * Otorgante de la inmunosupresión<br>- ELDA - V | * Falla primaria del injerto<br>- ELDA -    |
|                 |                                                 | * Función retardada del injerto<br>- ELDA - |
|                 | REGISTRAR SOBREVIDA                             | 200                                         |

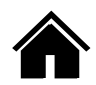

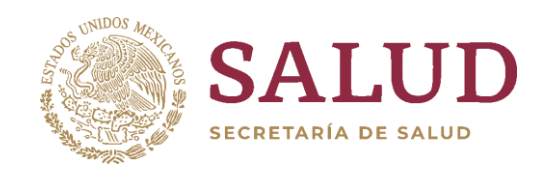

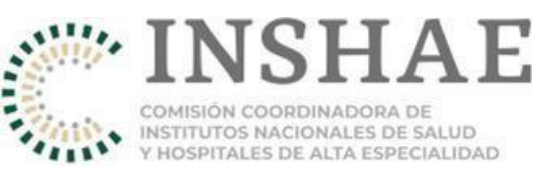

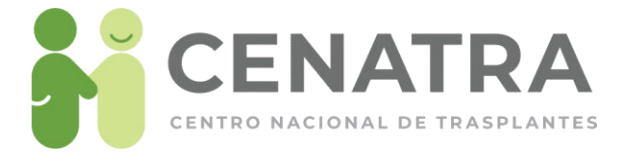

## **REGISTRO DE SOBREVIDA**

#### RECEPTOR

#### INJERTO

| FECHA<br>SOBREVIDA       | 02 / 03 / 202.                            |                    | FECHA SOBREVIDA                              |   |  |  |  |
|--------------------------|-------------------------------------------|--------------------|----------------------------------------------|---|--|--|--|
| SOBREVIDA                | Fallecido<br>Fecha de reporte: 08-03-2024 | ~                  | No funcional<br>Fecha de reporte: 08/03/2024 | ~ |  |  |  |
| EN CASO DE<br>DEFUNCIÓN/ | * Tipo de Fecha de defunción<br>- ELDA -  | ~                  | * Tipo de Fecha de pérdida<br>- ELIJA -      | ~ |  |  |  |
| PÉRDIDA                  | * Causa de defunción                      | * Causa de pérdida |                                              |   |  |  |  |
|                          | Causa de defunción del recep              | tor                | - ELIJA -                                    |   |  |  |  |
|                          |                                           |                    | * Abandono del tratamiento<br>- ELDA -       | ~ |  |  |  |
|                          | REGISTR                                   | AR SO              | BREVIDA                                      |   |  |  |  |

Si se registra un receptor fallecido, capture:

- Tipo de fecha (exacta, estimada, se desconoce)
- Fecha de defunción
- Causa de defunción

Si se registra un injerto no funcional, capture:

- Tipo de fecha (exacta, estimada, se desconoce)
- Fecha de pérdida del injerto
- Causa de pérdida del injerto
- Abandono del tratamiento (Sí/No)

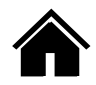

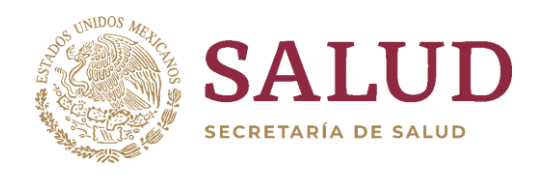

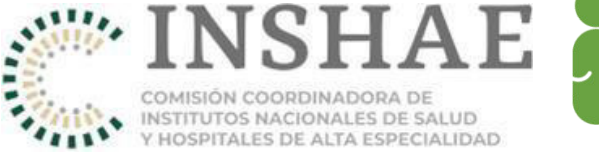

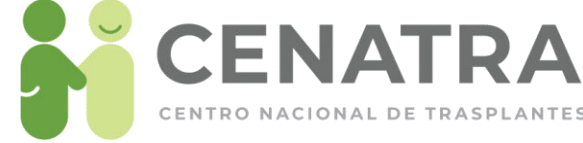

#### **INFORMACION DE SOBREVIDA**

|           | RE                  | СЕРТОН        | INJERTO |                    |               |   |  |  |
|-----------|---------------------|---------------|---------|--------------------|---------------|---|--|--|
| SOBREVIDA | Vivo                |               | ~       | Funcional          |               | ~ |  |  |
|           | Fecha de reporte:   | 08/03/2024    |         | Fecha de reporte:  | 08/03/2024    |   |  |  |
|           | Fecha de Sobrevid   | a: 01/03/2024 |         | Fecha de Sobrevio  | da 01/03/2024 |   |  |  |
|           | * Otorgante de la i | nmunosupres   | ión     | * Falla primaria d | el injerto    |   |  |  |
|           | No Aplica           |               |         | ✓ NO               |               |   |  |  |
|           |                     |               |         |                    |               |   |  |  |

Para actualizar la información de la sobrevida por favor utilice el botón <u>REGISTRAR</u> <u>SOBREVIDA</u>, de color azul al final de la página.

#### **REGISTRO DE SOBREVIDA**

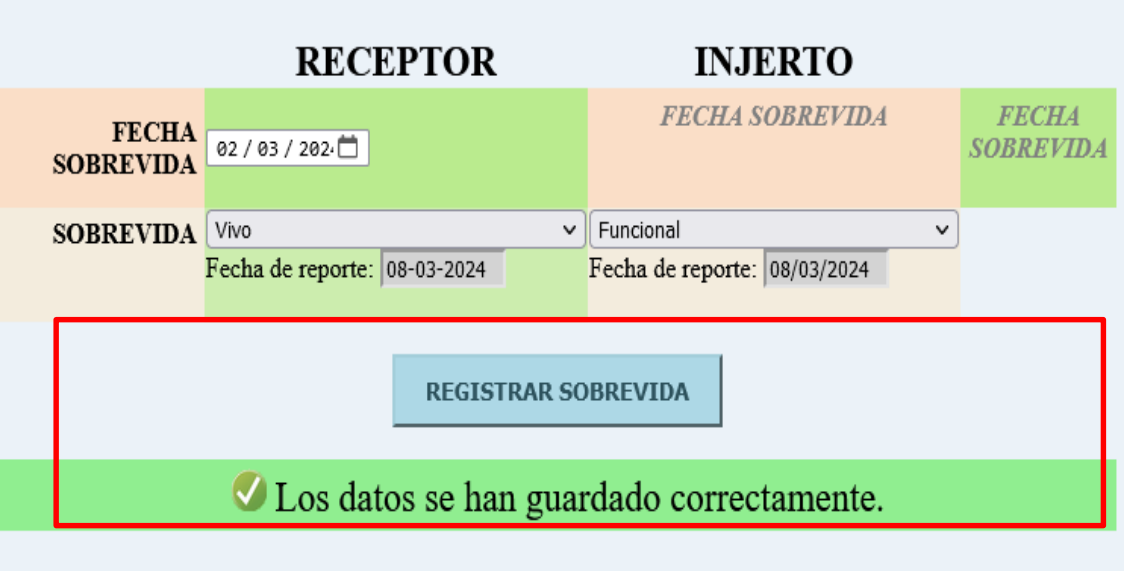

Una vez se haya actualizado la información, aparecerá un mensaje de confirmación debajo de dicho botón.

Una vez registrada, la información no puede ser editada posteriormente por el usuario.

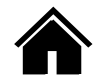

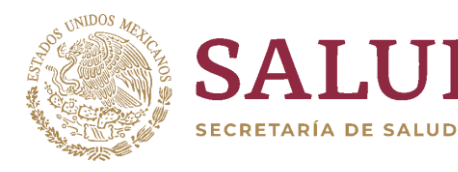

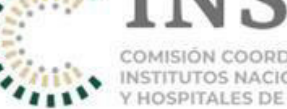

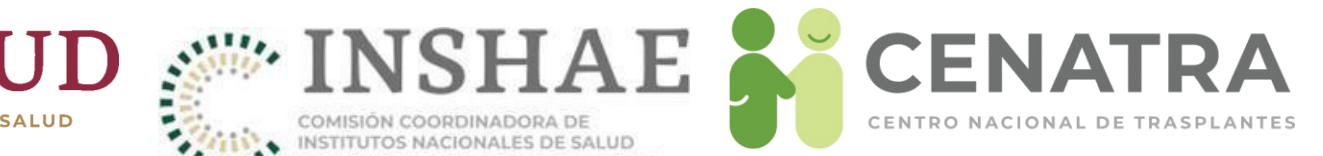

# Actividad de Banco

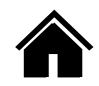

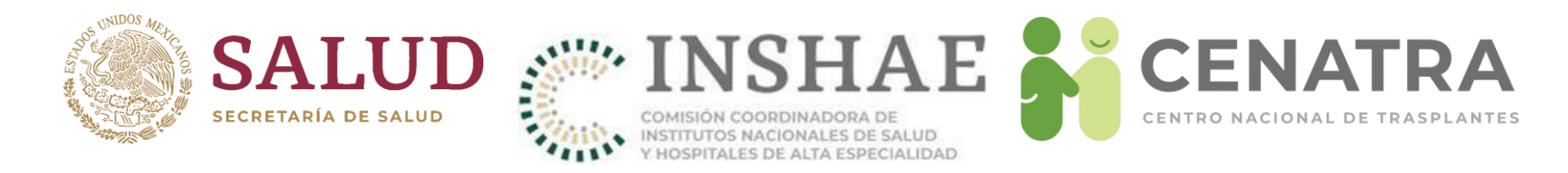

# Estatus para un tejido de banco

- Córnea y tejido cardiovascular
  - Resguardo. Almacenado en banco,
  - No usado. Desechado, o
  - **Remitido**. Distribuido a un programa para trasplante.
- Piel y hueso
  - Preservado. Procesado como insumo
  - No usado. Desechado

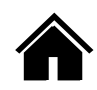

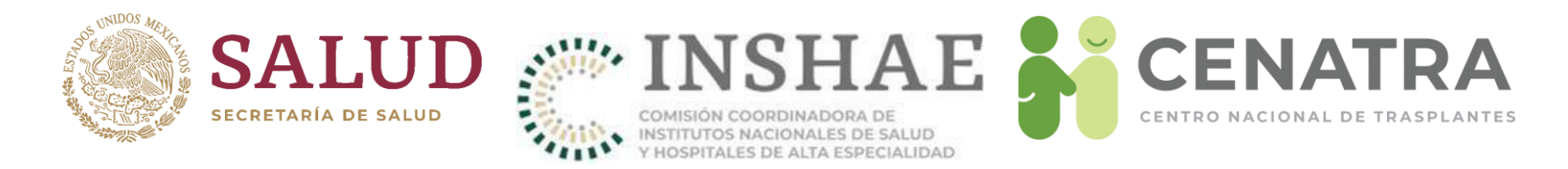

# **Registrar Actividad de Banco**

#### IMPORTANTE

Sólo podrán acceder a esta función los establecimientos que cuenten con Licencia sanitaria autorizada para esta actividad.

- Los tejidos distribuidos de un establecimiento a un Banco, podrán ser consultados ingresando al menú Establecimiento → Donación → Órganos/Tejidos disponibles.
- Pulse en el <u>ID</u> del tejido deseado. Se abrirá la ventana de actividad de Banco.

|                               | Nacional                                                 | Est                         | atal                       | Institucional               | Es             | stablecimiento                      | Estadísticas | Utilerias           | Salir                                                  |
|-------------------------------|----------------------------------------------------------|-----------------------------|----------------------------|-----------------------------|----------------|-------------------------------------|--------------|---------------------|--------------------------------------------------------|
| Buse                          | car Organos/T                                            | ejidos por:                 |                            |                             |                |                                     |              |                     |                                                        |
| Ri<br>ocurad                  | NT Orga<br>dor                                           | <sup>10</sup> >> Todo:      | s <<                       |                             | ~ Ai           | nio >> Todos <<                     | Viable Si    | ~                   |                                                        |
| Limpi                         | olar                                                     |                             |                            |                             |                |                                     |              | Buscar              |                                                        |
|                               |                                                          |                             |                            |                             |                |                                     |              |                     |                                                        |
| Lista<br>Reg                  | a de Organos/'<br>jistros: 7                             | ējidos Dis                  | ponibles                   |                             |                |                                     |              |                     |                                                        |
| .ista<br>Reg<br><u>(</u><br>1 | a de Organos/"<br>jistros: 7<br><u>Organo</u><br>Tejidon | īejidos Disp<br>Lateralidad | oonibles<br><u>Donante</u> | <u>Fecha</u><br>Procuración | <u>Estatus</u> | RNT Establecimie<br>(P) de proceden | nto<br>cia   | RNT Establecimiento | Datos de versión anterior<br>Receptor Fecha trasplante |

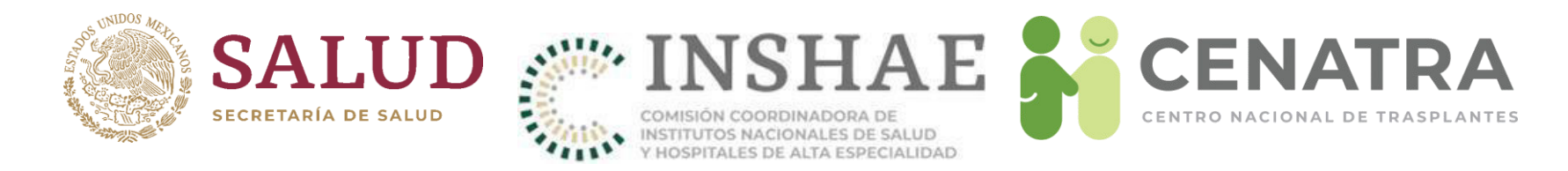

# Tejido en resguardo

- Este estatus corresponde a los tejidos viables que se almacenarán en el banco y se encuentran disponibles.
- Al elegir este estatus, el tejido desaparecerá de la pantalla de "Órganos y Tejidos disponibles" y aparecerá en el menú Establecimiento → Bancos → Actividad.

| Nacional         | Estatal                | Institucional     | <sup>C</sup> Establecimiento | l Estadísticas | Utilerias                                     | Salir |
|------------------|------------------------|-------------------|------------------------------|----------------|-----------------------------------------------|-------|
| Reporte          | de Bancos              | NE                | AU                           | NY             | NU                                            | NE    |
| Órgano/Tejido    |                        | Córnea            |                              |                |                                               |       |
| Viable (Si/No)   |                        | Si                |                              |                |                                               |       |
| Lateralidad:     |                        | Derecho           |                              |                |                                               |       |
| RNT Origen       |                        |                   |                              |                |                                               |       |
| Donador          |                        | EJEMPLO EJEN      | IPLO EJEMPLO                 |                |                                               |       |
| RNT Destino      |                        |                   |                              |                |                                               |       |
| Razón            |                        | / JUSTIFICACIÓ    | N.                           |                |                                               |       |
| Fecha procurac   | ión / captura / cambio | 05/Jul/2018 / 05/ | Jul/2018 / 05/Jul/2018       |                |                                               |       |
| *Estatus         |                        | Resguardo         | ~                            |                |                                               |       |
| *Remitido al Est | tablecimiento          |                   |                              |                |                                               |       |
| Observaciones    |                        | OBSERVACIONE      | 5.                           |                |                                               |       |
|                  |                        |                   |                              |                | a para da da da da da da da da da da da da da |       |

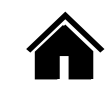

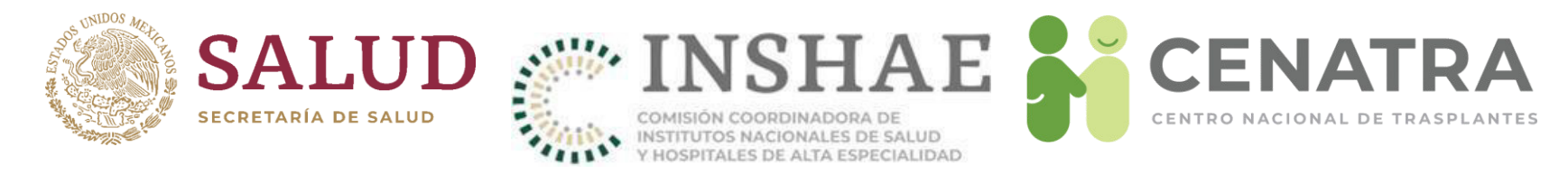

#### Menú Establecimiento → Banco → Actividad.

| 56      | 000           | 60 200               | 1262           | である            | <u></u>  | Buscar:        | 262               | 910060            | 2010            | No.            | (36)           |
|---------|---------------|----------------------|----------------|----------------|----------|----------------|-------------------|-------------------|-----------------|----------------|----------------|
| RNT F   | Procurador    | ID Donad             | dor            | Órgano/Tejido  | >> Todos | <<             | ,                 | Año >> T          | odos << 🗸 Estat | us >> T        | odos <<        |
| Buse    | ar            |                      |                |                |          |                |                   |                   |                 |                |                |
| 363     | 00/0          | KN POR               | 12 (2) (2)     | 5/10/62        | Per      | APPEN          | ctividad d        | e Banco           | 1984 MA         | No.            | (36)           |
| Total o | le Registros: | 7                    |                |                |          |                |                   |                   |                 |                |                |
| ID      | <u>Órgano</u> | Fecha<br>Procuración | Ap.<br>Paterno | Ap.<br>Materno | Nombre   | ID del donador | RNT<br>Procurador | RNT<br>Procurador | <u>Estatus</u>  | RNT<br>Destino | RNT<br>Destino |
| 53380   | Córnea        | 05/Jul/2018          | EJEMPLO        | EJEMPLO        | EJEMPLO  | 69083          |                   |                   | Resguardo       |                |                |

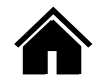

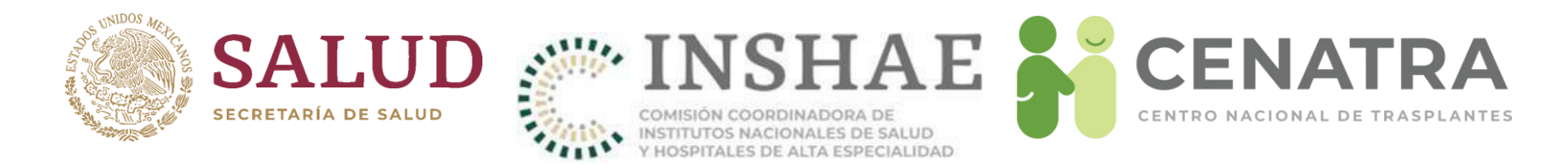

## Disponer de tejidos en resguardo

1. Para señalarnos como "No usados" o "Remitidos" a un establecimiento, regrese el tejido a la pantalla de "Órganos y Tejidos Disponibles" pulsando <u>Disponer Tejido</u>.

|    | Est: Naciona   | al the state | Estatal        | [<br>Institucio   | nal <sup>3</sup> Estab                                                                                                    | lecimiento     | Estadístic     | cas               | Utilerias     | Salir          |    |
|----|----------------|--------------|----------------|-------------------|----------------------------------------------------------------------------------------------------|----------------|----------------|-------------------|---------------|----------------|----|
| 9V | 94360          | Perro        | Buscar:        | 363 2             | 4/3/6N                                                                                                    | 96/196         | New            | (2) (3)           |               |                |    |
|    | Órgano/Tejido  | >> Todos -   | <<             | ~                 | Año >> Too                                                                                                    | ios << 🗸 Estat | tus >> To      | dos << 🗸          |               |                |    |
| -  |                |              |                |                   |                                                                                                    |                |                |                   |               |                |    |
|    |                |              |                |                   |                                                                                                    |                |                |                   |               |                |    |
| P  | 9 (A) (A)      | e les        | K Per A        | ctividad d        | e Banco                                                                                                    | 96436          | Noel           | 13 63 8           | ie man en ee  | 1000000        | 11 |
|    |                | 725 72       |                | 10031000          | N2201711                                                                                                    | Alexandro and  |                |                   |               |                |    |
| 2  | Ap.<br>Materno | Nombre       | ID del donador | RNT<br>Procurador | RNT<br>Procurador                                                                                                    | <u>Estatus</u> | RNT<br>Destino | RNT<br>Destino    | Observaciones | Disponer       |    |
| 0  | EJEMPLO        | EJEMPLO      | 69083          | 0                 | Section of the local division of the local division of the local d | Resguardo      |                | the second second | OBSERVACIONE  | Disponer Tejid | 0  |
|    |                |              |                |                   |                                                                                                    |                |                |                   |               |                |    |
|    |                |              |                |                   |                                                                                                    |                |                |                   |               |                |    |
|    |                |              |                |                   |                                                                                                    |                |                |                   |               |                |    |

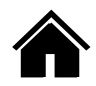

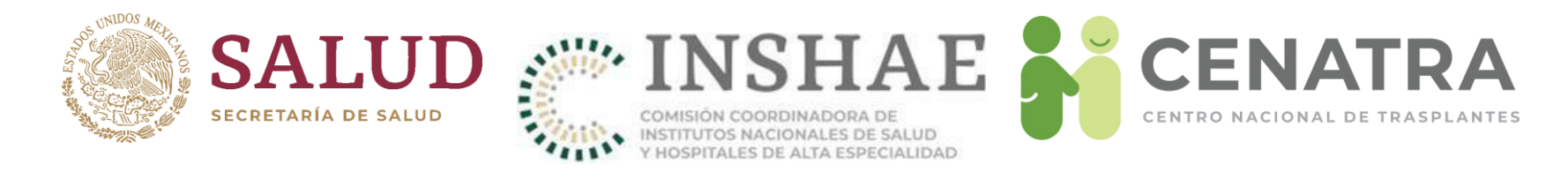

# Tejido no usado

- Este estatus corresponde a los tejidos no viables que se desecharán desde el banco.
- Al seleccionar este estatus, el tejido desaparecerá de la pantalla de "Órganos y Tejidos disponibles" y aparecerá en el menú Establecimiento → Bancos → Actividad.

| Reporte de Bancos                    | renerations                                                                                                    |
|--------------------------------------|----------------------------------------------------------------------------------------------------|
| Órgano/Tejido                        | Córnea                                                                                                    |
| Viable (Si/No)                       | Si                                                                                                    |
| Lateralidad:                         | Derecho                                                                                                    |
| RNT Origen                           |                                                                                                    |
| Donador                              | EJEMPLO EJEMPLO                                                                                                    |
| RNT Destino                          | CONTRACTOR OF ADDRESS OF ADDRESS |
| Razón                                | / JUSTIFICACIÓN.                                                                                                    |
| Fecha procuración / captura / cambio | 05/Jul/2018 / 05/Jul/2018 / 05/Jul/2018                                                                                                    |
| *Estatus                             | No usado 🗸                                                                                                    |
| *Remitido al Establecimiento         |                                                                                                    |
| Observaciones                        | OBSERVACIONES.                                                                                                    |

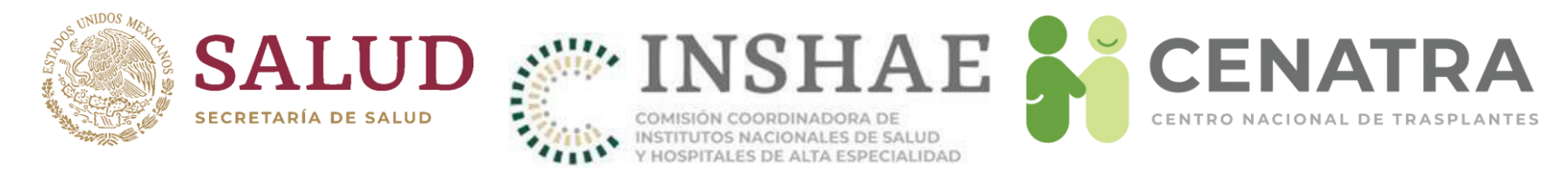

#### Menú Establecimiento → Banco → Actividad.

| RNT P   | rocurador      | ID Dona              | dor            | ) Órgano/Tejido       | >> Todos      | Buscar:<br><<  | <u>)())</u>       | - Año >> T        | odos << 🗸 Esta | itus >> T      | odos << ~      |
|---------|----------------|----------------------|----------------|-----------------------|---------------|----------------|-------------------|-------------------|----------------|----------------|----------------|
| Buse    | ar             |                      |                |                       |               |                |                   |                   |                |                |                |
| 563     | Pers           | 60 00                | 12 (2) 29      | 19/13/67              | 900           | A PC A         | ctividad d        | e Banco           | 90006          | No.            | 13 63          |
| Total d | e Registros: 8 |                      |                |                       |               |                |                   |                   |                |                |                |
| ID      | <u>Órgano</u>  | Fecha<br>Procuración | Ap.<br>Paterno | <u>Ap.</u><br>Materno | <u>Nombre</u> | ID del donador | RNT<br>Procurador | RNT<br>Procurador | <u>Estatus</u> | RNT<br>Destino | RNT<br>Destino |
| 53381   | Córnea         | 05/Jul/2018          | EJEMPLO        | EJEMPLO               | EJEMPLO       | 69083          |                   |                   | No usado       |                |                |

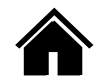

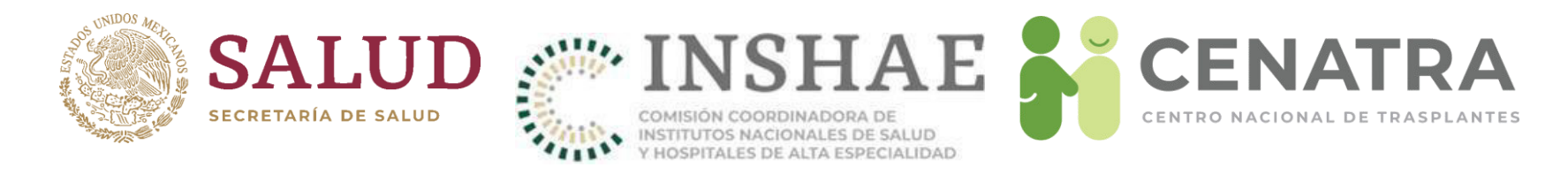

# **Tejido remitido**

- Este estatus corresponde a los tejidos que se enviarán desde el banco a un establecimiento para su trasplante.
- Se deberá seleccionar el RNT del establecimiento con programa de trasplante de córnea correspondiente.

| Reporte de Bancos                    | MANANAL                                           |
|--------------------------------------|---------------------------------------------------|
| Órgano/Tejido                        | Córnea                                            |
| Viable (Si/No)                       | Si                                                |
| Lateralidad:                         | Derecho                                           |
| RNT Origen                           |                                                   |
| Donador                              | EJEMPLO EJEMPLO                                   |
| RNT Destino                          | HORPITAL REPORTS, OR MERCO PEDRONEO GOMEZ         |
| Razón                                | / JUSTIFICACIÓN.                                  |
| Fecha procuración / captura / cambio | 05/Jul/2018 / 05/Jul/2018 / 05/Jul/2018           |
| *Estatus                             | Remitido                                          |
| *Remitido al Establecimiento         | RNT con programa activo de Trasplante de Córnea 🗸 |
| Observaciones                        | OBSERVACIONES.                                    |

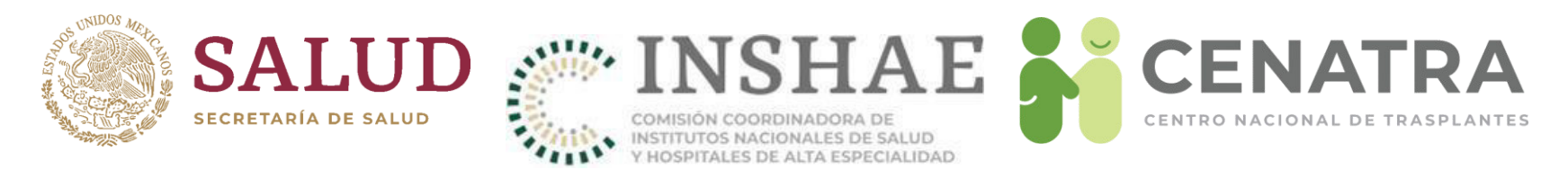

 Una vez remitido, el tejido aparecerá en la pantalla de "Órganos y Tejidos Disponibles" del establecimiento destino para su enlace con el receptor del trasplante:

| Bus        | scar Organo                                           | s/Tej    | idos por:   |                               |                      |                |            |                                   |            |                             |                      |                                      |
|------------|-------------------------------------------------------|----------|-------------|-------------------------------|----------------------|----------------|------------|-----------------------------------|------------|-----------------------------|----------------------|--------------------------------------|
| Procura    | RNT Cador                                             | Organo   | >> Todo:    | s <<                          |                      | → Año          | >> '       | Todos << v Viable >>              | > Todo:    | 5 << ~                      |                      |                                      |
| Lin        | npiar                                                 |          |             |                               |                      |                |            |                                   |            | Buscar                      |                      |                                      |
| List<br>Re | Lista de Organos/Tejidos Disponibles<br>Registros: 63 |          |             |                               |                      |                |            |                                   |            |                             |                      |                                      |
| Id         | <u>Orqano</u><br><u>Tejido</u>                        | <b>_</b> | Lateralidad | <u>Donante</u>                | Fecha<br>Procuración | <u>Estatus</u> | RNT<br>(P) | Establecimiento<br>de procedencia | RNT<br>(R) | Establecimiento<br>Receptor | Datos de<br>Receptor | versión anterior<br>Fecha trasplante |
| 53380      | Córnea                                                | SI       | Derecho     | EJEMPLO<br>EJEMPLO<br>EJEMPLO | 05/07/2018           | Concretada     |            | ADDING MEDICAL M                  |            |                             |                      |                                      |
|            |                                                       |          |             |                               |                      |                |            |                                   |            |                             |                      |                                      |
|            |                                                       |          |             |                               |                      |                |            |                                   |            |                             |                      |                                      |
|            |                                                       |          |             | Conception Conception         |                      |                |            |                                   |            |                             |                      |                                      |
|            |                                                       |          |             | terrenter fan it.             |                      |                |            |                                   |            |                             |                      |                                      |
| -          |                                                       | -        | -           |                               |                      |                |            |                                   |            |                             |                      |                                      |

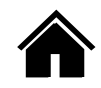

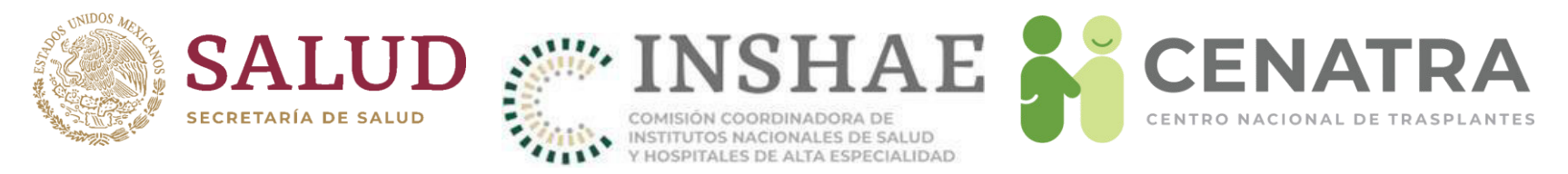

 En los casos de Hueso y Piel, solo tendrán estatus de "Preservado" (equivalente a estatus "Resguardo") y "No usado".

| Reporte de Bancos                    | NY NY NY NY NY                          |
|--------------------------------------|-----------------------------------------|
| Órgano/Tejido                        | Hueso                                   |
| Viable (Si/No)                       | Si                                      |
| Lateralidad:                         | No aplica                               |
| RNT Origen                           |                                         |
| Donador                              | EJEMPLO EJEMPLO                         |
| RNT Destino                          | HORARY GRADINE OF COTHERS IN SECTION.   |
| Razón                                | / JUSTIFICACIÓN.                        |
| Fecha procuración / captura / cambio | 05/Jul/2018 / 05/Jul/2018 / 05/Jul/2018 |
| *Estatus                             | Preservado                              |
| *Remitido al Establecimiento         |                                         |
| Observaciones                        | OBSERVACIONES.                          |
|                                      | Enviar                                  |

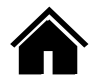

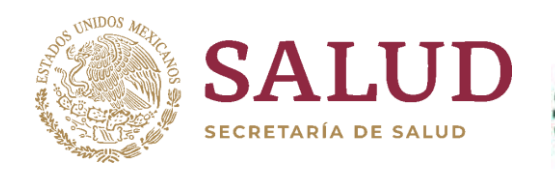

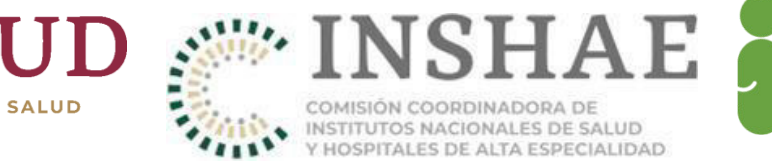

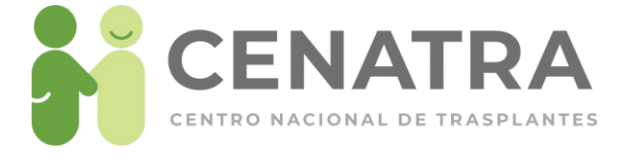

# Verificación de Receptores en espera

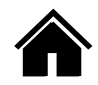

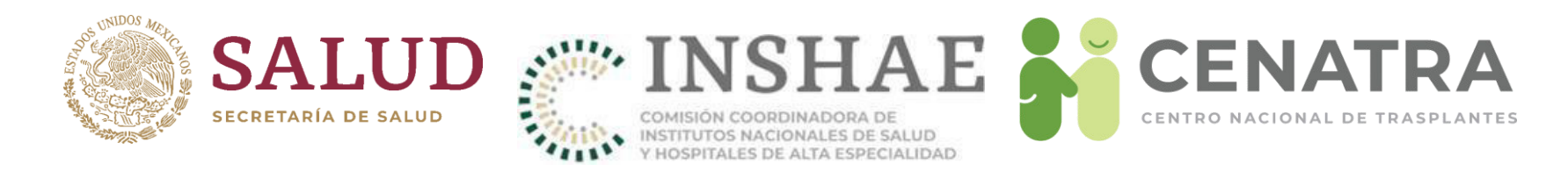

# Verificación de un Receptor

La verificación de un Receptor:

- Consiste en la confirmación de su estatus "En espera" en un período determinado.
- Tiene como propósito mantener actualizado el registro de Receptores en espera.
- Aplica sólo para Receptores cuyo estatus sea "En espera".
- Se realiza por el Responsable del Programa del órgano/tejido de los Receptores a Verificar.
- Se realiza en un período de verificación, determinado para cada órgano/tejido de los Receptores a Verificar.
- Las fechas de inicio y de fin se informarán en el área de noticias del sistema.
- Al finalizar el período de verificación, el Responsable Sanitario debe validar el total de Receptores verificados o no.

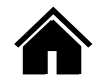

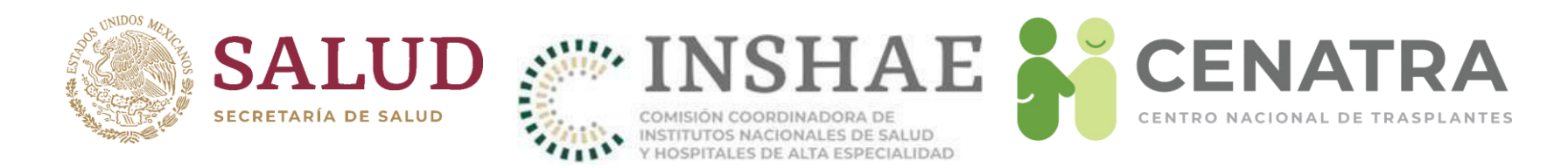

## Verificar a un Receptor en espera

- Ingrese al SIRNT con el usuario del Responsable del Programa del órgano/tejido de los Receptores que se desea confirmar que conservan el estatus "En espera". Por ejemplo, para verificar el estatus "En espera" para los Receptores de Hígado, ingrese con el usuario que contiene "HIGADO".
- Diríjase al menú Establecimientos → Receptores.
- La lista de Receptores dispone de los filtros:
  - <u>Fecha de Verificación</u>. Establece el período en el cual se confirma que los Receptores conservan el estatus "En espera",
  - Verificación. Filtra aquellos Receptores que han sido o no verificados,
  - <u>Fecha de Verificación <= (menor o igual a)</u>. Filtra los Receptores verificados de acuerdo a la fecha de confirmación de la conservación de su estatus "En espera".

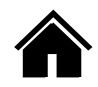
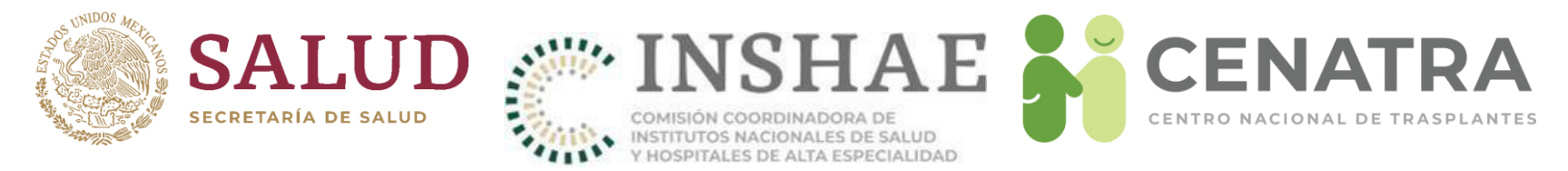

- La lista de Receptores dispone de los campos:
  - <u>Verificación</u>. muestra si el Receptor ha sido verificado o no para el período establecido en el filtro Fecha de Verificación, y
  - <u>Fecha en/Usuario que la realizó</u>. Para un Receptor verificado muestra el momento y el usuario que realizó la confirmación.

| egundo Apellido                           | Órgano/Tejido                            | Estatus                        | Grupo Sanguíneo                 | Rh<br>- EL | .IJA - 🗸              | Sexo<br>- ELIJA -    | ~                                          |
|-------------------------------------------|------------------------------------------|--------------------------------|---------------------------------|------------|-----------------------|----------------------|--------------------------------------------|
| acionalidad<br>ELIJA - V                  | Fecha de Verificación<br>Junio de 2021 V | Verificación<br>- ELIJA - V    | Fecha de Verifica<br>dd-mm-aaaa | ción <=    | Filtros de Verif      | cación               |                                            |
|                                           | 2074 Receptore                           | S/as<br>F. Registro F. Nacimie | ento                            |            | <u>Fecha</u> <u>G</u> | S. Verificación      | Fecha en                                   |
| Acional de Ciencias<br>Utricion "Salvador | Z                                        | ispera (anos) Edad (an         | os) <u>s na</u>                 | Constant   | <u>Estatus</u>        | M 2021-06-01<br>₩ No | -<br>-<br>-                                |
| ACIONAL DE CIENCIAS<br>UTRICION "SALVADOR | Z                                        |                                |                                 | Campos de  |                       | ✓ Sí                 | 21/jun/2021 16:18 PM<br>por <i>1HIGADO</i> |

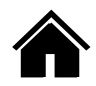

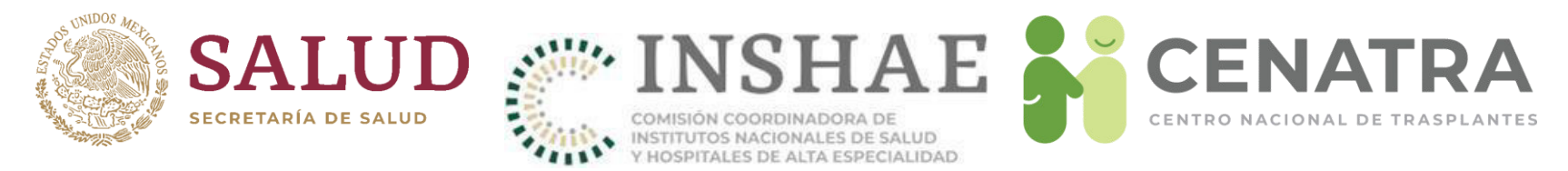

- Acceda a la información del Receptor, para ello de clic en el ID asociado.
- Si se debe confirmar el estatus "En espera" del Receptor, en la parte superior de la página se mostrará un recuadro amarillo similar al siguiente:

| Por favor, veri | rifique que el receptor con ID <b>de la sig</b> ue en Espera en <b>Junio de 2021</b> .<br>En caso contrario, actualice el Estatus asociado. |  |
|-----------------|----------------------------------------------------------------------------------------------------|--|
| (               | Verifico que el receptor sigue en Espera en Junio de 2021.                                                                                  |  |

- Para confirmar el estatus "En espera" de clic en el botón <u>Verifico que el receptor</u> sigue en Espera...
- En la pregunta de confirmación, pulse <u>Aceptar</u>:

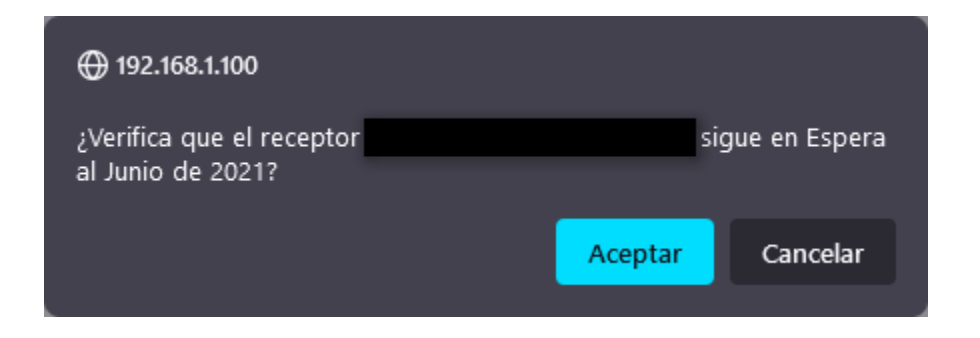

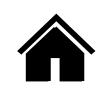

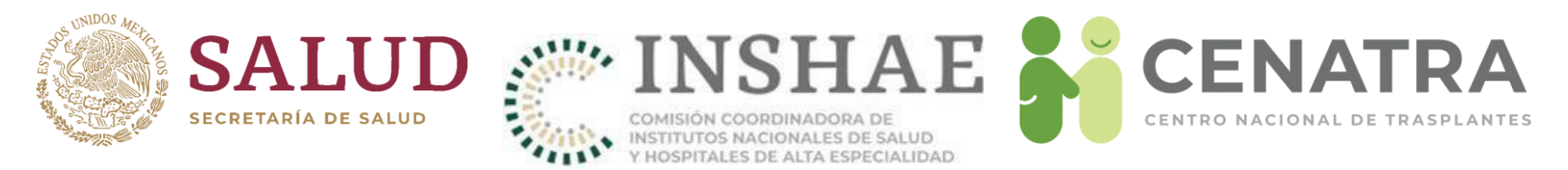

 Una vez verificado el Receptor, en la parte superior de la página se mostrará un recuadro verde similar al siguiente:

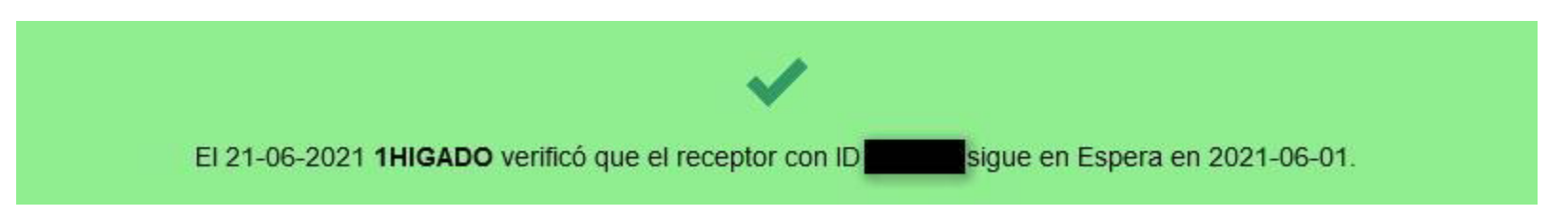

- El recuadro mostrará el usuario y la fecha en la cual se realizó la verificación.
- Este recuadro aparecerá en Receptores previamente verificados.

# IMPORTANTE

En la página del registro de Receptores los cambios realizados en la verificación de los Receptores aparecerán al actualizarla (pulse F5).

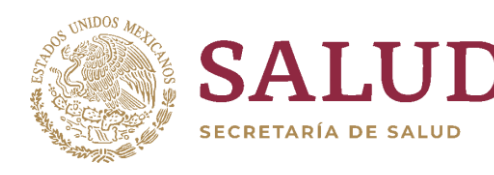

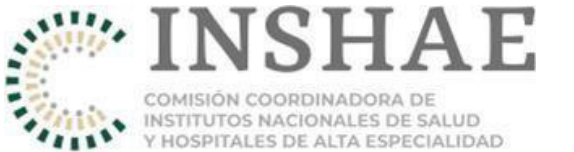

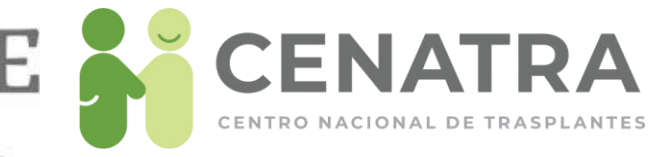

# Validación de totales de receptores verificados

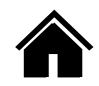

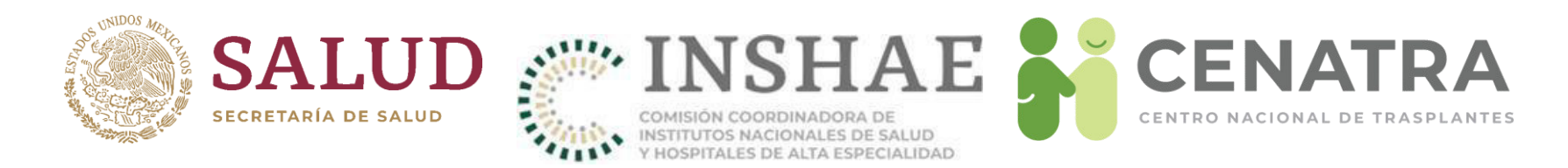

# Validar los totales de los receptores verificados

- Consiste en la confirmación de los totales de Receptores que fueron verificados o no.
- Se realiza por el Responsable Sanitario de cada establecimiento.
- Se realiza en un período de validación, que inicia tras terminar el período de verificación de los Receptores en espera.
- Las fechas de inicio y de fin se informarán en el área de noticias del sistema.

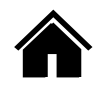

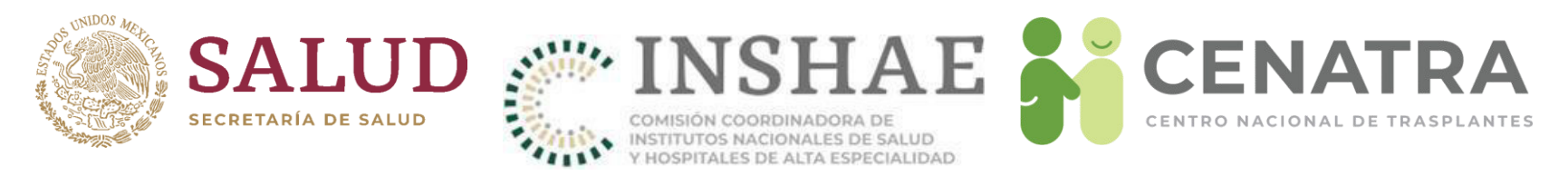

- Ingrese al SIRNT con el usuario del Responsable Sanitario, que contiene "VALIDA".
- Diríjase al menú **Establecimientos** → **Validar Receptores**.
- Se mostrarán los totales de los Receptores verificados o no a la fecha de término del período de verificación.
- Para cada total se mostrará uno de los siguientes Estatus:
  - Por validar. Indica que el total debe validarse, o
  - En tiempo. Indica que el total fue validado en tiempo.

# Resumen de Verificaciones de Receptores/as en Espera

| Año  | Mes | ID RNT | Establecimiento                                                       | Órgano/Tejido | Verificación<br>realizada | Total | Estatus     |
|------|-----|--------|-----------------------------------------------------------------------|---------------|---------------------------|-------|-------------|
| 2021 | 06  | 1      | INSTITUTO NACIONAL DE CIENCIAS MEDICAS Y NUTRICION "SALVADOR ZUBIRAN" | Higado        | No                        | 2     | Por Validar |
| 2021 | 06  | 1      | INSTITUTO NACIONAL DE CIENCIAS MEDICAS Y NUTRICION "SALVADOR ZUBIRAN" | Higado        | Si                        | 38    | Por Validar |

La información mostrada es ficticia y sólo tiene propósito de muestra.

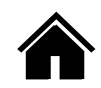

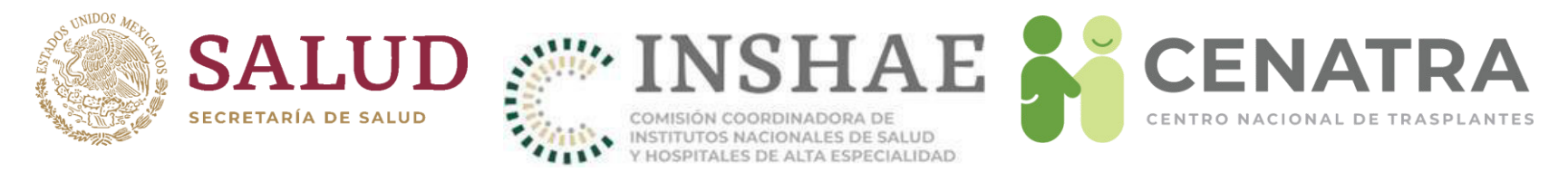

- En el formulario "Validar", elija el Programa del cual desee validar el resumen y escriba su Contraseña.
- De clic en el botón <u>Validar</u>.

| Los campos con * son obligatorios. |          |  |  |  |  |  |  |  |
|------------------------------------|----------|--|--|--|--|--|--|--|
| Validar                            |          |  |  |  |  |  |  |  |
| Programa *                         | Hígado v |  |  |  |  |  |  |  |
| Usuario * 1VALIDA                  |          |  |  |  |  |  |  |  |
| Contraseña *                       |          |  |  |  |  |  |  |  |
| Validar                            |          |  |  |  |  |  |  |  |

• En la pregunta de confirmación, pulse Aceptar:

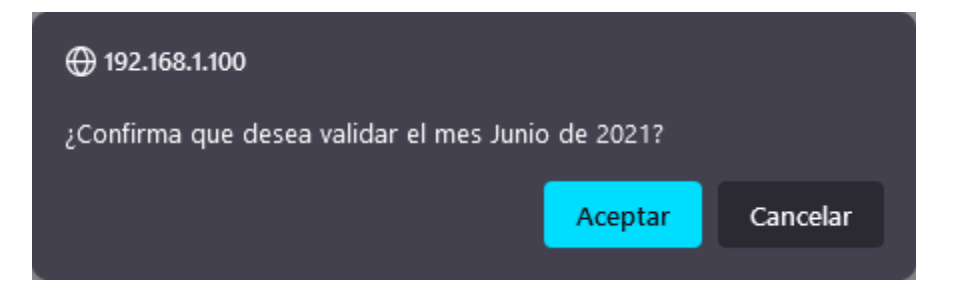

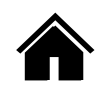

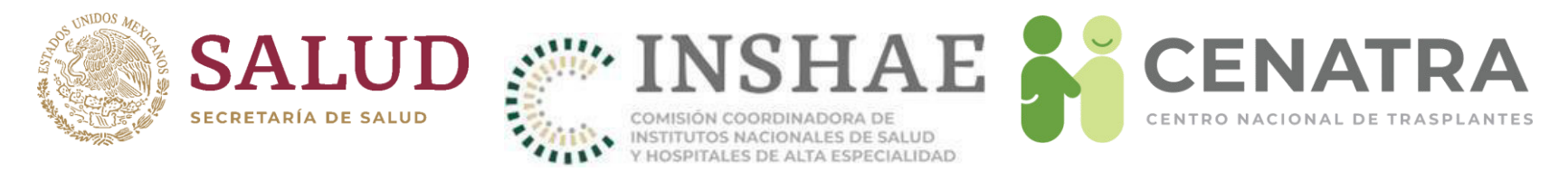

- Los totales del programa que eligió cambiarán su estatus de "Por validar" a "En tiempo".
- Tras concluir el período de validación, aquellos totales que no hayan sido validados cambiarán su estatus de "Por validar" a "Incumplimiento".

# Resumen de Verificaciones de Receptores/as en Espera

| Año  | Mes | ID RNT | Establecimiento                                                       | Órgano/Tejido | Verificació<br>realizada | <sup>1</sup> Total | Estatus     |
|------|-----|--------|-----------------------------------------------------------------------|---------------|--------------------------|--------------------|-------------|
| 2021 | 06  | 1      | INSTITUTO NACIONAL DE CIENCIAS MEDICAS Y NUTRICION "SALVADOR ZUBIRAN" | Hígado        | No                       | 2                  | ✓ En Tiempo |
| 2021 | 06  | 1      | INSTITUTO NACIONAL DE CIENCIAS MEDICAS Y NUTRICION "SALVADOR ZUBIRAN" | Hígado        | Si                       | 38                 | 🗸 En Tiempo |

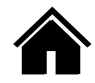

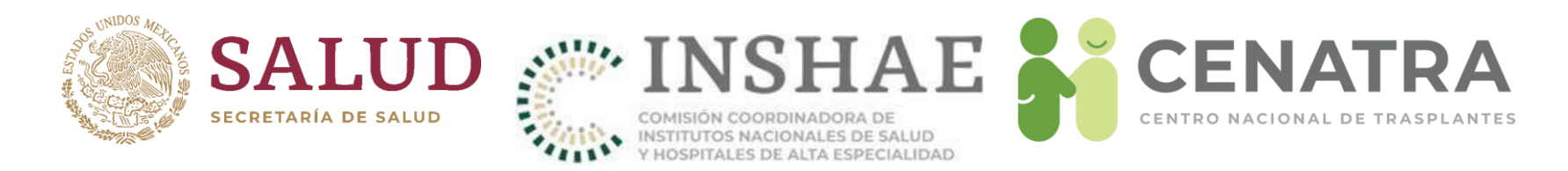

# **Consultar totales de verificaciones anteriores**

- Diríjase al menú Establecimientos → Verificaciones.
- Para cada total se mostrará uno de los siguientes Estatus:
  - En tiempo. Indica que el total fue validado en tiempo, o
  - Incumplimiento. Indica que el total no fue validado.

Para fines de supervisión el SIRNT cuenta con los resúmenes de los totales de los Receptores verificados a niveles:

- Nacional. Si su usuario dispone del permiso, diríjase a menú Nacional → Verificaciones.
- Institucional. Si su usuario dispone del permiso, diríjase al menú Institucional → Verificaciones.
- Estatal. Si su usuario dispone del permiso, diríjase al menú Estatal → Verificaciones.

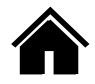

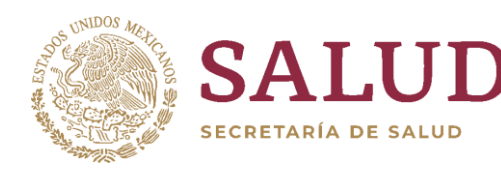

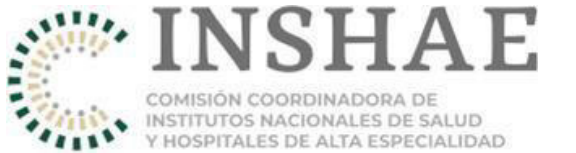

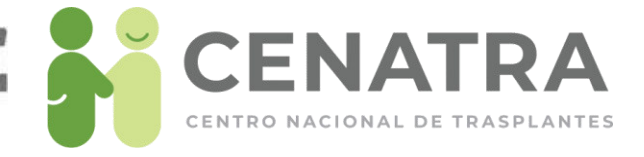

# Resumen de actividad o no actividad en donación y/o trasplantes

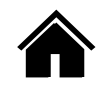

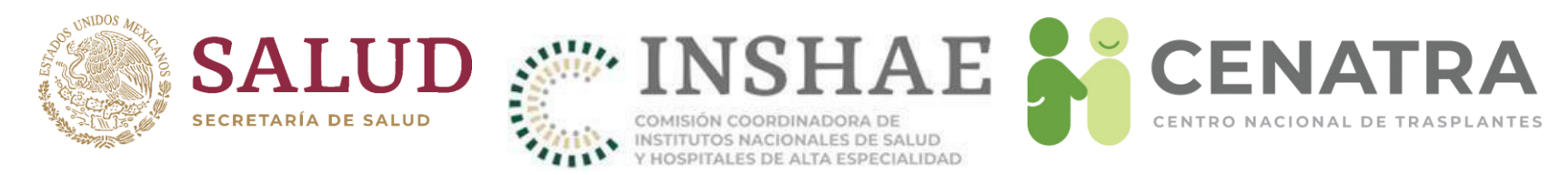

# Validar el resumen de actividad o no actividad en donación y/o trasplantes

- 1. Ingrese al SIRNT con el usuario de **VALIDA** asignado al establecimiento para que pueda realizar el proceso de validación de la información.
- 2. Diríjase al menú **Establecimiento** → **Resumen**.

| Órgano       |   | Origen  | Ene | Feb | Mar | Abr | May | Jun | Jul | Ago | Sep | Oct | Nov | Dic |
|--------------|---|---------|-----|-----|-----|-----|-----|-----|-----|-----|-----|-----|-----|-----|
| Riñon        | * | Cadaver | 2   | 2   | 0   | 0   | 0   | 0   | 0   | 0   | 0   | 0   | 0   | 0   |
| Riñon        | * | Vivo    | 3   | 3   | 0   | 0   | 0   | 0   | 0   | 0   | 0   | 0   | 0   | 0   |
| Higado       | * | Cadaver | 4   | 0   | 0   | 0   | 0   | 0   | 0   | 0   | 0   | 0   | 0   | 0   |
| Higado       | * | Vivo    | 0   | 0   | 0   | 0   | 0   | 0   | 0   | 0   | 0   | 0   | 0   | 0   |
| Pancreas     | - |         | 0   | 0   | 0   | 0   | 0   | 0   | 0   | 0   | 0   | 0   | 0   | 0   |
| С.Р.Н.       | * | Vivo    | 0   | 0   | 0   | 0   | 0   | 0   | 0   | 0   | 0   | 0   | 0   | 0   |
| Riñon-Riñon  | * | Cadaver | 0   | 0   | 0   | 0   | 0   | 0   | 0   | 0   | 0   | 0   | 0   | 0   |
| Extremidades | * | Cadaver | 0   | 0   | 0   | 0   | 0   | 0   | 0   | 0   | 0   | 0   | 0   | 0   |
| С.Р.Н.       | * |         | 0   | 0   | 0   | 0   | 0   | 0   | 0   | 0   | 0   | 0   | 0   | 0   |
| Hígado-Riñón | * |         | 0   | 0   | 0   | 0   | 0   | 0   | 0   | 0   | 0   | 0   | 0   | 0   |
| Riñon-Riñon  | * |         | 0   | 0   | 0   | 0   | 0   | 0   | 0   | 0   | 0   | 0   | 0   | 0   |
| Extremidades | * |         | 0   | 0   | 0   | 0   | 0   | 0   | 0   | 0   | 0   | 0   | 0   | 0   |
| Cara         |   |         | 0   | 0   | 0   | 0   | 0   | 0   | 0   | 0   | 0   | 0   | 0   | 0   |

| Actividad en Donación Cadavérica por Mes en el Año 2018 |                         |     |     |     |     |     |     |     |     |     |     |     |     |
|---------------------------------------------------------|-------------------------|-----|-----|-----|-----|-----|-----|-----|-----|-----|-----|-----|-----|
| Estatus                                                 | Muerte                  | Ene | Feb | Mar | Abr | May | Jun | Jul | Ago | Sep | Oct | Nov | Dic |
| Concretada                                              | Paro Cardiorespiratorio | 0   | 0   | 0   | 0   | 0   | 0   | 0   | 0   | 0   | 0   | 0   | 0   |
| Concretada                                              | Muerte Encefálica       | 0   | 0   | 0   | 0   | 0   | 0   | 0   | 0   | 0   | 0   | 0   | 0   |

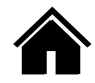

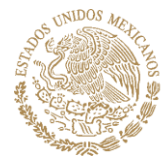

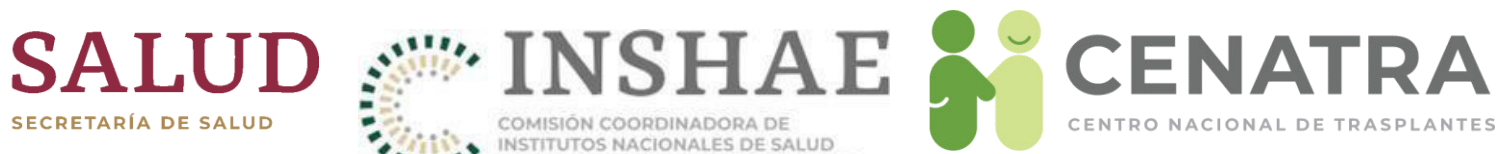

4

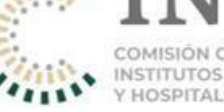

COMISIÓN COORDINADORA DE INSTITUTOS NACIONALES DE SALUD Y HOSPITALES DE ALTA ESPECIALIDAD

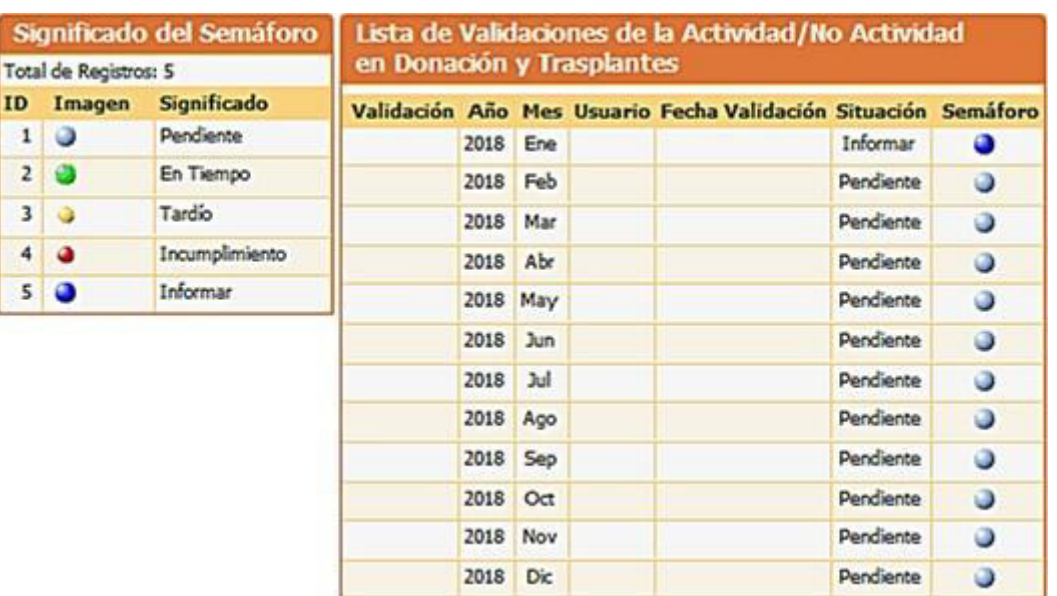

| Si   | gnificado      | del Semáforo   | Lista de                  | e Vali | idaci | ones c  | le la Actividad  | i/No Ac   | tividad  |  |  |  |  |
|------|----------------|----------------|---------------------------|--------|-------|---------|------------------|-----------|----------|--|--|--|--|
| Tota | l de Registros | : 5            | en Donación y Trasplantes |        |       |         |                  |           |          |  |  |  |  |
| D    | Imagen         | Significado    | Validación                | Año    | Mes   | Usuario | Fecha Validación | Situación | Semáforo |  |  |  |  |
| 1    | 0              | Pendiente      | <u>Validar</u>            | 2012   | Ene   |         |                  | Informar  | ۲        |  |  |  |  |
| 2    | 0              | En Tiempo      | <u>Validar</u>            | 2012   | Feb   |         |                  | Informar  | 0        |  |  |  |  |
| 3    | 0              | Tardío         | <u>Validar</u>            | 2012   | Mar   |         |                  | Informar  | ۲        |  |  |  |  |
| 4    | ٩              | Incumplimiento | <u>Validar</u>            | 2012   | Abr   |         |                  | Informar  | ۲        |  |  |  |  |
| 5    | 0              | Informar       | <u>Validar</u>            | 2012   | May   |         |                  | Informar  | ۲        |  |  |  |  |
|      |                |                | <u>Validar</u>            | 2012   | Jun   |         |                  | Informar  | ٢        |  |  |  |  |
|      |                |                | <u>Validar</u>            | 2012   | Jul   |         |                  | Informar  | ٩        |  |  |  |  |
|      |                |                | <u>Validar</u>            | 2012   | Ago   |         |                  | Informar  | ٩        |  |  |  |  |
|      |                |                | <u>Validar</u>            | 2012   | Sep   |         |                  | Informar  | ۲        |  |  |  |  |
|      |                |                | <u>Validar</u>            | 2012   | Oct   |         |                  | Informar  | ٩        |  |  |  |  |
|      |                |                |                           | 2012   | Nov   |         |                  | Pendiente | ١        |  |  |  |  |
|      |                |                |                           | 2012   | Dic   |         |                  | Pendiente | ١        |  |  |  |  |

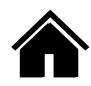

**CENTRO NACIONAL DE TRASPLANTES** 

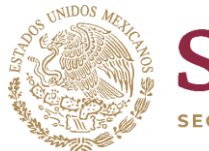

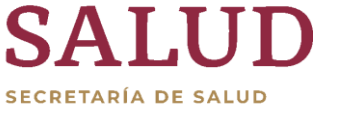

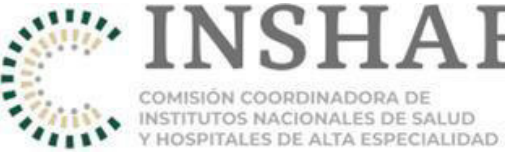

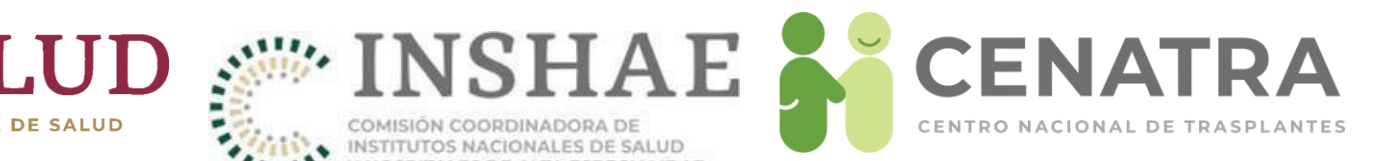

#### Validación del Mes de Enero

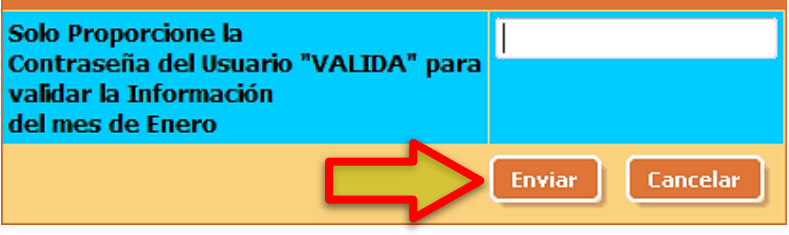

| Si  | gnificad      | o del Semáforo | Lista de                  | . Vali | idaci | iones d | e la Actividad/No    | Activida  | d        |  |  |  |  |
|-----|---------------|----------------|---------------------------|--------|-------|---------|----------------------|-----------|----------|--|--|--|--|
| ota | al de Registr | os: 5          | en Donación y Trasplantes |        |       |         |                      |           |          |  |  |  |  |
| D   | Imagen        | Significado    | Validación                | Año    | Mes   | Usuario | Fecha Validación     | Situación | Semáforo |  |  |  |  |
| 1   | ٢             | Pendiente      |                           | 2012   | Ene   | 4VALIDA | 26/Jun/2012 1:05 PM  | Tardío    | 0        |  |  |  |  |
| 2   | ٢             | En Tiempo      |                           | 2012   | Feb   | 4VALIDA | 26/Jun/2012 1:06 PM  | Tardío    | )        |  |  |  |  |
| 3   | 0             | Tardío         |                           | 2012   | Mar   | 4VALIDA | 26/Jun/2012 1:06 PM  | Tardío    | 0        |  |  |  |  |
| 4   | ۲             | Incumplimiento |                           | 2012   | Abr   | 4VALIDA | 26/Jun/2012 1:07 PM  | Tardío    | •        |  |  |  |  |
| 5   | 0             | Informar       |                           | 2012   | Мау   | 4VALIDA | 26/Jun/2012 1:07 PM  | En Tiempo | •        |  |  |  |  |
|     |               |                |                           | 2012   | Jun   | 4VALIDA | 04/Jul/2012 12:30 PM | En Tiempo | •        |  |  |  |  |
|     |               |                |                           | 2012   | Jul   | 4VALIDA | 04/Oct/2012 1:01 PM  | Tardío    | •        |  |  |  |  |
|     |               |                |                           | 2012   | Ago   | 4VALIDA | 04/Oct/2012 1:02 PM  | Tardío    | )        |  |  |  |  |
|     |               |                |                           | 2012   | Sep   | 4VALIDA | 04/Oct/2012 1:02 PM  | En Tiempo | ٩        |  |  |  |  |
|     |               |                |                           | 2012   | 0ct   | 4VALIDA | 29/Nov/2012 12:13 PM | En Tiempo | ٩        |  |  |  |  |
|     |               |                |                           | 2012   | Nov   | 4VALIDA | 15/Ene/2013 12:08 PM | En Tiempo | ٩        |  |  |  |  |
|     |               |                |                           | 2012   | Dic   | 4VALIDA | 15/Ene/2013 12:08 PM | En Tiempo | 0        |  |  |  |  |

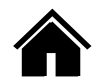

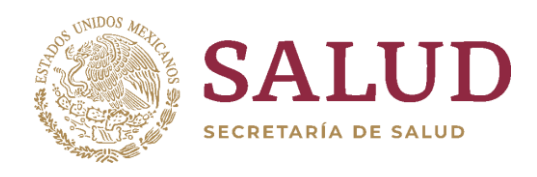

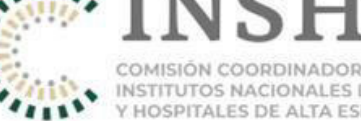

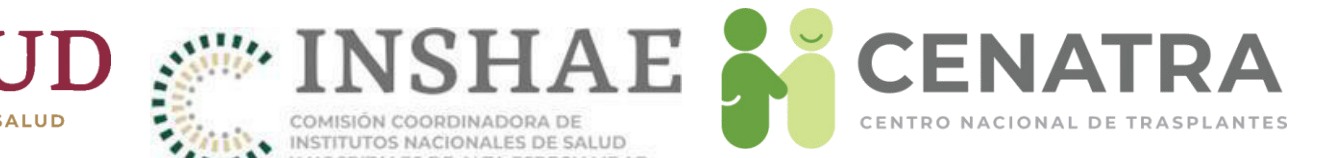

# Modificaciones de información en el SIRNT

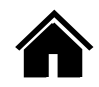

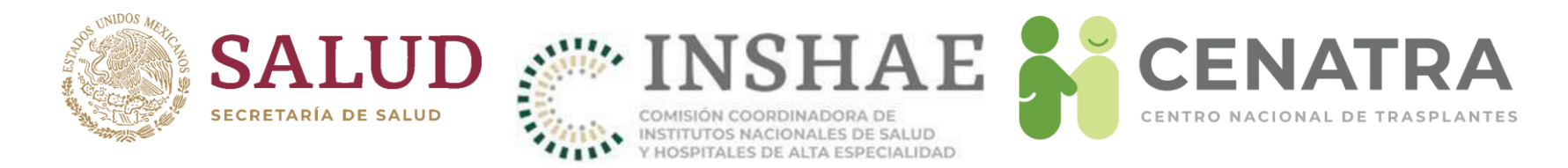

# Solicitar modificación de información en el SIRNT

Consulte la Guía de trámites del Registro Nacional de Trasplantes, la cual se encuentra publicada en la sección de notificaciones del SIRNT.

|                                                                                                    | Nacional                                                           | Paciente masculino de<br>Estatal                            | 73 años de eded, cor<br>Institucional                   | Establecimiento                                       | 1.73 mts, orupo sano<br>Estadísticas                  | uíneo v Rh."A" positivo.<br>Utilerias                   | Salir                                                           |                                                                                                  | 1              |
|----------------------------------------------------------------------------------------------------|--------------------------------------------------------------------|-------------------------------------------------------------|---------------------------------------------------------|-------------------------------------------------------|-------------------------------------------------------|---------------------------------------------------------|-----------------------------------------------------------------|--------------------------------------------------------------------------------------------------|----------------|
|                                                                                                    |                                                                    |                                                             | Diagn                                                   | ióstico: Cardiopatia isq                              | Jemica                                                |                                                         |                                                                 |                                                                                                  |                |
|                                                                                                    |                                                                    |                                                             |                                                         |                                                       |                                                       |                                                         |                                                                 |                                                                                                  |                |
| Fecha de publicación: 12 de enero de 2                                                                                                    | 018                                                                |                                                             |                                                         |                                                       |                                                       |                                                         |                                                                 |                                                                                                  |                |
| Por este medio se comunica a todos los inte<br>información, el CENATRA dará inicio en ene                                                                                                | grantes del Subsister<br>ro del 2018 al <b>Progr</b>               | ma Nacional de Donació<br><b>ama de Capacitación</b>        | in y Trasplantes que d<br><b>a Distancia en el M</b> a  | lerivado de las solicitud<br>anejo del SIRNT.         | es recibidas por los pr                               | ofesionales de la salud y                               | en busca de una co                                              | nstante mejora en el registro de la                                                              | [              |
| Este programa busca capacitar a los profesi<br>resolver dudas específicas en el manejo del                                                                                               | ionales en los prograi<br>mismo. La capacitac                      | mas hospitalarios a nive<br>ión se realizará <b>vía vid</b> | el nacional en el adecu<br>i <b>eoconferencia</b> (Skyp | uado manejo de la plata<br>pe) con la participación   | forma del SIRNT para<br>del área médica e info        | el registro de su activida<br>rmática de este Centro.   | ad de donación y tra                                            | splantes de <b>órganos y tejidos</b> , así cor                                                   | no             |
| Los establecimientos interesados en recibir<br>serán programadas <b>el último viernes del</b><br>siguiente.                                                                              | esta capacitación del<br><b>mes solicitado en h</b>                | perán solicitarla vía ofici<br>norario matutino (11:        | o dirigido al Director (<br>00 a 13:00 hrs. Ciuc        | General del CENATRA y<br><b>dad de México).</b> Se de | enviarlo al correo elec<br>berán reunir al menos      | trónico rnt.cenatra@salu<br>s 5 participantes totales ( | ud.gob.mx a más tar<br>en la sesión, de lo co                   | dar el día 20 de cada mes. Las sesiones<br>ontrario se reprogramará para el mes                  | 5              |
| Estamos a sus órdenes para cualquier duda                                                                                                    | o aclaración al respe                                              | ecto.                                                       |                                                         |                                                       |                                                       |                                                         |                                                                 |                                                                                                  |                |
| Dr. José André Madrigal Bustamante, Direct<br>Lic. María Guadalupe Rojas Sánchez, Subdir<br>Daniel Carreño Rojas, Asesoría técnica, ext.<br>Carlos Luna Villegas, Asesoría técnica, ext. | or del Registro Nacioi<br>'ectora de Informática<br>51436<br>51421 | nal de Trasplantes, con<br>a y Medios Electrónicos,         | mutador 54-87-99-02<br>, ext. 51431                     | ext. 51406                                            |                                                       |                                                         |                                                                 |                                                                                                  |                |
|                                                                                                    |                                                                    |                                                             |                                                         |                                                       |                                                       |                                                         |                                                                 |                                                                                                  |                |
| Fecha de publicación: 1 de noviembre d                                                                                                    | le 2017                                                            |                                                             |                                                         |                                                       |                                                       |                                                         |                                                                 |                                                                                                  |                |
| Por este medio se comunica a todos los inte<br>correspondientes y en la sección de Utilerías<br>notificación vía telefónica del caso.                                                    | :grantes del Subsister<br>s del SIRNT. Es indisp                   | ma Nacional de Donació<br>pensable que el formato           | in y Trasplantes que s<br>y el oficio con la solic      | e han actualizado los fo<br>citud correspondiente se  | rmatos de activación (<br>an enviados <u>previo a</u> | le asignación prioritaria<br>a realización del traspla: | de <u>RIÑÓN</u> y de <u>CÓR</u><br><u>nte</u> al correo electró | <u>NEA,</u> disponibles para descarga en las l<br>nico <u>rnt.cenatra@salud.gob.mx</u> , así com | ligas<br>10 la |
| Asimismo se informa sobre a actualización<br>específicos para cada trámico colicidade a a                                                                                                | de <u>GUÍA DE TRÁ</u><br>re Centro y que sirv                      | <u>MITES DEL REGISTRO</u><br>a de referencia para los       | <u>D NACIONAL DE TRA</u><br>profesionales de la s       | <u>SPLANTES</u> , también d<br>alud.                  | isponible para descarç                                | ja en la liga y en la secc                              | ión de Utilerías. Lo :                                          | anterior con el fin de detallar los requisi                                                      | tos            |
|                                                                                                    |                                                                    |                                                             |                                                         |                                                       |                                                       |                                                         |                                                                 |                                                                                                  |                |

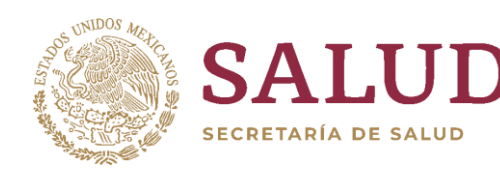

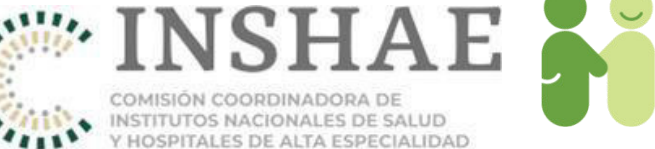

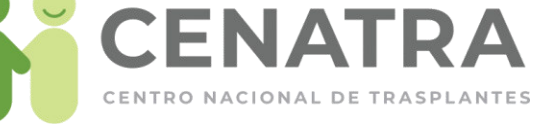

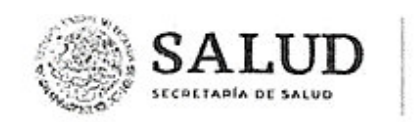

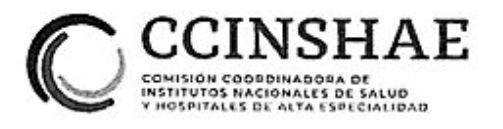

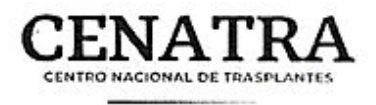

#### **CENTRO NACIONAL DE TRASPLANTES**

## **GUÍA DE TRÁMITES DEL REGISTRO NACIONAL DE TRASPLANTES**

#### Fecha de publicación: 27 de agosto de 2019

#### Fecha de última actualización: 26 de agosto de 2019

#### DISPOSICIONES COMUNES:

El Registro Nacional de Trasplantes (RNT) atenderá toda solicitud de trámite a través del correo electrónico **rnt.cenatra@salud.gob.mx.** Por medio de este correo, se atenderá todo procedimiento relacionado a:

- MODIFICACIONES en la información del SIRNT
- Solicitud de CLAVES de acceso al SIRNT
- Actualización de información de los ESTABLECIMIENTOS (Integración de Comités Internos de Donación o Trasplantes, Profesionales de la salud, Licencias sanitarias)
- Reporte de la actividad de DONACIÓN de órganos y/o tejidos en curso
- Envío de la **DOCUMENTACIÓN** correspondiente a los casos de donación y trasplante (actas del Comité Interno de Donación o Trasplantes)
- Documentación correspondiente a los casos de URGENCIA DE TRASPLANTE.
- Documentación correspondiente a los casos de ASIGNACIÓN PRIORITARIA.

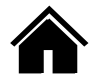

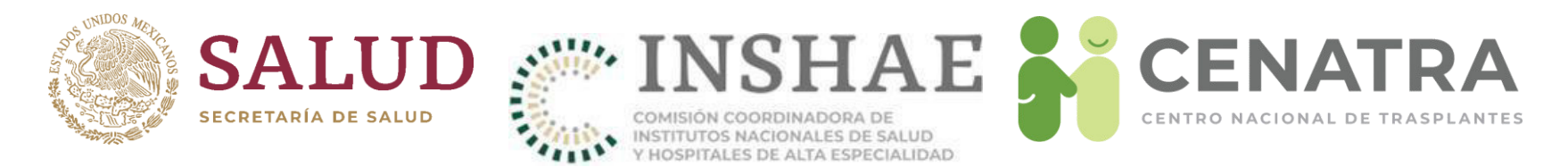

#### I. MODIFICACIONES EN EL SIRNT

Para toda solicitud de modificación en el SIRNT se deberá enviar lo siguiente:

- OFICIO, en hoja membretada y firmado por el Director General o Responsable sanitario del establecimiento que lo solicita, dirigido al Director General del Centro Nacional de Trasplantes; especificando el motivo y justificación de la solicitud.
- DOCUMENTO PARA MODIFICACIONES oficial vigente, disponible en el SIRNT. Deberá contar con el sello del establecimiento y las firmas del Director General y el Responsable del Programa.

Para las siguientes modificaciones se deberá anexar de manera adicional la siguiente documentación:

1. MODIFICACIONES EN EL REGISTRO DE RECEPTORES

#### Cambio de nombre y/o apel(ido, fecha de nacimiento, género, o edad:

 Identificación oficial del receptor (credencial para votar, cédula profesional cartilla del servicio militar, pasaporte, CURP. credencial del Instituto Nacional de Migración).

Carretera Picacho Ajusco No. 154, 6º piso, Col. Jardines en la Montaña, C.P. 14210, Demarcación Territorial Tlalpan, México, Ciudad de México, Tel. (55) 54879902 www.gob.mx/cenatra

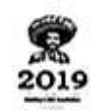

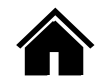

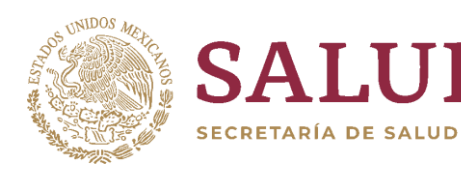

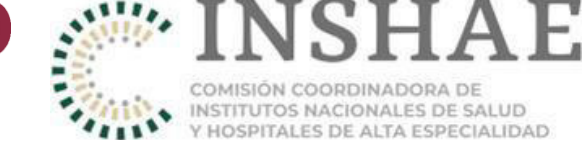

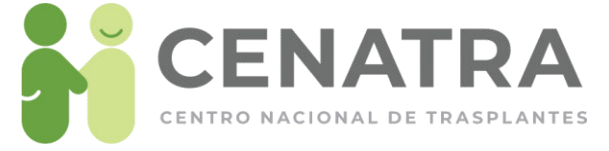

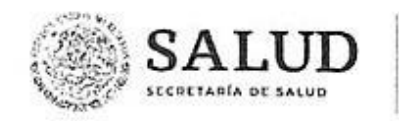

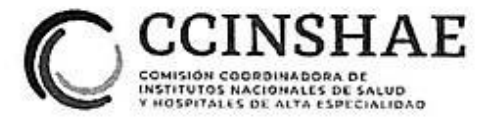

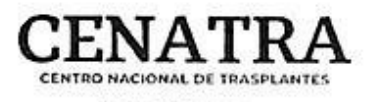

 En el caso de menores de edad, se deberá enviar acta de nacimiento del menor o CURP, e identificación oficial del padre o tutor.

#### Cambio de nomenclatura en lateralidad, retrasplante u homonimia.

o Se deberá enviar el documento para modificaciones y el oficio.

## Cambio de CURP:

o Copia o impresión de la CURP

## Cambio de datos de diagnóstico:

o Se deberá enviar el documento para modificaciones y el oficio de solicitud

#### Cambio de grupo sanguíneo:

o Resultado de laboratorio del hemotipo del paciente.

## Cambio de origen del injerto:

 Señalar en el oficio el motivo por el cual se requiere el cambió de origen del injerto (disponibilidad de donante vivo, contraindicación del donante, voluntad del paciente).

#### Cambio de estatus "Baja" a "En Espera":

- Solo se realizará esta modificación cuando se documente que la Baja fue por error administrativo.
- NO procederá si el Comité Interno de Trasplantes acordó la baja del paciente.
  En este caso se deberá registrar nuevamente.
- En caso de que se requiera cambiar de "Baja" a "Fallecido en espera", se realizará el cambio a "En Espera" y posteriormente el establecimiento realizará el cambio de estatus y señalará la fecha de defunción

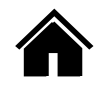

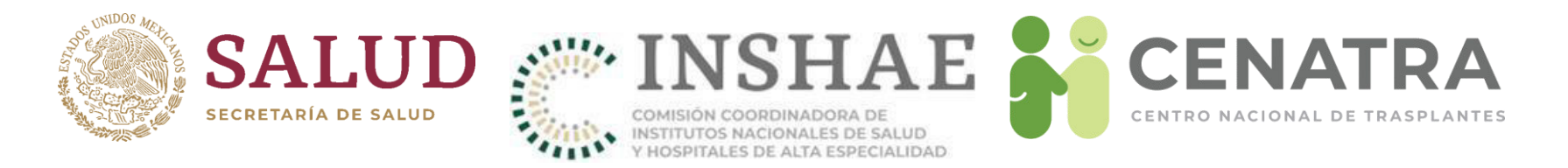

#### Cambio de lugar de nacimiento:

o Acta de nacimiento del paciente

#### Cambio de nacionalidad:

 Documento oficial que acredite la nacionalidad (credencial para votar, pasaporte, acta de nacimiento del paciente, carta de naturalización mexicana, certificado de nacionalidad mexicana, declaración de nacionalidad mexicana).

#### Cambio de lugar de residencia:

o Se deberá enviar solo el documento para modificaciones y oficio.

#### Cambio de órgano o tejido en espera:

 Acta del Comité Interno de Trasplantes donde se señale el órgano o tejido correcto.

#### Cambio de hospital:

 Antes de realizar modificaciones en el SIRNT se deberá corroborar si el paciente solicita estatus de baja definitiva o "cambio de hospital".

Carretera Picacho Ajusco No. 154, 6º piso, Col. Jardines en la Montaña, C.P. 14210, Demarcación Territorial Tlalpan, México, Ciudad de México, Tel. (55) 54879902 www.gob.mx/cenatra

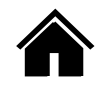

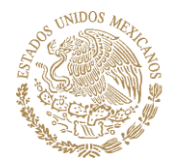

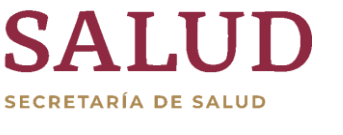

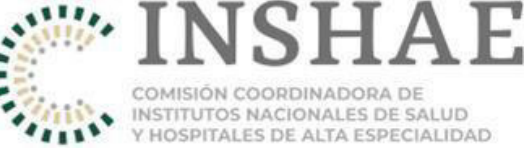

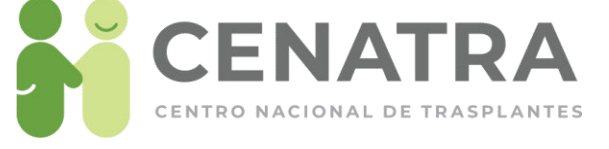

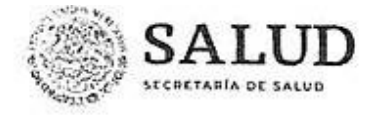

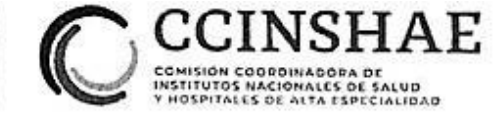

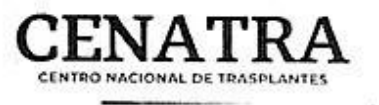

#### Una vez corroborado el "cambio de hospital"

- El paciente debe notificar por escrito al establecimiento de origen su deseo de cambio de hospital debe contar con firma y una copia de identificación oficial (credencial para votar, cédula profesional, cartilla del servicio militar, pasaporte) del paciente o de los padres o tutor en caso de menores de edad.
- El establecimiento de origen deberá ingresar al SIRNT y seleccionará la opción de <u>CAMBIO DE HOSPITAL</u> en el registro del paciente.
- El establecimiento destino deberá enviar al RNT el oficio y documento de modificaciones (el formato podrá contener el número de RNT origen o el RNT 998 "Cambio de hospital").
- o El cambio no procederá si el receptor no se encuentra en el RNT 998.

#### Cambio en los datos del Donador VIVO asociado a un receptor:

- En caso de requerir modificación solo de algún campo, enviar documentación complementaria de acuerdo a esta guía en el apartado de "modificaciones en el registro de donaciones".
- En caso de requerir modificación de todo el donador vivo: solicitar eliminación de la información del donador registrado. Posterior al cambio, el establecimiento podrá ingresar los datos del nuevo donador.

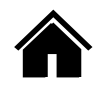

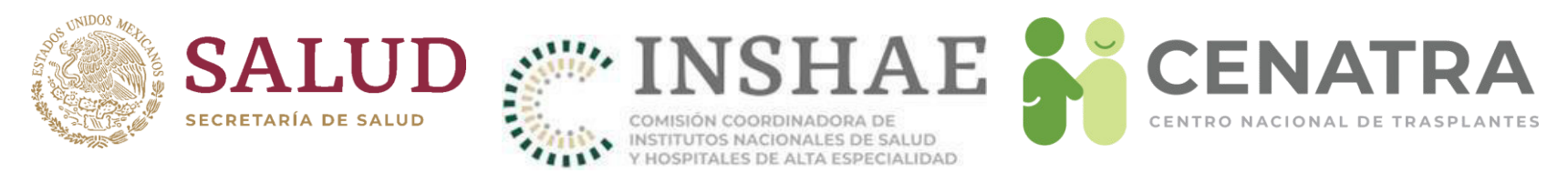

#### 2. MODIFICACIONES EN EL REGISTRO DE DONACIONES

## Cambio de nombre y/o apellido, fecha de nacimiento, sexo, edad:

- Identificación oficial del donador (credencial para votar, cédula profesional, cartilla del servicio militar, pasaporte) o acta de nacimiento.
- En caso de no contar con documento de identificación, se deberá especificar la situación en el oficio de solicitud y anexar copia del certificado de defunción.

# Cambio de órgano y/o tejido procurado, lateralidad del órgano, duplicidad de los registros o cambio a órganos en bloque:

- Acta de Comité Interno donde se indique los órganos y/o tejidos procurados durante el evento, o
- Nota postquirúrgica del evento donde se indique lo procurado.

#### Cambio de fecha de procuración:

o Nota postquirúrgica del evento donde se indique la fecha.

#### Cambio del RNT destino del órgano o tejido:

- Acta de Comité Interno donde se señale la distribución final de los órganos y/o tejidos, o
- Documentación de entrega-recepción del órgano o tejido al establecimiento receptor (hoja de resguardo).

#### Cambio de tipo de muerte (Muerte encefálica, paro cardiaco):

o Oficio y documento de modificaciones.

Carretera Picacho Ajusco No. 154, 6º piso, Col. Jardines en la Montaña, C.P. 14210, Demarcación Territorial Tlalpan, México, Ciudad de México, Tel. (55) 54879902 www.gob.mx/cenatra

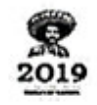

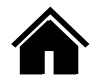

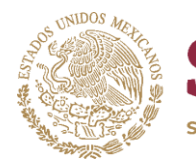

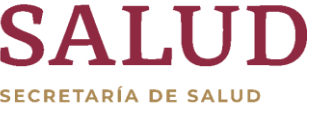

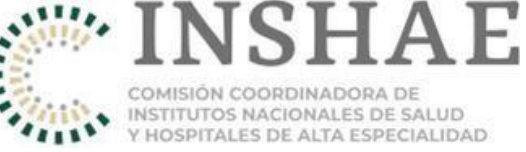

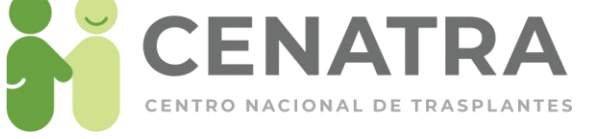

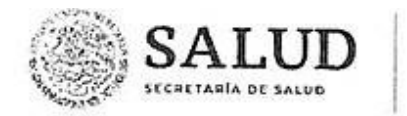

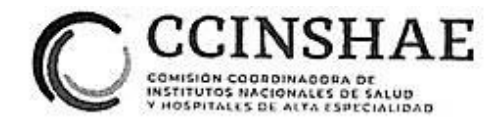

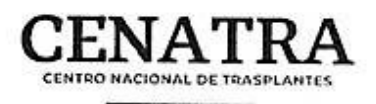

### Cambio de la causa de muerte (diagnóstico):

o Oficio y documento de modificaciones.

## Cambio en estatus de la donación (concretada, no concretada).

- o Oficio y documento de modificaciones.
- Se deberán registrar en SIRNT todos los pacientes fallecidos con criterios de donante abordados como tal.
- Se registrarán como Concretada cuando se extrae al menos un órgano o tejido con fines de trasplante
- o Se registrará como **No Concretada** cuando se detecta y aborda el caso para donación pero no se extrae ningún órgano o tejido con fines de trasplante

### Cambio en viabilidad del órgano o tejido:

- De viable a NO VIABLE: Se debe enviar evidencia del destino final del órgano o tejido: reporte de patología o entrega-recepción en patología.
- De no viable a VIABLE: Acta de comité señalando que sí fue utilizado el órgano, tejido o célula.

#### Eliminación de donación:

 Oficio en el cual se explique el motivo de la eliminación y documento de modificaciones.

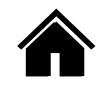

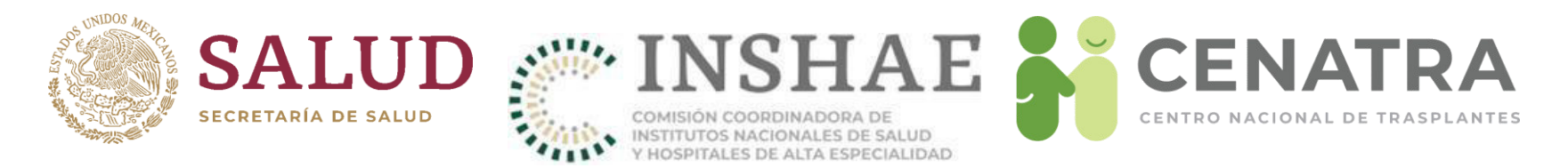

#### 3. MODIFICACIONES EN EL REGISTRO DE TRASPLANTES

#### Cambio de fecha de trasplante:

o Nota postquirúrgica del evento donde se indique la fecha

#### Cambio en estatus de trasplante a en espera (desenlazar):

o Se deberá enviar sólo oficio y documento de modificaciones.

#### 4. MODIFICACIONES EN EL REGISTRO DE BANCOS

#### Cambio de establecimiento destino del tejido:

 Documentación de entrega-recepción del tejido al establecimiento receptor (hoja de resguardo).

#### Cambio de estatus (remitido, no usado y procesado) del tejido:

o Se deberá enviar sólo oficio y documento de modificaciones.

#### 5. URGENCIA DE TRASPLANTE (Código 0)

### Activación de urgencia de trasplante:

- o Formato para la solicitud de activación de urgencia de trasplante debidamente requisitado.
- o Acta de comité interno de trasplantes que avala el caso.
- Resumen clínico
- o Resultados de estudios de laboratorio.

Carretera Picacho Ajusco No. 154, 6º piso, Col. Jardines en la Montaña, C.P. 14210, Demarcación Territorial Tlalpan, México, Ciudad de México, Tel. (55) 54879902 www.gob.mx/cenatra

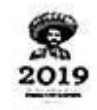

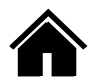

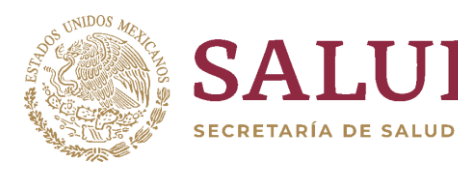

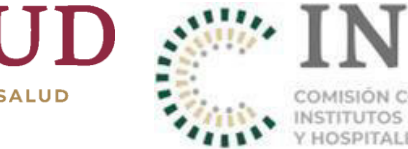

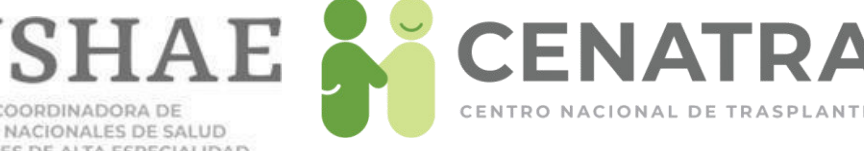

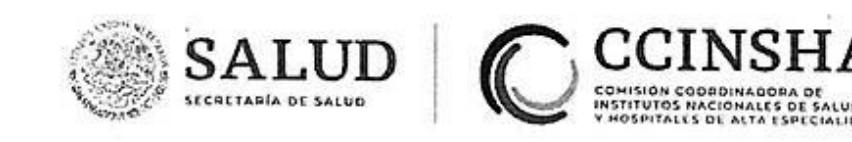

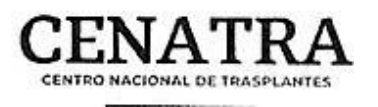

 Se deberá actualizar cada 72 hrs enviando documentación actualizada (Art. 41 RLGSMT).

### Cancelación de urgencia de trasplante:

o Formato de cancelación de urgencia de trasplante.

## 6. ASIGNACIÓN PRIORITARIA

## Activación de asignación prioritaria:

- o Formato para la solicitud de asignación prioritaria.
- Acta de comité interno de trasplantes que avala el caso.

#### II. CLAVES DE ACCESO AL SIRNT

- El Director General y/o el Responsable Sanitario deberá enviar un oficio dirigido al Director General del CENATRA solicitando los usuarios y contraseñas por programa que avale la Licencia Sanitaria vigente, donde también se especifique el motivo:
  - o Actualización de contraseñas como una medida de seguridad.
  - Cambios de personal al cual se le otorgo la contraseña y causó baja,
  - o Alta de una nueva licencia o por modificación de la licencia (agregando o inactivando un programa).
- o El Oficio deberá estar membretado, firmado y con el sello del establecimiento.

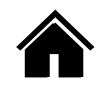

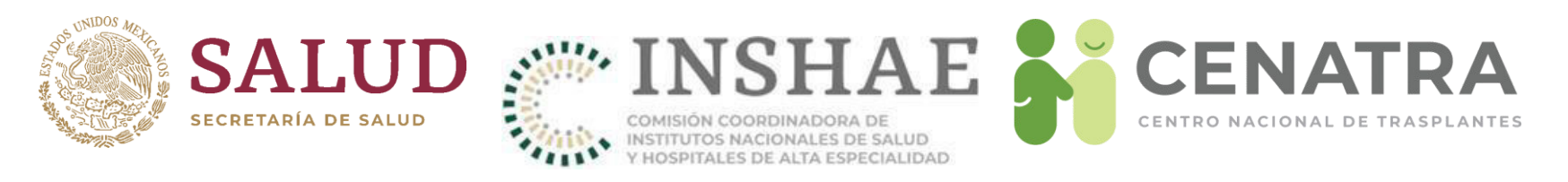

- o Una vez recibida la solicitud, se enviaran dos formatos, la "Carta Responsiva para generar usuario y contraseña de acceso al Sistema Informático del Registro Nacional de Trasplantes del CENATRA" (formato disponible en el menú Utilerías del SIRNT), el cual podrá sustituir al Oficio y otro es la "Responsiva de acceso al Sistema Informático del Registro Nacional de Trasplantes (SIRNT/SIRCG), los cuales deberán ser requisitados con base en el instructivo anexo y firmados por el responsable sanitario y/o el director general. Asimismo se debe proporcionar una cuenta de correo electrónico, la cual deberá de ser del responsable sanitario o del director general, de preferencia manejar cuentas de correo institucional.
- En cuanto sean recibidos y debidamente requisitados estos formatos, serán enviadas las contraseñas de acceso al sistema por correo electrónico a la cuenta especificada en la responsiva.

#### III. ESTABLECIMIENTOS:

- Actualización de acta de Integración del Comité Interno de Trasplantes o Donación:
- El director general y/o responsable sanitario deberá enviar un oficio en donde se adjunte el Acta de integración del Comité Interno de Coordinación de Donación, of Comité Interno de Trasplantes, con las respectivas firmas de cada integrante.

Carretera Picacho Ajusco No. 154, 6º piso, Col. Jardines en la Montaña, C.P. 14210, Demarcación Territorial Tlalpan, México, Ciudad de México, Tel. (55) 54879902 www.gob.mx/cenatra

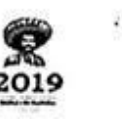

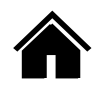

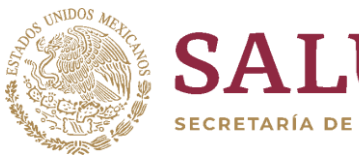

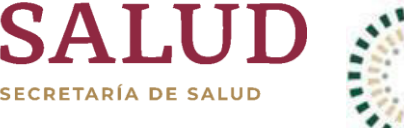

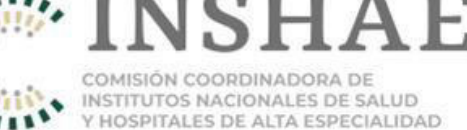

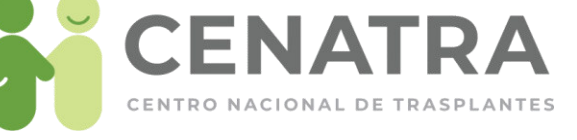

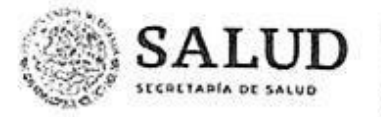

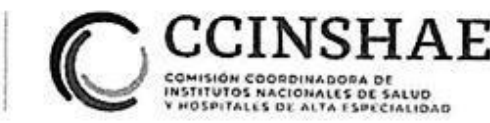

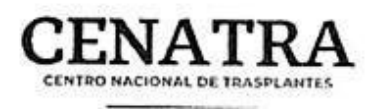

 Se debe de actualizar el Acta de integración del Comité de manera anual y/o cada que exista algún cambio en los integrantes del comité; se notificará al CENATRA en ambos casos y se registrará en el SIRNT el acta vigente.

#### 2. Actualización de datos generales del establecimiento:

- Se deberán de mantener actualizados los datos generales del establecimiento, así como a los profesionales de la salud con base en la(s) licencia(s) sanitaria(s) vigentes emitidas por la COFEPRIS.
- Para ello, el establecimiento deberá enviar una solicitud en donde se especifique el o los cambios solicitados y el motivo.
- Una vez recibida la solicitud, se enviará un formato denominado "Cedula de inscripción al Sistema Informático del Registro Nacional de Trasplantes" (formato disponible en el menú Utilerías del SIRNT), el cual deberá ser requisitado con base en el instructivo anexo y firmado por el responsable sanitario y el director general.
- En cuanto sea recibido y debidamente requisitado este formato, se procederá a la actualización de los datos generales conforme al formato recibido y se notificará al solicitante de la atención dada.
- En el caso de la actualización de los profesionales de la salud, el establecimiento deberá dar de alta o inactivar a sus profesionales a través del SIRNT.

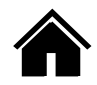

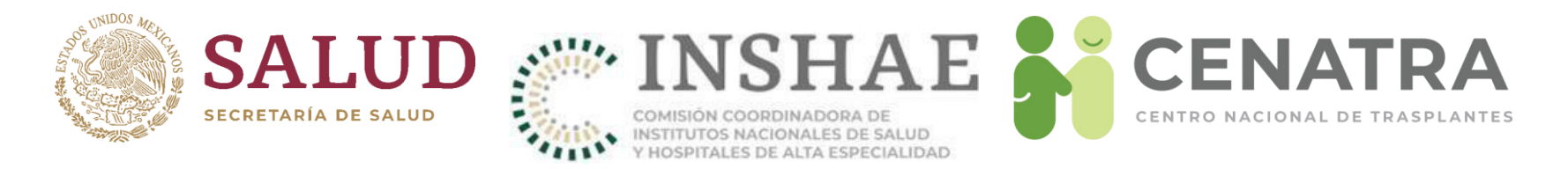

### IV. PROCESOS DE DONACIÓN DE ÓRGANOS Y/O TEJIDOS

- Los procesos de donación concretados deben ser reportados al CENATRA vía telefónica a los teléfonos 01 800 2236287, 5487 9963, 55 5434 5668.
- o Se deben incluir en el reporte, los siguientes datos de la donación:
  - o Establecimiento generador de la donación.
  - o Nombre y cargo de la persona que realiza el reporte de la donación.
  - o Datos generales del donante (edad, sexo, peso y talla).
  - o Grupo sanguíneo del donante.
  - Diagnóstico de perdida de la vida (causa, estudio complementario, fecha y hora de certificación).
  - o Órganos y/o tejidos donados.
  - Distribución de los órganos y/o tejidos, de acuerdo a la normativa (nombre del establecimiento destino).

#### V. DOCUMENTACIÓN COMPLEMENTARIA A SOLICITUD DE CENATRA EN CASOS PARTÍCULARES DE DONACIÓN Y/O TRASPLANTES

- 1. Donación concretada de órganos y/o tejidos
  - o Formato de reporte de donación de órganos y/o tejidos
  - Acta del Comité Interno de Coordinación de Donación de Órganos, con la información detallada del donante y la distribución de los órganos y/o tejidos correspondiente

Carretera Picacho Ajusco No. 154, 6º piso, Col. Jardines en la Montaña, C.P. 14210, Demarcación Territorial Tlalpan, México, Ciudad de México, Tel. (55) 54879902 www.gob.mx/cenatra

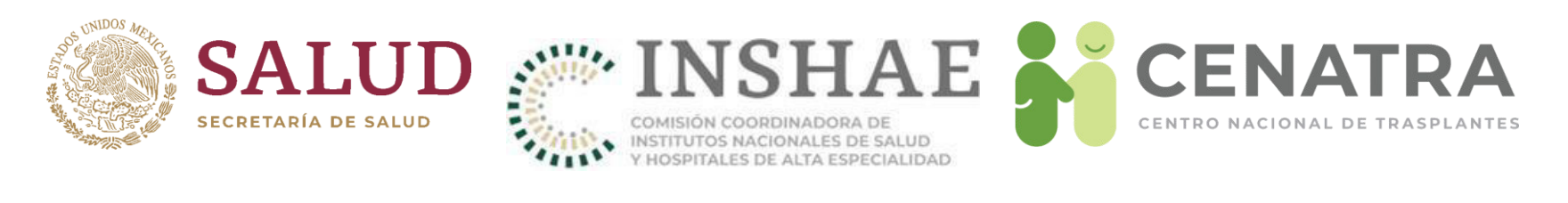

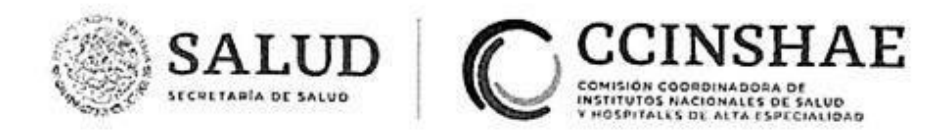

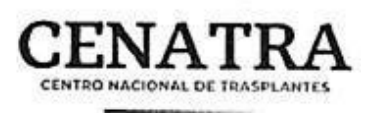

#### 2. Trasplantes

 Acta del Comité Interno de Trasplantes, con la información detallada del receptor y los criterios de asignación tomados en cuenta para la selección de dicho receptor.

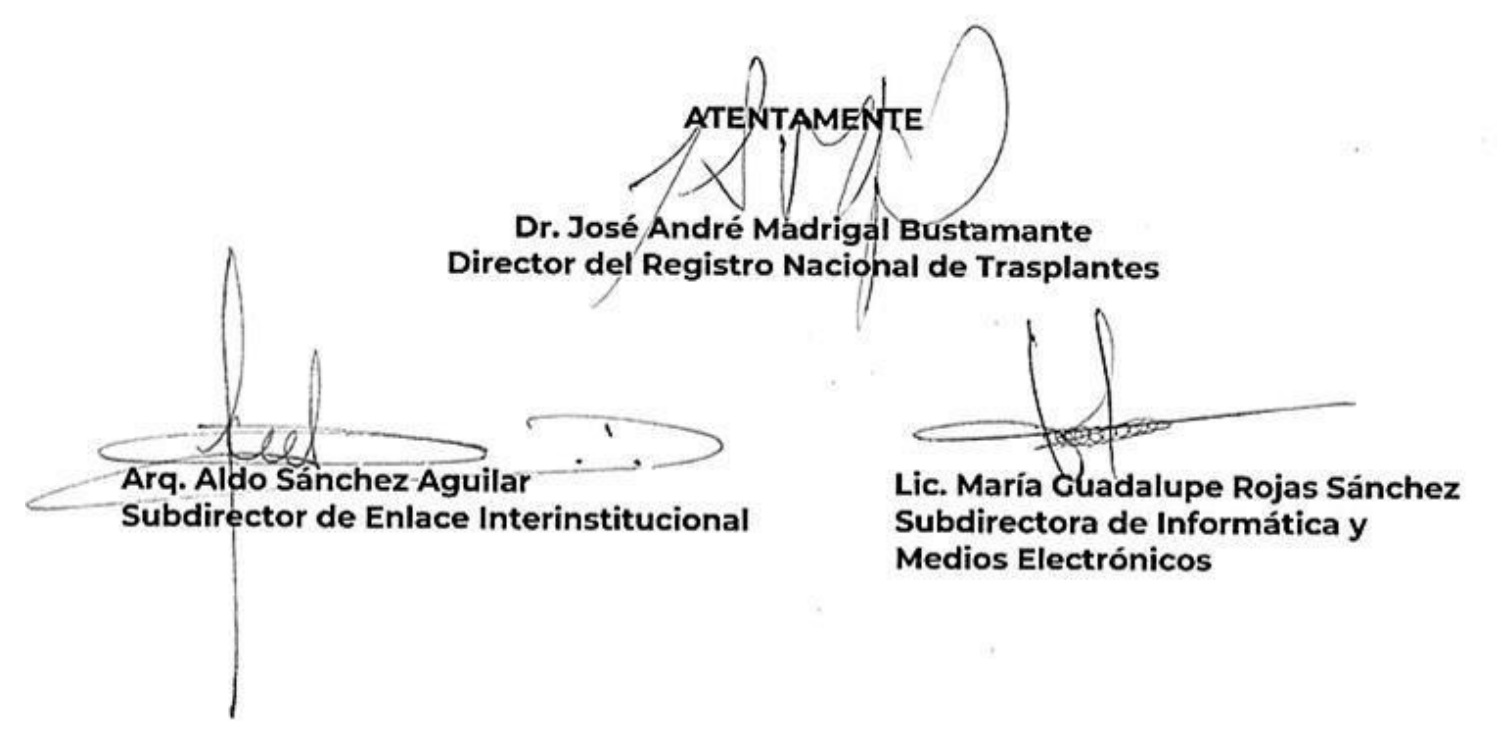

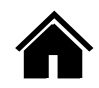

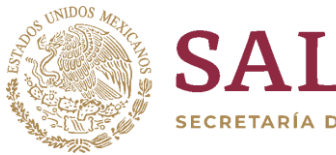

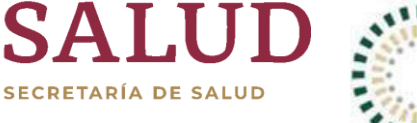

COMISIÓN COORDINADORA DE INSTITUTOS NACIONALES DE SALUD Y HOSPITALES DE ALTA ESPECIALIDAD

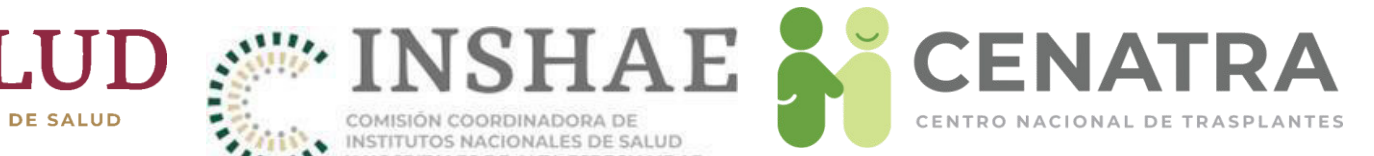

# Documentos

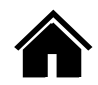

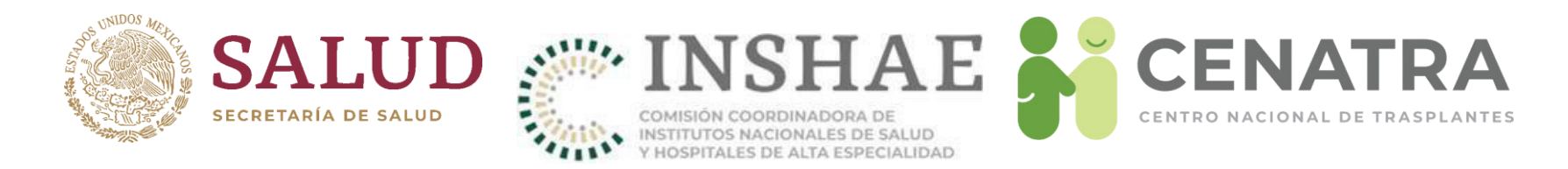

# **Obtener documentos**

 El menú Utilerías → Obtener documentos se ponen a disposición diferentes formatos como apoyo a los procesos que se llevan a cabo en los establecimiento, incluyendo el documento para solicitar modificaciones en el SIRNT de donación, trasplantes, receptores y bancos.

| Establecimiento           | Estadísticas | Utilerías      | Salir                                                 |
|---------------------------|--------------|----------------|-------------------------------------------------------|
|                           |              | Documentos     | Obtener documentos                                    |
| Sistema Informático del F | RNT 🚬 🚬      | Notificaciones | Manual del SIRNT 🖾                                    |
| G1-Centro Nacional de T   | rasplantes   | Software       | Guía de Trámites del RNT 🖾                            |
|                           |              |                | Reporte de Donación 🗳                                 |
|                           |              |                | Guía para Acta de Comité 🖾                            |
|                           |              |                | Principios Generales para<br>Integración de CEETRAs 🖸 |

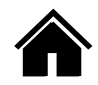

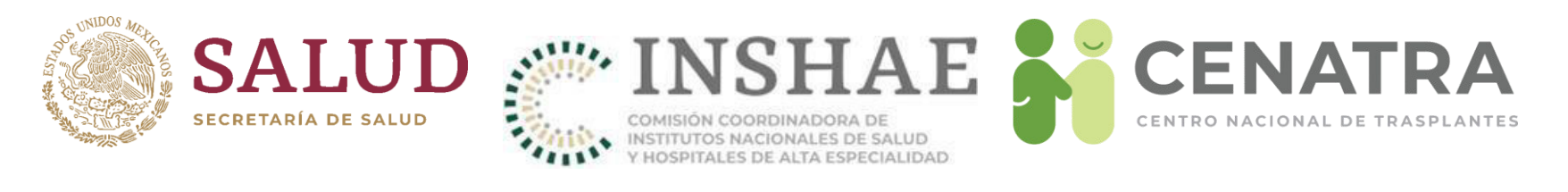

| CENATRA<br>CINTRO NACIONAL<br>DE TRAMPLANTIS                               | <u>A</u>                    |                                                                           | SALUD               | ۲       |
|----------------------------------------------------------------------------|-----------------------------|---------------------------------------------------------------------------|---------------------|---------|
|                                                                            | Documento  <br>Sistema Info | para solicitar modificacion<br>ormático del Registro Nacio<br>Trasplantes | es en el<br>onal de | ]       |
| DATOS GENERALES                                                            | 1                           |                                                                           | Fecha:/             | (1)     |
| Número del RNT:<br>Nombre del Establecimiento:<br>Sector al que pertenece: | _(2)                        |                                                                           |                     | (3)     |
|                                                                            | 🗆 Público                   | ☐ Social                                                                  | □ Priv              | ado (4) |

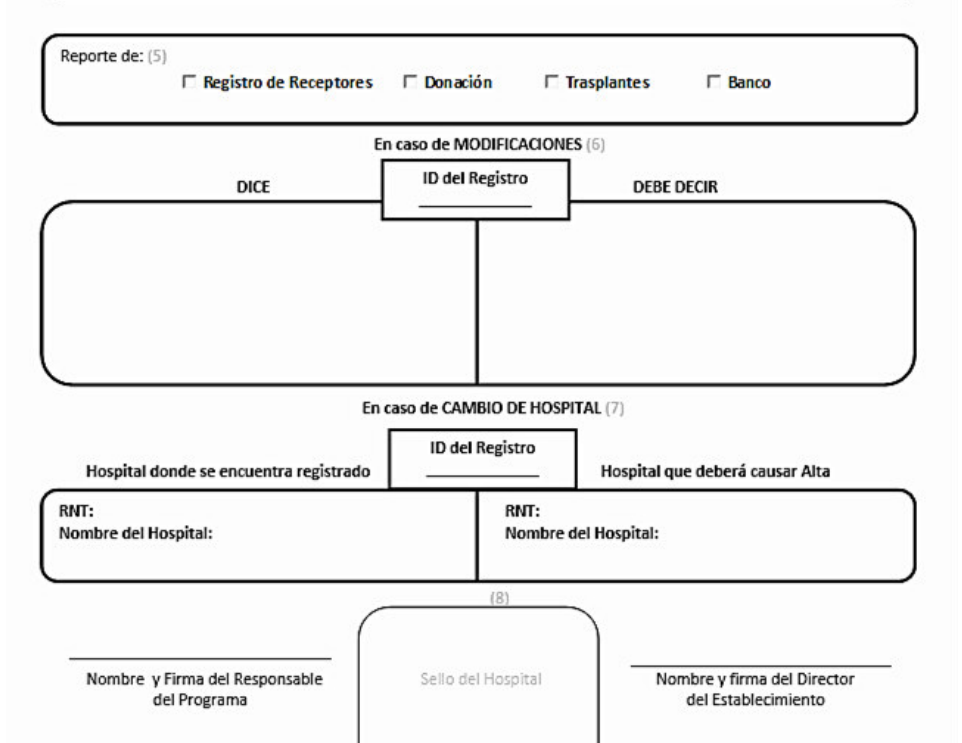

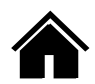

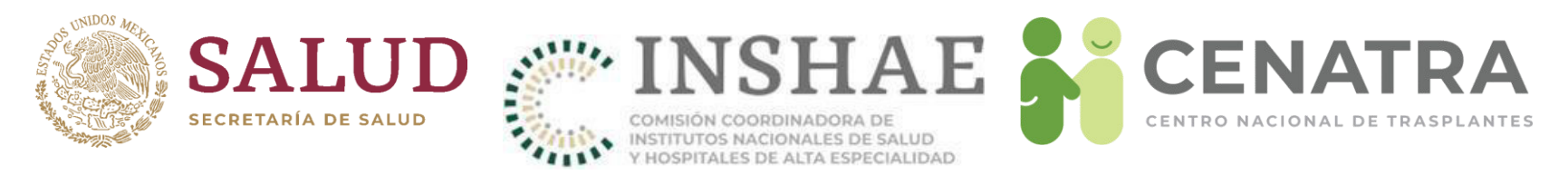

Para reportar cualquier proceso de donación, los teléfonos del módulo de Coordinación Nacional con servicio las 24 horas los 365 días del año son los siguientes:

- Teléfono local: 01 (55) 54 87 99 02,
- Teléfono celular: 044 55 54 34 56 68, y
- Lada Gratuita: 01 800 (CENATRA) 2236287

Los teléfonos anteriores son atendidos por:

- El Dr. Orlando Tinoco García,
- La Dra. Andrea Paulina Queralt Gómez Salas,
- El Dr. Jesús Zarate Hernández, y
- La Mtra. María Isabel Vázquez Mata.

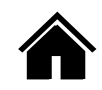

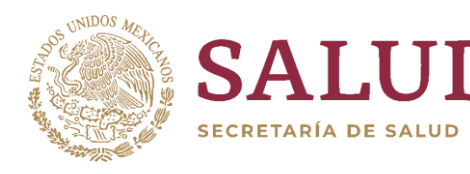

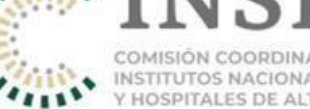

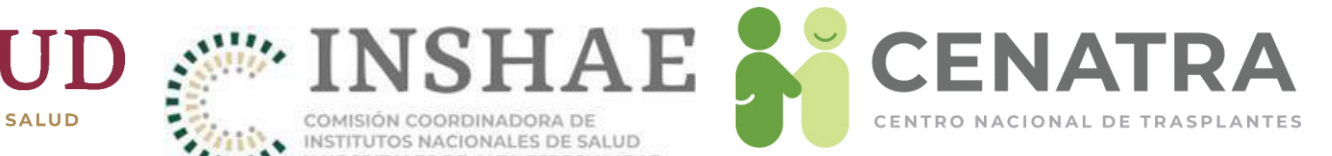

# Información CoViD-19

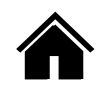

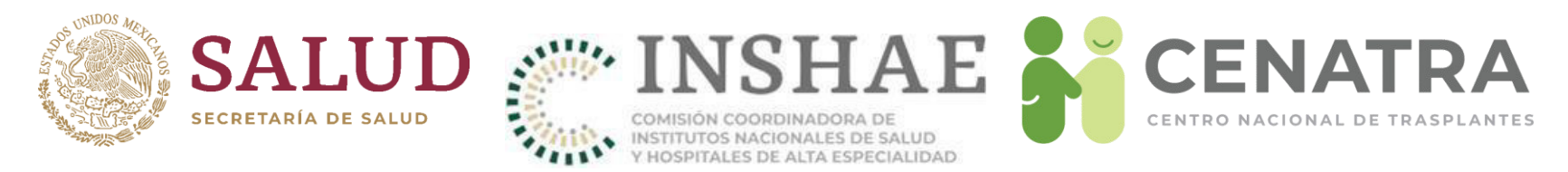

Estos campos deberán utilizarse única y exclusivamente para:

- 1. Receptores en espera
- 2. Receptores trasplantados
- 3. Donadores vivos
- 4. Donadores cadavéricos

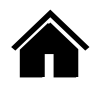

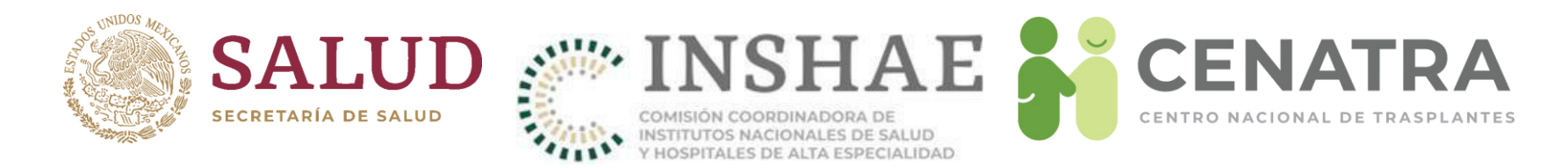

# **Reportar la información de CoViD-19**

 El menú Establecimiento → Información CoViD-19, elija una de las opciones desplegadas: Receptores o Donadores. Elija la opción deseada.

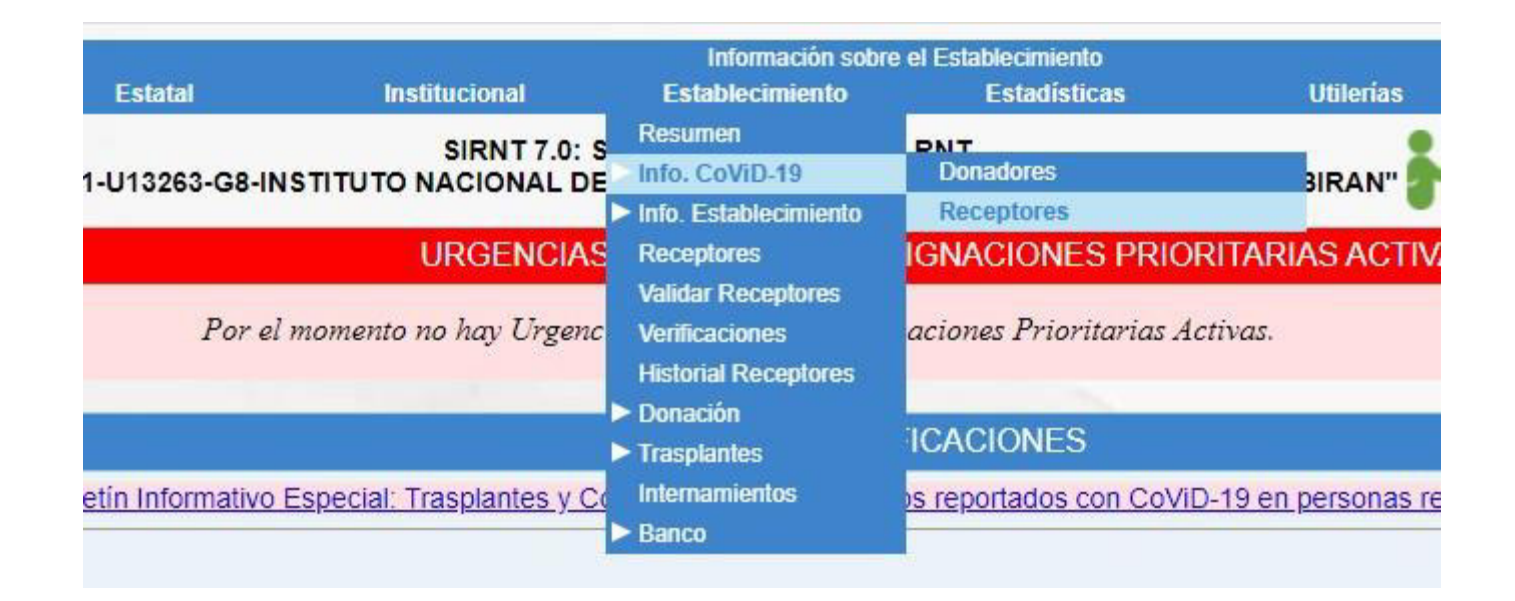

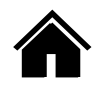

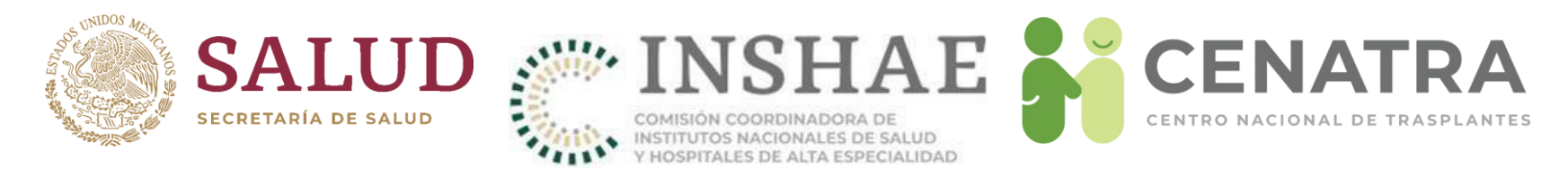

 Para Receptores en espera, elija Receptores y en <u>Estatus</u> elija "En espera". Pulse <u>Buscar</u>.

| ID                   | Nombre(s)            | Primer Apellido   | Segundo Apellido | Órgano/Tejido    | Origen           | Estatus            |
|----------------------|----------------------|-------------------|------------------|------------------|------------------|--------------------|
| ID                   | Nombre(s)            | Primer Apellido   | Segundo Apellido | - ELIJA - 🗸 🗸    | - ELIJA - 🗸 🗸    | En espera 🛛 🗸      |
| Sexo                 | ID RNT               | RNT Dep.          | RNT EF           | Nacionalidad     |                  |                    |
| - ELIJA - 🗸 🗸        | 1. INSTITUTO NACIC   | SSA               | CDMX             | - ELIJA - 🗸 🗸    | Simplificar RNTs | Reducir campos [?] |
| No. Dosis (>=)       | No. Dosis (<=)       | Тіро              | Fecha Aplicación | Lugar Aplicación |                  |                    |
| No. Dosis (>=)       | No. Dosis (<=)       | - ELIJA - 🗸 🗸     | dd-mm-aaaa       | - ELIJA - 🗸 🗸    |                  |                    |
| Padeció CoViD-19     | Prueba Confirmatoria | Tipo Prueba       | Resultado Prueba | Manejo Médico    | Desenlace        |                    |
| - ELIJA - 🗸 🗸        | - ELIJA - 🗸 🗸        | - ELIJA - 🗸 🗸     | - ELIJA - 🗸 🗸    | - ELIJA - 🗸 🗸    | - ELIJA - 🗸 🗸    |                    |
| Registros por página | 25 🗸 B               | uscar Restablecer | Ocultar filtros  |                  |                  |                    |

Para Receptores trasplantados, elija **Receptores** y en <u>Estatus</u> elija "Trasplante".
 Pulse <u>Buscar</u>.

| ID                   | Nombre(s)            | Primer Apellido   | Segundo Apellido | Órgano/Tejido    | Origen           | Estatus            |
|----------------------|----------------------|-------------------|------------------|------------------|------------------|--------------------|
| ID                   | Nombre(s)            | Primer Apellido   | Segundo Apellido | - ELIJA - 🗸 🗸    | - ELIJA - 🗸 🗸    | Trasplante 🗸       |
| Sexo                 | ID RNT               | RNT Dep.          | RNT EF           | Nacionalidad     | <b>—</b> ••• ••• |                    |
| - ELIJA - 🗸 🗸        | 1. INSTITUTO NACIC   | SSA               | CDMX             | - ELIJA - 🗸 🗸    | Simplificar RNTs | Reducir campos [?] |
| No. Dosis (>=)       | No. Dosis (<=)       | Тіро              | Fecha Aplicación | Lugar Aplicación |                  |                    |
| No. Dosis (>=)       | No. Dosis (<=)       | - ELIJA - 🗸 🗸     | dd-mm-aaaa       | - ELIJA - 🗸 🗸    |                  |                    |
| Padeció CoViD-19     | Prueba Confirmatoria | Tipo Prueba       | Resultado Prueba | Manejo Médico    | Desenlace        |                    |
| - ELIJA - 🗸 🗸        | - ELIJA - 🗸 🗸        | - ELIJA - 🗸 🗸     | - ELIJA - 🗸 🗸    | - ELIJA - 🗸 🗸    | - ELIJA - 🗸 🗸    |                    |
| Registros por página | 25 🗸 B               | uscar Restablecer | Ocultar filtros  |                  |                  |                    |

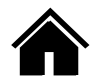
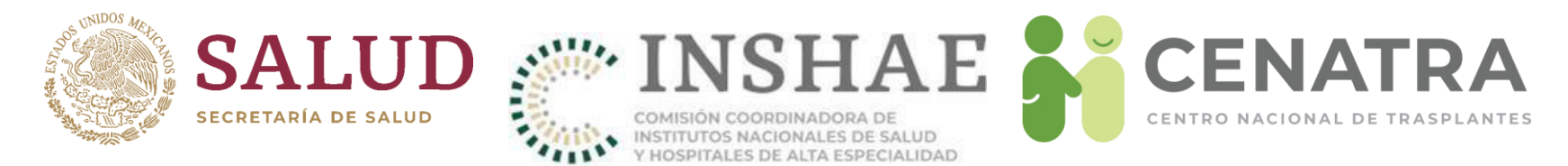

• Para Donadores Vivos, elija **Donadores** y en <u>Origen</u> elija "Vivo". Pulse <u>Buscar</u>.

| ID                      | Nombre(s)            | Primer Apellido          | Segundo Apellido 💦 📐 | Origen           |
|-------------------------|----------------------|--------------------------|----------------------|------------------|
| ID                      | Nombre(s)            | Primer Apellido          | Segundo Apellido     | Vivo 🗸           |
| Sexo                    | ID RNT               | RNT Dep.                 | RNT EF               | Nacionalidad     |
| - ELIJA - 🗸             | 1. INSTITUTO NACIC   | SSA                      | CDMX                 | - ELIJA - 🗸 🗸    |
| No. Dosis (>=)          | No. Dosis (<=)       | Тіро                     | Fecha Aplicación     | Lugar Aplicación |
| No. Dosis (>=)          | No. Dosis (<=)       | - ELIJA - 🗸              | dd-mm-aaaa           | - ELIJA - 🗸      |
| Padeció CoViD-19        | Prueba Confirmatoria | Tipo Prueba              | Resultado Prueba     | Manejo Médico    |
| - ELIJA - 🗸             | - ELIJA - 🗸          | - ELIJA - 🗸              | - ELIJA - 🗸          | - ELIJA - 🗸 🗸    |
| Registros por página 25 | ✓ Buscar Res         | tablecer Ocultar filtros |                      |                  |

Para Donadores Cadavéricos, elija **Donadores** y en <u>Origen</u> elija "Cadavérico".
 Pulse <u>Buscar</u>.

| ID                   | Nombre(s)         | Primer Apellido       | Segundo Apellido              | Origen           |
|----------------------|-------------------|-----------------------|-------------------------------|------------------|
| ID                   | Nombre(s)         | Primer Apellido       | Segundo Apellido              | Cadavérico 🗸     |
| Sexo                 | ID RNT            | RNT Dep.              | RNT EF                        | Nacionalidad     |
| - ELIJA - 🗸 🗸        | 1. INSTITUTO NAC  | IC SSA                | CDMX                          | - ELIJA - 🗸      |
| No. Dosis (>=)       | No. Dosis (<=)    | Тіро                  | Fecha Aplicación              | Lugar Aplicación |
| No. Dosis (>=)       | No. Dosis (<=)    | - ELIJA -             | ✓ dd-mm-aaaa                  | - ELIJA - 🗸      |
| Padeció CoViD-19     | Prueba Confirmato | ria Tipo Prueba       | Resultado Prueba              | Manejo Médico    |
| - ELIJA - 🗸 🗸        | - ELIJA -         | - ELIJA -             | <ul> <li>ELIJA - •</li> </ul> | • - ELIJA - •    |
| Registros por página | a 25 🗸 Bus        | scar Restablecer Ocul | tar filtros                   |                  |

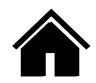

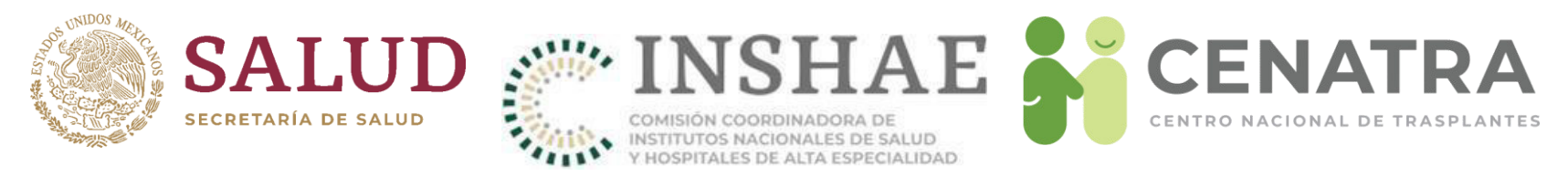

- 2. De clic en el ID de la persona deseada.
- 3. Se desplegará el formulario "Datos de CoViD-19".
- 4. Llene los campos obligatorios, marcados con \*
  - ¿Se aplicó la vacuna contra el virus SARS-CoV2? (Sí o No).
  - ¿Padeció CoViD-19? (Sío No).

| Volver atrás                                          |                   |
|-------------------------------------------------------|-------------------|
| * Datos obligatorios.                                 |                   |
|                                                       | Datos de CoViD-19 |
| ID de la Persona                                      |                   |
| Nombre Completo                                       |                   |
| Estatus                                               | En espera         |
| RNT                                                   |                   |
| ¿Se aplicó la vacuna contra el virus SARS-<br>CoV2? * | - ELIJA - 🗸       |
| ¿Padeció CoViD-19? *                                  | - ELIJA - 🗸       |
|                                                       | Enviar            |

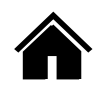

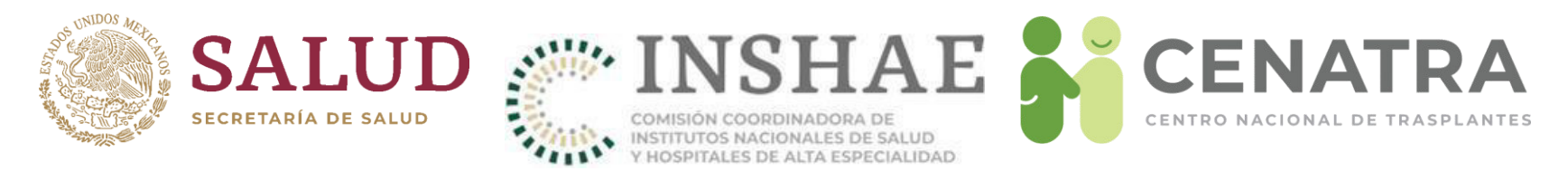

5. Sí eligió **Sí** en <u>¿Se aplicó la vacuna contra el virus SARS-CoV2?</u> se desplegarán los campos: Número de dosis, Tipo, Fecha de Aplicación y Lugar de aplicación.

Llene los campos <u>Tipo</u>, <u>Fecha</u> y <u>Lugar de Aplicación</u> correspondientes al número de dosis. Al pulsar el campo <u>Fecha de Aplicación</u> se mostrará el selector de fechas.

|                               |                           | Datos de    | CoViD-19              |                       |
|-------------------------------|---------------------------|-------------|-----------------------|-----------------------|
| ID de                         | la Persona                |             |                       |                       |
| Nombre                        | e Completo                |             |                       |                       |
|                               | Estatus                   | En espera   |                       |                       |
|                               | RNT                       |             |                       |                       |
| ¿Se aplicó la vacuna contra e | el virus SARS-<br>CoV2? * | Sí v        |                       |                       |
|                               |                           | Do          | osis                  |                       |
| Número de Dosis               |                           | Tipo *      | Fecha de Aplicación * | Lugar de Aplicación * |
| 1                             | - ELIJA -                 | ~           | aaaa-mm-dd Borrar     | - ELIJA - 🗸 🧹         |
| ¿Padeció                      | CoViD-19? *               | - ELIJA - 🗸 |                       |                       |

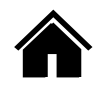

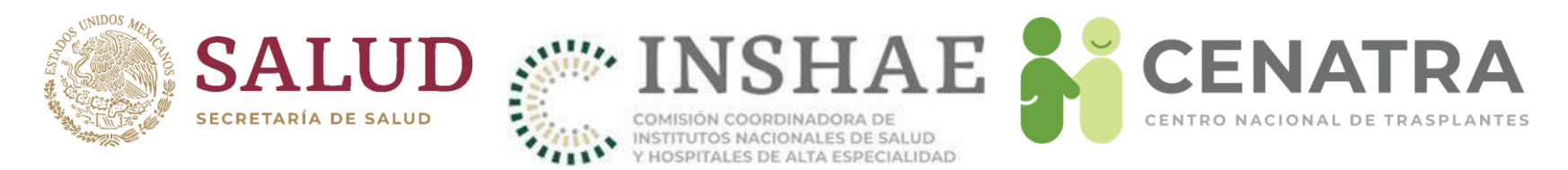

6. Si eligió **Sí** en <u>¿Padeció CoViD-19?</u> se desplegarán los campos: <u>Fecha de Inicio</u> <u>de los Síntomas</u>, <u>¿Dispone de Prueba Confirmatoria?</u>, <u>Manejo Médico</u> y <u>Desenlace</u>.

|   |              |             |        | Ocurrenc      | cias de CoVil | D-19          |   |             |
|---|--------------|-------------|--------|---------------|---------------|---------------|---|-------------|
| # | Fecha Inicio |             | Prueba | Confirmatoria |               | Manejo Médico | * | Desenlace * |
|   | Sintomas     | Dispone *   | Тіро   | Resultado     | Fecha         | a             |   |             |
| 1 | aaaa-mm-dd   | - ELIJA - 🗸 |        |               |               | - ELIJA -     | ~ | - ELIJA - 🗸 |

Fecha Inicio Síntomas es un campo opcional, al pulsar el campo se mostrará el selector de fechas.

En caso de elegir **Sí** en <u>Dispone de prueba Confirmatoria</u> se desplegarán los campos: Tipo, Resultado y Fecha de la Prueba confirmatoria. Al pulsar el campo <u>Fecha de la Prueba Confirmatoria</u> se mostrará el selector de fechas.

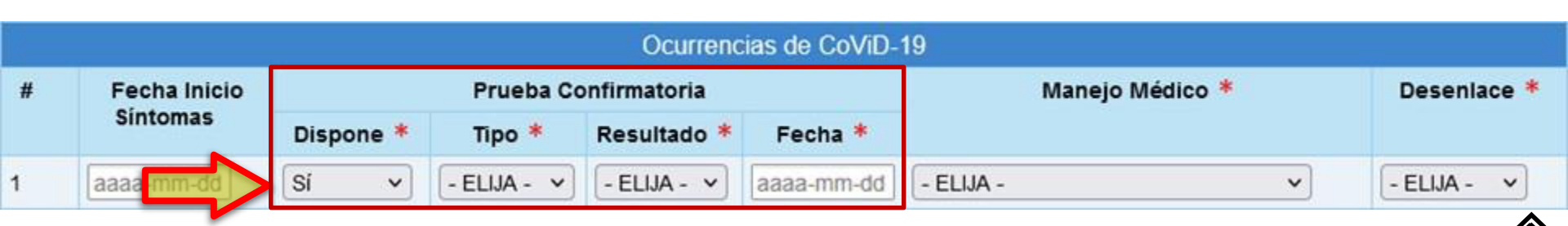

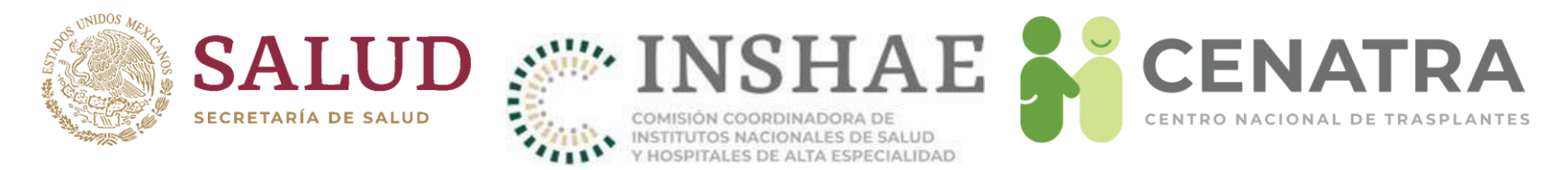

7. Se pueden registrar múltiples dosis de la vacuna y/u ocurrencias de la enfermedad. Para ello, llene los datos de la dosis u ocurrencia actual y pulse <u>Enviar</u>. Entonces, el formulario mostrará el renglón de la dosis/ocurrencia siguiente.

|                 |                     |                  |                   | Dato                            | s de CoViD-19  | 9                   |   |            |
|-----------------|---------------------|------------------|-------------------|---------------------------------|----------------|---------------------|---|------------|
|                 |                     | ID de la         | Persona           |                                 |                |                     |   |            |
|                 |                     | Nombre (         | Completo          |                                 |                |                     |   |            |
|                 | _                   |                  | Estatus           | En espera                       |                |                     |   |            |
|                 |                     |                  | RNT               |                                 |                |                     |   |            |
| ¿Se             | aplicó la pacena co | ontra el virus S | ARS-CoV2?         | Sí 🗸                            |                |                     |   |            |
|                 |                     |                  |                   |                                 | Dosis          |                     |   |            |
| Número de Dosis |                     |                  | 1                 | Tipo Fecha de Aplicación        |                | Lugar de Aplicación |   |            |
| 1 Astra Zeneca  |                     | stra Zeneca      | 2021-12-09        |                                 | Nacional       |                     |   |            |
| 2 Astra Zeneca  |                     |                  | stra Zeneca       | 2022-01-14 Nacional             |                |                     |   |            |
| 3 - ELIJA - 🗸   |                     | ~                | aaaa-mm-dd Borrar |                                 |                |                     |   |            |
|                 |                     | ¿Padeció C       | oViD-19? *        | Sí 🗸                            |                |                     |   |            |
|                 |                     |                  |                   | Ocurren                         | icias de CoViE | )-19                |   |            |
| #               | Fecha Inicio        |                  | Prueba            | Confirmatoria                   |                | Manejo Médico De    |   | Desenlace  |
|                 | Sintomas            | Dispone          | Tipo              | Resultado                       | Fecha          |                     |   |            |
| 1               | 2022-01-22          | No               |                   |                                 |                | Ambulatorio A       |   | Alta       |
| 2               | 2022-02-10          | Sí               | Antígeno          | Positivo 2022-02-15 Ambulatorio |                | Alta                |   |            |
| 3               | aaaa-mm-dd          | - ELIJA - 🗸      |                   |                                 |                | - ELIJA -           | ~ | -ELIJA - 🗸 |

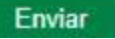

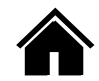

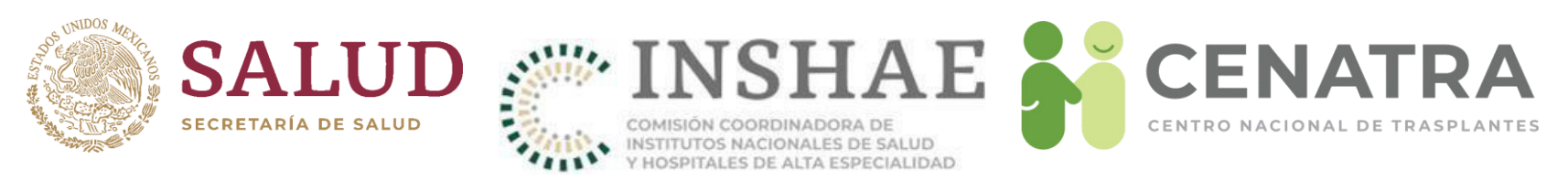

# IMPORTANTE

- Una vez que se reporte la defunción de una persona en las ocurrencias de la enfermedad, se deshabilitará el botón <u>Enviar</u>.
- En caso que desee registrar múltiples dosis de la vacuna de una persona fallecida por CoViD-19:
- 1. En <u>¿Padeció CoViD-19?</u> elija **No**. Pulse <u>Enviar</u>.
- Registre una a una la información de todas las dosis de la vacuna. Recuerde pulsar <u>Enviar</u> para guardar la información de la dosis actual y que se muestre el renglón correspondiente a la siguiente.
- Cambie el valor de <u>¿Padeció CoViD-19?</u> a Sí y reporte las ocurrencias de la enfermedad, finalizando con aquella cuyo <u>Desenlace</u> es la defunción de la persona.

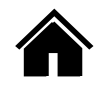

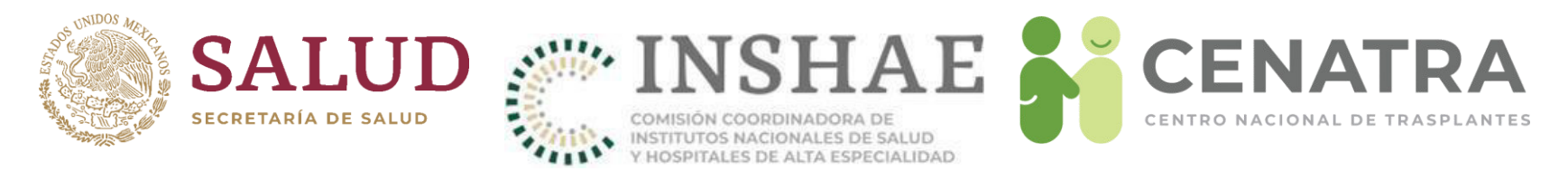

- 8. Al finalizar el llenado del formulario pulse <u>Enviar</u>. Aparecerá el mensaje "Información actualizada".
- 9. Pulse Volver atrás si desea regresar a la lista de los Receptores/Donadores.

|                                   | Inform                  | ación actualizada.  |                     |
|-----------------------------------|-------------------------|---------------------|---------------------|
| Volver atrás                      |                         |                     |                     |
| * Datos obligatorios.             |                         |                     |                     |
|                                   | Date                    | os de CoViD-19      |                     |
| ID de la F                        | ersona                  |                     |                     |
| Nombre Co                         | mpleto                  |                     |                     |
|                                   | Estatus   En espera     |                     |                     |
|                                   | RNT                     |                     |                     |
| ¿Se aplicó la vacuna cont<br>SARS | ra el virus<br>-CoV2? * |                     |                     |
|                                   |                         | Dosis               |                     |
| Número de Dosis                   | Тіро                    | Fecha de Aplicación | Lugar de Aplicación |
| 1                                 | Pfizer                  | 2022-02-10          | Nacional            |
| - ELIJA - ¥                       | - ELIJA - 🗸             | aaaa-mm-dd Borrar   | - ELIJA - 🗸         |

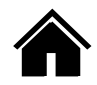

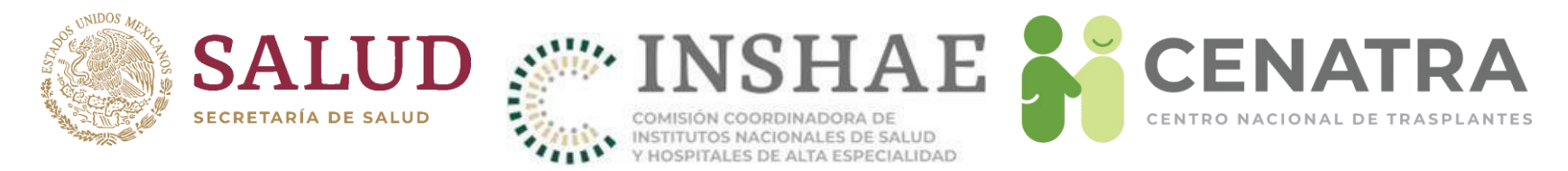

8. Al *volver atrás* encontrará la lista de los Receptores/Donadores. La información registrada a cada persona aparecerá en las columnas a la derecha de cada ID.

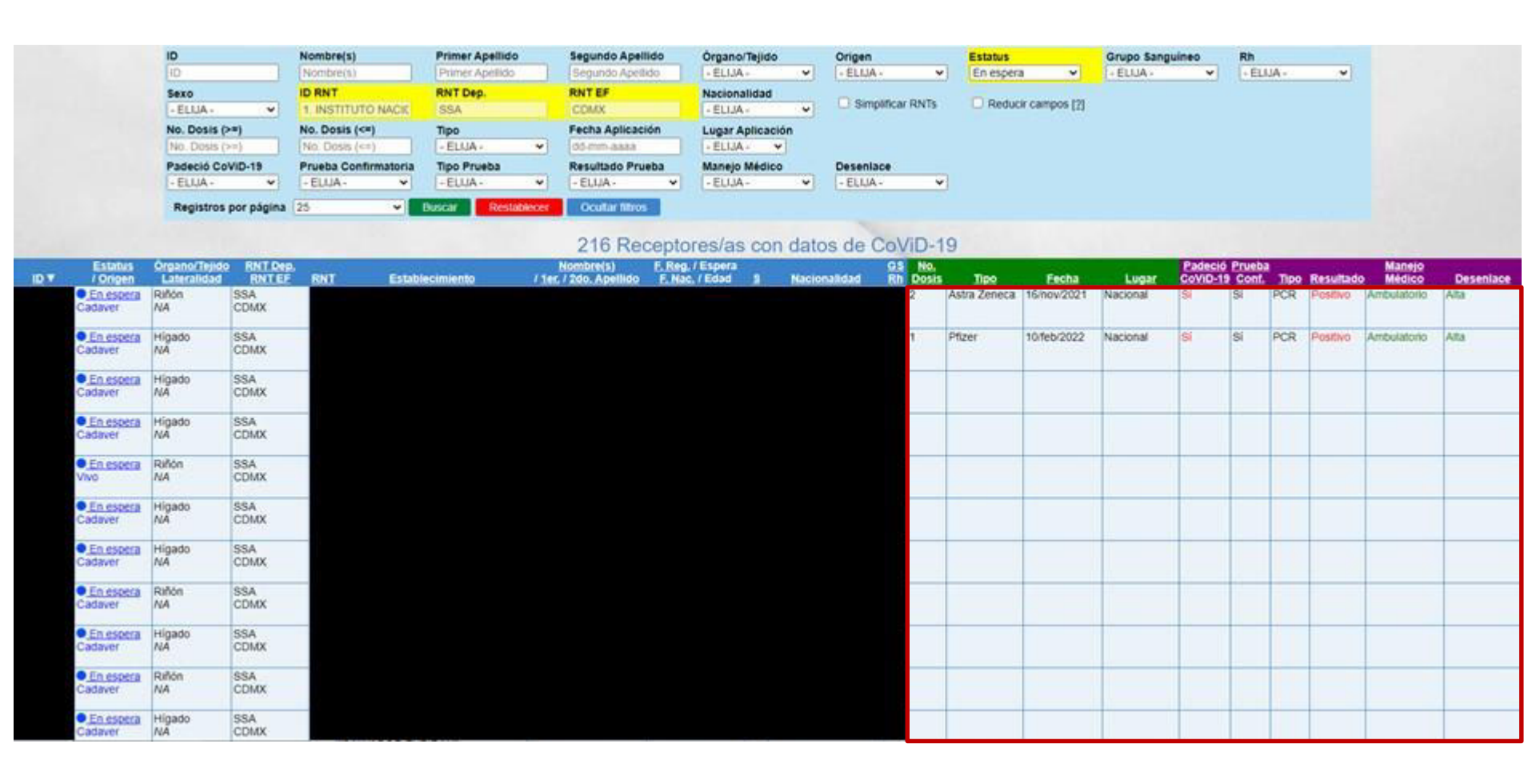

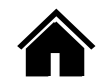

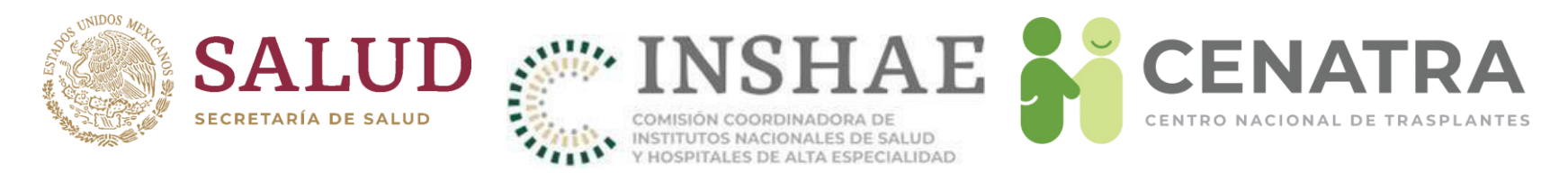

Considere que:

- Para Receptores en espera:
  - En el caso de registrar una ocurrencia de la enfermedad con <u>Desenlace</u> <u>Defunción</u>, deberá reportar su defunción (ir a Reportar la defunción de un <u>Receptor</u>).
- Para Donadores Cadavéricos:
  - Sólo podrá registrar una ocurrencia de la enfermedad.
  - En los campos <u>¿Se aplicó la vacuna contra el virus SARS-CoV2?</u> y <u>¿Padeció</u> <u>CoViD-19?</u> se dispone de la opción adicional "Se desconoce". Dicha opción podrá modificarse cuando se requiera.

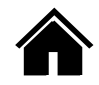

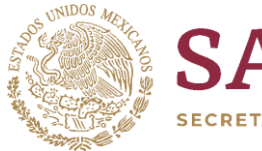

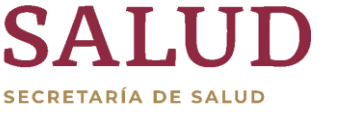

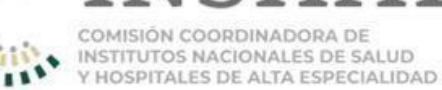

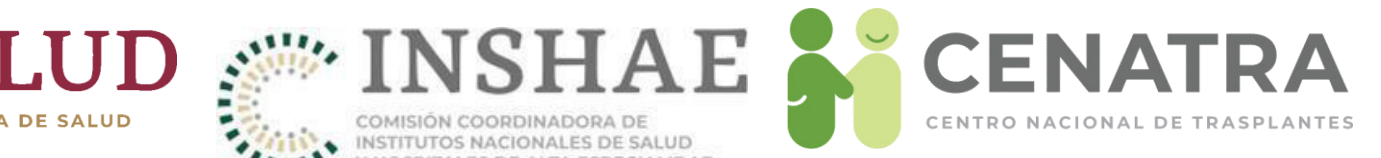

# Glosario

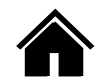

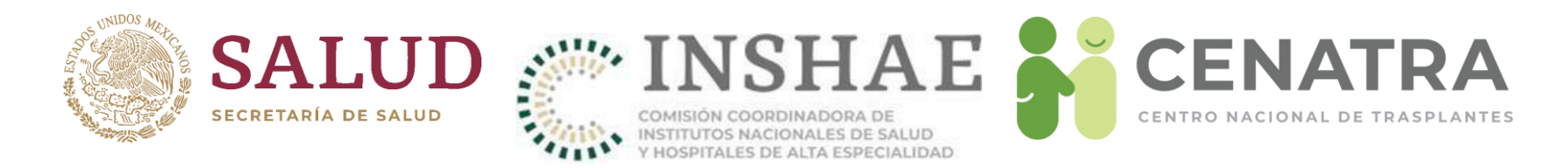

#### Estatus de receptores

- En espera. Receptor activo inscrito en espera de un trasplante de órgano o tejido.
- **Trasplante**. Receptor trasplantado, ya enlazado con el órgano o tejido correspondiente.
- Baja. Receptor cuyo Comité decide inactivar de manera definitiva (por contraindicación médica, ya no es candidato de trasplante, paciente no localizable, incumplimiento del protocolo, etc.). El paciente en estatus Baja pierde su antigüedad de tiempo en espera.
- Baja temporal. Proceso administrativo por el cual un receptor en espera debe cambiar de estatus, durante un tiempo por las causales que el comité interno de trasplantes exponga.
- Fallecido en espera. Receptor registrado que fallece durante la espera del trasplante.
- Cambio de hospital. receptor cuyo registro se encuentra en proceso de cambio de un establecimiento a otro. Temporalmente se coloca en el "RNT 998: Cambio de hospital".

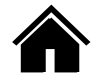

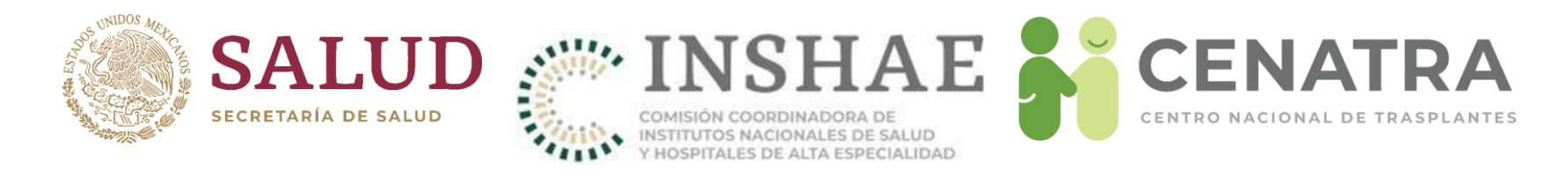

# **Registro de donaciones**

- **Concretada**. Donación en la que se llevó a cabo la extracción de al menos un órgano o tejido con fines de trasplante
- No concretada. Donación en la que no se extrajo ningún órgano o tejido para trasplante. Se deberá señalar el motivo por el cual no concretó la donación (negativa familiar, contraindicación médica, etc.).

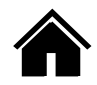

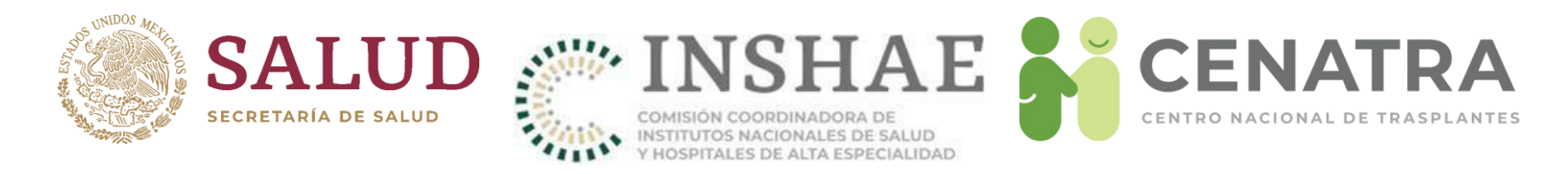

# Sobrevida

- Injerto funcional. Órgano o tejido trasplantado con función adecuada de acuerdo a los parámetros específicos para cada uno.
- Injerto No Funcional. Pérdida irreversible de función del injerto que lleva a la defunción del receptor, extracción quirúrgica del órgano trasplantado, o requerimiento de terapia sustitutiva, soporte crónico o retrasplante del órgano o tejido.

Para Trasplante Renal:

- **Parámetro**. Tasa de filtración glomerular (fórmula de MDRD). Requiere terapia sustitutiva renal (diálisis, hemodiálisis o retrasplante) si la TFG <15 ml/min/1.73m<sup>2</sup> (estadio 5 de ERC), en cualquier momento de la evolución postrasplante.
- Función retardada del injerto. Necesidad de diálisis o hemodiálisis en los primeros 7 días ostrasplante.
- Falla primaria del injerto. Ausencia de función renal en el período inmediato postrasplante, sin descenso de la creatinina respecto a la basal pretrasplante en las primeras 72 horas y/o requerimiento de terapia sustitutiva en el mismo período.

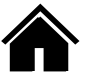

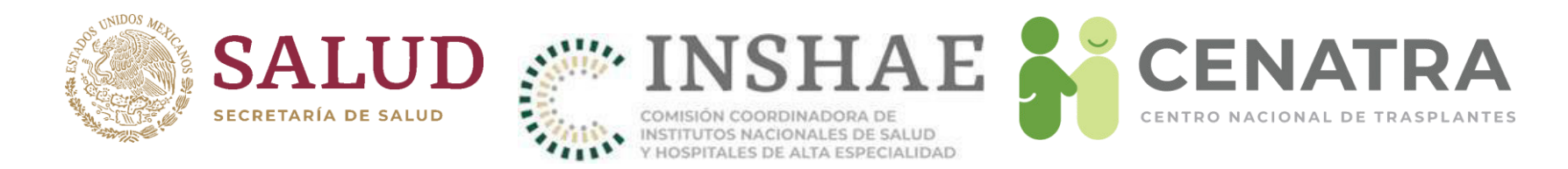

#### Sobrevida para Trasplante Renal

- Parámetro. Tasa de filtración glomerular (fórmula de MDRD). Requiere terapia sustitutiva renal (diálisis, hemodiálisis o retrasplante) si la TFG <15 ml/min/1.73m<sup>2</sup> (estadio 5 de ERC), en cualquier momento de la evolución postrasplante.
- Función retardada del injerto. Necesidad de diálisis o hemodiálisis en los primeros 7 días ostrasplante.
- **Falla primaria del injerto**. Ausencia de función renal en el período inmediato postrasplante, sin descenso de la creatinina respecto a la basal pretrasplante en las primeras 72 horas y/o requerimiento de terapia sustitutiva en el mismo período.

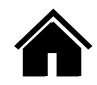

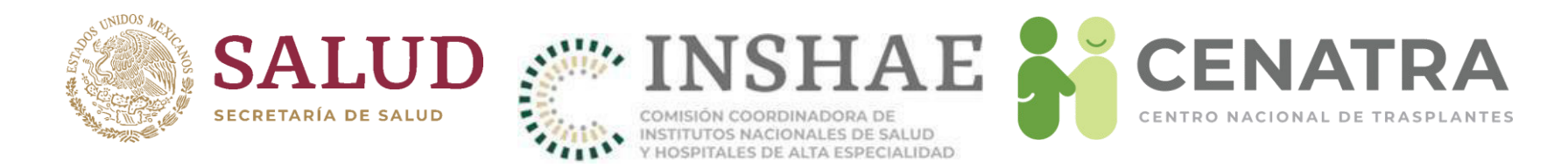

#### Sobrevida para Trasplante Corneal

- **Parámetro**. Transparencia del botón corneal. La pérdida irreversible de transparencia (claridad central), a pesar del tratamiento de rescate, implica la pérdida de función del injerto.
- Falla primaria del injerto. edema del injerto significativo y persistente en las primeras 24 horas postrasplante, que no resuelve a pesar de tratamiento médico, no asociado a rechazo u otras causas.

Para Trasplante Cardíaco:

- Parámetro. Se considera disfunción del injerto si presenta alguno de los siguientes: datos clínicos de falla cardiaca (clase funcional NYHA III-IV, datos de congestión, choque cardiogénico), o si la Fracción de Eyección del Ventrículo Izquierdo (FEVI) es <40%, o si requiere de soporte mecánico.</li>
- Falla primaria del injerto. disfunción sistólica severa del injerto que afecta al ventrículo izquierdo, derecho o ambos, con compromiso hemodinámico severo (requerimiento de soporte ventricular mecánico, FEV <45% y/o alto requerimiento de aminas) en las primeras 24 horas postrasplante.

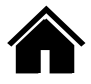

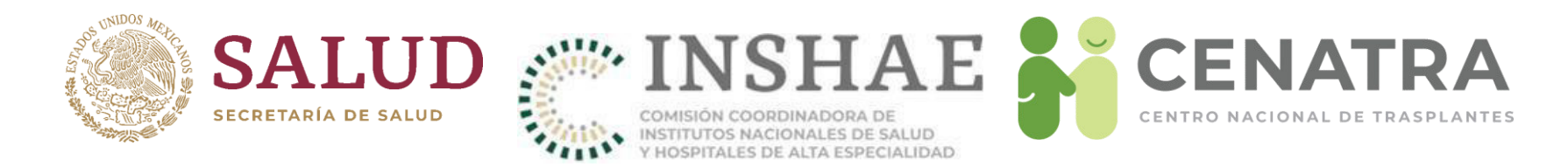

# Sobrevida para Trasplante Cardíaco

- Parámetro. Se considera disfunción del injerto si presenta alguno de los siguientes: datos clínicos de falla cardiaca (clase funcional NYHA III-IV, datos de congestión, choque cardiogénico), o si la Fracción de Eyección del Ventrículo Izquierdo (FEVI) es <40% o si requiere de soporte mecánico.</li>
- Falla primaria del injerto. disfunción sistólica severa del injerto que afecta al ventrículo izquierdo, derecho o ambos, con compromiso hemodinámico severo (requerimiento de soporte ventricular mecánico, FEV <45% y/o alto requerimiento de aminas) en las primeras 24 horas postrasplante.

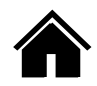

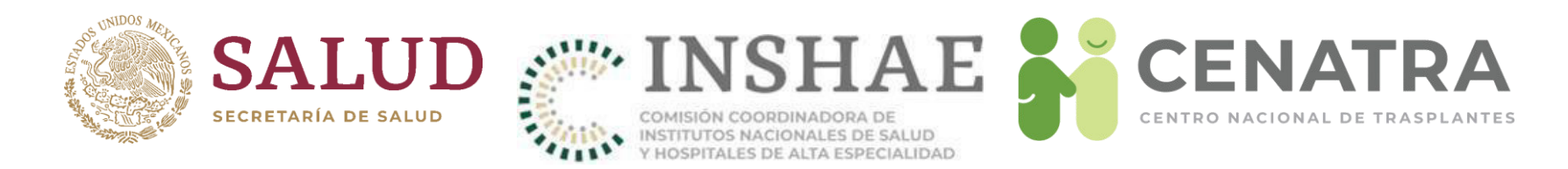

# Sobrevida para Trasplante Hepático

- Parámetro. Defunción del paciente o necesidad de retrasplante. Puede requerir retrasplante por recurrencia de la enfermedad (hepatitis, neoplasias), tumores de novo en el injerto, rechazo crónico o complicaciones biliares.
- Falla primaria del injerto. Disfunción del injerto que lleva a la defunción del paciente o retrasplante en los primeros 7 días postrasplante, en ausencia de causas secundarias de falla hepática. Se considerarán los siguientes criterios:
  - AST mayor o igual a 3000, más uno de los siguientes:
  - INR mayor o igual a 2.5
  - pH arterial menor o igual a 7.30
  - pH venoso menor o igual a 7.25
  - Lactato mayor o igual a 4 mmol/L

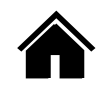

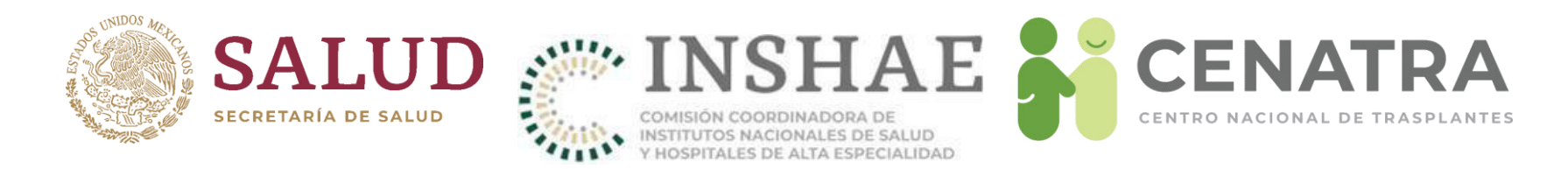

#### Sobrevida para Trasplante Pulmonar

- Parámetro. Declive persistente de la función pulmonar, medida por volumen espirado máximo en el primer segundo de la expiración forzada (FEV1) de más del 20% de los valores basales. Se consideran como disfunción del injerto la presencia del Síndrome de Bronquitis Obliterante o el Síndrome de Injerto Restrictivo.
- Falla primaria del injerto. Edema pulmonar no cardiogénico en las primeras 72 horas postrasplante por alteración del propio parénquima pulmonar, con presencia de hipoxemia severa y evidencia radiológica de infiltrado pulmonar difuso.

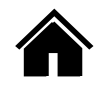

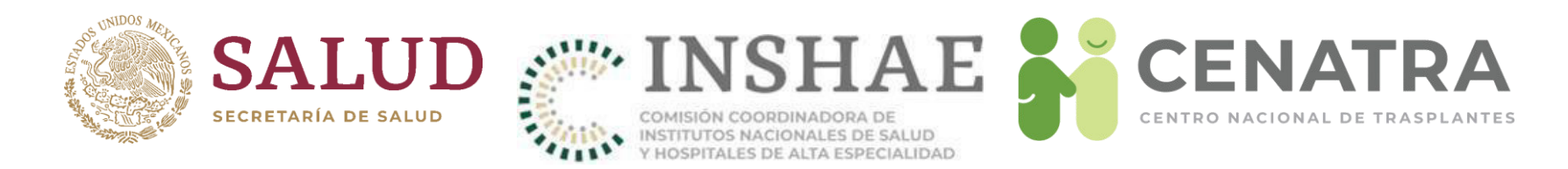

# Sobrevida para Trasplante Pancreático

- **Parámetro**. Se evalúa la función del injerto según la independencia de insulina del receptor. Es un injerto no funcional si requiere una aplicación de insulina igual o mayor a 0.5 UI/kilogramo/día por al menos 90 días consecutivos, si requiere retrasplante o se realiza extracción quirúrgica del injerto.
- **Falla primaria del injerto**. Ausencia de función del injerto en el postrasplante inmediato, definida como la necesidad permanente de aplicación de insulina posterior al trasplante.

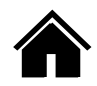